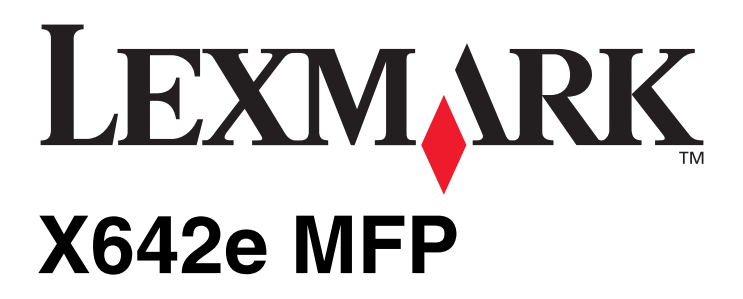

# Anleitung zu Menüs und Meldungen

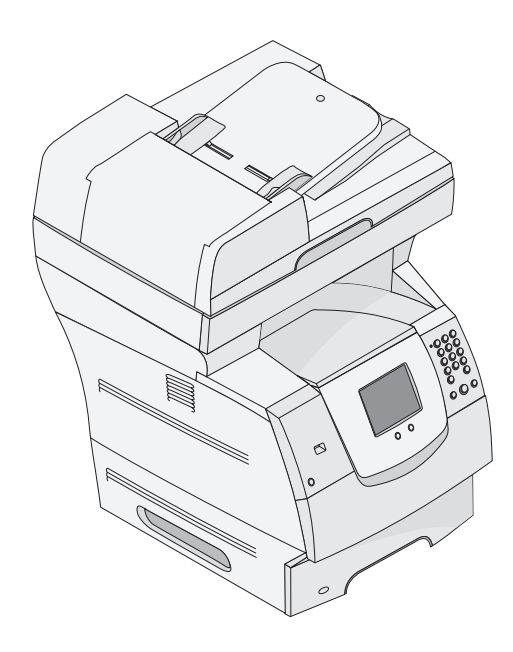

# Mai 2006

www.lexmark.com

Lexmark and Lexmark with diamond design are trademarks of Lexmark International, Inc., registered in the United States and/or other countries. © 2006 Lexmark International, Inc. All rights reserved. 740 West New Circle Road Lexington, Kentucky 40550

#### Edition: May 2006

The following paragraph does not apply to any country where such provisions are inconsistent with local law: LEXMARK INTERNATIONAL, INC., PROVIDES THIS PUBLICATION "AS IS" WITHOUT WARRANTY OF ANY KIND, EITHER EXPRESS OR IMPLIED, INCLUDING, BUT NOT LIMITED TO, THE IMPLIED WARRANTIES OF MERCHANTABILITY OR FITNESS FOR A PARTICULAR PURPOSE. Some states do not allow disclaimer of express or implied warranties in certain transactions; therefore, this statement may not apply to you.

This publication could include technical inaccuracies or typographical errors. Changes are periodically made to the information herein; these changes will be incorporated in later editions. Improvements or changes in the products or the programs described may be made at any time. Comments about this publication may be addressed to Lexmark International, Inc., Department F95/032-2, 740 West New Circle Road, Lexington, Kentucky 40550, U.S.A. In the United Kingdom and Eire, send to Lexmark International Ltd., Marketing and Services Department, Westhorpe House, Westhorpe, Marlow Bucks SL7 3RQ. Lexmark may use or distribute any of the information you supply in any way it believes appropriate without incurring any obligation to you. To obtain additional copies of publications related to this product, visit the Lexmark Web site at www.lexmark.com.

References in this publication to products, programs, or services do not imply that the manufacturer intends to make these available in all countries in which it operates. Any reference to a product, program, or service is not intended to state or imply that only that product, program, or service may be used. Any functionally equivalent product, program, or service that does not infringe any existing intellectual property right may be used instead. Evaluation and verification of operation in conjunction with other products, programs, or services, except those expressly designated by the manufacturer, are the user's responsibility.

Lexmark and Lexmark with diamond design, MarkNet, MarkTrack, and MarkVision are trademarks of Lexmark International, Inc., registered in the United States and/or other countries.

PCL<sup>®</sup> is a registered trademark of the Hewlett-Packard Company.

The following terms are trademarks or registered trademarks of these companies:

| Albertus                  | The Monotype Corporation plc                                                                                     | ITC Lubalin Graph | International Typeface Corporation       |
|---------------------------|----------------------------------------------------------------------------------------------------|-------------------|------------------------------------------|
| Antique Olive             | Monsieur Marcel OLIVE                                                                                            | ITC Mona Lisa     | International Typeface Corporation       |
| Apple-Chancery            | Apple Computer, Inc.                                                                                             | ITC Zapf Chancery | International Typeface Corporation       |
| Arial                     | The Monotype Corporation plc                                                                                     | Joanna            | The Monotype Corporation plc             |
| CG Times                  | Based on Times New Roman under license from The<br>Monotype Corporation plc, is a product of Agfa<br>Corporation | Marigold          | Arthur Baker                             |
| Chicago                   | Apple Computer, Inc.                                                                                             | Monaco            | Apple Computer, Inc.                     |
| Clarendon                 | Linotype-Hell AG and/or its subsidiaries                                                                         | New York          | Apple Computer, Inc.                     |
| Eurostile                 | Nebiolo                                                                                                    | Oxford            | Arthur Baker                             |
| Geneva                    | Apple Computer, Inc.                                                                                             | Palatino          | Linotype-Hell AG and/or its subsidiaries |
| GillSans                  | The Monotype Corporation plc                                                                                     | Stempel Garamond  | Linotype-Hell AG and/or its subsidiaries |
| Helvetica                 | Linotype-Hell AG and/or its subsidiaries                                                                         | Taffy             | Agfa Corporation                         |
| Hoefler                   | Jonathan Hoefler Type Foundry                                                                                    | Times New Roman   | The Monotype Corporation plc             |
| ITC Avant Garde<br>Gothic | International Typeface Corporation                                                                               | Univers           | Linotype-Hell AG and/or its subsidiaries |
| ITC Bookman               | International Typeface Corporation                                                                               |                   |                                          |

#### © 2006 Lexmark International, Inc.

#### All rights reserved.

#### UNITED STATES GOVERNMENT RIGHTS

This software and any accompanying documentation provided under this agreement are commercial computer software and documentation developed exclusively at private expense.

# Inhalt

| Kapitel 1: Verwenden der MFP-Menüs                                  | 5  |
|---------------------------------------------------------------------|----|
| Übersicht über die Bedienerkonsole des Multifunktionsdruckers (MFP) | 5  |
| Startseite                                                          | 7  |
| Verwenden der I CD-Touchscreen-Schaltflächen                        |    |
| Baisnielfenster 1                                                   | 12 |
| Beispielfenster 2                                                   |    |
| Beispielfenster 3                                                   | 13 |
| LCD-Touchscreen-Schaltflächen                                       |    |
| Weitere LCD-Touchscreen-Schaltflächen                               |    |
| Weitere Funktionen                                                  |    |
| Menüs                                                               |    |
| Menüstruktur                                                        |    |
| Menü Papier                                                         |    |
| Standardeinzug                                                      |    |
| Papierformat/Sorte                                                  |    |
| Universal-Zufuhr konfigurieren                                      | 22 |
| Briefumschlag-Erweit                                                | 23 |
| Ersatzformat                                                        | 23 |
| Papiergewicht                                                       | 24 |
| Papierauswahl                                                       | 25 |
| Benutzersorten                                                      |    |
| Benutzerdefinierte Namen                                            |    |
| Konfiguration Universal                                             |    |
| Berichte                                                            | 27 |
| Netzwerk/Anschlüsse                                                 | 29 |
| TCP/IP                                                              |    |
| IPv6                                                                |    |
| E-Mail-Server-Setup                                                 |    |
| WLAN-Optionen                                                       |    |
| Standard-Netzwerk oder Netzwerk <x></x>                             | 34 |
| Standard-USB oder USB <x></x>                                       | 35 |
| Parallel <x></x>                                                    |    |
| Seriell <x></x>                                                     |    |
| NetWare                                                             |    |
| Apple I alk                                                         |    |
| LexLink                                                             |    |

| Einstellungen                                                                                                    | 43                                     |
|----------------------------------------------------------------------------------------------------|----------------------------------------|
| Allgemeine Einstellungen                                                                                                    | 43                                     |
| Kopiereinstellungen                                                                                                    | 49                                     |
| Faxeinstellungen                                                                                                    | 53                                     |
| E-Mail-Einstellungen                                                                                                    | 63                                     |
| FTP-Einstellungen                                                                                                    | 67                                     |
| Einstellungen für Scannen an USB                                                                                                    | 71                                     |
| Druckeinstellungen                                                                                                    | 73                                     |
| Sicherheit                                                                                                    | 86                                     |
| Datum/Uhrzeit einstellen                                                                                                    | 92                                     |
| Hilfeseiten                                                                                                    | 94                                     |
| Kurzwahlen verwalten                                                                                                    | 95                                     |
|                                                                                                    |                                        |
| Kapitel 2: MFP-Meldungen                                                                                                    | 96                                     |
| Kapitel 2: MFP-Meldungen                                                                                                    | <b>96</b><br>96                        |
| Kapitel 2: MFP-Meldungen       Statusmeldungen         Statusmeldungen       1                                                                                                    | <b>96</b><br>96<br>00                  |
| Kapitel 2: MFP-Meldungen       Statusmeldungen         Statusmeldungen       1         Fax-Status-Meldungen       1         Meldungen beim Abbrechen von Aufträgen       1                                                                                                    | 96<br>96<br>00<br>00                   |
| Kapitel 2: MFP-Meldungen       9         Statusmeldungen       9         Fax-Status-Meldungen       10         Meldungen beim Abbrechen von Aufträgen       10         Meldungen für Passwörter und PINs       10                                                                                                    | 96<br>96<br>00<br>00<br>00             |
| Kapitel 2: MFP-Meldungen       Statusmeldungen         Statusmeldungen       Statusmeldungen         Fax-Status-Meldungen       1         Meldungen beim Abbrechen von Aufträgen       1         Meldungen für Passwörter und PINs       1         Meldungen im Zusammenhang mit den Schaltflächen "Kopie", "E-Mail", "Fax", "Scannen" und "FTP"       1                                                                      | 96<br>96<br>00<br>00<br>00<br>01       |
| Kapitel 2: MFP-Meldungen       Statusmeldungen         Statusmeldungen       Fax-Status-Meldungen         Fax-Status-Meldungen       1         Meldungen beim Abbrechen von Aufträgen       1         Meldungen für Passwörter und PINs       1         Meldungen im Zusammenhang mit den Schaltflächen "Kopie", "E-Mail", "Fax", "Scannen" und "FTP"       1         Wartungsmeldungen       1                               | 96<br>96<br>00<br>00<br>00<br>01<br>01 |
| Kapitel 2: MFP-Meldungen       9         Statusmeldungen       1         Fax-Status-Meldungen       1         Meldungen beim Abbrechen von Aufträgen       1         Meldungen für Passwörter und PINs       1         Meldungen im Zusammenhang mit den Schaltflächen "Kopie", "E-Mail", "Fax", "Scannen" und "FTP"       1         Wartungsmeldungen       1         Übergangsmeldungen für deaktivierte Funktionen       1 | 96<br>96<br>00<br>00<br>01<br>01<br>21 |

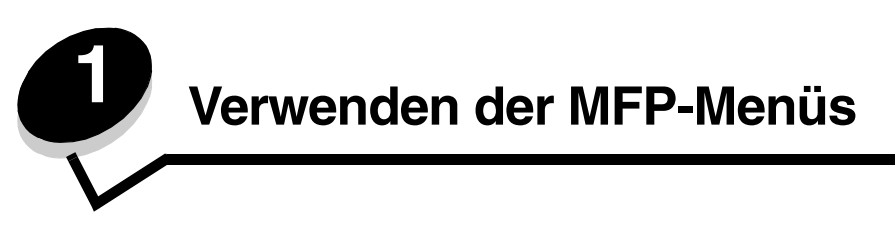

# Übersicht über die Bedienerkonsole des Multifunktionsdruckers (MFP)

Die meisten Druckeinstellungen können Sie über die verwendete Anwendung oder den Druckertreiber ändern. Die in der Anwendung oder im Druckertreiber geänderten Einstellungen gelten jedoch nur für den Auftrag, der gerade an den MFP gesendet wird.

Die in einer Anwendung vorgenommenen Änderungen an den Druckeinstellungen überschreiben Änderungen, die an der Bedienerkonsole vorgenommen wurden.

Wenn eine Einstellung nicht in der Anwendung geändert werden kann, verwenden Sie die MFP-Bedienerkonsole, MarkVision™ Professional oder die EWS-Seiten (Embedded Web Server = eingebetteter Webserver). Eine auf diese Weise geänderte Einstellung wird zur neuen benutzerdefinierten Standardeinstellung.

Komponenten der MFP-Bedienerkonsole:

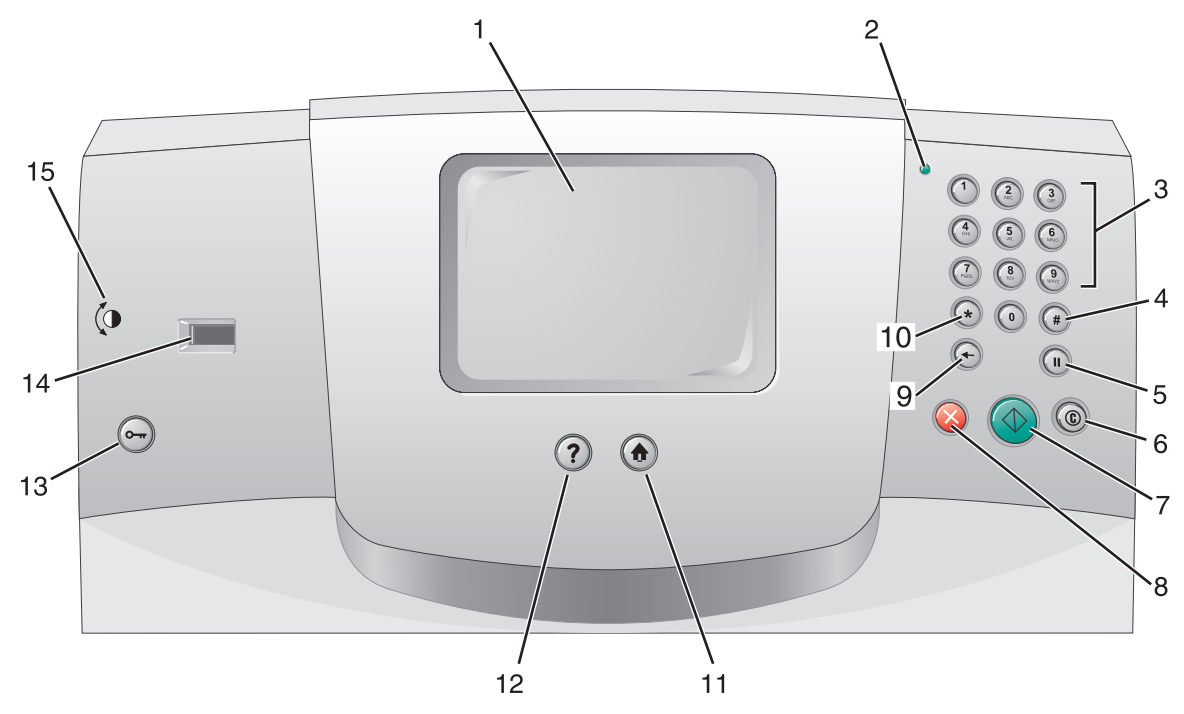

| Nummer | Komponente                                 | Funktion                                                                                                    |                                                                                                    |
|--------|--------------------------------------------|----------------------------------------------------------------------------------------------------|----------------------------------------------------------------------------------------------------|
| 1      | LCD                                        | Die LCD (Liquid Crystal Display = Flüssigkristallanzeige) dient zur<br>Anzeige der Schaltflächen auf der Startseite sowie der Menüs,<br>Menüoptionen und Werte. Sie ermöglicht die Auswahl von<br>Einstellungen in den Kopiermenüs, Faxmenüs usw. |                                                                                                    |
| 2      | Kontrollleuchte                            | Zeigt den Status des MFP mithilfe von roten und grünen Blinksignalen an.                                                                                                    |                                                                                                    |
|        |                                            | Status                                                                                                    | Bedeutung                                                                                                    |
|        |                                            | Aus                                                                                                    | Der MFP ist ausgeschaltet.                                                                                                    |
|        |                                            | Grün blinkend                                                                                                    | Der MFP wird aufgewärmt, verarbeitet<br>Daten oder druckt einen Auftrag.                                                                                                    |
|        |                                            | Grün                                                                                                    | Der MFP ist eingeschaltet, ist aber inaktiv.                                                                                                    |
|        |                                            | Rot blinkend                                                                                                    | Es ist ein Benutzereingriff erforderlich.                                                                                                    |
| 3      | 0-9<br>Hinweis: Dies ist der Ziffernblock. | Zur Eingabe von<br>von Zahlen enthä<br>Senden von Faxe                                                                                                    | Zahlen, wenn die LCD-Anzeige ein Feld zur Eingabe<br>ilt. Des Weiteren geben Sie über diese Tasten beim<br>en die Telefonnummern ein.                                                             |
|        |                                            | Hinweis: Wenn S<br>drücken, ohne zu<br>Kopiermenü aufg                                                                                                    | Sie bei angezeigter Startseite eine Zifferntaste<br>Ierst die Rautentaste zu drücken, wird das<br>Ierufen und die Kopienanzahl geändert.                                                          |
| 4      | # (Rautentaste)                            | Funktion:                                                                                                    |                                                                                                    |
|        |                                            | <ul> <li>Kurzwahl-ID</li> <li>Bestandteil vo<br/>beginnt, müss</li> <li>Zum Aufrufen<br/>Adressenliste</li> </ul>                                                                                                    | n Telefonnummern. Wenn eine Faxnummer mit #<br>en Sie das Zeichen zweimal eingeben (##).<br>von Kurzwahlnummern auf der Startseite, in der<br>des Fax- bzw. E-Mail-Menüs oder in der Profilliste. |
| 5      | Wählpause                                  | Zum Einfügen ein<br>Faxnummer. Die<br>Faxfunktionen.                                                                                                    | ner Wählpause von zwei oder drei Sekunden in eine<br>Taste funktioniert nur im Faxmenü und bei                                                                                                    |
|        |                                            | Zur erneuten Wa                                                                                                    | hl einer Faxnummer auf der Startseite.                                                                                                    |
|        |                                            | ein Fehlerton, we                                                                                                    | axmenus, der Faxfunktion oder der Startseite erfont<br>enn die Taste "Wählpause" gedrückt wird.                                                                                                   |
|        |                                            | Beim Senden eir<br>einem Komma (,)                                                                                                    | nes Fax wird eine Wählpause im Feld "Faxen an" mit<br>) dargestellt.                                                                                                    |
| 6      | Alles löschen                              | In den Funktions<br>werden durch Dr<br>Standardwerte zu<br>wieder aufgerufe                                                                                                    | menüs (z. B. "Kopie", "Fax", "E-Mail" oder "FTP")<br>ücken dieser Taste alle Einstellungen auf die<br>urückgesetzt, und das Funktionsmenü des MFP wird<br>n.                                      |
|        |                                            | In allen anderen<br>Änderungen verv<br>aufgerufen, wenr                                                                                                    | Menüs werden alle noch nicht übernommenen<br>vorfen und das Funktionsmenü des MFP wieder<br>n der MFP im Modus Bereit ist.                                                                        |
| 7      | Start                                      | Zum Starten des                                                                                                    | in der LCD angezeigten aktuellen Auftrags.                                                                                                    |
|        |                                            | Drücken Sie die<br>den Standardein                                                                                                    | Taste bei angezeigter Startseite, um eine Kopie mit stellungen zu erstellen.                                                                                                    |
|        |                                            | Wenn die Taste g<br>wird, hat sie kein                                                                                                    | gedrückt wird, während ein Scanauftrag ausgeführt<br>e Wirkung.                                                                                                    |

| Nummer | Komponente               | Funktion                                                                                                    |
|--------|--------------------------|----------------------------------------------------------------------------------------------------|
| 8      | Stopp                    | Zum Abbrechen des Druck- oder Scanvorgangs.                                                                                                    |
|        |                          | Bei einem Scanauftrag beendet der Scanner den Scanvorgang der<br>aktuellen Seite und hält dann an. Es kann also Papier in der<br>automatischen Dokumentzuführung (ADZ) verbleiben.                                                                                                    |
|        |                          | Bei einem Druckauftrag wird der Druckmedienweg geleert, bevor der Druckvorgang abgebrochen wird.                                                                                                    |
|        |                          | Während dieses Vorgangs wird die Meldung Wird gestoppt<br>angezeigt.                                                                                                    |
| 9      | Rücktaste                | Im Kopiermenü, das Sie durch Tippen auf die Schaltfläche "Kopie"<br>aufrufen, dient die Rücktaste zum Löschen der Ziffern des Werts für<br>die Kopienanzahl (von rechts nach links). Wenn Sie den Wert durch<br>mehrmaliges Drücken der <b>Rücktaste</b> vollständig löschen, wird der<br>Standardwert 1 angezeigt.                                                                                                    |
|        |                          | Außerdem können Sie durch Drücken der <b>Rücktaste</b> in der<br>Fax-Adressenliste die letzte Ziffer einer manuell eingegebenen<br>Nummer löschen. Des Weiteren dient sie zum Löschen einer<br>Kurzwahlnummer. Nachdem eine ganze Zeile gelöscht wurde, wird<br>der Cursor durch erneutes Drücken der <b>Rücktaste</b> um eine Zeile<br>nach oben verschoben.                                                                                                    |
|        |                          | In der E-Mail-Adressenliste drücken Sie die <b>Rücktaste</b> , um das Zeichen links vom Cursor zu löschen. Wenn es sich um einen Kurzwahleintrag handelt, wird der gesamte Eintrag gelöscht.                                                                                                    |
| 10     | * (Sternchentaste)       | Kann als Bestandteil einer Faxnummer oder als alphanumerisches Zeichen verwendet werden.                                                                                                    |
| 11     | Startseite               | Ruft die Startseite der LCD auf. Weitere Informationen finden Sie unter <b>Startseite auf Seite 7</b> .                                                                                                    |
| 12     | Hilfe (Tipps)            | Ruft die kontextsensitive Hilfefunktion auf.                                                                                                    |
| 13     | Menü                     | Ruft die Menüs auf. Diese Menüs sind nur verfügbar, wenn sich der MFP im Modus Bereit befindet.                                                                                                    |
| 14     | USB Direct-Schnittstelle | Sie können ein USB-Flash-Speichergerät an die direkte USB-<br>Schnittstelle der Bedienerkonsole anschließen und folgende<br>Dateiformate drucken: Portable Document Format (PDF) [.pdf-Datei],<br>Joint Photographic Experts Group (JPEG) [.jpeg- oder .jpg-Datei],<br>Tagged Image File Format (TIFF) [.tiff- oder .tif-Datei], Graphics<br>Interchange Format (GIF) [.gif-Datei], Basic Multilingual Plane (BMP)<br>[.bmp-Datei], Portable Network Graphics (PNG) [.png-Datei], PiCture<br>eXchange (PCX) [.pcx-Datei] und PC Paintbrush File Format [.dcx-Datei].<br>Über die USB Direct-Schnittstelle kann außerdem ein Dokument im<br>PDF TIEF- oder .IEFC-Format an ein USB-Elash-Speichergerät |
|        |                          | gescannt werden.                                                                                                    |
| 15     | Symbol "Kontrast"        | Kennzeichnet die Position des Einstellrads für den Kontrast. Das<br>Einstellrad, mit dem der Kontrast der LCD angepasst werden kann,<br>befindet sich links am MFP in der Nähe dieses Symbols.                                                                                                    |

## Startseite

Nach Einschalten des MFP und einer kurzen Warmlaufphase wird in der LCD-Anzeige die so genannte Startseite angezeigt. Im Folgenden finden Sie zwei Beispiele. Im ersten Beispiel wird die Startseite vollständig in der Anzeige dargestellt, im zweiten Beispiel muss der Nach-unten-Pfeil verwendet werden, um zum nächsten Fenster mit Funktionen der Startseite zu blättern.

Mit den Schaltflächen der LCD-Touchscreen-Startseite öffnen Sie die Menüs "Kopie", "Fax", "E-Mail" und "FTP". Innerhalb der Menüs stehen weitere Schaltflächen zur Verfügung, die es Ihnen ermöglichen, durch eine Liste mit Menüoptionen oder Werten zu blättern, einen Wert zur Änderung der benutzerdefinierten Standardeinstellung auszuwählen und auf Meldungen zu reagieren.

## Startseite (vollständig)

In der folgenden Abbildung wird eine Startseite ohne weitere Ebenen dargestellt. Es stehen Druckaufträge an, da die Schaltfläche **Auftrag abbrechen** angezeigt wird.

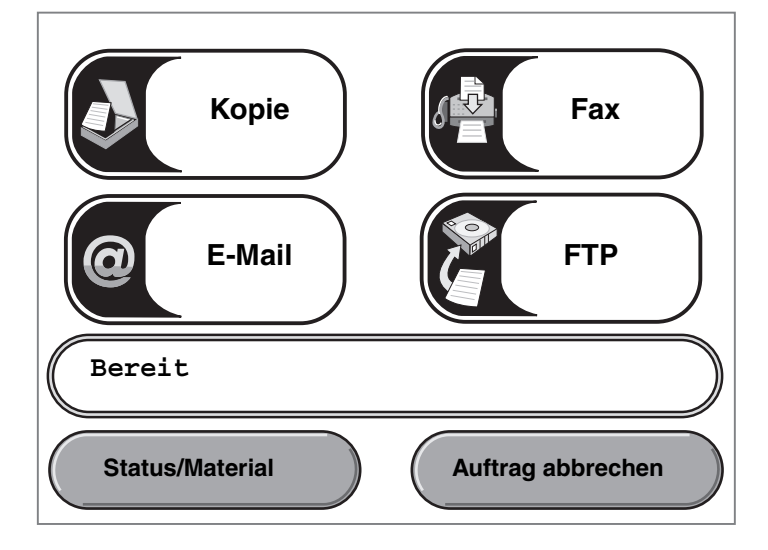

#### Startseite mit Pfeilen

Die Startseite wird wie im folgenden Beispiel dargestellt, wenn sie in einem weiteren Fenster oder auf einer weiteren Ebene fortgesetzt wird. Durch Tippen auf den Nach-unten-Pfeil wird das nächste Fenster aufgerufen. Im nächsten Fenster wird der Nach-oben-Pfeil aktiviert, sodass Sie zum ersten Fenster zurückkehren können. Inaktive Schaltflächen bzw. Pfeile werden in blasser Farbe dargestellt oder abgeblendet. Weitere Informationen zu abgeblendeten Schaltflächen finden Sie unter **Abgeblendete Schaltfläche**.

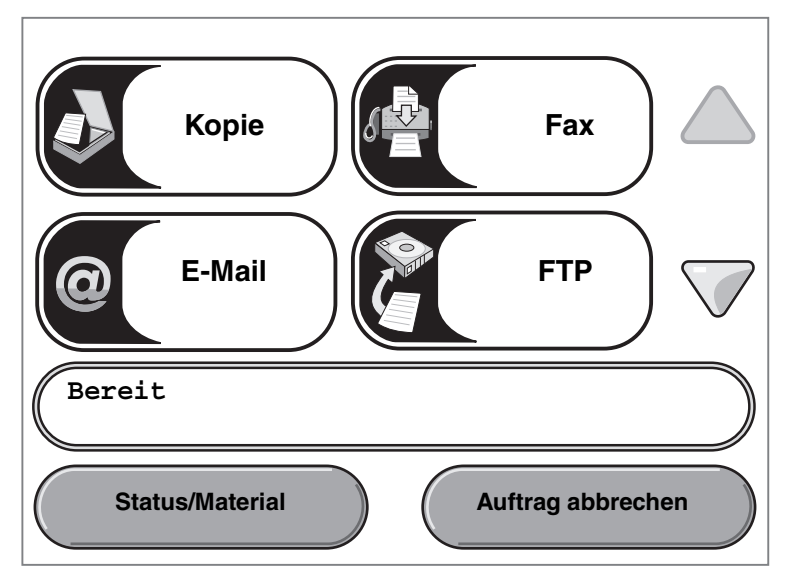

| Darstellung     | Bezeichnung       | Funktion                                                                                                    |
|-----------------|-------------------|----------------------------------------------------------------------------------------------------|
| Kopie           | Kopie             | Aufrufen der Kopiermenüs.<br>Bei angezeigter Startseite können Sie die Kopiermenüs<br>auch durch Drücken einer Zifferntaste aufrufen.                                                                                                    |
| @E-Mail         | E-Mail            | Aufrufen der E-Mail-Menüs. Sie haben die Möglichkeit,<br>ein Dokument zu scannen und direkt an eine E-Mail-<br>Adresse zu senden.                                                                                                    |
| Fax             | Fax               | Aufrufen der Faxmenüs.                                                                                                    |
| FTP             | FTP               | Aufrufen der FTP-Menüs (File Transfer Protocol =<br>Dateiübertragungsprotokoll). Sie haben die Möglichkeit,<br>ein Dokument zu scannen und direkt an eine FTP-Site zu<br>senden.                                                                                                    |
| Bereit          | Statusleiste      | Zeigt den aktuellen MFP-Status an, wie beispielsweise<br>Bereit oder Belegt.<br>Zeigt Zustände an, beispielsweise Wenig Toner.<br>Zeigt Meldungen an, wenn ein Benutzereingriff<br>erforderlich ist, sowie Anweisungen dazu, welche<br>Maßnahmen notwendig sind, um den normalen Betrieb<br>des MFP wieder aufzunehmen (beispielsweise "Klappe<br>schließen" oder "Druckkassette einsetzen").<br>Weitere Hinweise zum Zweck der Statusleiste finden Sie<br>im Hinweis unter Beispielfenster 3.<br>Hinweis: Es können jeweils nur zwei Meldungszeilen in<br>der Statusleiste angezeigt werden. |
|                 | Navigationsleiste | Der Bereich unter der Statusleiste wird als<br>Navigationsleiste bezeichnet. Diese Leiste enthält<br>weitere Schaltflächen, z. B. Status/Material und Auftrag<br>abbrechen.                                                                                                    |
| Status/Material | Status/Material   | Diese Schaltfläche wird immer dann in der LCD-Anzeige<br>eingeblendet, wenn eine Meldung angezeigt wird, dass<br>ein Benutzereingriff erforderlich ist. Tippen Sie darauf,<br>um das Meldungsfenster aufzurufen, das nähere<br>Informationen zu der Meldung und den erforderlichen<br>Maßnahmen enthält.                                                                                                    |

| Darstellung          | Bezeichnung       | Funktion                                                                                                    |
|----------------------|-------------------|----------------------------------------------------------------------------------------------------|
| Auftrag abbrechen    | Auftrag abbrechen | Öffnen des Fensters <b>Auftrag abbrechen</b> . In diesem<br>Fenster können folgende Elemente in den drei Spalten<br>"Drucken", "Fax" und "Netzwerk" angezeigt werden:                                                                                                    |
| Auftrag abbrechen    |                   | <ul> <li>Druckauftrag</li> <li>Kopierauftrag</li> <li>Fax</li> <li>Profil</li> <li>FTP</li> <li>E-Mail gesendet</li> </ul>                                                                                                    |
| Auftrag<br>abbrechen |                   | Unter jeder Überschrift befindet sich eine Spalte mit einer<br>eigenen Auftragsliste. In jeder Spalte sind maximal drei<br>Aufträge pro Fenster sichtbar. Jeder Auftrag wird als<br>Schaltfläche angezeigt. Wenn eine Spalte mehr als drei<br>Aufträge enthält, wird am unteren Rand der Spalte ein<br>Nach-unten-Pfeil angezeigt. Durch Drücken auf diesen<br>Pfeil wird um jeweils einen Auftrag nach unten geblättert.<br>Sobald der vierte Auftrag in der Liste angezeigt wird, wird<br>am oberen Rand der Spalte ein Nach-oben-Pfeil<br>angezeigt. Eine Abbildung der Pfeilschaltflächen finden<br>Sie im <b>Beispielfenster 3 auf Seite 13</b> . |
|                      |                   | Eine Anleitung zum Abbrechen von Aufträgen finden Sie im <i>Benutzerhandbuch</i> .                                                                                                    |
|                      | Nach-unten-Pfeil  | Aufrufen des nächsten Fensters, wenn der Inhalt eines<br>Fensters nicht vollständig in der Anzeige dargestellt<br>werden kann.                                                                                                    |
|                      |                   | Tippen Sie auf den Nach-unten-Pfeil, um in einer Liste<br>mit Menüoptionen oder Werten zum nächsten Eintrag zu<br>blättern. Bei vollständig angezeigten Listen wird der<br>Nach-unten-Pfeil nicht angezeigt. Er wird nur angezeigt,<br>wenn die Liste in einem Fenster nicht vollständig sichtbar<br>ist. Wenn das Ende der Liste erreicht ist, wird der Nach-<br>unten-Pfeil abgeblendet. Ein Beispiel zum Navigieren<br>innerhalb von Listen finden Sie unter <b>Beispielfenster 3</b> .                                                                                                    |
|                      | Nach-oben-Pfeil   | Aufrufen des vorherigen Fensters, wenn der Inhalt eines<br>Fensters nicht vollständig in der Anzeige dargestellt<br>werden kann.                                                                                                    |
|                      |                   | Tippen Sie auf den Nach-oben-Pfeil, um in einer Liste mit<br>Menüoptionen oder Werten nach oben zu blättern.<br>Am Anfang einer nicht vollständig sichtbaren Liste ist<br>der Nach-oben-Pfeil abgeblendet. Im nächsten Fenster,<br>in dem der Rest der Liste angezeigt wird, ist der Nach-<br>oben-Pfeil aktiviert (blaue Farbe). Ein Beispiel zum<br>Navigieren innerhalb von Listen finden Sie unter<br><b>Beispielfenster 3</b> .                                                                                                    |

Möglicherweise werden noch weitere Touchscreen-Schaltflächen auf der Startseite angezeigt, darunter folgende:

| Schaltfläche                    | Bezeichnung                                                                               | Funktion                                                                                                    |
|---------------------------------|-------------------------------------------------------------------------------------------|----------------------------------------------------------------------------------------------------|
| Zurückgeh.<br>Faxe<br>freigeben | Zurückgeh. Faxe<br>freigeben (oder<br>"Zurückgehaltene<br>Faxe" im manuellen<br>Faxmodus) | Es sind zurückgehaltene Faxe mit einer voreingestellten<br>Zurückhaltungszeit vorhanden. Tippen Sie auf diese Schaltfläche,<br>um die Liste mit zurückgehaltenen Faxen anzuzeigen. |
| Ange-<br>haltene<br>Jobs        | Angehaltene Jobs                                                                          | Zum Öffnen eines Fensters, das alle Ordner mit angehaltenen<br>Aufträgen enthält.                                                                                                  |

# Verwenden der LCD-Touchscreen-Schaltflächen

Im folgenden Abschnitt wird beschrieben, wie Sie durch mehrere Fenster navigieren. Die Verwendung der Schaltflächen wird an einigen Beispielfenstern erläutert.

#### **Beispielfenster 1**

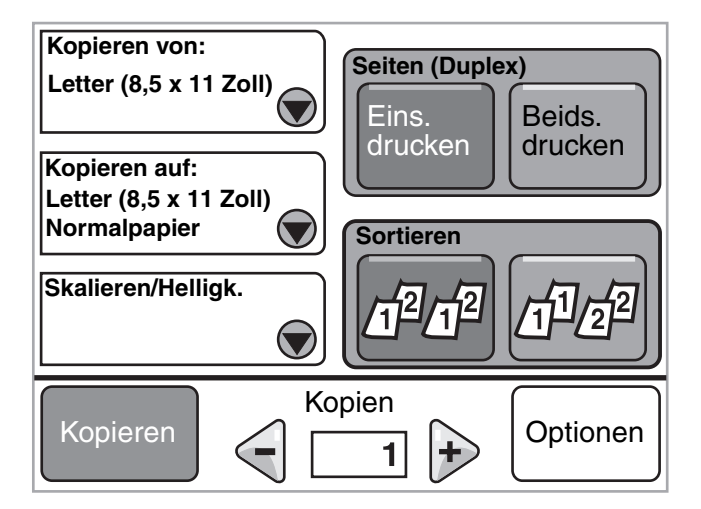

Weitere Informationen zu den Schaltflächen in **Beispielfenster 1** finden Sie unter **Weitere LCD-Touchscreen-Schaltflächen**.

### **Beispielfenster 2**

Wenn Sie auf die Auswahlschaltfläche neben **Skalieren/Helligk.** tippen, wird das folgende Fenster angezeigt. Weitere Informationen zur Auswahlschaltfläche finden Sie unter **Auswählen**.

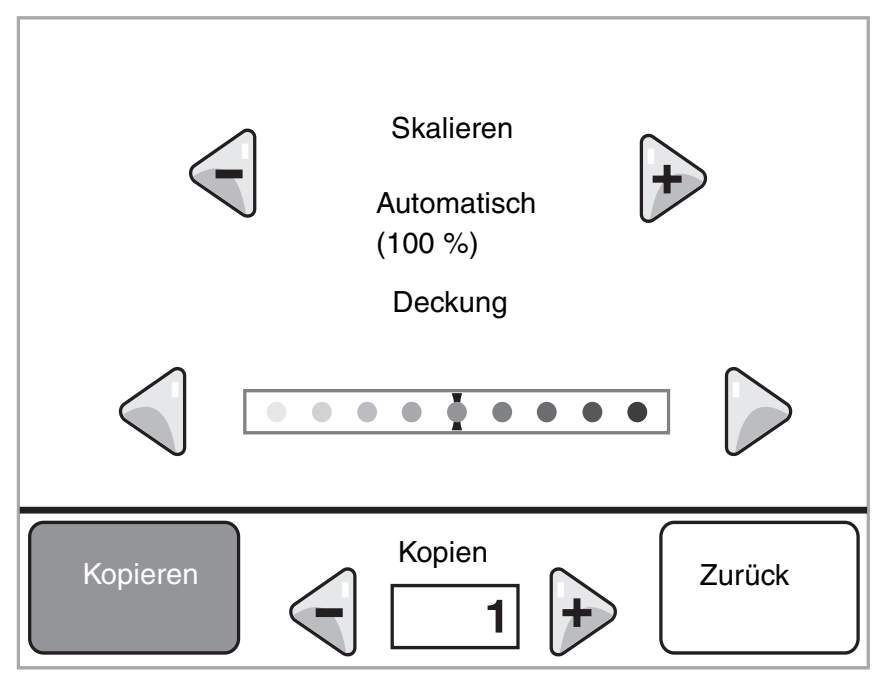

Weitere Informationen zu den Schaltflächen in Beispielfenster 2 finden Sie unter Weitere LCD-Touchscreen-Schaltflächen.

# **Beispielfenster 3**

Wenn Sie in dem in **Beispielfenster 1** dargestellten Fenster auf die Auswahlschaltfläche neben **Kopieren von:** tippen, wird das folgende Fenster angezeigt. Weitere Informationen zur Auswahlschaltfläche finden Sie unter **Auswählen**.

| Kopieren von                 |              |
|------------------------------|--------------|
| Letter (8,5 x 11 Zoll)       |              |
| Executive (7,25 x 10,5 Zoll) |              |
| Legal (8,5 x 14 Zoll)        |              |
| A4 (210 x 297 mm)            |              |
| Anzeige von                  | 1-4/5 Zurück |

Hinweis: Sehen Sie sich die Statusleiste in diesem Fenster an. Sie gibt die Anzahl der in diesem Fenster angezeigten Menüoptionen sowie die Anzahl der verfügbaren Menüoptionen an. Mit der Meldung
 Anzeige von 1-4/5 wird angegeben, dass in diesem Fenster die Menüoptionen 1 bis 4 angezeigt werden, während die fünfte Menüoption in einem weiteren Fenster zu finden ist. Tippen Sie auf den Nach-unten-Pfeil, um die fünfte Menüoption anzuzeigen.

Weitere Informationen zu den Schaltflächen in Beispielfenster 3 finden Sie unter Weitere LCD-Touchscreen-Schaltflächen.

# LCD-Touchscreen-Schaltflächen

| Schaltfläche       | Bezeichnung                             | Funktion                                                                                                    |
|--------------------|-----------------------------------------|----------------------------------------------------------------------------------------------------|
| $\bigcirc$         | Auswählen                               | Tippen Sie auf die Auswahlschaltfläche, um eine Liste mit weiteren<br>Optionen anzuzeigen. Im ersten Fenster wird die benutzerdefinierte<br>Standardeinstellung angezeigt. Sie können die Standardeinstellung<br>ändern, indem Sie auf die Auswahlschaltfläche tippen und eine andere<br>Option aus der Liste im daraufhin angezeigten Fenster auswählen.                              |
|                    | Nach-links-Pfeil zum<br>Verringern      | Tippen Sie auf den Nach-links-Pfeil zum Verringern, um zu einem niedrigeren Wert zu blättern.                                                                                                    |
| •                  | Nach-rechts-Pfeil zum<br>Erhöhen        | Tippen Sie auf den Nach-rechts-Pfeil zum Erhöhen, um zu einem höheren Wert zu blättern.                                                                                                    |
|                    | Nach-links-Pfeil                        | <ul> <li>Blättern Sie mit dem Nach-links-Pfeil nach links,</li> <li>um einen niedrigeren Wert einzustellen;</li> <li>um den Anfang eines Textfelds anzuzeigen.</li> </ul>                                                                                                    |
|                    | Nach-rechts-Pfeil                       | <ul> <li>Blättern Sie mit dem Nach-rechts-Pfeil nach rechts,</li> <li>um einen höheren Wert einzustellen;</li> <li>um das Ende eines Textfelds anzuzeigen.</li> </ul>                                                                                                    |
| $\bigtriangledown$ | Nach-unten-Pfeil                        | Tippen Sie auf den Nach-unten-Pfeil, um in einer Liste mit<br>Menüoptionen oder Werten zum nächsten Eintrag zu blättern.<br>Bei vollständig angezeigten Listen wird der Nach-unten-Pfeil nicht<br>angezeigt. Er wird nur angezeigt, wenn die Liste in einem Fenster nicht<br>vollständig sichtbar ist. Wenn das Ende der Liste erreicht ist, wird der<br>Nach-unten-Pfeil abgeblendet. |
|                    | Nach-oben-Pfeil                         | Tippen Sie auf den Nach-oben-Pfeil, um in einer Liste mit<br>Menüoptionen oder Werten nach oben zu blättern. Am Anfang einer<br>nicht vollständig sichtbaren Liste ist der Nach-oben-Pfeil abgeblendet.<br>Im nächsten Fenster, in dem der Rest der Liste angezeigt wird, ist der<br>Nach-oben-Pfeil aktiviert (blaue Farbe).                                                          |
|                    | Nicht aktivierte<br>Optionsschaltfläche | Dies ist eine nicht aktivierte Optionsschaltfläche.                                                                                                    |

| Schaltfläche | Bezeichnung                       | Funktion                                                                                                    |
|--------------|-----------------------------------|----------------------------------------------------------------------------------------------------|
| •            | Aktivierte<br>Optionsschaltfläche | Dies ist eine aktivierte Optionsschaltfläche. Tippen Sie auf eine<br>Optionsschaltfläche, um sie auszuwählen. Durch die geänderte Farbe<br>der Optionsschaltfläche wird angezeigt, dass sie ausgewählt wurde.<br>In <b>Beispielfenster 3</b> wurde als einziges Papierformat "Legal"<br>ausgewählt. |
| Zurück       | Zurück                            | Tippen Sie auf <b>Zurück</b> , um zum vorherigen Fenster zurückzukehren, ohne die Einstellungen im aktuellen Fenster zu speichern.                                                                                                    |

# Weitere LCD-Touchscreen-Schaltflächen

| Schaltfläche           | Name              | Funktion                                                                                                    |
|------------------------|-------------------|----------------------------------------------------------------------------------------------------|
| Abbrechen              | Abbrechen         | Zum Abbrechen einer Aktion bzw. Auswahl oder zum<br>Schließen eines Fensters und erneuten Aufrufen des<br>vorherigen Fensters.                                                                                                    |
| Fortfahren             | Fortfahren        | Tippen Sie auf die Schaltfläche <b>Fortfahren</b> , wenn Sie in<br>einem Fenster eine Menüoption oder einen Wert<br>ausgewählt haben und Sie für einen Auftrag weitere<br>Einstellungen im ursprünglichen Fenster vornehmen<br>müssen. Nachdem Sie auf die Schaltfläche<br>"Fortfahren" getippt haben, wird das ursprüngliche<br>Fenster angezeigt.<br>Wenn Sie beispielsweise auf der Startseite <b>Kopie</b><br>auswählen, wird das Kopierfenster angezeigt (siehe<br><b>Beispielfenster 1 auf Seite 12</b> ). Anhand des<br>folgenden Beispiels wird die Funktionsweise der<br>Schaltfläche "Fortfahren" erläutert.                                                                                                    |
|                        |                   | <ol> <li>Tippen Sie auf die Auswahlschaltfläche neben dem<br/>Feld Kopieren auf. Ein neues Fenster wird<br/>aufgerufen.</li> <li>Tippen Sie auf Universal-Zufuhr. Ein neues Fenster<br/>wird aufgerufen.</li> <li>Tippen Sie auf Legal. Ein neues Fenster wird<br/>aufgerufen.</li> <li>Tippen Sie auf Weiter. Ein neues Fenster wird<br/>aufgerufen.</li> <li>Tippen Sie auf Weiter. Ein neues Fenster wird<br/>aufgerufen.</li> <li>Tippen Sie auf Normalpapier zur Auswahl der<br/>Druckmediensorte.</li> <li>Wählen Sie Fortfahren aus. Das Kopierfenster wird<br/>erneut aufgerufen, und Sie können weitere<br/>Einstellungen vornehmen. Weitere im Kopierfenster<br/>verfügbare Einstellungen sind "Beidseitig",<br/>"Skalieren", "Deckung", "Sortieren" und "Kopien".</li> <li>Tippen Sie auf Fortfahren, um zum ursprünglichen<br/>Fenster zurückzukehren, und nehmen Sie die<br/>weiteren erforderlichen Einstellungen für den<br/>Kopierauftrag vor, bevor Sie den Auftrag durch<br/>Tippen auf Kopieren starten.</li> </ol> |
| Benutzer-<br>definiert | Benutzerdefiniert | Hiermit können Sie entsprechend Ihren Anforderungen<br>eine <b>benutzerdefinierte</b> Schaltfläche erstellen.                                                                                                    |
| Fertig                 | Fertig            | Hinweis, dass eine Einstellung im Fenster geändert<br>wurde und die Änderung abgeschlossen ist.                                                                                                    |

| Schaltfläche | Name                      | Funktion                                                                                                    |
|--------------|---------------------------|----------------------------------------------------------------------------------------------------|
|              | Graue Schaltfläche        | Tippen Sie auf diese Schaltfläche, um die darauf<br>angezeigte Aktion auszuwählen.                                                                                                    |
|              | Abgeblendete Schaltfläche | Eine Schaltfläche wird samt Schaltflächenname<br>abgeblendet, wenn sie nicht aktiv ist. Dies bedeutet,<br>dass die Schaltfläche in dem jeweiligen Fenster nicht<br>aktiv ist bzw. nicht zur Verfügung steht. Eine<br>Schaltfläche, die im vorherigen Fenster noch aktiv war,<br>wird im aktuellen Fenster möglicherweise abgeblendet,<br>da die zugehörige Funktion aufgrund der zuvor<br>getroffenen Auswahl in diesem Fenster nicht zur<br>Verfügung steht. |
|              | Auswählen                 | Zur Menüauswahl. Die entsprechenden Menüoptionen<br>werden in einem neuen Fenster angezeigt.<br>Zur Auswahl von Menüoptionen. Die entsprechenden<br>Werte werden in einem neuen Fenster angezeigt.                                                                                                    |
| Übernehmen   | Übernehmen                | Wenn Sie für eine Menüoption einen anderen Wert<br>auswählen, müssen Sie diesen speichern, um ihn als<br>benutzerdefinierte Standardeinstellung zu<br>übernehmen. Um einen Wert als neue<br>benutzerdefinierte Standardeinstellung zu speichern,<br>tippen Sie auf <b>Übernehmen</b> .<br>Nähere Informationen zu benutzerdefinierten<br>Standardeinstellungen finden Sie auf <b>Seite 18</b> .                                                               |

# Weitere Funktionen

| Funktion | Bezeichnung                 | Beschreibung                                                                                                    |
|----------|-----------------------------|----------------------------------------------------------------------------------------------------|
| Ĩ        | Warnung bei Wartungsmeldung | Wenn eine Wartungsmeldung ausgegeben wird, durch<br>die eine Funktion beendet wird, wie beispielsweise die<br>Kopier- oder Faxfunktion, blinkt auf der Startseite über<br>der Funktionsschaltfläche ein rotes Ausrufezeichen.<br>Hierdurch wird angezeigt, dass eine Wartungsmeldung<br>vorliegt. |

# Menüs

Werksvorgaben sind die Menüeinstellungen, die beim ersten Einschalten des MFP aktiv sind. Sie bleiben gültig, bis sie geändert werden. Um die Werksvorgaben wiederherzustellen, wählen Sie für die Menüoption "Werksvorgaben" den Wert "Wiederherstellen".

Sie können Werte und Einstellungen auswählen und im MFP-Speicher speichern. Nach dem Speichern bleiben diese Einstellungen so lange aktiv, bis neue Einstellungen gespeichert oder die Werksvorgaben wiederhergestellt werden. Diese Einstellungen werden als benutzerdefinierte Standardeinstellungen bezeichnet, da sie vom Benutzer ausgewählt und gespeichert werden.

> Hinweis: Diese Einstellungen können durch in der Anwendung vorgenommene Fax-, Scan-, E-Mail-, Kopierund Druckeinstellungen überschrieben werden.

## Menüstruktur

Die nachfolgend dargestellte Menüstruktur bietet Ihnen einen Überblick über die in der LCD verfügbaren Menüs und Menüoptionen. Wählen Sie ein Menü oder eine Menüoption aus, um weitere Informationen anzuzeigen. Informationen zu den Werten und Einstellungen der einzelnen Menüoptionen finden Sie in den Einzelbeschreibungen der Menüoptionen im Anschluss an die Menüstruktur. Es können zusätzliche Ebenen in der Menühierarchie vorhanden sein, sodass sich folgende Struktur ergibt: Menü, Menüoption, Menüoption (auch mehrere Menüoptionen unter einer Menüoption) und Werte.

Klicken Sie auf ein Menü oder eine Menüoption, um weitere Informationen zu erhalten.

| Menü Papier             | Berichte                  | Netzwerk/           | Einstellungen            |
|-------------------------|---------------------------|---------------------|--------------------------|
| Standardeinzug          | Menüeinstellungsseite     | Anschlüsse          | Allgemeine Einstellungen |
| Papierformat/Sorte      | Gerätestatistik           | TCP/IP              | Kopiereinstellungen      |
| Universal-Zufuhr        | Netzwerk-                 | IPv6                | Faxeinstellungen         |
| konfigurieren           | Konfigurationsseite       | E-Mail-Server-Setup | E-Mail-Einstellungen     |
| Briefumschlag-Erweit.   | Liste der Kurzwahlnr.     | WLAN-Optionen       | FTP-Einstellungen        |
| Ersatzformat            | Faxauftragsprotokoll      | Standard-Netzwerk   | Druckeinstellungen       |
| Papierstruktur          | Faxruf-Protokoll          | Netzwerk <x></x>    | Sicherheit               |
| Papiergewicht           | E-Mail-Verknüpfungen      | Standard-USB        | Datum/Uhrzeit einstellen |
| Papierauswahl           | Fax-Kurzwahlnummern       | USB <x></x>         |                          |
| Benutzersorten          | FTP-Verknüpfungen         | Parallel <x></x>    | Hilfeseiten              |
| Benutzerdefinierte      | Profilliste               | Seriell <x></x>     | Alle Anleitungen drucken |
| Namen                   | NetWare-Einrichtungsseite | NetWare             | Anleitung zum Kopieren   |
| Konfiguration Universal | Schriftarten drucken      | AppleTalk           | E-Mail-Anleitung         |
|                         | Verzeichnis drucken       | LexLink             | Fax-Anleitung            |
|                         | L                         |                     | FTP-Anleitung            |
| 14                      |                           |                     | Informationsanlaitung    |

Kurzwahlen verwalten Fax-Kurzwahlen verwalten E-Mail-Verknüpfungen verwalten FTP-Verknüpfungen verwalten Profil-Kurzwahlnummern verwalten

ntormationsanleitung Anleitung für Druckdefekte Verbrauchsmaterialanleitung

Hinweis: Die werkseitige Einstellung ist in den folgenden Tabellen durch ein Sternchen (\*) gekennzeichnet.

# Menü Papier

Verwenden Sie das Menü Papier, um Einstellungen für Druckmedien festzulegen.

## Standardeinzug

Mit dieser Menüoption können Sie die Standardzuführung für Druckmedien auswählen.

| Menüoption     | Zweck                                                                 | Werte und Besch                                                                                                    | reibungen                                                                                                    |
|----------------|-----------------------------------------------------------------------|----------------------------------------------------------------------------------------------------|----------------------------------------------------------------------------------------------------|
| Standardeinzug | Gibt die Standardzuführung für                                        | Fach <x></x>                                                                                                    | Wenn in zwei Zuführungen                                                                                                    |
|                | Universal-Zufuhr<br>Briefumschlag-<br>einzug<br>Manuelle<br>Zuführung | Universal-Zufuhr                                                                                                   | derselben Sorte eingelegt sind (und die                                                                                                    |
|                |                                                                       | Briefumschlag-<br>einzug                                                                                           | entsprechenden Einstellungen unter<br>"Papierformat" und "Papiersorte"<br>ausgewählt sind), werden die                                                                                                    |
|                |                                                                       | Zuführungen automatisch verbunden.<br>Sobald eine Zuführung leer ist, zieht<br>der Drucker automatisch Druckmedien |                                                                                                    |
|                |                                                                       | Briefumschlag                                                                                                    | aus der nächsten verbundenen Zuführung ein.                                                                                                    |
|                |                                                                       | manuen                                                                                                    | Die Werksvorgabe lautet "Fach 1".                                                                                                    |
|                |                                                                       |                                                                                                    | x steht für die Nummer des Fachs, wie<br>beispielsweise "Fach 1" für das<br>Standardfach und "Fach 2" bis "Fach 5"<br>für ein optionales Fach.                                                                              |
|                |                                                                       |                                                                                                    | Hinweis: Der Wert "Universal-Zufuhr"<br>wird nur angezeigt, wenn die Option<br>"Universal-Zufuhr konfigurieren" auf<br>"Kassette" gesetzt ist. Weitere<br>Informationen finden Sie unter<br>Universal-Zufuhr konfigurieren. |

# Papierformat/Sorte

Hinweis: Für diese Menüoption werden nur installierte Papierzuführungen angezeigt.

Mit diesen Menüoptionen werden das Format und die Sorte der in die Zuführungen (Fächer, Universalzuführung oder manuelle Zuführung) eingelegten Druckmedien eingestellt. Zum Einstellen des Formats sowie der Sorte sind zwei Schritte erforderlich. Unter der ersten Menüoption wird *Format* in Fettdruck angezeigt. Nach dem Auswählen des Druckmedienformats ändert sich die Bildschirmanzeige, sodass *Sorte* in Fettdruck angezeigt wird. Wählen Sie eine Druckmediensorte aus.

| Menüoption              | Zweck                                                                                                    | Werte und Beschre                                                                                       | eibungen                                                                                                    |
|-------------------------|----------------------------------------------------------------------------------------------------|----------------------------------------------------------------------------------------------------|----------------------------------------------------------------------------------------------------|
| Fach <x><br/>Format</x> | Gibt das Standardformat für jede<br>Zuführung an.<br>Es werden nur installierte<br>Zuführungen angezeigt.<br><b>Hinweis:</b> Bei Fächern mit<br>automatischer Formaterkennung wird<br>nur der von der Hardware erkannte<br>Wert angezeigt. | A4* (nicht US)<br>A5<br>JIS B5<br>Letter* (US)<br>Legal<br>Executive<br>Folio<br>Statement<br>Universal | Wenn in zwei Zuführungen<br>Druckmedien desselben Formats und<br>derselben Sorte eingelegt sind (und<br>die entsprechenden Einstellungen<br>unter "Papierformat" und<br>"Papiersorte" ausgewählt sind),<br>werden die Zuführungen automatisch<br>verbunden. Sobald eine Zuführung<br>leer ist, zieht der Drucker automatisch<br>Druckmedien aus der nächsten<br>verbundenen Zuführung ein.<br>Weitere Informationen finden Sie<br>unter Fach <x> Sorte.</x> |

| Menüoption             | Zweck                                                                                                    | Werte und Beschre                                                                                                    | eibungen                                                                                                    |
|------------------------|----------------------------------------------------------------------------------------------------|----------------------------------------------------------------------------------------------------|----------------------------------------------------------------------------------------------------|
| Fach <x><br/>Sorte</x> | Gibt die Druckmediensorte in den<br>einzelnen Zuführungen an.<br><b>Hinweis:</b> Falls eine<br>benutzerdefinierte Bezeichnung<br>verfügbar ist, wird diese anstelle von<br>Benutzersorte <x> angezeigt.<br/>Wenn zwei oder mehr<br/>benutzerdefinierte Sorten den<br/>gleichen Namen aufweisen, wird der<br/>Name nur einmal in der Liste<br/>"Papiersorte" angezeigt.</x> | Normalpapier<br>Karten<br>Folien<br>Etiketten<br>Vinyletiketten<br>Feinpostpapier<br>Briefbogen<br>Vorgedruckt<br>Farbpapier<br>Benutzersorte <x><br/>(x steht für 1 bis 6)</x>                                                             | <ul> <li>Diese Menüoption ermöglicht Ihnen<br/>Folgendes:</li> <li>Optimieren der Druckqualität für<br/>das angegebene Druckmedium</li> <li>Auswählen von Zuführungen<br/>mithilfe der Softwareanwendung<br/>durch Festlegen der Sorte</li> <li>Automatisches Verbinden von<br/>Zuführungen</li> <li>Alle Zuführungen, die das gleiche<br/>Druckmedienformat und die gleiche<br/>Druckmedienformat und die gleiche<br/>Druckmedienformat" und</li> <li>"Papiersorte" auf die richtigen Werte<br/>eingestellt wurden.</li> <li>Je nach Anzahl der installierten<br/>Fächer gelten die folgenden<br/>Standardeinstellungen:</li> <li>Fach 1: Normalpapier<br/>Fach 2: Benutzersorte 3<br/>Fach 4: Benutzersorte 4<br/>Fach 5: Benutzersorte 5</li> </ul> |
| Univ.Zuf.<br>Format    | Gibt das Format des in der<br>Universalzuführung eingelegten<br>Druckmediums an.                                                                                                    | A4 (nicht US)*<br>A5<br>JIS B5<br>Letter (US)*<br>Legal<br>Executive<br>Folio<br>Statement<br>Universal<br>7 3/4 Umschlag<br>9 Umschlag<br>10 Umschlag<br>DL Briefumschlag<br>B5 Briefumschlag<br>C5 Briefumschlag<br>And.<br>Briefumschlag | Die Universalzuführung wird nur in<br>der LCD aufgeführt, wenn "Universal-<br>Zufuhr konfigurieren" auf "Kassette"<br>eingestellt ist.<br><b>Hinweis:</b> Weitere Informationen<br>finden Sie unter <b>Universal-Zufuhr</b><br><b>konfigurieren</b> .                                                                                                    |

| Menüoption              | Zweck                                                                                                    | Werte und Beschre                                                                                                    | eibungen                                                                                                    |
|-------------------------|----------------------------------------------------------------------------------------------------|----------------------------------------------------------------------------------------------------|----------------------------------------------------------------------------------------------------|
| Univ.Zuf.<br>Sorte      | Gibt die Sorte des in der<br>Universalzuführung eingelegten<br>Druckmediums an.<br><b>Hinweis:</b> Falls eine<br>benutzerdefinierte Bezeichnung<br>verfügbar ist, wird diese anstelle von<br>Benutzersorte <x> angezeigt.<br/>Wenn zwei oder mehrere<br/>benutzerdefinierte Sorten den<br/>gleichen Namen aufweisen, wird der<br/>Name nur einmal in der Werteliste der<br/>Papiersorten angezeigt.</x> | Normalpapier*<br>Karten<br>Folien<br>Etiketten<br>Vinyletiketten<br>Feinpostpapier<br>Briefumschlag<br>Briefbogen<br>Vorgedruckt<br>Farbpapier<br>Benutzersorte <x><br/>(x steht für 1 bis 6)</x> | Die Universalzuführung wird nur in<br>der LCD aufgeführt, wenn "Universal-<br>Zufuhr konfigurieren" auf "Kassette"<br>eingestellt ist.<br>Benutzersorte 6 ist die<br>Werksvorgabe für benutzerdefinierte<br>Sorten.<br><b>Hinweis:</b> Weitere Informationen<br>finden Sie unter <b>Universal-Zufuhr</b><br><b>konfigurieren</b> . |
| Brief.einzug Format     | Gibt das Format der im<br>Briefumschlageinzug eingelegten<br>Umschläge an.<br>Diese Menüoption wird nur angezeigt,<br>wenn der optionale<br>Briefumschlageinzug installiert ist.                                                                                                    | 7 3/4 Umschlag<br>9 Umschlag<br>10 Umschlag* (US)<br>DL Briefumschlag*<br>C5 Briefumschlag<br>B5 Briefumschlag<br>And. Briefumschlag                                                              | (nicht US)                                                                                                    |
| Brief.einzug Sorte      | Gibt die Sorte der im<br>Briefumschlageinzug eingelegten<br>Umschläge an.<br>Diese Menüoption wird nur angezeigt,<br>wenn der optionale<br>Briefumschlageinzug installiert ist.                                                                                                    | Briefumschlag<br>Benutzersorte <x><br/>(x steht für 1 bis 6)</x>                                                                                                    | Hinweis: Falls eine<br>benutzerdefinierte Bezeichnung<br>verfügbar ist, wird diese anstelle von<br>Benutzersorte <x> angezeigt.<br/>Wenn zwei oder mehrere<br/>benutzerdefinierte Sorten den<br/>gleichen Namen aufweisen, wird der<br/>Name nur einmal in der Werteliste<br/>der Briefumschlagsorten angezeigt.</x>               |
| Manuell<br>Papierformat | Gibt das Format des manuell<br>eingelegten Druckmediums an.                                                                                                    | A4* (nicht US)<br>A5<br>JIS B5<br>Letter* (US)<br>Legal<br>Executive<br>Folio<br>Statement<br>Universal                                                                                           |                                                                                                    |
| Manuell<br>Papiersorte  | Gibt die Sorte des manuell<br>eingelegten Druckmediums an.                                                                                                    | Normalpapier*<br>Karten<br>Folien<br>Etiketten<br>Vinyletiketten<br>Feinpostpapier<br>Briefbogen<br>Vorgedruckt<br>Farbpapier<br>Benutzersorte <x> (</x>                                          | ′x steht für 1 bis 6)                                                                                                    |

| Menüoption                          | Zweck                                                    | Werte und Beschreibungen                                                                                                    |
|-------------------------------------|----------------------------------------------------------|----------------------------------------------------------------------------------------------------|
| Manuell<br>Briefumschlag-<br>format | Gibt das Format des manuell<br>eingelegten Umschlags an. | 7 3/4 Umschlag<br>9 Umschlag<br>10 Umschlag (US)*<br>DL Briefumschlag (nicht US)*<br>C5 Briefumschlag<br>B5 Briefumschlag<br>And. Briefumschlag |
| Manuell<br>Briefumschlagsorte       | Gibt die Sorte des manuell<br>eingelegten Umschlags an.  | Briefumschlag*<br>Benutzersorte <x> (x steht für 1 bis 6)</x>                                                                                   |

# Universal-Zufuhr konfigurieren

Mit dieser Menüoption wird die Universalzuführung als weiteres Fach oder als manuelle Zuführung konfiguriert. Wenn die Universalzuführung mit einem anderen Fach verbunden wird, kann der MFP Druckmedien aus der Universalzuführung einziehen, bevor er auf ein anderes Fach zugreift.

| Menüoption                                                                  | Zweck     | Werte und Beschre                                                                                                    | ibungen                                                                                                    |
|-----------------------------------------------------------------------------|-----------|----------------------------------------------------------------------------------------------------|----------------------------------------------------------------------------------------------------|
| Universal-Zufuhr<br>konfigurieren<br>Druckmedium vom MFP verwendet<br>wird. | Kassette* | Der MFP verwendet die<br>Universalzuführung wie jedes<br>andere Fach. Wird für einen<br>Druckauftrag ein Druckmedium<br>eines Formats oder einer Sorte<br>angefordert, das nur in der<br>Universalzuführung enthalten ist,<br>zieht der MFP das Druckmedium<br>für diesen Auftrag aus der<br>Universalzuführung ein. |                                                                                                    |
|                                                                             |           | Manuell                                                                                                    | Der MFP verwendet die<br>Universalzuführung wie eine<br>manuelle Zuführung. Wenn ein<br>Blatt Papier in die Zuführung<br>eingelegt werden muss, wird eine<br>entsprechende Aufforderung<br>angezeigt. |
|                                                                             |           | Zuerst                                                                                                    | Der MFP zieht Druckmedien aus<br>der Universalzuführung ein, bis<br>diese leer ist, ungeachtet des für<br>den Auftrag angeforderten Einzugs<br>und Formats.                                           |

# Briefumschlag-Erweit.

Mit dieser Einstellung können Sie den optionalen Briefumschlag-Conditioner beim Drucken von Briefumschlägen deaktivieren. Hierbei handelt es sich um eine Option, mit der das Verknittern einiger Briefumschläge deutlich vermindert wird.

Hinweis: Beim Drucken von Briefumschlägen können Hohlräume zwischen den einzelnen Lagen entstehen. Wenn dieser Hohlraum während des Fixiervorgangs das Ende des Umschlags erreicht, formt sich ein Knick. Um dies zu vermeiden, wird der Druck auf die Rolle in der Fixierstation regelmäßig aufgehoben. Dieser Vorgang wird als *Briefumschlag-Conditioning* bezeichnet.

| Menüoption                | Zweck                                                    | Werte und Beschreibungen |                                                                                                    |
|---------------------------|----------------------------------------------------------|--------------------------|----------------------------------------------------------------------------------------------------|
| Briefumschlag-<br>Erweit. | Deaktiviert den optionalen<br>Briefumschlag-Conditioner. | Ein*<br>Aus              | Diese Menüoption wird angezeigt,<br>wenn der optionale Briefumschlag-<br>Conditioner installiert ist.<br>Wenn Sie die Option auf "Aus" setzen,<br>wird der Druck während des<br>Fixiervorgangs nicht aufgehoben. |

# Ersatzformat

Mit dieser Menüoption wird festgelegt, ob der MFP ein Papierformat durch ein anderes ersetzen kann, wenn das erforderliche Papierformat momentan in keiner der Zuführungen eingelegt ist. Wenn "Ersatzformat" beispielsweise auf "Letter/A4" eingestellt und nur Papier des Formats "Letter" in den MFP eingelegt ist, ersetzt der MFP beim Empfang eines Druckauftrags für das Format "A4" die Papiersorte einfach durch "Letter", ohne eine Meldung zum Druckmedienwechsel anzuzeigen.

| Menüoption   | Zweck                                                                                                    | Werte und Beschrei | bungen                                                                                                    |
|--------------|----------------------------------------------------------------------------------------------------|--------------------|----------------------------------------------------------------------------------------------------|
| Ersatzformat | Hiermit wird festgelegt, ob der MFP<br>das angegebene Druckmedienformat<br>durch ein anderes ersetzt, wenn das<br>angeforderte Format nicht eingelegt<br>ist. | Aus                | Der MFP fordert den Benutzer auf,<br>Druckmedien des angeforderten<br>Formats einzulegen. Das fehlende<br>Format wird nicht einfach durch ein<br>anderes ersetzt.                                                                                                    |
|              |                                                                                                    | Statement/A5       | Druckaufträge mit dem Format "A5"<br>werden auf Papier im Format<br>"Statement" gedruckt, wenn Papier<br>dieses Formats eingelegt ist.<br>Ebenso werden Druckaufträge mit<br>dem Format "Statement" auf A5-<br>Papier gedruckt, wenn Papier im<br>Format "A5" eingelegt ist. |
|              |                                                                                                    | Letter/A4          | Druckaufträge mit dem Format "A4"<br>werden auf Papier im Format<br>"Letter" gedruckt, wenn Papier<br>dieses Formats eingelegt ist.<br>Ebenso werden Aufträge mit dem<br>Format "Letter" auf A4-Papier<br>gedruckt, wenn Papier im Format<br>"A4" eingelegt ist.             |
|              |                                                                                                    | Aufgelistete*      | Unterstützt sowohl "Letter/A4" als<br>auch "Statement/A5", sodass alle<br>verfügbaren Ersatzoptionen möglich<br>sind.                                                                                                    |

# Papierstruktur

Mit diesen Menüoptionen wird die Struktur aller definierten Druckmediensorten eingestellt. Der MFP kann so die Druckqualität für die angegebenen Druckmedien optimieren.

| Menüoption                       | Zweck                                                                                                    | Werte und Beschrei      | bungen                                                                                      |
|----------------------------------|----------------------------------------------------------------------------------------------------|-------------------------|---------------------------------------------------------------------------------------------|
| Struktur Normal                  | Gibt die Struktur des in einer                                                                                                    | Glatt                   |                                                                                             |
| Struktur Folie                   | Druckmediums an.                                                                                                    | Normal*                 |                                                                                             |
| Struktur Etikett                 |                                                                                                    | nau                     |                                                                                             |
| Struktur Feinpost                |                                                                                                    |                         |                                                                                             |
| Struktur<br>Briefumschlag        |                                                                                                    |                         |                                                                                             |
| Struktur Briefbogen              |                                                                                                    |                         |                                                                                             |
| Struktur Vordruck                |                                                                                                    |                         |                                                                                             |
| Struktur Farbpapier              |                                                                                                    |                         |                                                                                             |
| Vinyl-<br>Etikettenstruktur      | Gibt die Struktur der in einer<br>bestimmten Zuführung befindlichen<br>Vinyletiketten an.                                             | Glatt<br>Normal*<br>Rau | Wird angezeigt, wenn Vinyletiketten<br>von der angegebenen Zuführung<br>unterstützt werden. |
| Struktur Karte                   | Gibt die Struktur der in einer<br>bestimmten Zuführung befindlichen<br>Karten an.                                                     | Glatt<br>Normal*<br>Rau | Wird angezeigt, wenn die<br>angegebene Zuführung Karten<br>unterstützt.                     |
| Struktur<br>Benutzerdef. <x></x> | Gibt die Struktur des in einer<br>bestimmten Zuführung befindlichen<br>benutzerdefinierten Druckmediums<br>an. (x steht für 1 bis 6.) | Glatt<br>Normal*<br>Rau | Wird angezeigt, wenn die<br>angegebene Zuführung die<br>Benutzersorte unterstützt.          |

# Papiergewicht

Mit diesen Menüoptionen wird das Papiergewicht für alle definierten Druckmediensorten festgelegt. Der MFP kann so die Druckqualität für das Papiergewicht optimieren.

| Menüoption               | Zweck                                 | Werte und Beschreibungen |                                     |  |
|--------------------------|---------------------------------------|--------------------------|-------------------------------------|--|
| Gewicht Normal           | Ermittelt das relative Gewicht des in | Leicht                   | Hinweis: Die Option für Karten wird |  |
| Gewicht Karten           | befindlichen Druckmediums und         | Normal*                  | entsprechenden Zuführung            |  |
| Gewicht Folien           | auf der gedruckten Seite haftet.      | Schwer                   | unterstutzt werden.                 |  |
| Gewicht Etiketten        |                                       |                          |                                     |  |
| Gewicht Feinpost         |                                       |                          |                                     |  |
| Gewicht<br>Briefumschlag |                                       |                          |                                     |  |
| Gewicht Briefbogen       |                                       |                          |                                     |  |
| Gewicht Vordruck         |                                       |                          |                                     |  |
| Gewicht Farbpapier       |                                       |                          |                                     |  |

| Menüoption                      | Zweck                                                                                                    | Werte und Beschreibungen    |                                                                                    |
|---------------------------------|----------------------------------------------------------------------------------------------------|-----------------------------|------------------------------------------------------------------------------------|
| Gewicht Vinyl-<br>Etiketten     | Ermittelt das relative Gewicht der in<br>einer bestimmten Zuführung<br>befindlichen Vinyletiketten.                                        | Leicht<br>Normal*<br>Schwer | Wird angezeigt, wenn Vinyletiketten<br>unterstützt werden.                         |
| Gewicht<br>Benutzerdef. <x></x> | Ermittelt das relative Gewicht des in<br>einer bestimmten Zuführung<br>befindlichen benutzerdefinierten<br>Papiers. (x steht für 1 bis 6.) | Leicht<br>Normal*<br>Schwer | Wird angezeigt, wenn die<br>angegebene Zuführung die<br>Benutzersorte unterstützt. |

# Papierauswahl

Mit diesen Menüoptionen wird die Ausrichtung aller eingelegten Druckmediensorten festgelegt. Wenn in eine der Zuführungen vorgedruckte Druckmedien eingelegt werden, kann der MFP darüber benachrichtigt werden, dass die Druckmedien für den Duplexdruck (beidseitigen Druck) eingelegt wurden. Verwenden Sie die Anwendungssoftware, um den Simplexdruck (einseitigen Druck) festzulegen. Wenn der einseitige Druck ausgewählt ist, zieht der MFP automatisch leere Seiten ein, um den einseitigen Druckauftrag korrekt zu drucken.

Diese Menüoption wird nur angezeigt, wenn eine Duplexeinheit installiert ist.

| Menüoption                    | Zweck                                                                                                    | Werte und Beschreibungen |                                                                                             |  |
|-------------------------------|----------------------------------------------------------------------------------------------------|--------------------------|---------------------------------------------------------------------------------------------|--|
| Karten einlegen               | Korrekte Handhabung der                                                                                                    | Beidseitig               | Durch Auswahl von "Beidseitig"                                                              |  |
| Etiketten einlegen            | Duplexdruck (beidseitig) oder beim                                                                                                    | Aus*                     | Druckmedium auf beiden Seiten                                                               |  |
| Feinpost einlegen             | Simplexaruck (einseitig).                                                                                                    |                          | von "Aus" deaktivieren Sie den                                                              |  |
| Briefbogen<br>einlegen        |                                                                                                    |                          | Duplexdruck.                                                                                |  |
| Vordruck einlegen             |                                                                                                    |                          |                                                                                             |  |
| Farbpapier<br>einlegen        |                                                                                                    |                          |                                                                                             |  |
| Vinyl-Etiketten<br>einleg.    |                                                                                                    | Beidseitig<br>Aus*       | Wird angezeigt, wenn Vinyletiketten<br>von der angegebenen Zuführung<br>unterstützt werden. |  |
| Ben.def. <x><br/>einlegen</x> | Korrekte Handhabung des<br>vorgedruckten benutzerdefinierten<br>Papiers beim Duplexdruck<br>(beidseitig) oder beim Simplexdruck<br>(einseitig). (x steht für 1 bis 6.) | Beidseitig<br>Aus*       | Wird angezeigt, wenn die<br>angegebene Zuführung die<br>Benutzersorte unterstützt.          |  |

# Benutzersorten

Mit dieser Menüoption können Sie für jede benutzerdefinierte Papiersorte einen Namen festlegen. Sie können Namen mithilfe eines Dienstprogramms wie beispielsweise MarkVision oder über die LCD zuweisen.

| Menüoption            | Zweck                                                                                                    | Werte und Beschreibungen                                                    |                                                                                                    |
|-----------------------|----------------------------------------------------------------------------------------------------|-----------------------------------------------------------------------------|----------------------------------------------------------------------------------------------------|
| Benutzersorte <x></x> | Gibt die Druckmediensorte an, die<br>unter der Menüoption "Papiersorte"<br>der jeweiligen Benutzersorte<br>zugeordnet ist. | Papier*<br>Karten<br>Folien<br>Etiketten<br>Vinyletiketten<br>Briefumschlag | Die benutzerdefinierte<br>Druckmediensorte muss von der<br>angegebenen Zuführung<br>unterstützt werden, damit ein<br>benutzerdefinierter Name<br>zugewiesen werden kann.<br>Wenn ein Namen zugewiesen<br>wurde, wird dieser statt<br>Benutzersorte <x> angezeigt.</x> |

## Benutzerdefinierte Namen

Mit dieser Menüoption können Sie für jede Druckmediensorte einen benutzerdefinierten Namen festlegen.

| Menüoption                                                | Zweck                                                                                                    | Werte und Beschreibungen                                                                     |                                                                                                    |  |
|-----------------------------------------------------------|----------------------------------------------------------------------------------------------------|----------------------------------------------------------------------------------------------|----------------------------------------------------------------------------------------------------|--|
| <benutzerdefinierter<br>Name&gt;</benutzerdefinierter<br> | Die Namen der Druckmedien, die mit<br>den einzelnen Namen unter<br>"Benutzerdef. Name <x>" verknüpft<br/>sind (verfügbar im Menü "Papiersorte",<br/>x steht für 1 bis 6).</x> | [benutzerdefinierter<br>Name], wie<br>beispielsweise:<br>Stefans Etiketten<br>Miriams Karten | Die in der angegebenen Zuführung<br>befindlichen benutzerdefinierten<br>Druckmedien müssen zu den<br>unterstützten Mediensorten<br>gehören, damit ihnen ein<br>benutzerdefinierter Name<br>zugewiesen werden kann. |  |

# Konfiguration Universal

Mit dieser Menüoption können Sie die Höhe und Breite des Papierformats "Universal" festlegen. Durch Festlegen der Höhe und Breite des Papierformats "Universal" verwendet der MFP die Einstellung "Universal" wie andere Papierformate und unterstützt auch beidseitigen Druck sowie Mehrseitendruck. Weitere Informationen zum Mehrseitendruck finden Sie unter **Mehrseitendruck**.

| Menüoption           | Zweck                                                                                                    | Werte und Beschreibungen                                                            |                                                                                                    |  |
|----------------------|----------------------------------------------------------------------------------------------------|-------------------------------------------------------------------------------------|----------------------------------------------------------------------------------------------------|--|
| Maßeinheiten         | Legt die Maßeinheit fest, mit der<br>Höhe und Breite für "Universal"<br>eingegeben werden.                                                                                                    | Zoll<br>Millimeter                                                                  | Zoll ist der US-Standard und Millimeter der internationale Standard.                                                                                                    |  |
| Hochformat<br>Breite | Legt die Hochformat-Breite des<br>Mediums "Universal" fest.<br>Hinweis: Wenn der festgelegte<br>Wert die maximale Breite<br>überschreitet, verwendet der MFP<br>den maximal zulässigen Wert in Zoll<br>oder Millimetern. | 3-14,17 Zoll in<br>Schritten von<br>0,01 Zoll<br>76-360 mm in<br>Schritten von 1 mm | Zeigt gemäß der Einstellung<br>"Maßeinheiten" entweder Zoll oder<br>Millimeter an, wobei 8,5 Zoll dem<br>US-Standard und 216 mm dem<br>internationalen Standard entsprechen. |  |

| Menüoption         | Zweck                                                                                                    | Werte und Beschreibungen                                                            |                                                                                                    |  |
|--------------------|----------------------------------------------------------------------------------------------------|-------------------------------------------------------------------------------------|----------------------------------------------------------------------------------------------------|--|
| Hochformat<br>Höhe | Legt die Hochformat-Höhe des<br>Mediums "Universal" fest.<br>Hinweis: Wenn der festgelegte<br>Wert die maximale Höhe<br>überschreitet, verwendet der MFP<br>den maximal zulässigen Wert in Zoll<br>oder Millimetern. | 3-14,17 Zoll in<br>Schritten von<br>0,01 Zoll<br>76-360 mm in<br>Schritten von 1 mm | Zeigt gemäß der Einstellung<br>"Maßeinheiten" entweder Zoll oder<br>Millimeter an, wobei 14 Zoll dem<br>US-Standard und 356 mm dem<br>internationalen Standard entsprechen.                                                                                                    |  |
| Einzugsrichtung    | Legt die Einzugsrichtung für das<br>Papierformat "Universal" fest.                                                                                                    | Kurze Kante*<br>Lange Kante                                                         | Die Option "Einzugsrichtung" wird nur<br>angezeigt, wenn der Wert "Lange<br>Kante" verfügbar ist. Dies ist der Fall,<br>wenn die längste Kante des Papiers<br>kürzer ist als die maximale Breite, die<br>in das Fach passt.<br>Nähere Informationen zu kurzen und<br>langen Kanten finden Sie unter <b>Beids.</b><br><b>Binderand auf Seite 74</b> . |  |

# Berichte

Hinweis: Nach dem Drucken eines Berichts wird die Startseite des MFP aufgerufen.

Jeder Bericht wird unter Verwendung bestimmter Standeinstellungen gedruckt, beispielsweise:

- eine Kopie
- Ausrichtung im Hochformat
- 600 dpi (dots per inch = Punkte pro Zoll) Auflösung
- normaler Druckbereich
- keine Trennseiten
- kein Duplexdruck
- kein Mehrseitendruck
- Tonerauftrag 8
- Papierzuführung benutzerdefiniert

| Menüoption                                                                                                    | Zweck                                                                                                    | Werte und Be                                                                                                    | schreibungen                                                                                       |
|----------------------------------------------------------------------------------------------------|----------------------------------------------------------------------------------------------------|----------------------------------------------------------------------------------------------------|----------------------------------------------------------------------------------------------------|
| Menüeinstellungsseite                                                                                                    | <ul> <li>Druckt folgende Informationen:</li> <li>aktuelle Einstellungen für die einzelnen<br/>Menüoptionen aller Menüs</li> <li>Informationen zur Druckkassette</li> <li>eine Liste der installierten Optionen und Funktionen</li> <li>verfügbarer MFP-Speicher</li> </ul> | Nach Auswahl dieser Menüoption<br>wird die Seite gedruckt und der<br>MFP kehrt in den Status Bereit<br>zurück.<br>Hinweis: Beim Drucken von<br>Berichten wird jeweils die Meldung<br>[x] wird gedruckt angezeigt,<br>wobei "x" für den Namen des<br>Berichts steht (entsprechend der<br>jeweiligen Menüoption). |                                                                                                    |
| Gerätestatistik                                                                                                    | Druckt Informationen zur MFP-Statistik.                                                                                                    |                                                                                                    |                                                                                                    |
| Netzwerk-<br>Konfigurationsseite<br>Wenn zusätzliche<br>Netzwerkoptionen<br>installiert wurden, wird<br>Konfig-Seite/Netzw.<br><x> angezeigt.</x> | Druckt Informationen zu den Netzwerkeinstellungen und<br>überprüft die Netzwerkverbindung.<br>Hinweis: Auf dieser Seite finden Sie außerdem<br>Informationen für die Konfiguration des<br>Netzwerkdrucks.                                                                  |                                                                                                    |                                                                                                    |
| Liste der Kurzwahlnr.                                                                                                    | Druckt eine Liste der zuvor definierten Kurzwahlen.                                                                                                    |                                                                                                    |                                                                                                    |
| Faxauftragsprotokoll                                                                                                    | Druckt eine Liste der ausstehenden Faxaufträge sowie<br>der letzten 200 abgeschlossenen Faxaufträge.<br><b>Hinweis:</b> Diese Menüoption wird nur angezeigt, wenn<br>die Option "Auftragsprotokoll aktivieren" aktiviert wurde.                                            |                                                                                                    |                                                                                                    |
| Faxruf-Protokoll                                                                                                    | Druckt eine Liste der letzten 100 Faxanrufe, die vom<br>MFP getätigt oder beantwortet wurden.<br><b>Hinweis:</b> Diese Menüoption wird nur angezeigt, wenn<br>die Option "Faxruf-Protokoll aktivieren" aktiviert wurde.                                                    |                                                                                                    |                                                                                                    |
| E-Mail-Verknüpfungen                                                                                                    | Druckt eine Liste der E-Mail-Verknüpfungen.                                                                                                    |                                                                                                    |                                                                                                    |
| Fax-Kurzwahlnummern                                                                                                    | Druckt eine Liste der Fax-Kurzwahlnummern.                                                                                                    |                                                                                                    |                                                                                                    |
| FTP-Verknüpfungen                                                                                                    | Druckt eine Liste der FTP-Verknüpfungen.                                                                                                    |                                                                                                    |                                                                                                    |
| Profilliste                                                                                                    | Druckt eine Liste der auf dem MFP gespeicherten<br>Profile.                                                                                                    |                                                                                                    |                                                                                                    |
| NetWare-<br>Einrichtungsseite                                                                                                    | Druckt eine Seite mit den Einstellungen des NetWare-Protokolls.                                                                                                    |                                                                                                    |                                                                                                    |
| Schriftarten drucken                                                                                                    | Druckt ein Muster aller für die ausgewählte<br>Druckeremulation verfügbaren Schriftarten.                                                                                                    | PCL-<br>Schriftarten                                                                                                    | Druckt ein Muster<br>aller für die<br>PCL-Emulation<br>verfügbaren<br>MFP-Schriftarten.            |
|                                                                                                    |                                                                                                    | PostScript-<br>Schriftarten                                                                                                    | Druckt ein Muster<br>aller für die<br>PostScript-<br>Emulation<br>verfügbaren<br>MFP-Schriftarten. |
| Verzeichnis drucken                                                                                                    | Druckt eine Liste der Ressourcen aus, die auf der<br>optionalen Flash-Speicherkarte gespeichert sind.<br><b>Hinweis:</b> Die Option "Verzeichnis drucken" ist<br>verfügbar, wenn eine funktionierende optionale Flash-<br>Speicherkarte installiert und formatiert wurde.  | Nach Auswahl<br>wird die Seite o<br>MFP kehrt in d<br>zurück.                                                                                                    | dieser Menüoption<br>gedruckt und der<br>en Status Bereit                                          |

# Netzwerk/Anschlüsse

# TCP/IP

Mit dieser Menüoption können die Einstellungen für TCP/IP (Transmission Control Protocol/Internet Protocol = Übertragungssteuerungsprotokoll/Internetprotokoll) angezeigt und geändert werden. Das Internet Protocol (IP) gibt das Format der Pakete, der so genannten Datagramme, sowie das Adressierungsschema an. Die meisten Netzwerke kombinieren IP mit einem leistungsfähigeren Protokoll, dem Transmission Control Protocol (TCP). TCP ermöglicht es, eine Verbindung zwischen zwei Hosts herzustellen und Datenströme auszutauschen. TCP garantiert dabei die Datenübermittlung sowie die Einhaltung der Reihenfolge, in der die Pakete gesendet wurden.

| Menüoption                         | Zweck                                                                                                    | Werte und Beschreibungen |                                                                                                    |  |
|------------------------------------|----------------------------------------------------------------------------------------------------|--------------------------|----------------------------------------------------------------------------------------------------|--|
| Hostnamen festlegen                |                                                                                                    |                          |                                                                                                    |  |
| Adresse                            | Definiert eine spezifische Adresse<br>im Netzwerk für das Gerät.                                                                                                    | IP-Adresse               | IP-Adresse (4 Felder)<br>Nur Anzeige                                                                                                    |  |
| Netzmaske                          | Gibt Informationen an, anhand derer<br>das Netzwerk festlegt, wie eine<br>spezifische IP-Adresse gesucht wird.                                                                                                    | Netzmaske                | Maske (4 Felder)<br>Nur Anzeige                                                                                                    |  |
| Gateway                            | Gibt die Adresse des Systems an,<br>das die Kommunikation für das<br>Subnetzwerk steuert.                                                                                                    | Gateway                  | IP-Adresse (4 Felder)<br>Nur Anzeige                                                                                                    |  |
| Statische IP-Adresse<br>einrichten |                                                                                                    | Link                     | Link zur Seite für die Einrichtung einer<br>statischen IP-Adresse. Durch<br>Änderung der IP-Adresse werden<br>DHCP, BOOTP und RARP deaktiviert. |  |
| DHCP aktivieren                    | DHCP steht für Dynamic Host<br>Configuration Protocol.<br>Das Netzwerk weist den<br>Netzwerkinformationen automatisch<br>eine Nummer zu.                                                                                                    | Ein*<br>Aus              |                                                                                                    |  |
| RARP aktivieren                    | RARP steht für Reverse Address<br>Resolution Protocol.                                                                                                    | Ein*<br>Aus              |                                                                                                    |  |
| BOOTP aktivieren                   | BOOTP steht für Bootstrap Protocol.                                                                                                    | Ein*<br>Aus              |                                                                                                    |  |
| AutoIP                             | Stellt ein automatisches IP bereit.                                                                                                    | Ein*                     |                                                                                                    |  |
|                                    |                                                                                                    | Aus                      |                                                                                                    |  |
| FTP/TFTP aktivieren                | Ermöglicht die Übertragung von                                                                                                    | Ein*                     |                                                                                                    |  |
|                                    | FTP (File Transfer Protocol =<br>Dateiübertragungsprotokoll) wird im<br>Internet zum Austauschen von<br>Dateien verwendet. FTP verwendet<br>die TCP/IP-Protokolle, um<br>Datenübertragungen zu<br>ermöglichen.<br>TFTP steht für Trivial File Transfer<br>Protocol, eine einfache Form von<br>FTP. | Aus                      |                                                                                                    |  |

| Menüoption                    | Zweck                                                                                                    | Werte und Be             | schreibungen                                                                                                    |
|-------------------------------|----------------------------------------------------------------------------------------------------|--------------------------|----------------------------------------------------------------------------------------------------|
| HTTP-Server aktiviert         | Hiermit wird festgelegt, ob<br>Webseiten angezeigt werden                                                                                                    | Ein*                     | Die Funktion ist aktiviert. Webseiten können angezeigt werden.                                                                                               |
|                               | HTTP steht für HyperText Transfer<br>Protocol, dem im World Wide Web<br>(WWW) verwendeten Protokoll.<br>HTTP definiert, wie Nachrichten<br>formatiert und übertragen werden,<br>und legt die Reaktionen von<br>Webservern und Browsern auf<br>bestimmte Befehle fest.                                                                                                    | Aus                      | Die Funktion ist deaktiviert.                                                                                                    |
| WINS-Serveradresse            | Server verarbeiten Hostnamen,<br>indem sie IP-Adressen Hostnamen<br>zuweisen. Geräte verfügen über<br>einen beim WINS-Server<br>registrierten Hostnamen.                                                                                                    | IP-Adresse<br>(4 Felder) |                                                                                                    |
|                               | Windows Internet Naming Service<br>(WINS) ist ein System, das die<br>einem bestimmten<br>Netzwerkcomputer zugeordnete IP-<br>Adresse ermittelt. Dieser Vorgang<br>wird auch als Namensauflösung<br>bezeichnet. WINS unterstützt unter<br>Windows laufende Netzwerk-Clients<br>und -Server, kann unter bestimmten<br>Voraussetzungen jedoch auch für<br>andere Computer<br>Namensauflösungsdienste<br>bereitstellen.                    |                          |                                                                                                    |
| DNS-Serveradresse             | Zur Registrierung des Hostnamens<br>beim DNS-Server. Außerdem wird<br>die Namensauflösung für den<br>E-Mail-Server, FTP und andere<br>Hosts ermöglicht.                                                                                                    | IP-Adresse<br>(4 Felder) |                                                                                                    |
|                               | Domain Name System oder Domain<br>Name Service (DNS) ist ein<br>Internetdienst, der Domänennamen<br>in IP-Adressen übersetzt.<br>Domänennamen werden<br>alphabetisch angegeben, sodass<br>der Benutzer sie sich leichter<br>merken kann. Das Internet basiert<br>jedoch eigentlich auf IP-Adressen.<br>Daher muss bei jeder Verwendung<br>eines Domänennamens ein DNS-<br>Dienst diesen in die entsprechende<br>IP-Adresse übersetzen. |                          |                                                                                                    |
| Ersatz-DNS-<br>Serveradresse  | Diese wird verwendet, wenn die<br>DNS-Serveradresse nicht verfügbar<br>ist.                                                                                                    | IP-Adresse<br>(4 Felder) |                                                                                                    |
| Domänen-Suchfolge             | Zur Definition der Suchreihenfolge für die Domänen.                                                                                                    | Texteingabe-<br>feld     | Die Suchreihenfolge wird als durch<br>Kommas getrennte Liste angegeben,<br>wie beispielsweise:                                                               |
|                               |                                                                                                    |                          | meinserver.com, meindrucker.com                                                                                                    |
| Eingeschränkte<br>Serverliste | Zur Definition einer begrenzten<br>Anzahl an IP-Adressen.                                                                                                    | Texteingabe              | Durch Kommas getrennte Liste mit<br>maximal 10 IP-Adressen für TCP-<br>Verbindungen. Eine Null (0) kann in<br>der Liste als Platzhalter verwendet<br>werden. |

| Menüoption                         | Zweck                                           | Werte und Beschreibungen |                                                                                        |
|------------------------------------|-------------------------------------------------|--------------------------|----------------------------------------------------------------------------------------|
| MTU                                | Definiert den Bereich der<br>Kommunikationsart. | Numerischer<br>Wert      | Dies ist der Bereich, wie<br>beispielsweise 256-1500 Ethernet,<br>256-4096 Token-Ring. |
| Standard-TTL*                      |                                                 | Numerischer<br>Wert      | Gibt den Bereich in Sekunden an.<br>Beispiel: 5-254 Sekunden.                          |
| DDNS                               |                                                 | Ein*                     |                                                                                        |
|                                    |                                                 | Aus                      |                                                                                        |
| mDNS                               |                                                 | Ein*                     |                                                                                        |
|                                    |                                                 | Aus                      |                                                                                        |
| Konfigurationsfreie<br>Verbdg Name |                                                 | Texteingabe              | Beispiel: Juttas Bürodrucker.                                                          |
| SLP-Rundruf                        |                                                 | Ein*                     |                                                                                        |
|                                    |                                                 | Aus                      |                                                                                        |
| LPD-Zeitsperre                     |                                                 | Numerischer<br>Wert      | Im Bereich zwischen 0 und 65535<br>Sekunden                                            |
| LPD-Deckblatt                      |                                                 | Ein                      |                                                                                        |
|                                    |                                                 | Aus*                     |                                                                                        |
| LPD-Folgeseite                     |                                                 | Ein                      |                                                                                        |
|                                    |                                                 | Aus*                     |                                                                                        |
| LPD-Wagenrücklauf-                 |                                                 | Ein                      |                                                                                        |
| konvertierung                      |                                                 | Aus*                     |                                                                                        |

# IPv6

Mit dieser Menüoption können Sie die Einstellungen für Internet Protocol Version 6 (IPv6) anzeigen und ändern.

Hinweis: Diese Menüoption wird nur bei Netzwerkmodellen angezeigt.

| Menüoption | Zweck                                                                | Werte und Beschreibungen |                 |
|------------|----------------------------------------------------------------------|--------------------------|-----------------|
| IPv6       | Stellt das Netzwerk auf "IPv6"<br>(Internet Protocol Version 6) ein. | IPv6 aktivieren          | Ein*            |
|            |                                                                      |                          | Aus             |
|            |                                                                      | Autom. Konfiguration     | Ein*            |
|            |                                                                      |                          | Aus             |
|            | Hostname                                                             | Texteingabefeld          |                 |
|            |                                                                      | Adresse                  | Texteingabefeld |
|            |                                                                      | Router-Adresse           | Texteingabefeld |
|            |                                                                      | DHCPv6 aktivieren        | Ein*            |
|            |                                                                      |                          | Aus             |

# E-Mail-Server-Setup

| Menüoption                            | Zweck                                                                                                    | Werte und Beschreibungen       |                                                                                                    |
|---------------------------------------|----------------------------------------------------------------------------------------------------|--------------------------------|----------------------------------------------------------------------------------------------------|
| Primäres SMTP-Gateway                 |                                                                                                    | IP-Adressfeld                  |                                                                                                    |
| Primärer SMTP-Gateway-<br>Anschluss   | Numerischer Wert für den<br>Anschluss.                                                                                                    | 1-65534<br>(25*)               |                                                                                                    |
| Sekundäres SMTP-Gateway               |                                                                                                    | IP-Adressfeld                  |                                                                                                    |
| Sekundärer SMTP-Gateway-<br>Anschluss |                                                                                                    | 1-65534<br>(25*)               |                                                                                                    |
| SMTP-Zeitsperre                       |                                                                                                    | Numerischer Wert<br>5-30 (30*) | Der numerische Wert für die<br>Zeitsperre muss zwischen 5 und<br>30 Sekunden liegen, wobei 30 die<br>Standardeinstellung ist.                                                                                                    |
| Server erfordert<br>Authentifizierung |                                                                                                    | Ein<br>Aus*                    |                                                                                                    |
| Benutzer-ID                           |                                                                                                    | Texteingabe                    |                                                                                                    |
| Passwort                              |                                                                                                    | Texteingabe                    |                                                                                                    |
| Rückantwort an                        |                                                                                                    | Texteingabe                    | Diese Option ist obligatorisch.                                                                                                    |
| Betreff                               |                                                                                                    | Texteingabe                    | In dieses Feld können maximal<br>255 Zeichen eingegeben werden.                                                                                                    |
| Maximale E-Mail-Größe                 | Die maximale<br>E-Mail-Größe in Kilobyte.<br>Größere E-Mails werden<br>nicht gesendet.                                                                                                    | Numerischer Wert<br>0-65535    | Geben Sie 0 (Null) an, wenn Sie die<br>Größe nicht beschränken möchten.                                                                                                    |
| Größen-Fehlermeldung                  | Diese Meldung wird<br>gesendet, wenn eine E-Mail<br>die konfigurierte maximale<br>Größe von 1024 Zeichen<br>überschreitet.                                                                              | Texteingabe                    |                                                                                                    |
| Adressen beschränken                  | E-Mails werden nur<br>gesendet, wenn die Adresse<br>eine bestimmte Domäne<br>enthält, wie beispielsweise<br>die Domäne der Firma.<br>E-Mails können nur an die<br>angegebene Domäne<br>gesendet werden. | @ Texteingabe                  | Es können nur eine Domäne und<br>128 Zeichen eingegeben werden.<br>Das @-Zeichen kann nicht entfernt<br>werden.<br>Beispiel: @firmendomäne.com<br>In diesem Beispiel werden E-Mails<br>nur gesendet, wenn die Adresse auf<br>@firmendomäne.com endet. |

| Menüoption          | Zweck                   | Werte und Beschr | reibungen                                                                                                    |
|---------------------|-------------------------|------------------|----------------------------------------------------------------------------------------------------|
| Web-Link einrichten | Definiert den Web-Link. | Header           |                                                                                                    |
|                     |                         | Server           | Hier können Sie den Namen des<br>Servers eingeben.<br>Texteingabe                                                                        |
|                     |                         |                  | Beispiel:<br>mein.server.com                                                                                                    |
|                     |                         | Anmeldung        | Texteingabe                                                                                                    |
|                     |                         | Passwort         | Passwort (Texteingabe)                                                                                                    |
|                     |                         | Pfad             | Hier können Sie den Pfad angeben.                                                                                                    |
|                     |                         |                  | Texteingabe                                                                                                    |
|                     |                         |                  | Beispiel:<br>/Verzeichnis/Pfad                                                                                                    |
|                     |                         |                  | Die folgenden Zeichen und Symbole<br>dürfen in Pfadnamen nicht verwendet<br>werden:                                                      |
|                     |                         |                  | * – Sternchen                                                                                                    |
|                     |                         |                  | : – Doppelpunkt                                                                                                    |
|                     |                         |                  | ? – Fragezeichen                                                                                                    |
|                     |                         |                  | < - Kleiner-als-Symbol                                                                                                    |
|                     |                         |                  | - senkrechter Strich                                                                                                    |
|                     |                         | Basisdateiname   | Hier können Sie den<br>Basisdateinamen angeben                                                                                           |
|                     |                         |                  | Am Ende des Basisdateinamens wird<br>ein Zeitstempel angehängt                                                                           |
|                     |                         |                  | Texteingabe                                                                                                    |
|                     |                         |                  | Blid"<br>Den Otens de unburget ist felseen des Miente                                                                                    |
|                     |                         |                  | Bild                                                                                                    |
|                     |                         |                  | Hinweis: Basisdateinamen können                                                                                                    |
|                     |                         |                  | aus maximal 53 Zeichen bestehen.<br>Folgende Zeichen und Symbole<br>dürfen bei Angabe des<br>Basisdateinamens nicht verwendet<br>werden: |
|                     |                         |                  | * – Sternchen                                                                                                    |
|                     |                         |                  | : – Doppelpunkt                                                                                                    |
|                     |                         |                  | ? – Fragezeichen                                                                                                    |
|                     |                         |                  | < - Kleiner-als-Symbol                                                                                                    |
|                     |                         |                  | > – Grober-ais-Symbol   – senkrechter Strich                                                                                             |
|                     |                         |                  | Testele set e                                                                                                    |
|                     |                         | VVED-LINK        | Iexteingabe                                                                                                    |
|                     |                         |                  | http://mein.geschäft.com/Verzeichnis/<br>Pfad                                                                                            |

# WLAN-Optionen

| Menüoption   | Werte                                                  |
|--------------|--------------------------------------------------------|
| Modus        | Infrastruktur<br>Ad-hoc                                |
| Netzwerkname | Liste der verfügbaren<br>Netzwerknamen<br>Druckserver* |

## Standard-Netzwerk oder Netzwerk <x>

Verwenden Sie diese Menüoptionen, um die Druckereinstellungen für Aufträge zu ändern, die über einen Netzwerkanschluss an den MFP gesendet werden (Standard-Netzwerk oder Netzwerk <x>). x steht für 1 oder 2.

| Menüoption                                                                                                    | Zweck                                                                                                    | Werte und Beschreibungen                                                                                                    |                                                                                                    |
|----------------------------------------------------------------------------------------------------|----------------------------------------------------------------------------------------------------|----------------------------------------------------------------------------------------------------|----------------------------------------------------------------------------------------------------|
| PCL-<br>SmartSwitch Konfiguriert den MFP so, dass er<br>automatisch zur PCL-Emulation<br>wechselt, wenn ein über den<br>Netzwerkanschluss empfangener<br>Druckauftrag dies erfordert,<br>ungeachtet der Standardsprache<br>des Druckers. | Konfiguriert den MFP so, dass er<br>automatisch zur PCL-Emulation<br>wechselt, wenn ein über den<br>Netzwerkanschluss empfangener                                                                                                    | Ein*                                                                                                    | Der MFP überprüft die Daten der<br>Netzwerkschnittstelle und wählt die<br>PCL-Emulation aus, wenn die Daten<br>diese Druckersprache erfordern.                                                                                                    |
|                                                                                                    | Aus                                                                                                    | Der MFP überprüft die eingehenden<br>Daten nicht. Der MFP verwendet die<br>PostScript-Emulation zur Verarbeitung<br>eines Druckauftrags, wenn "PS-<br>SmartSwitch" aktiviert ist, oder er<br>verwendet die im Menü Konfiguration<br>festgelegte Standard-Druckersprache,<br>wenn "PS-SmartSwitch" deaktiviert ist. |                                                                                                    |
| PS-SmartSwitch                                                                                                    | PS-SmartSwitch<br>Konfiguriert den MFP so, dass er<br>automatisch zur PostScript-<br>Emulation wechselt, wenn ein über<br>den Netzwerkanschluss<br>empfangener Druckauftrag dies                                                       | Ein*                                                                                                    | Der MFP überprüft die Daten an der<br>Netzwerkschnittstelle und wählt die<br>PostScript-Emulation aus, wenn die<br>Daten diese Druckersprache<br>erfordern.                                                                                                    |
| erfordert, unge<br>Standardsprac                                                                                                    | Standardsprache des Druckers.                                                                                                    | Aus                                                                                                    | Der MFP überprüft die eingehenden<br>Daten nicht. Der MFP verwendet die<br>PCL-Emulation zur Verarbeitung eines<br>Druckauftrags, wenn "PCL-<br>SmartSwitch" aktiviert ist, oder er<br>verwendet die im Menü<br>Konfiguration festgelegte Standard-<br>Druckersprache, wenn "PCL-<br>SmartSwitch" deaktiviert ist. |
| NPA-Modus H<br>d<br>d<br>K<br>d<br>N<br>(I<br>I<br>f<br>t<br>d<br>z                                                                                                    | Hiermit wird festgelegt, ob der MFP<br>die spezielle Verarbeitung<br>durchführt, die für bidirektionale<br>Kommunikation erforderlich ist, und<br>dabei die Konventionen des<br>Network Printing Alliance-Protokolls<br>(NPA) erfüllt. | Aus                                                                                                    | Der MFP führt keine NPA-Verarbeitung durch.                                                                                                    |
|                                                                                                    |                                                                                                    | Automatisch*                                                                                                    | Der MFP überprüft die Daten, um<br>deren Format zu ermitteln, und<br>verarbeitet sie entsprechend.                                                                                                    |
|                                                                                                    | Hinweis: Wenn Sie die Einstellung<br>für diese Menüoption ändern, wird<br>der MFP automatisch<br>zurückgesetzt.                                                                                                    |                                                                                                    |                                                                                                    |

| Menüoption                                                                                                    | Zweck                                                                                                    | Werte und Beschreib                                                                                                    | ungen                                                                                                    |
|----------------------------------------------------------------------------------------------------|----------------------------------------------------------------------------------------------------|----------------------------------------------------------------------------------------------------|----------------------------------------------------------------------------------------------------|
| Netzwerkpuffer Konfigurat<br>Netzwerk<br>Hinweis:<br>für den Ne<br>der MFP a<br>Alle perma<br>Schriftarte<br>dabei verk | Konfiguration der<br>Netzwerkpuffergröße.<br><b>Hinweis:</b> Wenn Sie die Einstellung                                                                              | Automatisch*                                                                                                    | Der MFP berechnet die Größe des<br>Netzwerkpuffers automatisch<br>(empfohlene Einstellung).                                                                                                    |
|                                                                                                    | für den Netzwerkpuffer ändern, wird<br>der MFP automatisch zurückgesetzt.<br>Alle permanenten Ressourcen, wie<br>Schriftarten und Makros, gehen<br>dabei verloren. | 3 KB bis zur maximal<br>zulässigen Größe (in<br>Schritten von 1 KB)                                                                    | Der Benutzer legt die Größe des<br>Netzwerkpuffers fest. Die maximale<br>Größe hängt von der Speicherkapazität<br>des MFP und der Größe der anderen<br>Verbindungspuffer sowie davon ab, ob<br>die Einstellung "Ressourcen speichern"<br>aktiviert oder deaktiviert ist. Sie können<br>den Bereich für den Netzwerkpuffer<br>vergrößern, indem Sie den parallelen,<br>den seriellen und den USB-Puffer<br>deaktivieren oder deren Größe<br>verringern. |
| MAC-Binär-PS<br>Konfiguration des MFP für die<br>Verarbeitung von binären<br>Macintosh-PostScript-<br>Druckaufträgen.   | Ein                                                                                                    | Der MFP verarbeitet unformatierte<br>binäre PostScript-Druckaufträge von<br>Computern, die das Macintosh-<br>Betriebssystem verwenden. |                                                                                                    |
|                                                                                                    |                                                                                                    |                                                                                                    | <b>Hinweis:</b> Diese Einstellung führt oft<br>zum Fehlschlagen von Windows-<br>Druckaufträgen.                                                                                                    |
|                                                                                                    |                                                                                                    | Aus                                                                                                    | Der MFP filtert PostScript-<br>Druckaufträge unter Verwendung des<br>Standardprotokolls.                                                                                                    |
|                                                                                                    |                                                                                                    | Automatisch*                                                                                                    | Der MFP verarbeitet Druckaufträge<br>von Computern, die entweder<br>Windows oder das Macintosh-<br>Betriebssystem verwenden.                                                                                                    |

## Standard-USB oder USB <x>

Diese Menüoptionen werden nur angezeigt, wenn ein USB-Anschluss verfügbar ist. Verwenden Sie diese Menüoption, um Druckereinstellungen für Druckaufträge zu ändern, die über einen USB-Anschluss (Universal Serial Bus = Universeller serieller Bus) an den Drucker gesendet werden (USB <x>). x steht für 1 oder 2.

| Menüoption                                                                                                    | Zweck | Werte und Beschreib                                                                                                    | ungen |
|----------------------------------------------------------------------------------------------------|-------|----------------------------------------------------------------------------------------------------|-------|
| PCL-<br>SmartSwitch Konfiguriert den MFP so, dass er<br>automatisch zur PCL-Emulation<br>wechselt, wenn ein über den USB-<br>Anschluss empfangener<br>Druckauftrag dies erfordert,<br>ungeachtet der Standardsprache<br>des Druckers. | Ein*  | Der MFP überprüft die Daten der USB-<br>Schnittstelle und wählt die PCL-<br>Emulation aus, wenn die Daten diese<br>Druckersprache erfordern.                                                                                                    |       |
|                                                                                                    | Aus   | Der MFP überprüft die eingehenden<br>Daten nicht. Der MFP verwendet die<br>PostScript-Emulation zur Verarbeitung<br>eines Druckauftrags, wenn "PS-<br>SmartSwitch" aktiviert ist, oder er<br>verwendet die im "Menü Konfiguration"<br>festgelegte Standard-Druckersprache,<br>wenn "PS-SmartSwitch" deaktiviert ist. |       |

| Menüoption                                                                                                    | Zweck                                                                                                    | Werte und Beschreib                                                    | ungen                                                                                                    |
|----------------------------------------------------------------------------------------------------|----------------------------------------------------------------------------------------------------|------------------------------------------------------------------------|----------------------------------------------------------------------------------------------------|
| PS-SmartSwitch<br>Benulation wechselt, w<br>den USB-Anschluss e<br>Druckauftrag dies erfo<br>ungeachtet der Stand<br>des Druckers. | Konfiguriert den MFP so, dass er<br>automatisch zur PostScript-<br>Emulation wechselt, wenn ein über<br>den USB-Anschluss empfangener<br>Druckauftrag dies erfordert,                                                                                             | Ein*                                                                   | Der MFP überprüft die Daten an der<br>USB-Schnittstelle und wählt die<br>PostScript-Emulation aus, wenn die<br>Daten diese Druckersprache<br>erfordern.                                                                                                    |
|                                                                                                    | des Druckers.                                                                                                    | Aus                                                                    | Der MFP überprüft die eingehenden<br>Daten nicht. Der MFP verwendet die<br>PCL-Emulation zur Verarbeitung eines<br>Druckauftrags, wenn "PCL-<br>SmartSwitch" aktiviert ist, oder er<br>verwendet die im Menü Konfiguration<br>festgelegte Standard-Druckersprache,<br>wenn "PCL-SmartSwitch" deaktiviert ist.                                                                                                    |
| NPA-Modus                                                                                                    | Hiermit wird festgelegt, ob der MFP<br>die spezielle Verarbeitung<br>durchführt, die für bidirektionale<br>Kommunikation erforderlich ist, und                                                                                                    | Ein                                                                    | Der MFP führt die NPA-Verarbeitung<br>durch. Wenn Daten nicht im NPA-<br>Format vorliegen, werden sie als<br>fehlerhafte Daten zurückgewiesen.                                                                                                    |
|                                                                                                    | Network Printing Alliance-Protokolls<br>(NPA) erfüllt.                                                                                                    | Aus                                                                    | Der MFP führt keine NPA-Verarbeitung durch.                                                                                                    |
|                                                                                                    | <b>Hinweis:</b> Wenn Sie die Einstellung<br>dieser Menüoption ändern, wird der<br>MFP automatisch zurückgesetzt,<br>sobald Sie die Menüs verlassen<br>haben. Dabei gehen permanente<br>Ressourcen wie Schriftarten und<br>Makros verloren.                        | Automatisch*                                                           | Der MFP überprüft die Daten, um<br>deren Format zu ermitteln, und<br>verarbeitet sie entsprechend.                                                                                                    |
| USB-Puffer                                                                                                    | Konfiguration der Größe des USB-<br>Datenpuffers.<br><b>Hinweis:</b> Wenn Sie die Einstellung<br>für diese Menüoption ändern, wird<br>der MFP automatisch<br>zurückgesetzt. Alle permanenten<br>Ressourcen, wie Schriftarten und<br>Makros, gehen dabei verloren. | Automatisch*                                                           | Der MFP berechnet die Größe des<br>USB-Puffers automatisch (empfohlene<br>Einstellung).                                                                                                    |
|                                                                                                    |                                                                                                    | 3 KB bis zur maximal<br>zulässigen Größe<br>(in Schritten von<br>1 KB) | Der Benutzer legt die Größe des USB-<br>Puffers fest. Die maximale Größe<br>hängt von der Speicherkapazität des<br>MFP und der Größe der anderen<br>Verbindungspuffer sowie davon ab, ob<br>die Einstellung "Ressourcen<br>speichern" aktiviert oder deaktiviert ist.<br>Sie können den Bereich für den USB-<br>Puffer vergrößern, indem Sie den<br>parallelen, den seriellen und den<br>Netzwerkpuffer deaktivieren oder<br>deren Größe verringern. |
| MAC-Binär-PS                                                                                                    | Konfiguration des MFP für die<br>Verarbeitung von binären<br>Macintosh-PostScript-<br>Druckaufträgen.                                                                                                    | Ein                                                                    | Der MFP verarbeitet unformatierte<br>binäre PostScript-Druckaufträge von<br>Computern, die das Macintosh-<br>Betriebssystem verwenden.<br><b>Hinweis:</b> Diese Einstellung führt oft<br>zum Fehlschlagen von Windows-<br>Druckaufträgen.                                                                                                    |
|                                                                                                    |                                                                                                    | Aus                                                                    | Der MFP filtert PostScript-<br>Druckaufträge unter Verwendung des<br>Standardprotokolls.                                                                                                    |
|                                                                                                    |                                                                                                    | Automatisch*                                                           | Der MFP verarbeitet Druckaufträge<br>von Computern, die entweder<br>Windows oder das Macintosh-<br>Betriebssystem verwenden.                                                                                                    |
| Menüoption    | Zweck                                                 | Werte und Beschreibungen            |                                                            |
|---------------|-------------------------------------------------------|-------------------------------------|------------------------------------------------------------|
| ENA-Adresse   | Festlegen der ENA-Adresse für den USB-Anschluss.      | IP-Adresse (4 Felder)<br>(0.0.0.0*) | Wird nur angezeigt, wenn ein ENA<br>über den USB-Anschluss |
| ENA-Netzmaske | Festlegen der ENA-Netzmaske für<br>den USB-Anschluss. |                                     | angeschiossen ist.                                         |
| ENA-Gateway   | Festlegen des ENA-Gateways für<br>den USB-Anschluss.  |                                     |                                                            |

## Parallel <x>

Verwenden Sie diese Menüoptionen, um die Druckereinstellungen für Aufträge zu ändern, die über einen parallelen Anschluss, d. h. Parallel <x>, an den MFP gesendet werden. x steht für 1 oder 2.

| Menüoption          | Zweck                                                                                                    | Werte und Beschreibungen |                                                                                                    |
|---------------------|----------------------------------------------------------------------------------------------------|--------------------------|----------------------------------------------------------------------------------------------------|
| PCL-<br>SmartSwitch | Konfiguriert den MFP so, dass er<br>automatisch zur PCL-Emulation<br>wechselt, wenn ein über den<br>parallelen Anschluss empfangener<br>Druckauftrag dies erfordert,<br>ungeachtet der Standardsprache<br>des Druckers.                | Ein*                     | Der MFP überprüft die Daten der<br>parallelen Schnittstelle und wählt die<br>PCL-Emulation aus, wenn die Daten<br>diese Druckersprache erfordern.                                                                                                    |
|                     |                                                                                                    | Aus                      | Der MFP überprüft die eingehenden<br>Daten nicht. Der MFP verwendet die<br>PostScript-Emulation zur Verarbeitung<br>eines Druckauftrags, wenn<br>"PS-SmartSwitch" aktiviert ist,<br>oder er verwendet die im Menü<br>Konfiguration festgelegte Standard-<br>Druckersprache, wenn "PS-<br>SmartSwitch" deaktiviert ist. |
| PS-SmartSwitch      | Konfiguriert den MFP so, dass er<br>automatisch zur PostScript-<br>Emulation wechselt, wenn ein über<br>den parallelen Anschluss<br>empfangener Druckauftrag dies<br>erfordert, ungeachtet der<br>Standardsprache des Druckers.        | Ein*                     | Der MFP überprüft die Daten an der<br>parallelen Schnittstelle und wählt die<br>PostScript-Emulation aus, wenn die<br>Daten diese Druckersprache<br>erfordern.                                                                                                    |
|                     |                                                                                                    | Aus                      | Der MFP überprüft die eingehenden<br>Daten nicht. Der MFP verwendet die<br>PCL-Emulation zur Verarbeitung eines<br>Druckauftrags, wenn<br>"PCL-SmarSwitch" aktiviert ist,<br>oder er verwendet die im Menü<br>Konfiguration festgelegte Standard-<br>Druckersprache, wenn "PCL-<br>SmartSwitch" deaktiviert ist.       |
| NPA-Modus           | Hiermit wird festgelegt, ob der MFP<br>die spezielle Verarbeitung<br>durchführt, die für bidirektionale<br>Kommunikation erforderlich ist, und<br>dabei die Konventionen des<br>Network Printing Alliance-Protokolls<br>(NPA) erfüllt. | Ein                      | Der MFP führt die NPA-Verarbeitung<br>durch. Wenn Daten nicht im NPA-<br>Format vorliegen, werden sie als<br>fehlerhafte Daten zurückgewiesen.                                                                                                    |
|                     |                                                                                                    | Aus                      | Der MFP führt keine NPA-Verarbeitung durch.                                                                                                    |
|                     | <b>Hinweis:</b> Wenn Sie die Einstellung<br>für diese Menüoption ändern, wird<br>der MFP automatisch<br>zurückgesetzt. Dabei gehen<br>permanente Ressourcen wie<br>Schriftarten und Makros verloren.                                   | Automatisch*             | Der MFP ermittelt das Datenformat<br>und verarbeitet die Daten dann<br>entsprechend.                                                                                                    |

| Menüoption                                                                                                    | Zweck                                                                                                    | Werte und Beschreibungen                                               |                                                                                                    |  |
|----------------------------------------------------------------------------------------------------|----------------------------------------------------------------------------------------------------|------------------------------------------------------------------------|----------------------------------------------------------------------------------------------------|--|
| Paralleler Puffer<br>Konfiguriert die<br>parallelen Dater<br><b>Hinweis:</b> Wenn<br>für diese Menüo<br>der MFP automa<br>zurückgesetzt. I<br>permanente Res<br>Schriftarten und | Konfiguriert die Größe des<br>parallelen Datenpuffers.<br><b>Hinweis:</b> Wenn Sie die Einstellung                                                                                                    | Automatisch*                                                           | Der MFP berechnet die Größe des<br>parallelen Puffers automatisch<br>(empfohlene Einstellung).                                                                                                    |  |
|                                                                                                    | für diese Menüoption ändern, wird<br>der MFP automatisch<br>zurückgesetzt. Dabei gehen<br>permanente Ressourcen wie<br>Schriftarten und Makros verloren.                                                                                                    | 3 KB bis zur maximal<br>zulässigen Größe<br>(in Schritten von<br>1 KB) | Der Benutzer legt die Größe des<br>parallelen Puffers fest. Die maximale<br>Größe hängt von der<br>Speicherkapazität des MFP und der<br>Größe der anderen Verbindungspuffer<br>sowie davon ab, ob die Einstellung<br>"Ressourcen speichern" aktiviert oder<br>deaktiviert ist. Sie können den Bereich<br>für den parallelen Puffer vergrößern,<br>indem Sie den seriellen und den USB-<br>Puffer deaktivieren oder deren Größe<br>verringern. |  |
| Erweiterter<br>Status                                                                                                    | Ermöglicht die bidirektionale<br>Kommunikation über den parallelen                                                                                                    | Aus                                                                    | Deaktiviert die Kommunikation über<br>den parallelen Anschluss.                                                                                                    |  |
|                                                                                                    | Anschluss.                                                                                                    | Ein*                                                                   | Aktiviert die bidirektionale<br>Kommunikation über die parallele<br>Schnittstelle.                                                                                                    |  |
| Protokoll                                                                                                    | Gibt das Protokoll der parallelen<br>Schnittstelle an.                                                                                                    | Standard                                                               | Durch diese Einstellung werden u. U.<br>Probleme mit der parallelen<br>Schnittstelle gelöst.                                                                                                    |  |
|                                                                                                    |                                                                                                    | Fastbytes*                                                             | Bietet Kompatibilität mit den meisten<br>Implementierungen der parallelen<br>Schnittstelle (empfohlene Einstellung).                                                                                                    |  |
| Init Hie<br>berücksichtigen An<br>Ini<br>be<br>for<br>er<br>Sc<br>ak<br>Eir<br>Cc                                                                                                | Hiermit wird festgelegt, ob der MFP<br>Anforderungen zur Hardware-<br>Initialisierung vom Computer<br>berücksichtigt. Der Computer<br>fordert die Initialisierung an, indem<br>er das INIT-Signal an der parallelen<br>Schnittstelle aktiviert. Viele PCs<br>aktivieren das INIT-Signal bei jedem<br>Ein- und Ausschalten des<br>Computers. | Aus*                                                                   | Der MFP berücksichtigt<br>Anforderungen zur Hardware-<br>Initialisierung vom Computer nicht.                                                                                                    |  |
|                                                                                                    |                                                                                                    | Ein                                                                    | Der MFP berücksichtigt<br>Anforderungen zur Hardware-<br>Initialisierung vom Computer.                                                                                                    |  |
| Parallel-Modus 2                                                                                                    | Hiermit wird festgelegt, ob die Daten<br>des parallelen Anschlusses an der<br>vorderen oder hinteren Kante des<br>Strobe abgetastet werden.<br>Diese Menüoption wird nur<br>angezeigt, wenn der entsprechende<br>parallele Anschluss diese Funktion<br>unterstützt.                                                                         | Ein*                                                                   | Die Daten des parallelen Anschlusses<br>werden an der vorderen Kante des<br>Strobe abgetastet.                                                                                                    |  |
|                                                                                                    |                                                                                                    | Aus                                                                    | Die Daten des parallelen Anschlusses<br>werden an der hinteren Kante des<br>Strobe abgetastet.                                                                                                    |  |

| Menüoption                                                                                                    | Zweck                                                        | Werte und Beschreibungen                                                                                                    |                                                                                                    |
|----------------------------------------------------------------------------------------------------|--------------------------------------------------------------|----------------------------------------------------------------------------------------------------|----------------------------------------------------------------------------------------------------|
| MAC-Binär-PS Konfiguration des MFP für die<br>Verarbeitung von binären<br>Macintosh-PostScript-<br>Druckaufträgen. | Ein                                                          | Der MFP verarbeitet unformatierte<br>binäre PostScript-Druckaufträge von<br>Computern, die das Macintosh-<br>Betriebssystem verwenden. |                                                                                                    |
|                                                                                                    |                                                              |                                                                                                    | Hinweis: Diese Einstellung führt oft<br>zum Fehlschlagen von Windows-<br>Druckaufträgen.                                     |
|                                                                                                    |                                                              | Aus                                                                                                    | Der MFP filtert PostScript-<br>Druckaufträge unter Verwendung des<br>Standardprotokolls.                                     |
|                                                                                                    |                                                              | Automatisch*                                                                                                    | Der MFP verarbeitet Druckaufträge<br>von Computern, die entweder<br>Windows oder das Macintosh-<br>Betriebssystem verwenden. |
| ENA-Adresse                                                                                                    | Legt die ENA-Adresse für den<br>parallelen Anschluss fest.   | IP-Adresse (4 Felder)<br>(0.0.0.0*)                                                                                                    | Wird nur angezeigt, wenn ein ENA<br>über den parallelen Anschluss                                                            |
| ENA-Netzmaske                                                                                                    | Legt die ENA-Netzmaske für den<br>parallelen Anschluss fest. |                                                                                                    | angeschiossen ist.                                                                                                    |
| ENA-Gateway                                                                                                    | Legt das ENA-Gateway für den<br>parallelen Anschluss fest.   |                                                                                                    |                                                                                                    |

### Seriell <x>

Verwenden Sie diese Menüoption, um Druckereinstellungen für Druckaufträge zu ändern, die über einen optionalen seriellen Anschluss an den MFP gesendet werden.

| Menüoption                                                     | Zweck                                                                                                    | Werte und Beschreibungen |                                                                                                    |  |
|----------------------------------------------------------------|----------------------------------------------------------------------------------------------------|--------------------------|----------------------------------------------------------------------------------------------------|--|
| PCL-<br>SmartSwitch<br>SmartSwitch<br>Drucki<br>ungea<br>des D | Konfiguriert den MFP so, dass er<br>automatisch zur PCL-Emulation<br>wechselt, wenn ein über den<br>seriellen Anschluss empfangener<br>Druckauftrag dies erfordert,<br>ungeachtet der Standardsprache<br>des Druckers.         | Ein*<br>Aus              | Ein: Der MFP überprüft die Daten an<br>der seriellen Schnittstelle und wählt<br>die PCL-Emulation aus, wenn die<br>Daten diese Druckersprache<br>erfordern.                                                                                                    |  |
|                                                                |                                                                                                    |                          | Aus: Der MFP überprüft die<br>eingehenden Daten nicht. Der MFP<br>verwendet die PostScript-Emulation<br>zur Verarbeitung eines Druckauftrags,<br>wenn "PS-SmartSwitch" aktiviert ist,<br>oder er verwendet die im Menü<br>Konfiguration festgelegte Standard-<br>Druckersprache, wenn "PS-<br>SmartSwitch" deaktiviert ist. |  |
| PS-SmartSwitch                                                 | Konfiguriert den MFP so, dass er<br>automatisch zur PostScript-<br>Emulation wechselt, wenn ein über<br>den seriellen Anschluss<br>empfangener Druckauftrag dies<br>erfordert, ungeachtet der<br>Standardsprache des Druckers. | Ein*<br>Aus              | Ein: Der MFP überprüft die Daten an<br>der seriellen Schnittstelle und wählt<br>die PostScript-Emulation aus, wenn<br>die Daten diese Druckersprache<br>erfordern.                                                                                                    |  |
|                                                                |                                                                                                    |                          | Aus: Der MFP überprüft die<br>eingehenden Daten nicht. Der MFP<br>verwendet die PCL-Emulation zur<br>Verarbeitung eines Druckauftrags,<br>wenn "PCL-SmartSwitch" aktiviert ist,<br>oder er verwendet die im Menü<br>Konfiguration festgelegte Standard-<br>Druckersprache, wenn "PCL-<br>SmartSwitch" deaktiviert ist.      |  |

| Menüoption                                                                                                    | Zweck                                                                                                    | Werte und Beschreibungen                                                                                                    |                                                                                                    |  |
|----------------------------------------------------------------------------------------------------|----------------------------------------------------------------------------------------------------|----------------------------------------------------------------------------------------------------|----------------------------------------------------------------------------------------------------|--|
| NPA-Modus                                                                                                    | Hiermit wird festgelegt, ob der MFP<br>die spezielle Verarbeitung<br>durchführt, die für bidirektionale<br>Kommunikation erforderlich ist, und                                                                                       | Ein                                                                                                    | Der MFP führt die NPA-Verarbeitung<br>durch. Wenn Daten nicht im NPA-<br>Format vorliegen, werden sie als<br>fehlerhafte Daten zurückgewiesen.                       |  |
|                                                                                                    | Network Printing Alliance-Protokolls<br>(NPA) erfüllt.                                                                                                    | Aus                                                                                                    | Der MFP führt keine NPA-Verarbeitung durch.                                                                                                    |  |
|                                                                                                    | <b>Hinweis:</b> Wenn Sie die Einstellung<br>für diese Menüoption ändern, wird<br>der MFP automatisch<br>zurückgesetzt. Dabei gehen<br>permanente Ressourcen wie<br>Schriftarten und Makros verloren.                                 | Automatisch*                                                                                                    | Der MFP überprüft die Daten, um<br>deren Format zu ermitteln, und<br>verarbeitet sie entsprechend.                                                                   |  |
| Serieller Puffer                                                                                                    | Konfiguriert die Größe des seriellen<br>Datenpuffers.<br>Hinweis: Wenn Sie die Einstellung                                                                                                    | Automatisch*                                                                                                    | Der MFP berechnet die Größe des<br>seriellen Puffers automatisch<br>(empfohlene Einstellung).                                                                        |  |
| für diese Menüoption ändern, wird<br>der MFP automatisch<br>zurückgesetzt. Alle permanenten<br>Ressourcen, wie Schriftarten und<br>Makros, gehen dabei verloren. | 3 KB bis zur maximal<br>zulässigen Größe<br>(in Schritten von<br>1 KB)                                                                                                    | Der Benutzer legt die Größe des<br>seriellen Puffers fest. Die maximale<br>Größe hängt von der<br>Speicherkapazität des MFP und der<br>Größe der anderen Verbindungspuffer<br>sowie davon ab, ob die Einstellung<br>"Ressourcen speichern" aktiviert oder<br>deaktiviert ist. Sie können den Bereich<br>für den seriellen Puffer vergrößern,<br>indem Sie den parallelen und den<br>USB-Puffer deaktivieren oder deren<br>Größe verringern. |                                                                                                    |  |
| Serielles                                                                                                    | Einstellen von Hardware- und                                                                                                    | DTR*                                                                                                    | Hardware-Quittungsbetrieb                                                                                                    |  |
| Protokoli                                                                                                    | Software-Quittungsbetrieb für die<br>serielle Schnittstelle.                                                                                                    | DTR/DSR                                                                                                    | Hardware-Quittungsbetrieb                                                                                                    |  |
|                                                                                                    |                                                                                                    | XON/XOFF                                                                                                    | Software-Quittungsbetrieb                                                                                                    |  |
|                                                                                                    |                                                                                                    | XON/XOFF/DTR                                                                                                    | Kombinierter Hardware- und Software-<br>Quittungsbetrieb                                                                                                    |  |
|                                                                                                    |                                                                                                    | XONXOFF/DTRDSR                                                                                                    | Kombinierter Hardware- und Software-<br>Quittungsbetrieb                                                                                                    |  |
| Stabiles XON                                                                                                    | Hiermit wird festgelegt, ob der MFP<br>dem Computer mitteilt, wenn er zur<br>Verfügung steht.<br>Diese Menüoption ist nur dann für<br>den seriellen Anschluss relevant,<br>wenn "Serielles Protokoll" auf<br>"XON/XOFF" gesetzt ist. | Aus*                                                                                                    | Der MFP wartet, bis er Daten vom<br>Computer erhält.                                                                                                    |  |
|                                                                                                    |                                                                                                    | Ein                                                                                                    | Der MFP sendet einen<br>kontinuierlichen XON-Fluss an den<br>Computer und gibt dadurch an, dass<br>der serielle Anschluss bereit ist,<br>weitere Daten zu empfangen. |  |

| Menüoption                      | Zweck                                                                                                    | Werte und Beschreib | ungen                                                                              |
|---------------------------------|----------------------------------------------------------------------------------------------------|---------------------|------------------------------------------------------------------------------------|
| Baud                            | Legt die Rate fest, mit der Daten                                                                                                    | 1200                |                                                                                    |
|                                 | uber den seriellen Anschluss<br>empfangen werden.                                                                                                    | 2400                |                                                                                    |
|                                 | Hinweis: Im Menü "Standard<br>Seriell" werden die Baud-Baten                                                                                                    | 4800                |                                                                                    |
|                                 | "138200", "172800", "230400" und                                                                                                    | 9600*               |                                                                                    |
|                                 | werden in den Menüs "Seriell                                                                                                    | 19200               |                                                                                    |
|                                 | "Seriell Option 3" nicht angezeigt.                                                                                                    | 38400               |                                                                                    |
|                                 |                                                                                                    | 57600               |                                                                                    |
|                                 |                                                                                                    | 115200              |                                                                                    |
|                                 |                                                                                                    | 138200              |                                                                                    |
|                                 |                                                                                                    | 172800              |                                                                                    |
|                                 |                                                                                                    | 230400              |                                                                                    |
|                                 |                                                                                                    | 345600              |                                                                                    |
| Datenbits Legt die Anzahl der D | Legt die Anzahl der Datenbits fest,                                                                                                    | 7                   |                                                                                    |
|                                 | gesendet werden.                                                                                                    | 8*                  |                                                                                    |
| Parität                         | Legt die Parität für serielle Ein-                                                                                                    | Gerade              |                                                                                    |
|                                 | und Ausgabedatenrahmen test.                                                                                                    | Ungerade            |                                                                                    |
|                                 |                                                                                                    | Keine*              |                                                                                    |
|                                 |                                                                                                    | Ignorieren          |                                                                                    |
| DSR<br>berücksichtigen          | Hiermit wird festgelegt, ob der MFP<br>das DSR-Signal (Data Set Ready)<br>verwendet. DSR ist ein<br>Quittungssignal, das für die meisten<br>seriellen Schnittstellenkabel<br>verwendet wird.                                                                                                    | Aus*                | Alle vom seriellen Anschluss<br>empfangenen Daten werden als gültig<br>betrachtet. |
|                                 |                                                                                                    | Ein                 | Es werden nur die Daten als gültig<br>betrachtet, die während der hohen            |
|                                 | Die serielle Schnittstelle verwendet<br>DSR, um die vom Computer<br>gesendeten Daten von Daten zu<br>unterscheiden, die durch elektrisches<br>Rauschen im seriellen Kabel erzeugt<br>werden. Das elektrische Rauschen<br>kann dazu führen, dass Streuzeichen<br>gedruckt werden. Wählen Sie <b>Ein</b> , um<br>den Druck von Streuzeichen zu<br>vermeiden. |                     | empfangen werden.                                                                  |

### **NetWare**

Mit diesen Menüoptionen können Sie die NetWare-Einstellungen des MFP anzeigen und ändern.

| Menüoption        | Zweck                                                             | Werte und Beschreibungen                                                                                                    |                                                                                                    |
|-------------------|-------------------------------------------------------------------|----------------------------------------------------------------------------------------------------|----------------------------------------------------------------------------------------------------|
| Anmeldename       | Zeigt das Feld für die Zuweisung des<br>NetWare-Anmeldenamens an. | Texteingabe<br>Geben Sie den Anmeldenamen ein. Wählen Sie<br>anschließend <b>Anmeldename</b> aus, um den NetWare-<br>Namen in der LCD anzuzeigen.                       |                                                                                                    |
| Druckmodus        | Weist den NetWare-Druckmodus zu.                                  | Pserver*<br>Rprinter                                                                                                    |                                                                                                    |
| Netzwerknummer    | Zeigt das Feld für die Zuweisung der<br>NetWare-Nummer an.        | Texteingabe<br>Geben Sie die NetWare-Nummer ein. Wählen Sie<br>anschließend <b>Netzwerknummer anzeigen</b> aus, um die<br>NetWare-Netzwerknummer in der LCD anzuzeigen. |                                                                                                    |
| Aktivieren        | Aktiviert oder deaktiviert die NetWare-<br>Funktion.              | Aus<br>Ein*                                                                                                    | Aus: Deaktiviert die NetWare-Funktion.<br>Ein: Aktiviert die NetWare-Funktion.                                   |
| Ethernet 802.2    | Stellt für "Ethernet 802.2" den Wert<br>"Ein" oder "Aus" ein.     | Ein*<br>Aus                                                                                                    | Es werden IPX-Frame-Typen verwendet, die<br>eine Initiierung der Kommunikation durch<br>den Adapter ermöglichen. |
| Ethernet 802.3    | Stellt für "Ethernet 802.3" den Wert<br>"Ein" oder "Aus" ein.     | Ein*<br>Aus                                                                                                    |                                                                                                    |
| Ethernet Type II  | Stellt für "Ethernet Type II" den Wert<br>"Ein" oder "Aus" ein.   | Ein*<br>Aus                                                                                                    |                                                                                                    |
| Ethernet SNAP     | Stellt für "Ethernet SNAP" den Wert<br>"Ein" oder "Aus" ein.      | Ein*<br>Aus                                                                                                    |                                                                                                    |
| Packet Burst      | Stellt für "Packet Burst" den Wert "Ein"<br>oder "Aus" ein.       | Ein<br>Aus*                                                                                                    |                                                                                                    |
| NSQ/GSQ-<br>Modus | Stellt für "NSQ/GSQ-Modus" den Wert<br>"Ein" oder "Aus" ein.      | Ein<br>Aus*                                                                                                    | Hierbei handelt es sich um die Rundruf-<br>Suchmethode auf Webseiten.                                            |

## AppleTalk

Mit diesen Menüoptionen können Sie die AppleTalk-Einstellungen des MFP anzeigen und ändern.

| Menüoption          | Zweck                                                 | Werte und Beschreibungen                                                       |                                                                                                    |  |
|---------------------|-------------------------------------------------------|--------------------------------------------------------------------------------|----------------------------------------------------------------------------------------------------|--|
| Namen anzeigen      | Zeigt den zugewiesenen AppleTalk-<br>Namen an.        | Wählen Sie <b>Name</b> aus, um den AppleTalk-Namen in der LCD anzuzeigen.      |                                                                                                    |  |
| Adresse<br>anzeigen | Zeigt die zugewiesene AppleTalk-<br>Adresse an.       | Wählen Sie <b>Adresse</b> aus, um die AppleTalk-Adresse in der LCD anzuzeigen. |                                                                                                    |  |
| Aktivieren          | Aktiviert oder deaktiviert die AppleTalk-Funktion.    | Aus<br>Ein*                                                                    | Aus: Deaktiviert die AppleTalk-Funktion.<br>Ein: Aktiviert die AppleTalk-Funktion.                                                               |  |
| Zone festlegen      | Stellt eine Liste mit Netzwerkzonen<br>zur Verfügung. | *<br>Liste mit<br>Netzwerkzonen                                                | Der Standard ist dabei die Standardzone<br>für das Netzwerk. Wenn im Netzwerk keine<br>Standardzone vorhanden ist, lautet der<br>Standardwert *. |  |

## LexLink

Mit diesen Menüoptionen können Sie den LexLink-Namen anzeigen und die LexLink-Aktivierung ändern.

| Menüoption             | Zweck                                                   | Werte und Beschreibungen                                                                                                 |                                                                                |
|------------------------|---------------------------------------------------------|----------------------------------------------------------------------------------------------------|--------------------------------------------------------------------------------|
| Eigennamen<br>anzeigen | Zeigt das Feld für die Zuweisung des LexLink-Namens an. | Texteingabe<br>Geben Sie den Namen ein. Wählen Sie anschließend Name<br>aus, um den LexLink-Namen in der LCD anzuzeigen. |                                                                                |
| Aktivieren             | Aktiviert oder deaktiviert die LexLink-Funktion.        | Ein*<br>Aus                                                                                                    | Ein: Aktiviert die LexLink-Funktion.<br>Aus: Deaktiviert die LexLink-Funktion. |

# Einstellungen

## Allgemeine Einstellungen

Mithilfe dieser Menüoptionen können Sie verschiedene MFP-Einstellungen vornehmen.

| Menüoption     | Zweck                           | Werte und Beschreibungen |                            |
|----------------|---------------------------------|--------------------------|----------------------------|
| Anzeigesprache | Hiermit können Sie festlegen,   | English*                 | (Englisch)                 |
|                | in der LCD der                  | Français                 | (Französisch)              |
|                | Bedienerkonsole angezeigt wird. | Deutsch                  | (Deutsch)                  |
|                |                                 | Italiano                 | (Italienisch)              |
|                |                                 | Español                  | (Spanisch)                 |
|                |                                 | Dansk                    | (Dänisch)                  |
|                |                                 | Norsk                    | (Norwegisch)               |
|                | Nederlands                      | (Niederländisch)         |                            |
|                |                                 | Svenska                  | (Schwedisch)               |
|                |                                 | Português                | (Portugiesisch, Brasilien) |
|                |                                 | Suomi                    | (Finnisch)                 |
|                |                                 | Русский                  | (Russisch)                 |
|                |                                 | Polski                   | (Polnisch)                 |

| Menüoption                                              | Zweck                                                                                                    | Werte und Beschre                        | ibungen                                                                                                    |
|---------------------------------------------------------|----------------------------------------------------------------------------------------------------|------------------------------------------|----------------------------------------------------------------------------------------------------|
| Tastaturtyp                                             | Gibt den Typ der virtuellen<br>alphanumerischen Tastatur<br>an, die in der LCD der                                                                                         | English*                                 | (Englisch)                                                                                                    |
|                                                         |                                                                                                    | Français                                 | (Französisch)                                                                                                    |
|                                                         | Bedienerkonsole angezeigt wird.                                                                                                    | Français Canadien                        | (Französisch, Kanada)                                                                                                    |
|                                                         |                                                                                                    | Deutsch                                  | (Deutsch)                                                                                                    |
|                                                         |                                                                                                    | Italiano                                 | (Italienisch)                                                                                                    |
|                                                         |                                                                                                    | Español                                  | (Spanisch)                                                                                                    |
|                                                         |                                                                                                    | Dansk                                    | (Dänisch)                                                                                                    |
|                                                         |                                                                                                    | Norsk                                    | (Norwegisch)                                                                                                    |
|                                                         |                                                                                                    | Nederlands                               | (Niederländisch)                                                                                                    |
|                                                         |                                                                                                    | Svenska                                  | (Schwedisch)                                                                                                    |
|                                                         |                                                                                                    | Suomi                                    | (Finnisch)                                                                                                    |
|                                                         |                                                                                                    | Português                                | (Portugiesisch, Brasilien)                                                                                                    |
|                                                         |                                                                                                    | Русский                                  | (Russisch)                                                                                                    |
|                                                         |                                                                                                    | Polski                                   | (Polnisch)                                                                                                    |
| Allgemeine                                              | Festlegen der Vorgaben                                                                                                    | US-Werte                                 | Der Wert dieser Menüoption wirkt sich auf                                                                                                    |
| Volgaben                                                | geografischen Standort.                                                                                                    | International                            | <ul> <li>Fach <x> (x steht für die Nummer des<br/>Fachs), Universal-Zufuhr und Manuelle<br/>Zuführung (Letter/A4)</x></li> <li>Manueller Briefumschlageinzug<br/>(10 Umschlag, DL Briefumschlag)</li> <li>Universal-Zufuhr - Papierformat</li> <li>Kopie - Originalformat</li> <li>Fax senden - Originalformat</li> <li>E-Mail - Originalformat</li> <li>FTP - Originalformat</li> <li>Universal - Maßeinheiten (mm/Zoll)</li> <li>Datums-/Zeitformat <ul> <li>MM_TT_JJJJ für USA</li> <li>TT_MM_JJJJ für International</li> </ul> </li> </ul> |
| Ursprüngliche<br>Eingabe-<br>aufforderungen<br>anzeigen | Konfiguriert den MFP so,<br>dass ursprüngliche<br>Eingabeaufforderungen nach<br>dem Startvorgang angezeigt<br>werden, sodass Sie die<br>Einrichtung abschließen<br>können. | Ja*<br>Nein                              | Wenn der MFP zum ersten Mal gestartet wird,<br>ist die Standardeinstellung "Ja". Nachdem Sie<br>den Einrichtungsassistenten abgeschlossen<br>haben und im Fenster zur Länderauswahl<br>"Fertig" gewählt haben, ist die<br>Standardeinstellung "Nein".                                                                                                    |
| Netzwerk-<br>informationen<br>anzeigen                  | Legt fest, ob die IP-Adresse<br>und der Hostname auf der<br>Startseite festgelegt werden.                                                                                  | Ein*<br>Aus                              | Ein: Es wird beides auf der Startseite<br>angezeigt.<br>Aus: Beide werden nicht auf der Startseite<br>angezeigt.                                                                                                    |
| Datumsformat                                            | Festlegen des Formats<br>entsprechend dem<br>geografischen Standort.                                                                                                    | MM-TT-JJJJ*<br>TT-MM-JJJJ*<br>JJJJ-MM-TT | Monat, Tag und Jahr (USA)<br>Tag, Monat, Jahr (International)<br>(* Kennzeichnet eine landes-/<br>regionsspezifische Werkseinstellung.)                                                                                                    |
| Zeitformat                                              | Hiermit können Sie das<br>12-Stunden-Format oder das<br>24-Stunden-Format wählen.                                                                                          | 12 Stunden AM/PM<br>24 Stunden           | 12 AM – 12 PM, 12:01 PM – 11:59 PM<br>00:00 – 24:00                                                                                                    |

| Menüoption                                                                                                    | Zweck | Werte und Beschreibungen                         |                                                                                                    |  |
|----------------------------------------------------------------------------------------------------|-------|--------------------------------------------------|----------------------------------------------------------------------------------------------------|--|
| Lesezeichen<br>anzeigen                                                                                                    |       | Ein*<br>Aus                                      | Wenn diese Option auf "Nein" gesetzt ist, wird<br>der Lesezeichen-Ordner nicht unter<br>"Angehaltene Jobs" angezeigt.                                                         |  |
| Webseiten-<br>Aktualisierung                                                                                                 |       | 30-300<br>(120*)                                 | Der Bereich wird in Sekunden angegeben.                                                                                                    |  |
| Ansprechpartner                                                                                                    |       | Textfeld<br>NULL*                                |                                                                                                    |  |
| Ort                                                                                                    |       | Textfeld<br>NULL*                                |                                                                                                    |  |
| Alarmmeldungen<br>Hiermit wird festgelegt, ob der MFP ein Warnsignal<br>ausgibt, wenn ein Benutzereingriff erforderlich ist. |       | Alarmsteuerung<br>Aus<br>Einzeln*<br>Fortlaufend | Mit der Alarmsteuerung werden die<br>Alarmsignalfunktionen eingestellt.<br>Aus: Der MFP gibt kein Warnsignal aus.<br>Einzeln: Der MFP gibt drei kurze Alarmtöne               |  |
|                                                                                                    |       | Tonerwarnung<br>Aus*<br>Einzeln<br>Fortlaufend   | Fortlaufend: Der MFP wiederholt alle zehn<br>Sekunden drei Alarmtöne.<br>Die Tonerwarnung wird aktiviert, wenn in der<br>Druckkassette nur noch wenig Toner<br>vorhanden ist. |  |

| Menüoption  | Zweck                                                                                                    | Werte und Beschreibungen                       |                                                                                                    |  |  |
|-------------|----------------------------------------------------------------------------------------------------|------------------------------------------------|----------------------------------------------------------------------------------------------------|--|--|
| Zeitsperren | Hiermit wird festgelegt, wie<br>viele Sekunden der MFP bis<br>zur Rückkehr zur Startseite,<br>bis zum Empfang einer     | Standby-Modus<br>Deaktiviert<br>2-240 (15*)    | Tippen Sie auf eine der Schaltflächen im<br>LCD-Fenster, oder drücken Sie eine der<br>physischen Tasten, um diesen Modus zu<br>verlassen.                                                                                                    |  |  |
|             | bis zum Empfang                                                                                                    |                                                | Deaktiviert: Der Standby-Modus wird<br>deaktiviert.                                                                                                    |  |  |
|             | Computer warten soll.<br>Hinweis: Die Menüoption<br>"Wartezeitsperre" ist nur                                           |                                                | 2-240: Gibt die Zeit in Minuten an, die der<br>MFP verstreichen lässt, bevor die Helligkeit<br>der LCD auf 15 % herabgesetzt wird.                                                                                                    |  |  |
|             | verfügbar, wenn die<br>PostScript-Emulation<br>verwendet wird. Auf<br>Druckaufträge in der PCL-<br>Emulation hat dieser | Energiesparmodus<br>Deaktiviert<br>2-240 (60*) | Hiermit wird die Anzahl an Minuten festgelegt,<br>die nach dem Wechsel in den Standby-Modus<br>verstreichen, bevor der MFP in den<br>Energiesparmodus wechselt.                                                                                                    |  |  |
|             | Menüwert keine Auswirkung.                                                                                              |                                                | Wenn der Standby-Modus deaktiviert ist<br>(Einstellung = 0), gibt die Einstellung unter<br>"Energiesparmodus" die Minutenzahl der<br>Inaktivität an, bevor der Energiesparmodus<br>aktiviert wird.                                                                                                    |  |  |
|             |                                                                                                    |                                                | Drucken Sie eine Seite mit Menüeinstellungen<br>aus, um die aktuelle Einstellung für die Option<br>"Energiesparmodus" zu ermitteln. Wenn sich<br>der MFP im Energiesparmodus befindet, ist er<br>dennoch für den Empfang von Druckaufträgen<br>bereit.                                                                                                    |  |  |
|             |                                                                                                    |                                                | Deaktiviert: Der Energiesparmodus wird<br>deaktiviert. Der Wert "Deaktiviert" ist nicht<br>verfügbar, wenn die Option "Energie sparen"<br>auf "Ein" gesetzt ist.                                                                                                    |  |  |
|             |                                                                                                    |                                                | 2-240 (60*): Gibt den Zeitraum nach dem<br>Verlassen des Standby-Modus oder dem<br>Abschluss eines Druckauftrags an, bevor der<br>MFP in den Energiesparmodus wechselt.                                                                                                    |  |  |
|             |                                                                                                    |                                                | Wenn Sie beispielsweise den Wert "15" für die<br>Option "Energiesparmodus" wählen, wechselt<br>der MFP 15 Minuten nach Abschluss eines<br>Druckauftrags in den Energiesparmodus. So<br>wird wesentlich weniger Energie verbraucht,<br>die Aufwärmphase für den MFP jedoch<br>verlängert. Wählen Sie den Wert "15", wenn<br>der MFP an denselben Stromkreis<br>angeschlossen ist wie die Raumbeleuchtung<br>und ein Flackern des Lichts auftritt. Wählen Sie<br>einen hohen Wert, wenn sich der MFP in<br>ständigem Einsatz befindet. Auf diese Weise<br>ist der MFP in den meisten Fällen druckbereit<br>und benötigt nur eine minimale<br>Aufwärmphase. Wählen Sie eine Zeit zwischen<br>1 und 240 Minuten, wenn ein Gleichgewicht<br>zwischen Energieverbrauch einerseits und<br>kürzerer Warmlaufphase andererseits<br>gewährleistet werden soll. |  |  |
|             |                                                                                                    |                                                | Hinweis: Wenn der MFP in den<br>Energiesparmodus wechselt, wird die<br>Anzeigehelligkeit für die gesamte Dauer auf<br>"15" gesetzt. Tippen Sie auf das LCD-Fenster,<br>oder drücken Sie eine der physischen Tasten,<br>um diesen Modus zu verlassen.                                                                                                    |  |  |
|             |                                                                                                    | Anzeige-Zeitsperre<br>15-300 (30*)             | Deaktiviert: Deaktiviert die Funktion "Anzeige-Zeitsperre".                                                                                                    |  |  |
|             |                                                                                                    |                                                | 15 – 300: Legt fest, wie viele Sekunden<br>gewartet wird, bevor die LCD aufgrund von<br>Inaktivität zur Startseite zurückkehrt.                                                                                                    |  |  |

| Menüoption                   | Zweck                                                                                                    | Werte und Beschreibungen                         |                                                                                                    |  |  |
|------------------------------|----------------------------------------------------------------------------------------------------|--------------------------------------------------|----------------------------------------------------------------------------------------------------|--|--|
| Zeitsperren<br>(Fortsetzung) |                                                                                                    | Druckzeitsperre<br>Deaktiviert<br>1-255 (90*)    | Deaktiviert: Deaktiviert die Druckzeitsperre.<br>1-255: Legt fest, wie viele Sekunden der MFP<br>bis zum Empfang einer Auftragsende-<br>Meldung warten soll, bevor der restliche                                                                            |  |  |
|                              |                                                                                                    |                                                  | Druckauftrag abgebrochen wird.<br><b>Hinweis:</b> Wenn die Zeit abgelaufen ist,<br>werden die sich noch im MFP befindenden,<br>teilweise formatierten Seiten gedruckt und<br>andere Eingangsanschlüsse hinsichtlich<br>vorhandener Daten überprüft.         |  |  |
|                              |                                                                                                    | Wartezeitsperre<br>Deaktiviert<br>15-65535 (40*) | Deaktiviert: Deaktiviert die Wartezeitsperre.<br>15-65535: Legt fest, wie viele Sekunden der<br>MFP auf den Empfang zusätzlicher Daten<br>wartet, bevor der Auftrag abgebrochen wird.                                                                       |  |  |
|                              |                                                                                                    | Netzwerk-Auftrags-<br>Zeitsperre                 | Deaktiviert: Deaktiviert die Netzwerk-<br>Auftrags-Zeitsperre.                                                                                                    |  |  |
|                              |                                                                                                    | Deaktiviert<br>1-255 (90*)                       | 1-255: Legt fest, wie viele Sekunden der MFP<br>wartet, bevor ein Netzwerkauftrag<br>abgebrochen wird. Wird ein Wert zwischen<br>1 und 9 ausgewählt, wird 10 als Einstellung<br>gespeichert.                                                                |  |  |
| Druck-<br>Wiederherstellung  | Hiermit wird festgelegt, ob<br>der MFP in bestimmten<br>Offline-Situationen<br>weiterdruckt, gestaute Seiten<br>erneut druckt oder wartet, bis<br>die gesamte Seite verarbeitet<br>und für den Druck bereit ist. | Auto. fortfahren<br>Deaktiviert*<br>5-255        | Der MFP druckt in bestimmten Offline-<br>Situationen weiter, wenn das Problem nicht im<br>angegebenen Zeitrahmen gelöst wird.                                                                                                    |  |  |
|                              |                                                                                                    |                                                  | Deaktiviert: Deaktiviert die Funktion "Auto.<br>fortfahren".                                                                                                    |  |  |
|                              |                                                                                                    |                                                  | 5-255: Legt fest, wie lange der MFP wartet (in Sekunden).                                                                                                    |  |  |
|                              |                                                                                                    | Nach Stau weiter<br>Ein<br>Aus<br>Automatisch*   | Hiermit wird festgelegt, ob der MFP gestaute Seiten erneut druckt.                                                                                                    |  |  |
|                              |                                                                                                    |                                                  | Ein: Gestaute Seiten werden erneut gedruckt.                                                                                                    |  |  |
|                              |                                                                                                    |                                                  | Aus: Gestaute Seiten werden nicht erneut gedruckt.                                                                                                    |  |  |
|                              |                                                                                                    |                                                  | Automatisch: Eine gestaute Seite wird nur<br>dann erneut gedruckt, wenn der<br>Speicherplatz, den die Seite belegt, nicht für<br>andere Aufgaben benötigt wird.                                                                                             |  |  |
|                              |                                                                                                    | Seitenschutz<br>Aus*                             | Druckt eine Seite erfolgreich, die unter<br>anderen Umständen eine Fehlermeldung vom<br>Typ Komplexe Seite verursacht.                                                                                                    |  |  |
|                              |                                                                                                    | Ein                                              | Aus: Druckt nur einen Teil einer Seite, wenn<br>der Speicher zur Verarbeitung der gesamten<br>Seite nicht ausreicht.                                                                                                    |  |  |
|                              |                                                                                                    |                                                  | Ein: Stellt sicher, dass die gesamte Seite verarbeitet wird, bevor sie gedruckt wird.                                                                                                    |  |  |
|                              |                                                                                                    |                                                  | Hinweis: Wenn eine Seite nach Aktivierung<br>dieser Option noch immer nicht gedruckt wird,<br>müssen Sie gegebenenfalls die Größe und<br>Anzahl der verwendeten Schriftarten auf der<br>Seite verringern oder zusätzlichen<br>Druckerspeicher installieren. |  |  |
|                              |                                                                                                    |                                                  | <b>Hinweis:</b> Bei den meisten Druckaufträgen<br>muss diese Option nicht aktiviert werden.<br>Wenn die Option aktiviert ist, verlangsamt<br>sich der Druckvorgang.                                                                                         |  |  |

| Menüoption              | Zweck                                                                                                    | Werte und Beschre                        | ibungen                                                                                                    |
|-------------------------|----------------------------------------------------------------------------------------------------|------------------------------------------|----------------------------------------------------------------------------------------------------|
| Druckersprache          | Hiermit wird die<br>standardmäßige<br>Druckersprache festgelegt,<br>die für die Übertragung von<br>Daten zwischen Computer<br>und MFP verwendet wird.<br><b>Hinweis:</b> Diese Menüoption<br>ist über die LCD nicht<br>verfügbar. Sie kann nur über<br>den Embedded Web Server<br>aufgerufen werden. Auch<br>wenn eine Druckersprache<br>als Standard eingerichtet<br>wird, kann die<br>Softwareanwendung<br>Druckaufträge in der anderen<br>Druckersprache senden. | PCL-Emulation*<br>PS-Emulation           | PCL-Emulation: Verwendet einen<br>PCL-Interpreter für eingehenden<br>Host-Datenverkehr.<br>PostScript-Emulation: Verwendet einen<br>PS-Interpreter für eingehenden<br>Host-Datenverkehr.                                                                                                    |
| Druckbereich            | Dient zur Änderung des<br>logischen und physischen<br>bedruckbaren Bereichs.<br><b>Hinweis:</b> Diese Menüoption<br>ist über die LCD nicht<br>verfügbar. Sie kann nur über<br>den Embedded Web Server<br>aufgerufen werden.                                                                                                    | Normal*<br>Seite anpassen<br>Ganze Seite | <b>Hinweis:</b> Die Einstellung "Ganze Seite" wirkt<br>sich nur auf Seiten aus, die unter Verwendung<br>des PCL 5-Interpreters gedruckt werden.<br>Diese Einstellung hat keine Auswirkung auf<br>Seiten, die mit dem PCL XL- oder PostScript-<br>Interpreter gedruckt werden. Wenn Sie<br>versuchen, Daten im nicht bedruckbaren<br>Bereich zu drucken, der durch den<br>Druckbereich "Normal" definiert ist, schneidet<br>der MFP das Bild an der Grenze ab, die durch<br>den unter "Normal" definierten Druckbereich<br>vorgegeben wird. |
| Laden in                | Hiermit wird der Speicherort<br>für geladene Ressourcen<br>festgelegt.                                                                                                    | RAM*                                     | Alle geladenen Ressourcen werden<br>automatisch im Arbeitsspeicher (RAM) des<br>Druckers gespeichert.                                                                                                    |
|                         | Im Flash-Speicher werden<br>geladene Ressourcen<br>dauerhaft gespeichert und<br>nicht wie im RAM nur<br>vorübergehend abgelegt.<br>Die Ressourcen verbleiben<br>auch dann im Flash-<br>Speicher, wenn der MFP<br>ausgeschaltet wird.<br><b>Hinweis:</b> Diese Menüoption<br>ist über die LCD nicht<br>verfügbar. Sie kann nur über<br>den Embedded Web Server                                                                                                    | Flash-Speicher                           | Alle geladenen Ressourcen werden<br>automatisch im Flash-Speicher gespeichert.<br><b>Hinweis:</b> Die Option "Flash-Speicher" ist<br>verfügbar, wenn eine formatierte,<br>ordnungsgemäß funktionierende Flash-<br>Speicherkarte ohne Schreib- oder Leseschutz<br>installiert ist.                                                                                                    |
| Ressourcen<br>speichern | aufgerufen werden.<br>Hiermit wird festgelegt, wie<br>der MFP mit geladenen<br>Ressourcen verfährt (z. B.<br>Schriftarten und Makros), die<br>im Arbeitsspeicher (RAM)<br>gespeichert sind, wenn ein<br>Druckauftrag eingeht, für den<br>der verfügbare Speicher nicht<br>ausreicht.<br>Hinweis: Diese Menüoption<br>ist über die LCD nicht<br>verfügbar. Sie kann nur über<br>den Embedded Web Server<br>aufgerufen werden.                                        | Aus*                                     | Geladene Ressourcen werden nur so lange<br>gespeichert, bis der Speicher anderweitig<br>benötigt wird. Dann werden die mit der<br>inaktiven Druckersprache verbundenen<br>Ressourcen gelöscht.                                                                                                    |
|                         |                                                                                                    | Ein                                      | Es werden alle geladenen Ressourcen für alle<br>Druckeremulationen gespeichert, auch wenn<br>die Druckersprache geändert oder der MFP<br>zurückgesetzt wird. Wenn der Speicher nicht<br>ausreicht, wird die Meldung 38 Speicher<br>voll angezeigt.                                                                                                    |

| Menüoption    | Zweck                                                                                                    | Werte und Beschreibungen   |                                                                                                    |  |
|---------------|----------------------------------------------------------------------------------------------------|----------------------------|----------------------------------------------------------------------------------------------------|--|
| Deckblatt     | Hiermit wird festgelegt, ob die<br>Seite als Deckblatt gedruckt<br>werden soll.<br><b>Hinweis:</b> Diese Menüoption<br>ist über die LCD nicht<br>verfügbar. Sie kann nur über<br>den Embedded Web Server<br>aufgerufen werden. | Aus*<br>Ein                | Deaktivieren Sie das Kontrollkästchen, um die<br>Option auf "Aus" zu setzen.<br>Aktivieren Sie das Kontrollkästchen, um die<br>Option auf "Ein" zu setzen.                                                                                                    |  |
| Werksvorgaben | aufgerufen werden.         vorgaben       Hiermit werden die<br>MFP-Einstellungen auf<br>die Werksvorgaben<br>zurückgesetzt.       Jetzt<br>wiederherstellen                                                                   |                            | <ul> <li>Alle Menüoptionen werden auf die<br/>Werksvorgaben zurückgesetzt, mit<br/>folgenden Ausnahmen:         <ul> <li>Anzeigesprache</li> <li>alle Einstellungen für die Menüoptionen<br/>unter "Faxeinstellungen", "E-Mail-<br/>Einstellungen", "FTP-Einstellungen",<br/>"Parallel <x>", "Seriell <x>", "Standard-<br/>Netzwerk", "Netzwerk <x>", "Standard-<br/>USB" und "USB <x>"</x></x></x></x></li> </ul> </li> <li>Alle in den Druckerspeicher (RAM)<br/>geladenen Ressourcen (Schriftarten,<br/>Makros und Symbolsätze) werden<br/>gelöscht. (Ressourcen im Flash-Speicher<br/>sind hiervon nicht betroffen.)</li> </ul> |  |
|               |                                                                                                    | Nicht<br>wiederherstellen* | Benutzerdefinierte Einstellungen bleiben erhalten.                                                                                                    |  |

## Kopiereinstellungen

Mit den folgenden Menüoptionen können Sie Einstellungen im Zusammenhang mit Kopieraufträgen vornehmen.

| Menüoption         | Zweck                                                                   | Werte und Beschreibungen |                                                                                                    |  |
|--------------------|-------------------------------------------------------------------------|--------------------------|----------------------------------------------------------------------------------------------------|--|
| Inhalt H<br>W<br>K | Hiermit wird angegeben,<br>welchen Inhalt der<br>Kopierauftrag enthält. | Text                     | Der Kopierauftrag besteht im Wesentlichen aus Text und Liniengrafiken.                                                                                                    |  |
|                    |                                                                         | Text/Foto*               | Der Kopierauftrag enthält eine Mischung aus Text und Bildern.                                                                                                    |  |
|                    |                                                                         | Foto                     | Bei dem Kopierauftrag handelt es sich um qualitativ<br>hochwertige Fotos oder einen Tintenstrahldruck, der<br>im Wesentlichen Bilder enthält.                                                                                                    |  |
|                    |                                                                         | Gedrucktes<br>Bild       | Der Kopierauftrag enthält Halbtöne, wie beispielsweise<br>mit Laserdruckern gedruckte Dokumente oder Seiten<br>aus Zeitschriften oder Zeitungen, die hauptsächlich<br>aus Bildern bestehen. Ein <i>Halbton</i> ist eine<br>Ansammlung von schwarzen und weißen Punkten,<br>die so angeordnet sind, dass sie die Helligkeitswerte<br>in grau schattierten Abbildungen widerspiegeln. |  |

| Menüoption                                                                                                    | Zweck                                                                                                    | Werte und Bes             | chreibungen                                                                                                    |
|----------------------------------------------------------------------------------------------------|----------------------------------------------------------------------------------------------------|---------------------------|----------------------------------------------------------------------------------------------------|
| Beidseitig                                                                                                    | Legt fest, wie die<br>Druckausgabe erfolgt.<br>Die Ausrichtung der Seiten ist<br>standardmäßig auf<br>"Hochformat" eingestellt. Als<br>Binderand wird standardmäßig<br>die lange Kante verwendet.<br>Informationen zum Binden an<br>der langen Kante finden Sie<br>unter <b>Beids. Binderand auf</b><br><b>Seite 74</b> . | Einseitig -<br>Einseitig* | Das in die ADZ eingelegte Original ist einseitig<br>bedruckt. Die angeforderte Kopie ist einseitig, sodass<br>jedes Blatt nur auf einer Seite bedruckt wird. Die<br>Kopie ist also ein genaues Abbild des Originals.                                           |
|                                                                                                    |                                                                                                    | Einseitig -<br>Beidseitig | Das Original ist einseitig bedruckt. Die angeforderte<br>Kopie ist beidseitig, sodass jedes Blatt auf beiden<br>Seiten bedruckt wird. Dadurch kann beispielsweise<br>ein sechsseitiges Original auf drei Blättern gedruckt<br>werden.                          |
|                                                                                                    |                                                                                                    |                           |                                                                                                    |
| Papier sparen Hiermit wird festgelegt, wi<br>viele Seiten eines                                                 |                                                                                                    | Aus*                      | Eine Seite des Druckauftrags wird auf einem Blatt gedruckt.                                                                                                    |
|                                                                                                    | eines Druckmediums gedruckt<br>werden sollen.                                                                                                    | 2 -> 1<br>Hochformat      | Zwei Seiten des Druckauftrags werden im Hochformat auf einem Blatt gedruckt.                                                                                                    |
|                                                                                                    |                                                                                                    | 2 -> 1<br>Querformat      | Zwei Seiten des Druckauftrags werden im Querformat auf einem Blatt gedruckt.                                                                                                    |
|                                                                                                    |                                                                                                    | 4 -> 1<br>Hochformat      | Vier Seiten des Druckauftrags werden im Hochformat auf einem Blatt gedruckt.                                                                                                    |
|                                                                                                    |                                                                                                    | 4 -> 1<br>Querformat      | Vier Seiten des Druckauftrags werden im Querformat auf einem Blatt gedruckt.                                                                                                    |
| Seitenränder<br>drucken<br>Hiermit wird festgelegt, ob ein<br>Rahmen an den Rändern der<br>Seite gedruckt wird. |                                                                                                    | Ein*                      | Es wird ein Rahmen gedruckt, wenn für die Option<br>"Papier sparen" eine der folgenden Einstellungen<br>gewählt ist: "2 -> 1 Hochformat", "2 -> 1 Querformat",<br>"4 -> 1 Hochformat" oder "4 -> 1 Querformat".                                                |
|                                                                                                    |                                                                                                    | Aus                       | Es wird kein Rahmen gedruckt.                                                                                                    |
| Sortieren                                                                                                    | Hiermit wird beim Drucken<br>mehrerer Exemplare eines<br>Druckauftrags die Seitenfolge<br>beibehalten.                                                                                                    | Ein*                      | Der gesamte Auftrag wird so oft gedruckt wie<br>angegeben. Wenn Sie beispielsweise einen<br>dreiseitigen Auftrag zum Kopieren senden und unter<br>"Kopien" den Wert "2" angeben, gibt der MFP Seite 1,<br>Seite 2, Seite 3, Seite 1, Seite 2, Seite 3 aus.     |
|                                                                                                    |                                                                                                    | Aus                       | Jede Seite eines Auftrags wird so oft gedruckt wie<br>angegeben. Wenn Sie beispielsweise einen<br>dreiseitigen Auftrag zum Kopieren senden und unter<br>"Kopien" den Wert 2 angeben, gibt der MFP Seite 1,<br>Seite 1, Seite 2, Seite 2, Seite 3, Seite 3 aus. |

| Menüoption               | Zweck                                                                                                    | Werte und Bes                                                                                                    | chreibungen                                                                                                    |
|--------------------------|----------------------------------------------------------------------------------------------------|----------------------------------------------------------------------------------------------------|----------------------------------------------------------------------------------------------------|
| Originalformat           | Mit dieser Option können Sie<br>eine Liste möglicher Formate<br>anzeigen, aus der Sie das<br>Format des<br>Originaldokuments wählen<br>können.        | Letter (8,5 x<br>11 Zoll)*<br>Executive<br>(7,25 x<br>10,5 Zoll)<br>Legal (8,5 x<br>14 Zoll)<br>A4 (210 x<br>297 mm)*<br>A5 (148 x<br>210 mm)<br>JIS B5 (182 x<br>257 mm)<br>Folio (8,5 x<br>13 Zoll)<br>Statement<br>(5,5 x 8,5 Zoll)<br>Letter/Legal<br>gemischt | (* Kennzeichnet eine landes-/regionsspezifische<br>Werkseinstellung.)                                                                                                    |
| Papiereinzug<br>Kopieren | Mit dieser Option können Sie<br>eine Liste möglicher<br>Papierzuführungen anzeigen,<br>die zum Drucken des<br>Kopierauftrags zur Verfügung<br>stehen. | Fach 1*<br>Autoformat<br>Überein-<br>stimmung<br>Manuelle<br>Zuführung<br>Fach <x></x>                                                                                                    | Als Druckmedieneinzug für den Kopierauftrag können<br>Sie Fach 1 (das Standardfach) oder die<br>Universalzuführung auswählen.<br>Fach <x> steht für Fach 2 bis Fach 5. Fach 2 bis<br/>Fach 5 werden nur in der Werteliste angezeigt, wenn<br/>die entsprechende Anzahl an optionalen Zuführungen<br/>installiert ist. Wenn beispielsweise nur zwei optionale<br/>Zuführungen installiert sind, werden die Einträge<br/>"Fach 2" und "Fach 3" in der Werteliste aufgeführt.<br/>Es kann jeweils nur ein Wert als Druckmedieneinzug<br/>festgelegt werden.<br/>Ein Briefumschlageinzug kann nicht ausgewählt<br/>werden, auch wenn dieser installiert ist.</x> |
| Folien-<br>trennseiten   | Hiermit wird festgelegt, ob<br>eine Trennseite zwischen zwei<br>Folien eingefügt werden soll.                                                         | Ein*<br>Aus                                                                                                    | Wählen Sie "Ein", wenn Sie möchten, dass<br>Trennseiten zwischen den Folien verwendet werden<br>sollen.<br>Wählen Sie "Aus", wenn keine Trennseiten verwendet<br>werden sollen.                                                                                                    |
| Trennseiten              | Je nach ausgewähltem Wert<br>wird hierdurch festgelegt, dass<br>Trennseiten zwischen Seiten,<br>Kopien oder Aufträgen<br>eingefügt werden.            | Aus*<br>Zwischen<br>Seiten<br>Zwischen<br>Kopien<br>Zwischen<br>Aufträgen                                                                                                    |                                                                                                    |
| Trennseiten-<br>zufuhr   | Hiermit können Sie eine Liste<br>möglicher Zuführungen<br>anzeigen, die für den Einzug<br>von Trennseiten zur Verfügung<br>stehen.                    | Fach 1*<br>Manuelle<br>Zuführung<br>Fach <x></x>                                                                                                    | Fach 2 bis Fach 5 werden nur in der Werteliste<br>angezeigt, wenn die entsprechende Anzahl an<br>optionalen Zuführungen installiert ist. Wenn<br>beispielsweise nur zwei optionale Zuführungen<br>installiert sind, werden die Einträge "Fach 2" und<br>"Fach 3" in der Werteliste aufgeführt.<br>Ein Briefumschlageinzug kann nicht ausgewählt<br>werden, auch wenn dieser installiert ist.                                                                                                    |

| Menüoption                                                                                            | Zweck                                                                                                    | Werte und Beschreibungen                                                      |                                                                                                    |  |
|----------------------------------------------------------------------------------------------------|----------------------------------------------------------------------------------------------------|-------------------------------------------------------------------------------|----------------------------------------------------------------------------------------------------|--|
| Deckung                                                                                               | Hiermit wird der<br>Deckungsgrad für den<br>Kopierauftrag angegeben.                                                                                                    | 1-9 (5*)                                                                      | Die Werte werden in einer Grafik dargestellt. Durch<br>Tippen auf den Nach-rechts-Pfeil bzw. den Nach-<br>links-Pfeil können Sie den Wert erhöhen bzw.<br>verringern. Der Wert "1" befindet sich neben dem<br>Minuszeichen, der Wert "9" neben dem Pluszeichen.<br>In der Abbildung ist der Wert 5 ausgewählt.                                                                                                    |  |
| Anzahl an<br>Kopien                                                                                   | Hiermit geben Sie die Anzahl<br>der Kopien für den<br>Kopierauftrag an.                                                                                                    | 1-999 (1*)                                                                    |                                                                                                    |  |
| Schablone                                                                                             | Hiermit können Sie einen<br>Schablonentext angeben,<br>der auf jeder Seite des<br>Kopierauftrags gedruckt<br>werden soll.<br>Die Schablone sieht auf einer<br>Seite ungefähr<br>folgendermaßen aus:                                                                                                    | Vertraulich<br>Kopie<br>Entwurf<br>Dringend<br>Benutzer-<br>definiert<br>Aus* | Der Wert "Benutzerdefiniert" wird nur angezeigt, wenn<br>Sie auf der EWS-Seite Text in das Textfeld<br>"Benutzerdefinierte Schablone" eingeben. Für die<br>Schablone wird der auf der EWS-Seite eingegebene<br>Text verwendet, Sie müssen jedoch in diesem Menü<br>den Wert "Benutzerdefiniert" auswählen, damit der<br>Text auf jeder Seite gedruckt wird.                                                                                                    |  |
| Benutzer-<br>definiert                                                                                | Hier können Sie eine eigene<br>Schablone angeben.                                                                                                    | Texteingabefeld                                                               | Geben Sie den Text für die benutzerdefinierte<br>Schablone in das Textfeld ein. Der Text darf nicht<br>mehr als 64 Zeichen umfassen.                                                                                                    |  |
| Vorrangskopien<br>zulassen                                                                            | Diese Option ermöglicht das<br>Unterbrechen eines Netzwerk-                                                                                                    | Ein*                                                                          | Der Druckauftrag wird bei der nächsten Seite<br>unterbrochen.                                                                                                    |  |
| Druckauftrags, sodass der<br>MFP zum Kopieren einer oder<br>mehrerer Seiten verwendet<br>werden kann. |                                                                                                    | Aus                                                                           | Der Druckauftrag wird bei der nächsten<br>Auftragsgrenze unterbrochen, d. h. zwischen zwei<br>eingehenden Druckaufträgen.                                                                                                    |  |
| Hintergrund-<br>entfernung                                                                            | Hiermit wird festgelegt,<br>inwieweit der Hintergrund auf<br>einer Kopie sichtbar ist.                                                                                                    | -4 bis +4 (0*)                                                                | <ul><li>-4 = Hintergrundentfernung aus</li><li>+4 = Maximale Hintergrundentfernung</li></ul>                                                                                                    |  |
| Kontrast                                                                                              | Hiermit wird der für den<br>Kopierauftrag verwendete<br>Kontrast angegeben. Die<br>Standardeinstellung hängt von<br>der Menüoption "Inhalt" ab.<br>Wenn die Standardeinstellung<br>für die Menüoption "Inhalt"<br>zurückgesetzt wird, wird die<br>Standardeinstellung für<br>"Kontrast" ebenfalls<br>zurückgesetzt. | 0 bis 5<br>Optimale<br>Einstellung für<br>Inhalt*                             | Da "Optimale Einstellung für Inhalt" von der<br>Menüoption "Inhalt" abhängig ist, ist dieser<br>Einstellung ebenfalls ein Standardwert zugeordnet.<br>Weitere Informationen finden Sie unter <b>Inhalt</b> . Wenn<br>es sich bei dem Inhalt um schwarzen Text handelt,<br>lautet der Standardwert für den Kontrast "5". Bei<br>anderen Inhalten lautet der Standardwert "0".<br>Wenn Sie die Einstellung für "Inhalt" zurücksetzen,<br>wird gleichzeitig der Standardwert für "Optimale<br>Einstellung für Inhalt" zurückgesetzt. |  |

| Menüoption                   | Zweck                                                                                                    | Werte und Beschreibungen |                                                                                     |  |
|------------------------------|----------------------------------------------------------------------------------------------------|--------------------------|-------------------------------------------------------------------------------------|--|
| Schattendetails              | Hiermit wird festgelegt,<br>inwieweit Schattendetails auf<br>einer Kopie sichtbar sind.                               | -4 bis +4 (0*)           | <ul><li>-4 = Schattendetails minimal</li><li>+4 = Schattendetails maximal</li></ul> |  |
| Kante zu<br>Kante<br>scannen | Hiermit geben Sie an, ob das<br>Originaldokument vor dem<br>Erstellen von Kopien von<br>Kante zu Kante gescannt wird. | Aus*<br>Ein              |                                                                                     |  |

### Faxeinstellungen

Mit diesen Menüoptionen können Sie verschiedene Faxeinstellungen für den MFP vornehmen.

| Menüoption                    | Zweck                                                                                                    | Werte und Beschreibungen               |                                                                                               |  |
|-------------------------------|----------------------------------------------------------------------------------------------------|----------------------------------------|-----------------------------------------------------------------------------------------------|--|
| Faxmodus                      | Hiermit wird<br>festgelegt, welche<br>Faxmethode bzw.<br>welcher Faxmodus<br>verwendet wird.                                          | Analog<br>Faxserver                    | Wenn der MFP über kein Modem verfügt, wird diese<br>Menüoption nicht angezeigt.               |  |
| Analoge Fax-<br>Konfiguration | Gibt den Link zur<br>analogen Fax-<br>Konfiguration an.<br>Bei der analogen<br>Faxmethode wird<br>eine Telefonleitung<br>verwendet.   | Link<br>Allgemeine<br>Faxeinstellungen | Wenn der MFP über kein Modem verfügt, wird der<br>Link zur Fax-Konfiguration nicht angezeigt. |  |
| Fax-Server-<br>Konfiguration  | Gibt den Link zur<br>Fax-Server-<br>Konfiguration an.<br>Der Faxauftrag<br>wird zur<br>Übertragung an<br>einen Faxserver<br>gesendet. | Link                                   |                                                                                               |  |

#### **Analoge Fax-Konfiguration**

Bei der analogen Faxmethode wird eine Telefonleitung verwendet. Verwenden Sie die folgenden Menüoptionen für die analoge Fax-Konfiguration.

## Allgemeine Faxeinstellungen

| Menüoption                    | Zweck                                                                                                    | Werte und Beschre                     | eibungen                                                                                                    |
|-------------------------------|----------------------------------------------------------------------------------------------------|---------------------------------------|----------------------------------------------------------------------------------------------------|
| Stationsname                  | Hier geben Sie den Namen der<br>Faxstation im MFP an. Dies kann<br>der Name einer Person oder ein<br>Firmenname sein.                                                                                                    | Texteingabefeld                       | Der Name darf nicht mehr als acht<br>Zeichen umfassen.<br>Geben Sie den Namen über die<br>virtuelle alphanumerische Tastatur<br>in das Feld ein. Siehe Virtuelle<br>alphanumerische Tastatur auf<br>Seite 55. |
| Stationsnummer                | Hier geben Sie die Faxnummer an.                                                                                                    | Texteingabefeld mit<br>Beschränkungen | Folgende Zeichen sind zulässig:<br>0-9, (, ), ., +, - und das Leerzeichen.                                                                                                    |
| Stations-ID                   |                                                                                                    | Stationsname<br>Stationsnummer        |                                                                                                    |
| Anrufer-ID                    | Legt das Anrufer-ID-Muster fest.<br>Diese Menüoption steht in Ländern<br>zur Verfügung, in denen mehrere<br>Anrufer-ID-Muster verwendet<br>werden.                                                                                                    | DTMF<br>FSK                           |                                                                                                    |
| Manuelles Faxen<br>aktivieren | Hiermit können Sie den MFP auf<br>ausschließlich manuellen<br>Faxbetrieb setzen. Hierfür sind ein<br>Splitter und ein Telefon<br>erforderlich. Verwenden Sie ein<br>normales Telefon, um ein<br>eingehendes Fax<br>entgegenzunehmen und um eine<br>Faxnummer zu wählen.<br><b>Hinweis:</b> Durch Drücken von <b># 0</b><br>auf dem Ziffernblock können Sie<br>die manuelle Faxfunktion direkt<br>aufrufen. | Ein<br>Aus*                           |                                                                                                    |
| Speichernutzung               | Hiermit legen Sie fest, wie viel<br>nicht flüchtiger Speicher für einen<br>Faxauftrag belegt wird.                                                                                                    | Nur zum<br>Empfangen                  | Der gesamte Speicher wird für den<br>Empfang von Faxaufträgen<br>verwendet.                                                                                                    |
|                               | Bei Auswahl der<br>Standardeinstellung wird<br>gesendeten und empfangenen<br>Faxaufträgen die gleiche Menge<br>Speicher zugewiesen. Wenn<br>jedoch einer der anderen Werte<br>ausgewählt wird, wird der Speicher<br>nicht gleichmäßig aufgeteilt.                                                                                                    | Fast nur zum<br>Empfangen             | Ein Großteil des Speichers wird für<br>den Empfang von Faxaufträgen<br>verwendet.                                                                                                    |
|                               |                                                                                                    | Im selben<br>Ausmaß*                  | Der Speicher wird zu gleichen<br>Teilen für den Empfang und das<br>Senden von Faxaufträgen<br>verwendet.                                                                                                    |
|                               |                                                                                                    | Fast nur zum<br>Senden                | Ein Großteil des Speichers wird für<br>das Senden von Faxaufträgen<br>verwendet.                                                                                                    |
|                               |                                                                                                    | Nur zum Senden                        | Der gesamte Speicher wird für das<br>Senden von Faxaufträgen<br>verwendet.                                                                                                    |

| Menüoption                                                                                                    | Zweck          | Werte und Beschre                                                                                                    | eibungen |
|----------------------------------------------------------------------------------------------------|----------------|----------------------------------------------------------------------------------------------------|----------|
| Faxe abbrechen Hiermit wird die Option zum<br>Abbrechen von Faxaufträgen am<br>MFP eingerichtet. Wenn dies nicht<br>zugelassen wird, ist die<br>Menüoption "Faxe abbrechen"<br>ausgeblendet und wird nicht in der<br>LCD angezeigt. | Zulassen*      | Lässt das Abbrechen von<br>Faxaufträgen zu. Die Spalte "Fax"<br>wird im Fenster "Auftrag abbrechen"<br>angezeigt.       |          |
|                                                                                                    | Nicht zulassen | Das Abbrechen von Faxaufträgen<br>wird nicht zugelassen und die<br>Menüoption "Faxe abbrechen" wird<br>nicht angezeigt. |          |

#### Virtuelle alphanumerische Tastatur

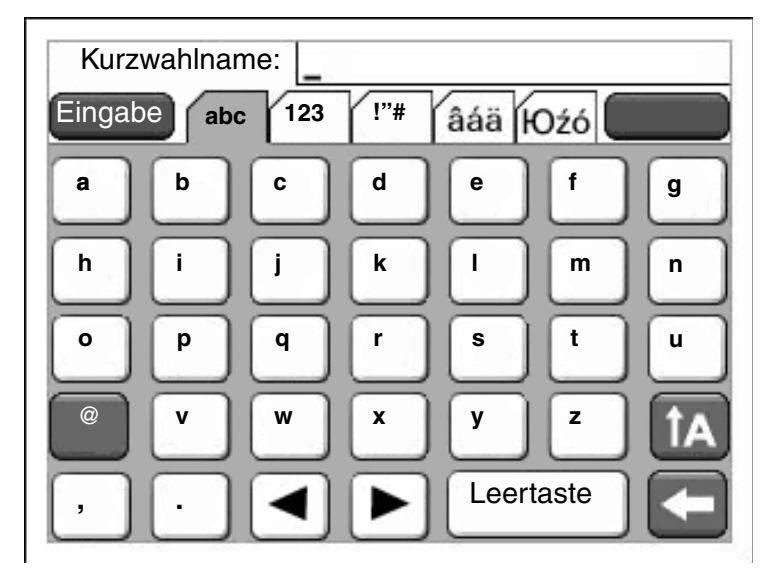

Die Tastatur kann nicht vollständig in einem Fenster angezeigt werden. Aus diesem Grund werden Registerkarten oben im Fenster angezeigt, mit denen auf die anderen Fenster zugegriffen werden kann. In diesem Beispielfenster werden Buchstaben sowie einige Satzzeichen angezeigt. Wenn Sie nun beispielsweise zum Fenster mit den Zahlen wechseln möchten, tippen Sie oben über der Tastatur auf die Registerkarte mit der Beschriftung **123**.

#### Fax-Sendeeinstellungen

| Menüoption              | Zweck                                                                                                    | Werte und Beschreibungen                                                                                                    |                                                                                                    |  |
|-------------------------|----------------------------------------------------------------------------------------------------|----------------------------------------------------------------------------------------------------|----------------------------------------------------------------------------------------------------|--|
| Auflösung               | Hiermit wird die Qualität in dpi<br>festgelegt. Durch eine höhere<br>Auflösung wird die Druckqualität<br>verbessert, allerdings dauert dann die<br>Übertragung ausgehender Faxe<br>länger.                                            | Standard*<br>Fein<br>Superfein<br>Ultrafein                                                                                                    | Standard: 100 x 100 dpi<br>Fein: 200 x 200 dpi<br>Superfein: 300 x 300 dpi<br>Ultrafein: 400 x 400 dpi                                                                                                    |  |
| Originalformat          | Mit dieser Option können Sie eine<br>Liste möglicher Formate anzeigen, aus<br>der Sie das Format des<br>Originaldokuments wählen können.                                                                                              | Letter (8,5 x 11 Zoll)*<br>Executive (7,25 x<br>10,5 Zoll)<br>Legal (8,5 x 14 Zoll)<br>A4 (210 x 297 mm)*<br>A5 (148 x 210 mm)<br>JIS B5 (182 x 257 mm)<br>Folio (8,5 x 13 Zoll)<br>Statement<br>(5,5 x 8,5 Zoll)<br>Letter/Legal gemischt | (* Kennzeichnet eine landes-/<br>regionsspezifische Werkseinstellung.)<br>8,5 Zoll unterstützt "Letter/Legal<br>gemischt".                                                                                                    |  |
| Inhalt                  | Hiermit geben Sie den Inhalt des<br>Faxauftrags an.                                                                                                    | Text*                                                                                                    | Der Faxauftrag besteht im<br>Wesentlichen aus Text und<br>Liniengrafiken.                                                                                                    |  |
|                         |                                                                                                    | Text/Foto                                                                                                    | Der Faxauftrag enthält eine Mischung<br>aus Text und Bildern.                                                                                                    |  |
|                         |                                                                                                    | Foto                                                                                                    | Der Faxauftrag enthält nur Bilder.                                                                                                    |  |
| Deckung                 | Hiermit wird der Deckungsgrad für den<br>Faxauftrag angegeben.                                                                                                    | 1-9 (5*)                                                                                                    | Die Werte werden in einer Grafik<br>dargestellt. Durch Tippen auf den<br>Nach-rechts-Pfeil bzw. den Nach-links-<br>Pfeil können Sie den Wert erhöhen<br>bzw. verringern. Der Wert "1" befindet<br>sich neben dem Minuszeichen, der<br>Wert "9" neben dem Pluszeichen.<br>In der Abbildung ist der Wert 5<br>ausgewählt. |  |
| Vorwahl<br>wählen       | Ein numerisches Eingabefeld zur<br>Eingabe von Zahlen wird bereitgestellt.<br>Die zuvor eingegebenen Zahlen<br>werden angezeigt.<br>Bei der Vorwahl kann es sich um eine<br>Ländervorwahl oder eine Nummer zur<br>Amtsholung handeln. | Ziffernfolge                                                                                                    | In das Feld können maximal<br>16 Zeichen eingegeben werden.<br>Folgende Zeichen sind zulässig:<br>0-9, (, ), ., +, - und das Leerzeichen.                                                                                                    |  |
| Automatische<br>Neuwahl | Hier können Sie angeben, wie häufig<br>der MFP automatisch versucht, den<br>Faxauftrag erneut an die unter "Faxen<br>an" eingegebene Nummer zu senden.                                                                                | 0-9 (5*)                                                                                                    |                                                                                                    |  |
| Neuwahl-<br>Intervall   | Hier können Sie eine Zeitspanne (in<br>Minuten) auswählen, innerhalb derer<br>die Wahlwiederholungen stattfinden.                                                                                                    | 1-200 (3*)                                                                                                    |                                                                                                    |  |

| Menüoption                               | Zweck                                                                                                    | Werte und Beschreibungen                       |                                                                                                    |  |
|------------------------------------------|----------------------------------------------------------------------------------------------------|------------------------------------------------|----------------------------------------------------------------------------------------------------|--|
| Nebenstellen-<br>anschluss               | Hiermit wird festgelegt, ob die<br>Telefonzentrale ohne Wählton wählt                                                                                                    | Ein                                            | Es wird nicht auf einen Wählton gewartet.                                                                                                    |  |
|                                          | (Blind Dialing).                                                                                                    | Aus*                                           | Es wird auf einen Wählton gewartet.                                                                                                    |  |
| Fehler-<br>korrektur-                    | Hier können Sie den<br>Fehlerkorrekturmodus für Faxaufträge                                                                                                    | Ein*                                           | Der Fehlerkorrekturmodus wird aktiviert.                                                                                                    |  |
| aktivieren                               | Zuverlässigkeit übertragen werden sollen.                                                                                                    | Aus                                            | Der Fehlerkorrekturmodus wird deaktiviert.                                                                                                    |  |
| Fax-Scannen                              | Ermöglicht das Senden von Faxen                                                                                                    | Ein*                                           | Fax-Scanvorgänge werden aktiviert.                                                                                                    |  |
| aktivieren                               | durch Scannen mit dem MFP.                                                                                                    | Aus                                            | Fax-Scanvorgänge werden deaktiviert.                                                                                                    |  |
| Treiber an Fax                           | Ermöglicht das Senden von Treiber-<br>Fax-Aufträgen über den MFP.                                                                                                    | Ein*                                           | Treiber-Fax-Aufträge können gesendet werden.                                                                                                    |  |
|                                          |                                                                                                    | Aus                                            | Treiber-Fax-Aufträge können nicht<br>gesendet werden. Treiber-Fax-<br>Aufträge werden wie PostScript-<br>Aufträge behandelt.                                                                                                    |  |
| Speichern als<br>Verknüpfung<br>zulassen | Ermöglicht das Speichern von<br>Faxnummern als Kurzwahlen im MFP.                                                                                                    | Ein*                                           | Die Schaltfläche "Speichern als<br>Verknüpfung" wird im Fenster<br>angezeigt.                                                                                                    |  |
|                                          |                                                                                                    | Aus                                            | Die Schaltfläche "Speichern als<br>Verknüpfung" wird nicht im Fax-<br>Adressfenster angezeigt.                                                                                                    |  |
| Wählmodus                                | Festlegen des Wähltons, entweder als<br>Ton oder als Impuls.                                                                                                    | Ton*                                           | Für jede gewählte Ziffer wird ein Ton ausgegeben.                                                                                                    |  |
|                                          | Hinweis: Diese Menüoption steht möglicherweise nicht in allen Ländern oder Regionen zur Verfügung.                                                                                                    | Impuls                                         | Für jede gewählte Ziffer wird ein<br>pulsierendes Geräusch ausgegeben.                                                                                                    |  |
| Hintergrund-<br>entfernung               | Hiermit wird festgelegt, inwieweit der<br>Hintergrund auf einer Kopie sichtbar<br>ist.                                                                                                    | -4 bis +4 (0*)                                 | -4 = Hintergrundentfernung aus<br>+4 = Maximale Hintergrundentfernung                                                                                                    |  |
| Kontrast                                 | Hiermit wird der für den Scanauftrag<br>verwendete Kontrast angegeben. Die<br>Standardeinstellung hängt von der<br>Menüoption "Inhalt" ab. Wenn die<br>Standardeinstellung für die<br>Menüoption "Inhalt" zurückgesetzt<br>wird, wird die Standardeinstellung für<br>"Kontrast" ebenfalls zurückgesetzt. | 0 bis 5<br>Optimale Einstellung<br>für Inhalt* | Da "Optimale Einstellung für Inhalt"<br>von der Menüoption "Inhalt" abhängig<br>ist, ist dieser Einstellung ebenfalls ein<br>Standardwert zugeordnet. Weitere<br>Informationen finden Sie unter <b>Inhalt</b> .<br>Wenn es sich bei dem Inhalt um<br>schwarzen Text handelt, lautet der<br>Standardwert für den Kontrast "5".<br>Bei anderen Inhalten lautet der<br>Standardwert "0". |  |
|                                          |                                                                                                    |                                                | venn Sie die Einstellung für "Innait"<br>zurücksetzen, wird gleichzeitig der<br>Standardwert für "Optimale<br>Einstellung für Inhalt" zurückgesetzt.                                                                                                    |  |
| Schattendetails                          | Hiermit wird festgelegt, inwieweit<br>Schattendetails auf einer Kopie<br>sichtbar sind.                                                                                                    | -4 bis +4 (0*)                                 | <ul><li>-4 = Schattendetails minimal</li><li>+4 = Schattendetails maximal</li></ul>                                                                                                    |  |
| Kante zu<br>Kante<br>scannen             | Hiermit geben Sie an, ob das<br>Originaldokument vor dem Senden<br>des Faxauftrags von Kante zu Kante<br>gescannt wird.                                                                                                    | Aus*<br>Ein                                    |                                                                                                    |  |

## Fax-Empfangseinstellungen

| Menüoption                                                                                                    | Zweck                                                                                                    | Werte und Beschreibungen                                   |                                                                                                    |
|----------------------------------------------------------------------------------------------------|----------------------------------------------------------------------------------------------------|------------------------------------------------------------|----------------------------------------------------------------------------------------------------|
| Fax-Empfang<br>aktivieren                                                                                                    | Hiermit wird festgelegt, ob der MFP<br>Faxaufträge empfangen kann.                                                                                                    | Ein*                                                       | Faxaufträge können empfangen<br>werden.                                                                                                    |
|                                                                                                    |                                                                                                    | Aus                                                        | Es können keine Faxaufträge<br>empfangen werden.                                                                                                    |
| Klingelzeichen                                                                                                    | Legt die Anzahl der Klingelzeichen<br>fest, die ein eingehendes Fax<br>kennzeichnen.                                                                                     | 1-25 (3*)                                                  |                                                                                                    |
| Automatisch                                                                                                    | Hiermit können Sie einen eingehenden                                                                                                    | Ein*                                                       | Das eingehende Fax wird skaliert.                                                                                                    |
| Verkleinern Faxauttrag so skalieren, dass er<br>das in der angegebenen Fax-<br>Papierzuführung befindliche<br>Druckmedienformat passt. Weite<br>Informationen finden Sie unter<br><b>Papiereinzug</b> (nächste Zeile).                                                                      | das in der angegebenen Fax-<br>Papierzuführung befindliche<br>Druckmedienformat passt. Weitere<br>Informationen finden Sie unter<br><b>Papiereinzug</b> (nächste Zeile). | Aus                                                        | Das eingehende Fax wird nicht skaliert.                                                                                                    |
| Papiereinzug                                                                                                    | Hiermit wird die Papierzuführung<br>angegeben, aus der das Papier zum<br>Ausdrucken eines eingehenden Faxes<br>eingezogen werden soll.                                   | Automatisch*                                               | Die Papierzuführung wird vom MFP automatisch ausgewählt.                                                                                                    |
|                                                                                                    |                                                                                                    | Fach <x></x>                                               | Je nachdem, wie viele optionale<br>Einzüge installiert sind, kann das<br>Standardfach (Fach 1) oder Fach <x><br/>(Fach 2 bis Fach 5) als<br/>Druckmedieneinzug ausgewählt<br/>werden.</x> |
|                                                                                                    |                                                                                                    | Universal-<br>Zufuhr                                       | Die Universalzuführung ist als<br>Druckmedieneinzug ausgewählt.                                                                                                    |
| Beidseitig<br>Hiermit können Sie die Duplexfunktion<br>für das Drucken eingehender<br>Faxaufträge aktivieren bzw.<br>deaktivieren.<br>Diese Menüoption wird angezeigt,<br>wenn eine optionale Duplexeinheit<br>installiert ist oder der MFP über eine<br>integrierte Duplexeinheit verfügt. | Hiermit können Sie die Duplexfunktion für das Drucken eingehender                                                                                                    | Ein                                                        | Die Duplexfunktion ist für eingehende<br>Faxe aktiviert.                                                                                                    |
|                                                                                                    | Aus*                                                                                                    | Die Duplexfunktion ist für eingehende<br>Faxe deaktiviert. |                                                                                                    |
| Fax-Fußzeile                                                                                                    | Druckt die Übertragungsinformationen<br>unten auf jeder Seite eines<br>empfangenen Fax.                                                                                  | Ein<br>Aus*                                                | Wählen Sie "Ein", damit die Fußzeile<br>gedruckt wird.<br>Wählen Sie "Aus", damit die Fußzeile<br>nicht gedruckt wird.                                                                    |

#### Fax-Protokolleinstellungen

| Menüoption                                          | Zweck                                                                                                    | Werte und Beschreibungen                                                                         |                                                                                                    |  |
|-----------------------------------------------------|----------------------------------------------------------------------------------------------------|--------------------------------------------------------------------------------------------------|----------------------------------------------------------------------------------------------------|--|
| Übertragungs-<br>protokoll                          | Hiermit wird festgelegt, ob der MFP ein<br>Protokoll mit Informationen zum<br>gesendeten Faxauftrag druckt. Falls<br>das Fax nicht gesendet werden<br>konnte, lautet die Überschrift der Seite | Protokoll<br>drucken*                                                                            | Es wird eine Seite mit Informationen<br>für alle gesendeten Faxaufträge<br>gedruckt, darunter die Faxnummer<br>und die Uhrzeit, zu der das Fax<br>gesendet wurde.                                                                                                    |  |
|                                                     | "Hax fenigeschlagen" anstatt<br>"Übertragungsprotokoll".                                                                                                    | Protokoll nicht drucken                                                                          | Es wird kein Protokoll gedruckt.                                                                                                    |  |
|                                                     |                                                                                                    | Nur bei Fehler<br>drucken                                                                        | Es wird eine Seite mit Informationen gedruckt, falls das Fax nicht gesendet werden konnte.                                                                                                    |  |
| Empfangsfehler-                                     | Hiermit wird festgelegt, ob der MFP ein                                                                                                    | Nie drucken*                                                                                     | Es wird nie ein Protokoll gedruckt.                                                                                                    |  |
| FIOLOKOII                                           | druckt, bei deren Empfang ein Fehler<br>aufgetreten ist.                                                                                                    | Bei Fehler<br>drucken                                                                            | Der MFP druckt ein Protokoll.                                                                                                    |  |
| Protokolle<br>automatisch<br>drucken                | Hiermit können Sie festlegen, dass<br>nach Versand oder Empfang von<br>45 Faxaufträgen ein Protokoll                                                                                           | Ein*                                                                                             | Der MFP druckt ein Protokoll<br>gesendeter oder empfangener<br>Faxaufträge.                                                                                                    |  |
|                                                     | gearuckt wird.                                                                                                    | Aus                                                                                              | Der MFP druckt kein Protokoll<br>gesendeter oder empfangener<br>Faxaufträge.                                                                                                    |  |
| Protokoll-<br>Papiereinzug                          | Hiermit geben Sie die Papierzuführung<br>an, aus der das Papier zum<br>Ausdrucken der Protokolle für<br>gesendete und empfangene Faxe<br>eingezogen werden soll. Der                           | Fach 1*                                                                                          | Fach 1 (das Standardfach) ist als<br>Druckmedieneinzug ausgewählt.                                                                                                    |  |
|                                                     |                                                                                                    | Manuelle<br>Zuführung                                                                            | Die Universalzuführung ist als<br>Druckmedieneinzug ausgewählt.                                                                                                    |  |
| Briefumschla<br><b>Hinweis:</b> Die<br>Scanfunktior | Briefumschlageinzug ist nicht zulassig.<br><b>Hinweis:</b> Diese Menüoption gilt für alle<br>Scanfunktionen.                                                                                   | Fach <x><br/>(wenn eine oder<br/>mehrere<br/>optionale<br/>Zuführungen<br/>installiert sind)</x> | x steht für eines der Fächer 2 bis 5.<br>Fach 2 bis Fach 5 werden nur in der<br>Werteliste angezeigt, wenn die<br>entsprechende Anzahl an optionalen<br>Zuführungen installiert ist. Wenn<br>beispielsweise nur zwei optionale<br>Zuführungen installiert sind, werden<br>die Einträge "Fach 2" und "Fach 3" in<br>der Werteliste aufgeführt. |  |
|                                                     |                                                                                                    |                                                                                                  | Es kann nur ein Fach als<br>Druckmedieneinzug festgelegt<br>werden.                                                                                                    |  |
| Protokollanzeige                                    | Hiermit wird festgelegt, ob auf einem<br>Sendeprotokoll die gewählte<br>Telefonnummer oder der Name der<br>Empfangsstation angezeigt wird.                                                     | Name der<br>Empfangsstation*                                                                     | Der Name der Empfangsstation wird<br>im Protokoll eines Faxauftrags<br>angezeigt.                                                                                                    |  |
|                                                     |                                                                                                    | Gewählte<br>Nummer                                                                               | Die gewählte Telefonnummer wird im<br>Protokoll eines Faxauftrags<br>angezeigt.                                                                                                    |  |
| Auftragsprotokoll                                   | Hiermit wird festgelegt, ob der MFP die                                                                                                    | Ein*                                                                                             | Faxaufträge werden protokolliert.                                                                                                    |  |
| aktivieren                                          | letzten Faxauttrage protokolliert.                                                                                                    | Aus                                                                                              | Faxaufträge werden nicht protokolliert.                                                                                                    |  |
| Faxruf-Protokoll                                    | Hiermit wird festgelegt, ob der MFP die                                                                                                    | Ein*                                                                                             | Faxanrufe werden protokolliert.                                                                                                    |  |
| aktivieren                                          | letzten Faxanrute protokolliert.                                                                                                    | Aus                                                                                              | Faxanrufe werden nicht protokolliert.                                                                                                    |  |

#### Lautsprechereinstellungen

| Menüoption                                                                        | Zweck                         | Werte und Beschreibungen    |                                                                                    |  |
|-----------------------------------------------------------------------------------|-------------------------------|-----------------------------|------------------------------------------------------------------------------------|--|
| Lautsprechermodus                                                                 | Hiermit können Sie angeben,   | Immer aus                   | Der Lautsprecher ist ausgeschaltet.                                                |  |
|                                                                                   | eingeschaltet sein soll.      | Immer ein                   | Der Lautsprecher ist eingeschaltet.                                                |  |
|                                                                                   |                               | Ein bis verbunden*          | Der Lautsprecher ist eingeschaltet,<br>bis eine Faxverbindung hergestellt<br>wird. |  |
| Lautsprecher-<br>Lautstärke Hiermit können Sie die<br>Lautstärke regeln.          | Niedrig                       | Die Lautstärke ist niedrig. |                                                                                    |  |
|                                                                                   | Lauistarke regein.            | Hoch*                       | Die Lautstärke ist hoch.                                                           |  |
| Ruftonlautstärke Hiermit wird die<br>Ruftonlautstärke des<br>Faxlautsprechers eir | Hiermit wird die              | Ein*                        | Der Rufton erklingt.                                                               |  |
|                                                                                   | Faxlautsprechers eingestellt. | Aus                         | Der Rufton erklingt nicht.                                                         |  |

#### Unterscheidung nach Klingelzeichen

| Menüoption       | Zweck                                                        | Werte und Beschreibungen |                                                  |  |
|------------------|--------------------------------------------------------------|--------------------------|--------------------------------------------------|--|
| Einmal klingeln  | Anrufe werden mit einem einzelnen<br>Klingelton beantwortet. | Ein*                     | Die Funktion "Einmal klingeln" ist aktiviert.    |  |
|                  |                                                              | Aus                      | Die Funktion "Einmal klingeln" ist deaktiviert.  |  |
| Zweimal klingeln | Anrufe werden mit doppelten<br>Klingeltönen beantwortet.     | Ein*                     | Die Funktion "Zweimal klingeln" ist aktiviert.   |  |
|                  |                                                              | Aus                      | Die Funktion "Zweimal klingeln" ist deaktiviert. |  |
| Dreimal klingeln | Anrufe werden mit dreifachen<br>Klingeltönen beantwortet.    | Ein*                     | Die Funktion "Dreimal klingeln" ist aktiviert.   |  |
|                  |                                                              | Aus                      | Die Funktion "Dreimal klingeln" ist deaktiviert. |  |

## Fax-Server-Konfiguration

| Menüoption                  | Zweck                                                                                                    | Werte und Beschreibungen                   |                                                                                                    |  |
|-----------------------------|----------------------------------------------------------------------------------------------------|--------------------------------------------|----------------------------------------------------------------------------------------------------|--|
| 'An'-Format                 |                                                                                                    | Texteingabefeld                            | Verwenden Sie [#] für die Faxnummer.<br>Beispiel:<br>[#]@fax.ansgarsfirma.com                                                                                                    |  |
| Rückantwort an              |                                                                                                    | Texteingabefeld                            | In dieses Feld muss ein Wert eingegeben werden.                                                                                                    |  |
| Betreff                     |                                                                                                    | Texteingabefeld                            |                                                                                                    |  |
| Nachricht                   |                                                                                                    | Texteingabefeld                            | In dieses Feld können maximal 512 Zeichen<br>eingegeben werden.                                                                                                    |  |
| Primäres SMTP-<br>Gateway   |                                                                                                    | Wert in Text                               | Verbindung zu einem primären SMTP-<br>Gateway unter "E-Mail-Server-Setup" im<br>Menü <b>Netzwerk/Anschlüsse</b> .                                                                                                    |  |
| Sekundäres SMTP-<br>Gateway |                                                                                                    | Wert in Text                               | Verbindung zu einem sekundären SMTP-<br>Gateway unter "E-Mail-Server-Setup" im<br>Menü <b>Netzwerk/Anschlüsse</b> .                                                                                                    |  |
| Bildformat                  | Hiermit wird das Format                                                                                                    | PDF*                                       | Portable Document Format                                                                                                    |  |
|                             | der gefaxten Datei<br>angegeben.                                                                                                    | TIFF                                       | Tagged Image File Format                                                                                                    |  |
| Inhalt                      | Hiermit geben Sie den<br>Inhalt des Faxauftrags an.                                                                                                    | Text*                                      | Der Faxauftrag besteht im Wesentlichen aus<br>Text und Liniengrafiken.                                                                                                    |  |
|                             |                                                                                                    | Text/Foto                                  | Der Faxauftrag enthält eine Mischung aus<br>Text und Bildern.                                                                                                    |  |
|                             |                                                                                                    | Foto                                       | Der Faxauftrag enthält nur Bilder.                                                                                                    |  |
| Fax-Auflösung               | Hiermit wird die Qualität in<br>dpi festgelegt. Durch eine<br>höhere Auflösung wird die<br>Druckqualität verbessert,<br>allerdings dauert dann die<br>Übertragung<br>ausgehender Faxe länger. | Standard<br>Fein<br>Superfein<br>Ultrafein | Die Einstellung <i>Standard</i> ist für die meisten<br>Dokumente geeignet. Verwenden Sie <i>Fein</i><br>für Dokumente mit kleingedruckter Schrift.<br>Verwenden Sie <i>Superfein</i> für Dokumente mit<br>genauen Details.<br>Verwenden Sie <i>Ultrafein</i> für Dokumente mit<br>Grafiken und Fotos.            |  |
| Deckung                     | Hiermit wird der<br>Deckungsgrad für den<br>Faxauftrag angegeben.                                                                                                    | 1-9 (5*)                                   | Die Werte werden in einer Grafik dargestellt.<br>Durch Tippen auf den Nach-rechts-Pfeil<br>bzw. den Nach-links-Pfeil können Sie den<br>Wert erhöhen bzw. verringern. Der Wert "1"<br>befindet sich neben dem Minuszeichen, der<br>Wert "9" neben dem Pluszeichen. In der<br>Abbildung ist der Wert 5 ausgewählt. |  |
| Ausrichtung                 | Hiermit legen Sie die<br>Ausrichtung von Text und<br>Grafiken auf einer Seite<br>fest.                                                                                                    | Hochformat*                                | Text und Grafiken werden an der kurzen<br>Kante ausgerichtet. Weitere Informationen<br>zur kurzen Kante finden Sie unter <b>Beids.</b><br><b>Binderand auf Seite 74</b> .                                                                                                    |  |
|                             |                                                                                                    | Querformat                                 | Text und Grafiken werden an der langen<br>Kante ausgerichtet. Weitere Informationen<br>zur langen Kante finden Sie unter <b>Beids.</b><br><b>Binderand auf Seite 74</b> .                                                                                                    |  |

| Menüoption                                        | Zweck                                                                                                    | Werte und Beschreibungen                                                                                                    |                                                                                                    |  |
|---------------------------------------------------|----------------------------------------------------------------------------------------------------|----------------------------------------------------------------------------------------------------|----------------------------------------------------------------------------------------------------|--|
| Originalformat                                    | Mit dieser Option können<br>Sie eine Liste möglicher<br>Formate anzeigen, aus<br>der Sie das Format des<br>Originaldokuments<br>wählen können. | Letter (8,5 x 11 Zoll)*<br>Executive (7,25 x<br>10,5 Zoll)<br>Legal (8,5 x 14 Zoll)<br>A4 (210 x 297 mm)*<br>A5 (148 x 210 mm)<br>JIS B5 (182 x 257 mm)<br>Folio (8,5 x 13 Zoll)<br>Statement<br>(5,5 x 8,5 Zoll)<br>Letter/Legal gemischt | (* Kennzeichnet eine landes-/<br>regionsspezifische Werkseinstellung.)<br>8,5 Zoll unterstützt "Letter/Legal gemischt". |  |
| Mehrseitige Tiff-<br>Bilder verwenden             | Hiermit können Sie<br>festlegen, ob für einen<br>Auftrag eine mehrseitige<br>TIFF-Datei erstellt wird.                                         | Ein*                                                                                                    | Es wird eine mehrseitige TIFF-Datei erstellt.<br>Aktivieren Sie das Kontrollkästchen, um die<br>Option auszuwählen.     |  |
| Diese Menüoption gilt für<br>alle Scanfunktionen. | Aus                                                                                                    | Für jede Seite wird eine TIFF-Datei erstellt.<br>Deaktivieren Sie das Kontrollkästchen,<br>wenn Sie diese Option nicht auswählen<br>möchten.                                                                                               |                                                                                                    |  |

## E-Mail-Einstellungen

| Menüoption          | Zweck                                                                                                    | Werte und Bes                                                 | schreibungen                                                                                                    |
|---------------------|----------------------------------------------------------------------------------------------------|---------------------------------------------------------------|----------------------------------------------------------------------------------------------------|
| E-Mail-Server-Setup |                                                                                                    | Siehe E-Mail-S                                                | erver-Setup auf Seite 32.                                                                                                    |
| Format              | Hiermit wird das Format der gescannten                                                                                                    | PDF*                                                          | Portable Document Format                                                                                                    |
|                     | Datei angegeben.                                                                                                    | TIFF                                                          | Tagged Image File Format                                                                                                    |
|                     |                                                                                                    | JPEG                                                          | Joint Photographic Experts Group                                                                                                    |
| PDF-Version         | Hiermit wird die Version einer<br>gesendeten Adobe Acrobat PDF-Datei<br>angegeben.<br>Diese Menüoption gilt für alle<br>Scanfunktionen.                                                                                                    | 1.2<br>1.3<br>1.4<br>1.5*<br>1.6                              |                                                                                                    |
| Inhalt              | Hiermit geben Sie den Inhalt der<br>E-Mail an.                                                                                                    | Text                                                          | Der Auftrag enthält im Wesentlichen<br>Text und Liniengrafiken.                                                                                                    |
|                     |                                                                                                    | Text/Foto*                                                    | Der Auftrag enthält eine Mischung aus Text und Bildern.                                                                                                    |
|                     |                                                                                                    | Foto                                                          | Der Auftrag enthält nur Bilder.                                                                                                    |
| Farbe               | Hiermit wird festgelegt, ob der MFP<br>Farbbilder erkennt oder nur Graustufen<br>unterstützt.                                                                                                    | Graustufen*                                                   | Der E-Mail-Auftrag wird ohne<br>Farbbild gesendet.                                                                                                    |
|                     |                                                                                                    | Farbe                                                         | Der E-Mail-Auftrag wird mit einem Farbbild gesendet.                                                                                                    |
| Auflösung           | Hiermit wird die Auflösung der<br>E-Mail in dpi angegeben.<br>Die Auflösungseinstellung hängt von<br>dem für die Menüoption "Farbe"<br>gewählten Wert ab. Die Auswahl von<br>"Farbe" und einer Auflösung von 400<br>oder 600 dpi ist eine zulässige<br>Konfiguration, in einem normalen<br>Workflow jedoch nicht sichtbar, sodass<br>die Kombinationen nicht gültig sind. Die<br>Auflösung wird auf 300 dpi reduziert. | 75 dpi<br>150 dpi<br>200 dpi<br>300 dpi<br>400 dpi<br>600 dpi | 75-600 dpi stehen für "Graustufen"<br>zur Verfügung. 75-300 dpi stehen für<br>"Farbe" zur Verfügung. Siehe <b>Farbe</b><br>(vorherige Zeile).                                                                                                    |
| Deckung             | Hiermit wird der Deckungsgrad für die<br>E-Mail als grafische Darstellung einer<br>Seite definiert, wobei mithilfe eines<br>Füllmusters verschiedene Stufen von<br>hell (1) bis dunkel (9) angegeben<br>werden.                                                                                                    | 1-9 (5*)                                                      | Hiermit wird der Deckungsgrad für<br>die E-Mail angegeben.<br>Die Werte werden in einer Grafik<br>dargestellt. Durch Tippen auf den<br>Nach-rechts-Pfeil bzw. den Nach-<br>links-Pfeil können Sie den Wert<br>erhöhen bzw. verringern. Der Wert<br>"1" befindet sich neben dem<br>Minuszeichen, der Wert "9" neben<br>dem Pluszeichen. In der Abbildung<br>ist der Wert 5 ausgewählt. |

| Menüoption                       | Zweck                                                                                                    | Werte und Beschreibungen                                                                                                    |                                                                                                    |  |
|----------------------------------|----------------------------------------------------------------------------------------------------|----------------------------------------------------------------------------------------------------|----------------------------------------------------------------------------------------------------|--|
| Ausrichtung                      | Gibt die Standardausrichtung des<br>Dokuments an, das im Scanauftrag<br>gesendet werden soll.                                                                                                    | Hochformat*                                                                                                    | Sendet das Originaldokument für den<br>Scanauftrag im Hochformat, d. h Text<br>und Grafiken werden an der kurzen<br>Kante ausgerichtet. Weitere<br>Informationen zur kurzen Kante<br>finden Sie unter <b>Beids. Binderand</b><br><b>auf Seite 74</b> . |  |
|                                  |                                                                                                    | Querformat                                                                                                    | Sendet das Originaldokument für den<br>Scanauftrag im Querformat, d. h Text<br>und Grafiken werden an der langen<br>Kante ausgerichtet. Weitere<br>Informationen zur langen Kante<br>finden Sie unter <b>Beids. Binderand</b><br><b>auf Seite 74</b> . |  |
| Originalformat                   | Mit dieser Option können Sie eine Liste<br>möglicher Formate anzeigen, aus der<br>Sie das Format des Originaldokuments<br>wählen können.                                                                                                    | Letter $(8,5 \times 11 \text{ Zoll})^*$<br>Executive $(7,25 \times 10,5 \text{ Zoll})$<br>Legal $(8,5 \times 14 \text{ Zoll})$<br>A4 (210 x 297 mm)*<br>A5 (148 x 210 mm)<br>JIS B5 (182 x 257 mm)<br>Folio $(8,5 \times 13 \text{ Zoll})$<br>Statement $(5,5 \times 8,5 \text{ Zoll})$<br>3 x 5 Zoll<br>4 x 6 Zoll<br>Visitenkarte<br>Letter/Legal gemischt | (* Kennzeichnet eine landes-/<br>regionsspezifische<br>Werkseinstellung.)                                                                                                    |  |
| JPEG-Qualität - Foto             | Hiermit wird die Qualität eines JPEG-<br>Bildes mit dem Inhalt "Foto" im<br>Verhältnis zur Dateigröße und zur<br>Bildqualität festgelegt.<br>Diese Menüoption gilt für alle<br>Scanfunktionen.                                                       | 5-90 (50 %*)                                                                                                    | Mit der Einstellung "5" erhalten Sie<br>eine kleinere Datei, allerdings wird<br>dabei die Bildqualität beeinträchtigt.<br>Mit der Einstellung "90" erhalten Sie<br>die beste Bildqualität, allerdings wird<br>dadurch die Datei sehr groß.             |  |
| JPEG-Qualität                    | Hiermit wird die Qualität eines JPEG-<br>Bildes mit dem Inhalt "Text" oder "Text/<br>Foto" im Verhältnis zur Dateigröße und<br>zur Bildqualität festgelegt.<br>Diese Menüoption gilt für "Text" und<br>"Text/Foto" sowie für alle<br>Scanfunktionen. | 5-90 (75 %*)                                                                                                    | Mit der Einstellung "5" erhalten Sie<br>eine kleinere Datei, allerdings wird<br>dabei die Bildqualität beeinträchtigt.<br>Mit der Einstellung "90" erhalten Sie<br>die beste Bildqualität, allerdings wird<br>dadurch die Datei sehr groß.             |  |
| E-Mail-Abbildungen<br>senden als |                                                                                                    | Annang <sup>*</sup><br>Web-Link                                                                                                    |                                                                                                    |  |

| Menüoption                               | Zweck                                                                                                    | Werte und Beschreibungen                                                                         |                                                                                                    |
|------------------------------------------|----------------------------------------------------------------------------------------------------|--------------------------------------------------------------------------------------------------|----------------------------------------------------------------------------------------------------|
| Mehrseitige TIFF-<br>Bilder verwenden    | Mehrseitige TIFF-<br>Bilder verwenden<br>Diese Option ermöglicht die Auswahl<br>zwischen einseitigen und mehrseitigen<br>TIFF-Dateien.<br>Bei einem mehrseitigen "Scannen an<br>E-Mail"-Auftrag wird entweder eine TIFF-<br>Datei mit allen Seiten erstellt, oder es<br>werden mehrere TIFF-Dateien mit<br>jeweils einer Seite des Auftrags erstellt. | Ein*                                                                                             | Es wird eine mehrseitige TIFF-Datei<br>erstellt.<br>Aktivieren Sie das Kontrollkästchen,                                                                                                    |
|                                          |                                                                                                    | Aus                                                                                              | Für jede Seite wird eine eigene,<br>einseitige TIFF-Datei erstellt.<br>Deaktivieren Sie das<br>Kontrollkästchen, wenn Sie diese<br>Option nicht auswählen möchten.                                                                                                    |
| Übertragungsprotokoll                    | Hier können Sie wählen, wann ein<br>Übertragungsprotokoll gedruckt werden                                                                                                    | Protokoll<br>drucken*                                                                            | Es wird immer ein E-Mail-<br>Übertragungsprotokoll gedruckt.                                                                                                    |
|                                          | soll.<br>Mit dem Protokoll wird die erfolgreiche<br>Übertragung von E-Mails bestätigt                                                                                                    | Protokoll nicht drucken                                                                          | Es wird kein E-Mail-<br>Übertragungsprotokoll gedruckt.                                                                                                    |
|                                          | obornagang von 2 maio bostang.                                                                                                    | Nur bei Fehler<br>drucken                                                                        | Es wird ein Übertragungsprotokoll<br>gedruckt, wenn beim Senden einer<br>E-Mail ein Fehler auftritt.                                                                                                    |
| Protokoll-<br>Papiereinzug               | Protokoll-<br>Papiereinzug Hiermit geben Sie den<br>Druckmedieneinzug an, aus dem das<br>Druckmedium zum Ausdrucken der<br>Protokolle für gesendete und<br>empfangene E-Mails eingezogen<br>werden soll. Der Briefumschlageinzug ist<br>nicht zulässig.<br><b>Hinweis:</b> Diese Menüoption gilt für alle<br>Scanfunktionen.                          | Fach 1*                                                                                          | Fach 1 (das Standardfach) ist als<br>Druckmedieneinzug ausgewählt.                                                                                                    |
|                                          |                                                                                                    | Manuelle<br>Zuführung                                                                            | Die Universalzuführung ist als<br>Druckmedieneinzug ausgewählt.                                                                                                    |
|                                          |                                                                                                    | Fach <x><br/>(wenn eine<br/>oder mehrere<br/>optionale<br/>Zuführungen<br/>installiert sind)</x> | x steht für eines der Fächer 2 bis 5.<br>Fach 2 bis Fach 5 werden nur in der<br>Werteliste angezeigt, wenn die<br>entsprechende Anzahl an optionalen<br>Zuführungen installiert ist. Wenn<br>beispielsweise nur zwei optionale<br>Zuführungen installiert sind, werden<br>die Einträge "Fach 2" und "Fach 3" in<br>der Werteliste aufgeführt. |
|                                          |                                                                                                    |                                                                                                  | Es kann nur ein Fach als<br>Druckmedieneinzug festgelegt<br>werden.                                                                                                    |
| E-Mail-Bittiefe                          | Diese Option ermöglicht kleinere<br>Dateigrößen im gemischten Modus,<br>indem 1-Bit-Bilder verwendet werden,<br>wenn "Farbe" deaktiviert ist.                                                                                                    | 1 Bit*<br>8 Bit                                                                                  |                                                                                                    |
| Speichern als<br>Verknüpfung<br>zulassen | Ermöglicht das Speichern von E-Mail-<br>Adressen als Kurzwahlen.                                                                                                    | Ein<br>Aus*                                                                                      | Wenn diese Option auf "Nein" gesetzt<br>ist, wird die Schaltfläche "Speichern<br>als Verknüpfung" im E-Mail-<br>Adressenfenster nicht angezeigt.                                                                                                    |
| Hintergrundentfernung                    | Hiermit wird festgelegt, inwieweit der<br>Hintergrund auf einer Kopie sichtbar ist.                                                                                                    | -4 bis +4 (0*)                                                                                   | -4 = Hintergrundentfernung aus<br>+4 = Maximale<br>Hintergrundentfernung                                                                                                    |

| Menüoption                | Zweck                                                                                                    | Werte und Bes                                     | schreibungen                                                                                                    |
|---------------------------|----------------------------------------------------------------------------------------------------|---------------------------------------------------|----------------------------------------------------------------------------------------------------|
| Kontrast                  | Hiermit wird der für die E-Mail<br>verwendete Kontrast festgelegt.<br>Die Standardeinstellung hängt von der<br>Menüoption "Inhalt" ab. Wenn die<br>Standardeinstellung für die Menüoption<br>"Inhalt" zurückgesetzt wird, wird die<br>Standardeinstellung für "Kontrast"<br>ebenfalls zurückgesetzt. | 0 bis 5<br>Optimale<br>Einstellung für<br>Inhalt* | Da "Optimale Einstellung für Inhalt"<br>von der Menüoption "Inhalt" abhängig<br>ist, ist dieser Einstellung ebenfalls ein<br>Standardwert zugeordnet. Weitere<br>Informationen finden Sie unter <b>Inhalt</b> .<br>Wenn es sich bei dem Inhalt um<br>schwarzen Text handelt, lautet der<br>Standardwert für den Kontrast "5".<br>Bei anderen Inhalten lautet der<br>Standardwert "0".<br>Wenn Sie die Einstellung für "Inhalt"<br>zurücksetzen, wird gleichzeitig der<br>Standardwert für "Optimale |
|                           |                                                                                                    |                                                   | Einstellung für Inhalt" zurückgesetzt.                                                                                                    |
| Schattendetails           | Hiermit wird festgelegt, inwieweit<br>Schattendetails auf einer Kopie sichtbar<br>sind.                                                                                                    | -4 bis +4 (0*)                                    | <ul><li>-4 = Schattendetails minimal</li><li>+4 = Schattendetails maximal</li></ul>                                                                                                    |
| Kante zu Kante<br>scannen | Hiermit geben Sie an, ob das<br>Originaldokument vor dem Senden der<br>E-Mail von Kante zu Kante gescannt<br>wird.                                                                                                    | Aus*<br>Ein                                       |                                                                                                    |

## FTP-Einstellungen

| Menüoption  | Zweck                                                                                                    | Werte und Beschreibungen                                       |                                                                                                    |
|-------------|----------------------------------------------------------------------------------------------------|----------------------------------------------------------------|----------------------------------------------------------------------------------------------------|
| Format      |                                                                                                    | PDF*<br>TIFF<br>JPEG                                           | Portable Document Format<br>Tagged Image File Format<br>Joint Photographic Experts Group                                                                                                    |
| PDF-Version | Hiermit wird die Version einer<br>gesendeten Adobe Acrobat PDF-<br>Datei angegeben.<br>Diese Menüoption gilt für alle<br>Scanfunktionen.                                                                                                    | 1.2<br>1.3<br>1.4<br>1.5*<br>1.6                               |                                                                                                    |
| Inhalt      | Hiermit geben Sie den Inhalt des<br>FTP-Auftrags an.                                                                                                    | Text                                                           | Der FTP-Auftrag besteht im Wesentlichen<br>aus Text und Liniengrafiken.                                                                                                    |
|             |                                                                                                    | Text/Foto*                                                     | Der FTP-Auftrag enthalt eine Mischung<br>aus Text und Bildern.                                                                                                    |
|             |                                                                                                    | Foto                                                           | Der FTP-Auftrag enthält nur Bilder.                                                                                                    |
| Farbe       | Hiermit wird festgelegt, ob der MFP<br>Farbbilder erkennt oder nur<br>Graustufen unterstützt.                                                                                                    | Graustufen*                                                    | Der FTP-Auftrag wird ohne Farbbild gesendet.                                                                                                    |
|             |                                                                                                    | Farbe                                                          | Der FTP-Auftrag wird mit einem Farbbild gesendet.                                                                                                    |
| Auflösung   | Hiermit geben Sie die Auflösung in<br>dpi für den FTP-Auftrag an.<br>Die Auflösungseinstellung hängt von<br>dem für die Menüoption "Farbe"<br>gewählten Wert ab. Die Auswahl von<br>"Farbe" und einer Auflösung von<br>400 oder 600 dpi ist eine zulässige<br>Konfiguration, in einem normalen<br>Workflow jedoch nicht sichtbar,<br>sodass die Kombinationen nicht<br>gültig sind. Die Auflösung wird auf<br>300 dpi reduziert. | 75 dpi<br>150 dpi*<br>200 dpi<br>300 dpi<br>400 dpi<br>600 dpi | 75-600 dpi stehen für "Graustufen" zur<br>Verfügung. 75-300 dpi stehen für "Farbe"<br>zur Verfügung. Siehe vorstehender<br>Eintrag <b>Farbe</b> .                                                                                                    |
| Deckung     | Hiermit wird der Deckungsgrad für<br>den FTP-Auftrag als grafische<br>Darstellung einer Seite definiert,<br>wobei mithilfe eines Füllmusters<br>verschiedene Stufen von hell (1) bis<br>dunkel (9) angegeben werden.                                                                                                    | 1-9 (5*)                                                       | Hiermit wird der Deckungsgrad für den<br>FTP-Auftrag angegeben.<br>Die Werte werden in einer Grafik<br>dargestellt. Durch Tippen auf den Nach-<br>rechts-Pfeil bzw. den Nach-links-Pfeil<br>können Sie den Wert erhöhen bzw.<br>verringern. Der Wert "1" befindet sich<br>neben dem Minuszeichen, der Wert "9"<br>neben dem Pluszeichen. In der Abbildung<br>ist der Wert 5 ausgewählt. |

| Menüoption              | Zweck                                                                                                    | Werte und Beschro                                                                                                    | eibungen                                                                                                    |
|-------------------------|----------------------------------------------------------------------------------------------------|----------------------------------------------------------------------------------------------------|----------------------------------------------------------------------------------------------------|
| Ausrichtung             | Hiermit wird die<br>Standardausrichtung des<br>Dokuments angegeben, das im<br>FTP-Auftrag gesendet werden soll.                                                                                                    | Hochformat*                                                                                                    | Sendet das Originaldokument für den<br>FTP-Auftrag im Hochformat, d. h Text und<br>Grafiken werden an der kurzen Kante<br>ausgerichtet. Weitere Informationen zur<br>kurzen Kante finden Sie unter <b>Beids.</b><br><b>Binderand auf Seite 74</b> . |
|                         |                                                                                                    | Querformat                                                                                                    | Sendet das Originaldokument für den<br>FTP-Auftrag im Querformat, d. h Text und<br>Grafiken werden an der langen Kante<br>ausgerichtet. Weitere Informationen zur<br>langen Kante finden Sie unter <b>Beids.</b><br><b>Binderand auf Seite 74</b> . |
| Originalformat          | Mit dieser Option können Sie eine<br>Liste möglicher Formate anzeigen,<br>aus der Sie das Format des<br>Originaldokuments wählen können.                                                                                                    | Letter (8,5 x<br>11 Zoll)*<br>Executive (7,25 x<br>10,5 Zoll)<br>Legal (8,5 x<br>14 Zoll)<br>A4 (210 x<br>297 mm)*<br>A5 (148 x<br>210 mm)<br>JIS B5 (182 x<br>257 mm)<br>Folio (8,5 x<br>13 Zoll)<br>Statement (5,5 x<br>8,5 Zoll)<br>3 x 5 Zoll<br>4 x 6 Zoll<br>Visitenkarte<br>Letter/Legal<br>gemischt | (* Kennzeichnet eine landes-/<br>regionsspezifische Werkseinstellung.)                                                                                                    |
| JPEG-Qualität -<br>Foto | Hiermit wird die Qualität eines<br>JPEG-Bildes mit dem Inhalt "Foto"<br>im Verhältnis zur Dateigröße und zur<br>Bildqualität festgelegt.<br>Diese Menüoption gilt für alle<br>Scanfunktionen.                                                         | 5-90 (50 %*)                                                                                                    | Mit der Einstellung "5" erhalten Sie eine<br>kleinere Datei, allerdings wird dabei die<br>Bildqualität beeinträchtigt.<br>Mit der Einstellung "90" erhalten Sie die<br>beste Bildqualität, allerdings wird dadurch<br>die Datei sehr groß.          |
| JPEG-Qualität           | Hiermit wird die Qualität eines<br>JPEG-Bildes mit dem Inhalt "Text"<br>oder "Text/Foto" im Verhältnis zur<br>Dateigröße und zur Bildqualität<br>festgelegt.<br>Diese Menüoption gilt für "Text" und<br>"Text/Foto" sowie für alle<br>Scanfunktionen. | 5-90 (75 %*)                                                                                                    | Mit der Einstellung "5" erhalten Sie eine<br>kleinere Datei, allerdings wird dabei die<br>Bildqualität beeinträchtigt.<br>Mit der Einstellung "90" erhalten Sie die<br>beste Bildqualität, allerdings wird dadurch<br>die Datei sehr groß.          |

| Menüoption                               | Zweck                                                                                                    | Werte und Beschr                                                                             | eibungen                                                                                                    |
|------------------------------------------|----------------------------------------------------------------------------------------------------|----------------------------------------------------------------------------------------------|----------------------------------------------------------------------------------------------------|
| Mehrseitige Tiff-<br>Bilder<br>verwenden | Diese Option ermöglicht die<br>Auswahl zwischen einseitigen und<br>mehrseitigen TIFF-Dateien. Bei<br>einem mehrseitigen "Scannen an<br>FTP"-Auftrag wird entweder eine<br>TIFF-Datei mit allen Seiten erstellt,<br>oder es werden mehrere TIFF-<br>Dateien mit jeweils einer Seite des<br>Auftrags erstellt.<br>Diese Menüoption gilt für alle<br>Scanfunktionen. | Ein*                                                                                         | Es wird eine mehrseitige TIFF-Datei<br>erstellt.<br>Aktivieren Sie das Kontrollkästchen, um<br>die Option auszuwählen.                                                                                                    |
|                                          |                                                                                                    | Aus                                                                                          | Für jede Seite wird eine eigene, einseitige<br>TIFF-Datei erstellt.<br>Deaktivieren Sie das Kontrollkästchen,<br>wenn Sie diese Option nicht auswählen<br>möchten.                                                                                                    |
| Übertragungs-<br>protokoll               | Hier können Sie wählen, wann ein<br>Übertragungsprotokoll gedruckt<br>werden soll.<br>Mit dem Protokoll wird die<br>erfolgreiche Übertragung von<br>Dateien bestätigt.                                                                                                    | Protokoll drucken*                                                                           | Es wird immer ein FTP-<br>Übertragungsprotokoll gedruckt.                                                                                                    |
|                                          |                                                                                                    | Protokoll nicht<br>drucken                                                                   | Es wird kein FTP-Übertragungsprotokoll gedruckt.                                                                                                    |
|                                          |                                                                                                    | Nur bei Fehler<br>drucken                                                                    | Es wird ein Protokoll gedruckt, wenn bei der FTP-Übertragung ein Fehler auftritt.                                                                                                    |
| Protokoll-<br>Papiereinzug               | Hiermit geben Sie den<br>Druckmedieneinzug an, aus dem<br>das Druckmedium zum Ausdrucken<br>der Protokolle für gesendete und<br>empfangene FTP-Aufträge<br>eingezogen werden soll. Der<br>Briefumschlageinzug ist nicht<br>zulässig.<br><b>Hinweis:</b> Diese Menüoption gilt für<br>alle Scanfunktionen.                                                         | Fach 1*                                                                                      | Fach 1 (das Standardfach) ist als<br>Druckmedieneinzug ausgewählt.                                                                                                    |
|                                          |                                                                                                    | Manuelle<br>Zuführung                                                                        | Die Universalzuführung ist als<br>Druckmedieneinzug ausgewählt.                                                                                                    |
|                                          |                                                                                                    | Fach <x><br/>(wenn eine oder<br/>mehrere optionale<br/>Zuführungen<br/>installiert sind)</x> | x steht für eines der Fächer 2 bis 5.<br>Fach 2 bis Fach 5 werden nur in der<br>Werteliste angezeigt, wenn die<br>entsprechende Anzahl an optionalen<br>Zuführungen installiert ist. Wenn<br>beispielsweise nur zwei optionale<br>Zuführungen installiert sind, werden die<br>Einträge "Fach 2" und "Fach 3" in der<br>Werteliste aufgeführt.                                                                                           |
|                                          |                                                                                                    |                                                                                              | Es kann nur ein Fach als<br>Druckmedieneinzug festgelegt werden.                                                                                                    |
| FTP-Bittiefe                             | Diese Option ermöglicht kleinere<br>Dateigrößen im Modus "Text/Foto",<br>indem 1-Bit-Bilder verwendet<br>werden, wenn "Farbe" deaktiviert<br>ist.                                                                                                    | 1 Bit*<br>8 Bit                                                                              |                                                                                                    |
| Basisdateiname                           |                                                                                                    | Texteingabe                                                                                  | Der Standardwert ist folgendes Wort:<br>Bild<br><b>Hinweis:</b> Basisdateinamen können aus<br>maximal 53 Zeichen bestehen. Folgende<br>Zeichen und Symbole dürfen bei Angabe<br>des Basisdateinamens nicht verwendet<br>werden:<br>* – Sternchen<br>: – Doppelpunkt<br>? – Fragezeichen<br>< – Kleiner-als-Symbol<br>> – Größer-als-Symbol<br>  – senkrechter Strich<br>Am Ende des Basisdateinamens wird ein<br>Zeitstempel angehängt. |

| Menüoption                               | Zweck                                                                                                    | Werte und Beschreibungen                          |                                                                                                    |
|------------------------------------------|----------------------------------------------------------------------------------------------------|---------------------------------------------------|----------------------------------------------------------------------------------------------------|
| Speichern als<br>Verknüpfung<br>zulassen | Ermöglicht das Speichern von FTP-<br>Adressen als Kurzwahlen.                                                                                                    | Ja*<br>Nein                                       | Wenn diese Option auf "Nein" gesetzt ist,<br>wird die Schaltfläche "Speichern als<br>Verknüpfung" im FTP-Adressenfenster<br>nicht angezeigt.                                                                                                    |
| Hintergrund-<br>entfernung               | Hiermit wird festgelegt, inwieweit<br>der Hintergrund auf einer Kopie<br>sichtbar ist.                                                                                                    | -4 bis +4 (0*)                                    | <ul><li>-4 = Hintergrundentfernung aus</li><li>+4 = Maximale Hintergrundentfernung</li></ul>                                                                                                    |
| Kontrast                                 | Hiermit wird der für den FTP-Auftrag<br>verwendete Kontrast angegeben.<br>Die Standardeinstellung hängt von<br>der Menüoption "Inhalt" ab. Wenn<br>die Standardeinstellung für die<br>Menüoption "Inhalt" zurückgesetzt<br>wird, wird die Standardeinstellung<br>für "Kontrast" ebenfalls<br>zurückgesetzt. | 0 bis 5<br>Optimale<br>Einstellung für<br>Inhalt* | Da "Optimale Einstellung für Inhalt" von der<br>Menüoption "Inhalt" abhängig ist, ist dieser<br>Einstellung ebenfalls ein Standardwert<br>zugeordnet. Weitere Informationen finden<br>Sie unter <b>Inhalt</b> . Wenn es sich bei dem<br>Inhalt um schwarzen Text handelt, lautet<br>der Standardwert für den Kontrast "5".<br>Bei anderen Inhalten lautet der<br>Standardwert "0".<br>Wenn Sie die Einstellung für "Inhalt"<br>zurücksetzen, wird gleichzeitig der<br>Standardwert für "Optimale Einstellung für<br>Inhalt" zurückgesetzt. |
| Schattendetails                          | Hiermit wird festgelegt, inwieweit<br>Schattendetails auf einer Kopie<br>sichtbar sind.                                                                                                    | -4 bis +4 (0*)                                    | <ul><li>-4 = Schattendetails minimal</li><li>+4 = Schattendetails maximal</li></ul>                                                                                                    |
| Kante zu Kante<br>scannen                | Hiermit geben Sie an, ob das<br>Originaldokument vor dem Senden<br>des FTP-Auftrags von Kante zu<br>Kante gescannt wird.                                                                                                    | Aus*<br>Ein                                       |                                                                                                    |

# Einstellungen für Scannen an USB

| Menüoption  | Zweck                                                                                                    | Werte und Beschreibungen                                       |                                                                                                    |
|-------------|----------------------------------------------------------------------------------------------------|----------------------------------------------------------------|----------------------------------------------------------------------------------------------------|
| Format      |                                                                                                    | PDF*<br>JPEG<br>TIFF                                           | Portable Document Format<br>Joint Photographic Experts Group<br>Tagged Image File Format                                                                                                    |
| PDF-Version | Hiermit wird die Version einer<br>gesendeten Adobe Acrobat PDF-<br>Datei angegeben.<br>Diese Menüoption gilt für alle<br>Scanfunktionen.                                                                                                    | 1.2<br>1.3<br>1.4<br>1.5*<br>1.6                               |                                                                                                    |
| Inhalt      | Gibt den Inhalt des Scanauftrags an<br>das USB-Laufwerk an.                                                                                                    | Text                                                           | Der Auftrag enthält im Wesentlichen Text<br>und Liniengrafiken.                                                                                                    |
|             |                                                                                                    | Text/Foto*                                                     | Der Auftrag enthält eine Mischung aus<br>Text und Bildern.                                                                                                    |
|             |                                                                                                    | Foto                                                           | Der Auftrag enthält nur Bilder.                                                                                                    |
| Farbe       | Hiermit wird festgelegt, ob der MFP<br>Farbbilder im Scanauftrag erkennt<br>oder nur Graustufen unterstützt.                                                                                                    | Graustufen*                                                    | Der Scanauftrag an das USB-Laufwerk wird ohne Farbbild gesendet.                                                                                                    |
|             |                                                                                                    | Farbe                                                          | Der Scanauftrag an das USB-Laufwerk wird mit einem Farbbild gesendet.                                                                                                    |
| Auflösung   | Hiermit wird die Auflösung des<br>Scanauftrags in dpi angegeben.<br>Die Auflösungseinstellung hängt<br>von dem für die Menüoption "Farbe"<br>gewählten Wert ab. Die Auswahl<br>von "Farbe" und einer Auflösung<br>von 400 oder 600 dpi ist eine<br>zulässige Konfiguration, in einem<br>normalen Workflow jedoch nicht<br>sichtbar, sodass die Kombinationen<br>nicht gültig sind. Die Auflösung wird<br>auf 300 dpi reduziert. | 75 dpi<br>150 dpi*<br>200 dpi<br>300 dpi<br>400 dpi<br>600 dpi | 75-600 dpi stehen für "Graustufen" zur<br>Verfügung. 75-300 dpi stehen für "Farbe"<br>zur Verfügung. Siehe <b>Farbe</b> (vorherige<br>Zeile).                                                                                                    |
| Deckung     | Angeben des Deckungsgrads für<br>den Scanauftrag als grafische<br>Darstellung einer Seite, wobei mit<br>Hilfe eines Füllmusters<br>verschiedene Stufen von hell (1) bis<br>dunkel (9) angegeben werden.                                                                                                    | 1-9 (5*)                                                       | Hiermit wird der Deckungsgrad für den<br>Auftrag angegeben.<br>Die Werte werden in einer Grafik<br>dargestellt. Durch Tippen auf den Nach-<br>rechts-Pfeil bzw. den Nach-links-Pfeil<br>können Sie den Wert erhöhen bzw.<br>verringern. Der Wert "1" befindet sich<br>neben dem Minuszeichen, der Wert "9"<br>neben dem Pluszeichen. In der Abbildung<br>ist der Wert 5 ausgewählt. |

| Menüoption                              | Zweck                                                                                                    | Werte und Beschreibungen                                                                                                    |                                                                                                    |
|-----------------------------------------|----------------------------------------------------------------------------------------------------|----------------------------------------------------------------------------------------------------|----------------------------------------------------------------------------------------------------|
| Ausrichtung                             | Hiermit wird die<br>Standardausrichtung des<br>Dokuments angegeben, das im<br>Scanauftrag gesendet werden soll.                                                                                                    | Hochformat*                                                                                                    | Sendet das Originaldokument für den<br>Scanauftrag an das USB-Laufwerk im<br>Hochformat, d. h Text und Grafiken<br>werden an der kurzen Kante ausgerichtet.<br>Weitere Informationen zur kurzen Kante<br>finden Sie unter <b>Beids. Binderand auf</b><br><b>Seite 74</b> . |
|                                         |                                                                                                    | Querformat                                                                                                    | Sendet das Originaldokument für den<br>Scanauftrag an das USB-Laufwerk im<br>Querformat, d. h Text und Grafiken werden<br>an der langen Kante ausgerichtet. Weitere<br>Informationen zur langen Kante finden Sie<br>unter <b>Beids. Binderand auf Seite 74</b> .           |
| Originalformat                          | Mit dieser Option können Sie eine<br>Liste möglicher Formate anzeigen,<br>aus der Sie das Format des<br>Originaldokuments wählen können.                                                                                                    | Letter (8,5 x<br>11 Zoll)*<br>Legal (8,5 x<br>14 Zoll)<br>Executive (7,25 x<br>10,5 Zoll)<br>Folio (8,5 x<br>13 Zoll)<br>Statement (5,5 x<br>8,5 Zoll)<br>A4 (210 x<br>297 mm)*<br>A5 (148 x<br>210 mm)<br>JIS-B5 (182 x<br>257 mm)<br>Letter/Legal<br>gemischt | (* Kennzeichnet eine landes-/<br>regionsspezifische Werkseinstellung.)                                                                                                    |
| JPEG-Qualität -<br>Foto                 | Hiermit wird die Qualität eines<br>JPEG-Bildes mit dem Inhalt "Foto"<br>im Verhältnis zur Dateigröße und<br>zur Bildqualität festgelegt.<br>Diese Menüoption gilt für alle<br>Scanfunktionen.                                                                                                    | 5-90 (50 %*)                                                                                                    | Mit der Einstellung "5" erhalten Sie eine<br>kleinere Datei, allerdings wird dabei die<br>Bildqualität beeinträchtigt.<br>Mit der Einstellung "90" erhalten Sie die<br>beste Bildqualität, allerdings wird dadurch<br>die Datei sehr groß.                                 |
| JPEG-Qualität                           | Hiermit wird die Qualität eines<br>JPEG-Bildes mit dem Inhalt "Text"<br>oder "Text/Foto" im Verhältnis zur<br>Dateigröße und zur Bildqualität<br>festgelegt.<br>Diese Menüoption gilt für die Werte<br>"Text" und "Text/Foto" sowie für alle<br>Scanfunktionen.                                                                                                   | 5-90 (75 %*)                                                                                                    | Mit der Einstellung "5" erhalten Sie eine<br>kleinere Datei, allerdings wird dabei die<br>Bildqualität beeinträchtigt.<br>Mit der Einstellung "90" erhalten Sie die<br>beste Bildqualität, allerdings wird dadurch<br>die Datei sehr groß.                                 |
| Mehrseitige<br>TIFF-Bilder<br>verwenden | Diese Option ermöglicht die<br>Auswahl zwischen einseitigen und<br>mehrseitigen TIFF-Dateien. Bei<br>einem mehrseitigen "Scannen an<br>FTP"-Auftrag wird entweder eine<br>TIFF-Datei mit allen Seiten erstellt,<br>oder es werden mehrere TIFF-<br>Dateien mit jeweils einer Seite des<br>Auftrags erstellt.<br>Diese Menüoption gilt für alle<br>Scanfunktionen. | Ein*<br>Aus                                                                                                    | Es wird eine mehrseitige TIFF-Datei<br>erstellt.<br>Aktivieren Sie das Kontrollkästchen, um<br>die Option auszuwählen.<br>Für jede Seite wird eine TIFF-Datei<br>erstellt.<br>Deaktivieren Sie das Kontrollkästchen,<br>wenn Sie diese Option nicht auswählen<br>möchten.  |
| Menüoption                 | Zweck                                                                                                    | Werte und Beschr                                  | reibungen                                                                                                    |
|----------------------------|----------------------------------------------------------------------------------------------------|---------------------------------------------------|----------------------------------------------------------------------------------------------------|
| Scan-Bittiefe              | Diese Option ermöglicht kleinere<br>Dateigrößen im Modus "Text/Foto",<br>indem 1-Bit-Bilder verwendet<br>werden, wenn "Farbe" deaktiviert<br>ist.                                                                                                    | 1 Bit*<br>8 Bit                                   |                                                                                                    |
| Basisdateiname             |                                                                                                    | Texteingabe                                       | Der Standardwert ist folgendes Wort:<br>Bild<br>Hinweis: Basisdateinamen können aus<br>maximal 53 Zeichen bestehen. Folgende<br>Zeichen und Symbole dürfen bei Angabe<br>des Basisdateinamens nicht verwendet<br>werden:<br>* – Sternchen<br>: – Doppelpunkt<br>? – Fragezeichen<br>< – Kleiner-als-Symbol<br>> – Größer-als-Symbol<br>  – senkrechter Strich<br>Am Ende des Basisdateinamens wird ein<br>Zeitstempel angehängt.                                                                                                    |
| Hintergrundent-<br>fernung | Hiermit wird festgelegt, inwieweit<br>der Hintergrund auf einer Kopie<br>sichtbar ist.                                                                                                    | -4 bis +4 (0*)                                    | <ul><li>-4 = Hintergrundentfernung aus</li><li>+4 = Maximale Hintergrundentfernung</li></ul>                                                                                                    |
| Kontrast                   | Hiermit wird der für den<br>Scanauftrag verwendete Kontrast<br>angegeben. Die<br>Standardeinstellung hängt von der<br>Menüoption "Inhalt" ab. Wenn die<br>Standardeinstellung für die<br>Menüoption "Inhalt" zurückgesetzt<br>wird, wird die Standardeinstellung<br>für "Kontrast" ebenfalls<br>zurückgesetzt. | 0 bis 5<br>Optimale<br>Einstellung für<br>Inhalt* | Da "Optimale Einstellung für Inhalt" von der<br>Menüoption "Inhalt" abhängig ist, ist dieser<br>Einstellung ebenfalls ein Standardwert<br>zugeordnet. Weitere Informationen finden<br>Sie unter <b>Inhalt</b> . Wenn es sich bei dem<br>Inhalt um schwarzen Text handelt, lautet der<br>Standardwert für den Kontrast "5".<br>Bei anderen Inhalten lautet der<br>Standardwert "0".<br>Wenn Sie die Einstellung für "Inhalt"<br>zurücksetzen, wird gleichzeitig der<br>Standardwert für "Optimale Einstellung für<br>Inhalt" zurückgesetzt. |
| Schattendetails            | Hiermit wird festgelegt, inwieweit<br>Schattendetails auf einer Kopie<br>sichtbar sind.                                                                                                    | -4 bis +4 (0*)                                    | <ul><li>-4 = Schattendetails minimal</li><li>+4 = Schattendetails maximal</li></ul>                                                                                                    |
| Kante zu Kante<br>scannen  | Hiermit geben Sie an, ob das<br>Originaldokument vor dem Senden<br>des Scanauftrags von Kante zu<br>Kante gescannt wird.                                                                                                    | Aus*<br>Ein                                       |                                                                                                    |

# Druckeinstellungen

Für die Druckeinstellungen stehen folgende Menüs zur Verfügung. Klicken Sie auf ein Menü, um nähere Informationen zu erhalten:

| Menü Papierausgabe   | Menü PCL-Emulation |
|----------------------|--------------------|
| Menü Qualität        | Menü PDF           |
| Menü Dienstprogramme | Menü HTML          |
| Menü Konfiguration   | Menü Bild          |
| Menü PostScript      |                    |

### Menü Papierausgabe

Mit den folgenden Menüoptionen können Sie benutzerdefinierte Standardeinstellungen für alle Aufträge festlegen. Beachten Sie, dass diese benutzerdefinierten Standardeinstellungen möglicherweise überschrieben werden, wenn Sie aus einer Anwendung drucken.

| Menüoption       | Zweck                                                                                                    | Werte und Beschreib                                                                                                    | ungen                                                                                                    |
|------------------|----------------------------------------------------------------------------------------------------|----------------------------------------------------------------------------------------------------|----------------------------------------------------------------------------------------------------|
| Beidseitig       | Legt den Duplexdruck (beidseitigen<br>Druck) als Standardeinstellung für                                                                                                    | Aus*                                                                                                    | Die Druckmedien werden einseitig bedruckt.                                                                                                    |
|                  | Alle Druckaultrage lest.<br><b>Hinweis:</b> Diese Menüoption wird<br>angezeigt, wenn eine optionale<br>Duplexeinheit installiert ist.                                                                                                    | Ein                                                                                                    | Die Druckmedien werden beidseitig<br>bedruckt.                                                                                                    |
| Beids. Binderand | Hiermit können Sie festlegen, wie<br>beidseitig bedruckte Seiten<br>gebunden werden, und die<br>Ausrichtung des Ausdrucks auf den<br>Rückseiten (geradzahlige Seiten)<br>im Verhältnis zum Ausdruck auf den<br>Vorderseiten (ungerade Seiten)<br>definieren.<br>Hinweis: Diese Menüoption wird<br>angezeigt, wenn eine optionale<br>Duplexeinheit installiert ist. | Lange Kante*<br>Ausdrucke sollen an de<br>Kante bei Druck im Ho<br>Querformat). Die folger<br>der langen Kante für S<br>Bindung<br>Rückseite<br>des Blatts<br>Hochformat<br>Kurze Kante<br>Ausdrucke sollen an de<br>(obere Kante bei Druck<br>Druck im Querformat).<br>Binden an der kurzen f<br>Querformat.<br>Rückseite<br>des Blatts<br>Bindur<br>Vorderseite<br>des nächsten<br>Blatts | er langen Kante gebunden werden (linke<br>chformat und obere Kante bei Druck im<br>nde Abbildung zeigt das Binden entlang<br>eiten im Hoch- und Querformat. |
| Kopien           | Hiermit wird die Anzahl an Kopien<br>als benutzerdefinierte<br>Standardeinstellung festgelegt.                                                                                                    | 1-999 (1*)                                                                                                    | Die in einer Anwendung oder im<br>Druckertreiber angegebenen Werte<br>setzen die über die LCD eingestellten<br>Werte stets außer Kraft.                     |

| Menüoption        | Zweck                                                                                                    | Werte und Beschreib    | ungen                                                                                                    |
|-------------------|----------------------------------------------------------------------------------------------------|------------------------|----------------------------------------------------------------------------------------------------|
| Leere Seiten      | Hiermit wird festgelegt, ob von der<br>Anwendung erzeugte leere Seiten<br>mit dem Druckauftrag ausgegeben                                                                                       | Nicht drucken*         | Von der Anwendung erzeugte leere<br>Seiten werden nicht als Teil des<br>Druckauftrags gedruckt.                                                                                                    |
|                   | werden.                                                                                                    | Drucken                | Von der Anwendung erzeugte leere<br>Seiten werden als Teil des<br>Druckauftrags gedruckt.                                                                                                    |
| Sortieren         | Hiermit wird die Reihenfolge der<br>Seiten eines Druckauftrags<br>beibehalten, sodass beim Drucken<br>mehrerer Exemplare eines<br>Druckauftrags ein manuelles<br>Sortieren der Seiten entfällt. | Aus*                   | Die einzelnen Seiten eines<br>Druckauftrags werden so oft<br>ausgedruckt, wie unter der Option<br>"Kopien" angegeben. Wenn Sie<br>beispielsweise einen dreiseitigen<br>Auftrag zum Drucken senden und für<br>"Kopien" den Wert "2" angeben, druckt<br>der MFP Seite 1, Seite 1, Seite 2,<br>Seite 2, Seite 3, Seite 3.                                |
|                   |                                                                                                    | Ein                    | Druckt den gesamten Druckauftrag so<br>oft, wie unter der Option "Kopien"<br>angegeben. Wenn Sie beispielsweise<br>einen dreiseitigen Auftrag zum<br>Drucken senden und für "Kopien" den<br>Wert "2" angeben, druckt der MFP<br>Seite 1, Seite 2, Seite 3, Seite 1,<br>Seite 2, Seite 3.                                                              |
| Trennseiten       | Hiermit legen Sie fest, ob leere<br>Trennseiten zwischen Aufträgen,<br>mehreren Kopien eines Auftrags<br>oder zwischen den einzelnen Seiten<br>eines Auftrags eingefügt werden<br>sollen.       | Keine*                 | Es werden keine Trennseiten<br>eingefügt.                                                                                                    |
|                   |                                                                                                    | Zwischen Kopien        | Fügt zwischen jeder Kopie eines<br>Auftrags eine Trennseite ein. Wenn<br>"Sortieren" auf "Aus" gesetzt ist, wird<br>eine leere Seite zwischen jedem Satz<br>gedruckter Seiten eingefügt (alle<br>Seiten 1, alle Seiten 2 usw.). Wenn<br>"Sortieren" aktiviert ist, wird eine<br>Leerseite nach jeder sortierten Kopie<br>des Druckauftrags eingefügt. |
|                   |                                                                                                    | Zwischen Aufträgen     | Fügt eine Trennseite zwischen den<br>Druckaufträgen ein.                                                                                                    |
|                   |                                                                                                    |                        | Fügt nach jeder Seite eines Auftrags<br>eine Trennseite ein. Dies ist beim<br>Bedrucken von Folien hilfreich, oder<br>wenn Sie Leerseiten für Notizen in ein<br>Dokument einfügen möchten.                                                                                                    |
| Trennseitenzufuhr | Hiermit wird festgelegt, aus welcher<br>Papierzuführung die Trennseiten                                                                                                    | Fach <x> (Fach 1*)</x> | Die Trennseiten werden aus dem<br>angegebenen Fach eingezogen.                                                                                                    |
|                   | eingezogen werden.<br>In der Liste werden nur installierte<br>Papierzuführungen angezeigt.                                                                                                    | Universal-Zufuhr       | Die Trennseiten werden aus der<br>Universalzuführung eingezogen.<br>Hinweis: "Universal-Zufuhr<br>konfigurieren" muss auf "Kassette"<br>eingestellt sein.                                                                                                    |
|                   |                                                                                                    | Briefumschlageinzug    | Es werden Briefumschläge als<br>Trennseiten verwendet.                                                                                                    |

| Menüoption        | Zw                                                                                                    | eck                             |                                                                     |                          |                                                                                                    | Werte                                                                                                    | unc                                           | l Beschre                 | ibung                       | en                               |                          |                              |        |
|-------------------|----------------------------------------------------------------------------------------------------|---------------------------------|---------------------------------------------------------------------|--------------------------|----------------------------------------------------------------------------------------------------|----------------------------------------------------------------------------------------------------|-----------------------------------------------|---------------------------|-----------------------------|----------------------------------|--------------------------|------------------------------|--------|
| Mehrseitendruck   | Es                                                                                                    | werden m                        | nehrere S                                                           | eiter                    | bilder auf                                                                                                    | Aus*                                                                                                    |                                               |                           | Dru                         | ckt 1                            | Seitenbild               | d pro Seit                   | е.     |
|                   | eine<br>auc                                                                                                    | em Blatt I<br>ch als <i>n S</i> | Papier ge<br><i>eiten</i> ode                                       | druc<br>er <i>Pa</i>     | kt. Wird<br><i>pier</i>                                                                                                    | 2 Seit                                                                                                    | en                                            |                           | Dru                         | Druckt 2 Seitenbilder pro Seite. |                          |                              |        |
|                   | spa                                                                                                    | aren beze                       | ichnet.                                                             |                          | -                                                                                                    | 3 Seit                                                                                                    | 3 Seiten                                      |                           | Dru                         | Druckt 3 Seitenbilder pro Seite. |                          |                              |        |
|                   |                                                                                                    |                                 |                                                                     |                          |                                                                                                    | 4 Seit                                                                                                    | en                                            |                           | Dru                         | ckt 4                            | Seitenbilo               | der pro Se                   | eite.  |
|                   |                                                                                                    |                                 |                                                                     |                          |                                                                                                    | 6 Seit                                                                                                    | en                                            |                           | Dru                         | ckt 6                            | Seitenbilo               | der pro Se                   | eite.  |
|                   |                                                                                                    |                                 |                                                                     |                          |                                                                                                    | 9 Seit                                                                                                    | en                                            |                           | Dru                         | ckt 9                            | Seitenbilo               | der pro Se                   | eite.  |
|                   |                                                                                                    |                                 |                                                                     |                          |                                                                                                    | 12 Se                                                                                                    | iten                                          |                           | Dru                         | ckt 12                           | 2 Seitenbi               | Ider pro S                   | Seite. |
|                   |                                                                                                    |                                 |                                                                     |                          |                                                                                                    | 16 Se                                                                                                    | iten                                          |                           | Dru                         | ckt 16                           | Seitenbi                 | lder pro S                   | Seite. |
| Mehrseit.         | Hie                                                                                                    | rmit wird                       | die Posit                                                           | ion d                    | er                                                                                                    | Horizo                                                                                                    | ontal                                         | *                         |                             |                                  |                          |                              |        |
| Reihenfolge       | ein:<br>Me                                                                                                    | zelnen Se<br>hrseitend          | eitenbilde<br>ruck festo                                            | r bei<br>geleg           | m<br>lt. Weitere                                                                                                    | Vertik                                                                                                    | al                                            |                           |                             |                                  |                          |                              |        |
|                   | Info<br>Me                                                                                                    | ormatione<br>hrseitend          | n finden<br>druck au                                                | Sie ŭ<br>f <b>Sei</b>    | ınter<br><b>te 76</b> .                                                                                                    | Umge                                                                                                    | k. ho                                         | orizontal                 |                             |                                  |                          |                              |        |
|                   | Die Position hängt von der Anzahl<br>der Seitenbilder ab und davon, ob<br>die Seitenbilder im Hochformat oder<br>Querformat vorliegen.<br>Wenn Sie beispielsweise für den Meh<br>verschiedene Ergebnisse, je nachdem |                                 |                                                                     | Umgekehrt vertikal       |                                                                                                    |                                                                                                    |                                               |                           |                             |                                  |                          |                              |        |
|                   |                                                                                                    |                                 |                                                                     | ür den Meh<br>je nachden | rseiteno<br>n, welch                                                                                                    | druck<br>ien V                                                                                                    | "4 Seiten<br>Vert Sie ur                      | ' und "I<br>iter "Me      | -lochfo<br>ehrsei           | ormat" ein<br>t. Reihenf         | istellen, e<br>olge" aus | rhalten Sie<br>wählen.       |        |
|                   |                                                                                                    | Horizo<br>Reihe                 | ontale<br>nfolge                                                    |                          | Vertik<br>Reihenf                                                                                                    | ale<br>olge                                                                                                    |                                               | Umgel<br>horizo<br>Reiher | cehrte<br>Intale<br>Infolge |                                  | Umge<br>vert<br>Reihe    | ekehrte<br>tikale<br>enfolge |        |
|                   |                                                                                                    |                                 |                                                                     | ]                        |                                                                                                    |                                                                                                    | ]                                             |                           |                             |                                  |                          |                              |        |
|                   |                                                                                                    | 1                               | 2                                                                   |                          | 1                                                                                                    | 3                                                                                                    |                                               | 2                         | 1                           |                                  | 3                        | 1                            |        |
|                   |                                                                                                    |                                 |                                                                     |                          |                                                                                                    |                                                                                                    |                                               |                           |                             |                                  |                          |                              |        |
|                   |                                                                                                    |                                 |                                                                     | 1                        |                                                                                                    |                                                                                                    |                                               |                           |                             |                                  |                          |                              |        |
|                   |                                                                                                    | 3                               | 4                                                                   |                          | 2                                                                                                    | 4                                                                                                    |                                               | 4                         | 3                           |                                  | 4                        | 2                            |        |
|                   |                                                                                                    |                                 |                                                                     |                          |                                                                                                    |                                                                                                    |                                               |                           |                             |                                  |                          |                              |        |
| Mehrseitenansicht | Hie                                                                                                    | rmit wird                       | die Ausri                                                           | chtui                    | ng<br>n Blatt                                                                                                    | Automatisch* Der MFP wählt zwischen Hochfo                                                                                                    |                                               |                           | ochformat                   |                                  |                          |                              |        |
|                   | Pap                                                                                                    | pier festge                     | elegt.                                                              |                          | Diate                                                                                                    | Lange Kante                                                                                                    |                                               |                           | Die                         | Die lange Kante des Druckmediums |                          |                              |        |
|                   |                                                                                                    |                                 |                                                                     |                          | fest<br>Info<br>Bin                                                                                                    | wird als obere Kante der Seite<br>festgelegt (Querformat). Weitere<br>Informationen finden Sie unter <b>Beids.</b><br><b>Binderand auf Seite 74</b> . |                                               |                           |                             |                                  |                          |                              |        |
|                   |                                                                                                    |                                 | Kurze Kante Die kurz<br>wird als<br>festgele<br>Informat<br>Bindera |                          | vie kurze Kante des Druckmediums<br>vird als obere Kante der Seite<br>estgelegt (Hochformat). Weitere<br>nformationen finden Sie unter <b>Beids.</b><br>Sinderand auf Seite 74. |                                                                                                    | nediums<br>ite<br>eitere<br>ter <b>Beids.</b> |                           |                             |                                  |                          |                              |        |
| Mehrseitenrand    | Ver<br>beii                                                                                                    | sieht die<br>m Mehrse           | einzelner<br>eitendruc                                              | n Sei<br>k mit           | tenbilder<br>einem                                                                                                    | Keine                                                                                                    | r*                                            |                           | Es<br>Sei                   | wird k<br>tenbild                | ein Rahm<br>der gedru    | nen um di<br>ckt.            | e      |
|                   | ndi                                                                                                    |                                 |                                                                     |                          |                                                                                                    | Seitenrand drucken Es wird eine ununterbrochene<br>Rahmenlinie um jedes Seitenbild                                                                    |                                               |                           | ild gedruckt.               |                                  |                          |                              |        |

## Menü Qualität

Mit den folgenden Menüoptionen können Sie Einstellungen für die Druckqualität vornehmen sowie Toner einsparen. Beachten Sie, dass diese benutzerdefinierten Standardeinstellungen möglicherweise überschrieben werden, wenn Sie aus einer Anwendung drucken.

| Menüoption   | Zweck                                                                                                    | Werte und Beschreib                                           | ungen                                                                                                    |
|--------------|----------------------------------------------------------------------------------------------------|---------------------------------------------------------------|----------------------------------------------------------------------------------------------------|
| Auflösung    | Legt die Auflösung für die<br>Druckausgabe fest.                                                                                                    | 300 dpi<br>600 dpi*<br>1200 dpi<br>1200 Bild-Q<br>2400 Bild-Q |                                                                                                    |
| Tonerauftrag | Ermöglicht das Aufhellen oder<br>Abdunkeln der Druckausgabe und<br>das Einsparen von Toner.<br>In der LCD-Anzeige der Bediener-<br>konsole wird die im Folgenden<br>abgebildete Skala angezeigt. Die<br>Werksvorgabe wird durch einen<br>senkrechten Strich (]) gekenn-<br>zeichnet. Die benutzerdefinierte<br>Standardeinstellung wird durch ein<br>Pfeilsymbol (V) gekennzeichnet.<br>Durch Tippen auf den Nach-links-<br>Pfeil bzw. Nach-rechts-Pfeil können<br>Sie das Pfeilsymbol an die<br>gewünschte Position schieben.<br>Bei Auswahl des Standardwerts "8"<br>sieht die Skala beispielsweise wie<br>folgt aus:V+ | 1-10 (8*)                                                     | <ul> <li>Wählen Sie einen niedrigeren Wert<br/>für eine feinere Linienstärke, hellere<br/>grau schattierte Abbildungen und<br/>eine hellere Druckausgabe.</li> <li>Wählen Sie einen höheren Wert für<br/>eine ausgeprägtere Linienstärke<br/>und dunklere grau schattierte<br/>Abbildungen.</li> <li>Wählen Sie den Wert 10 für sehr<br/>dunklen Text.</li> <li>Wählen Sie den Wert 7 oder einen<br/>niedrigeren Wert, um Toner zu<br/>sparen.</li> </ul> |
| Helligkeit   | Hiermit wird der Grauwert<br>gedruckter Bilder angepasst.                                                                                                    | -6 bis +6 (0*)                                                | -6 = maximale Verringerung<br>+6 = maximale Erhöhung                                                                                                    |
| Kontrast     | Hiermit wird der Kontrast gedruckter<br>Bilder angepasst.                                                                                                    | 0-5 (0*)                                                      | 0 = maximale Verringerung<br>5 = maximale Erhöhung                                                                                                    |

#### Menü Dienstprogramme

Mithilfe der Optionen im "Menü Dienstprogramme" können Sie verschiedene Berichte drucken (verfügbare MFP-Ressourcen, Einstellungen, Druckaufträge...). Weitere Menüoptionen ermöglichen Ihnen, die MFP-Hardware zu konfigurieren und Probleme zu beheben.

| Menüoption                                                                                                    | Zweck                                                                                                    | Werte und Beschreibun                                                                                                    | gen                                                                                                    |
|----------------------------------------------------------------------------------------------------|----------------------------------------------------------------------------------------------------|----------------------------------------------------------------------------------------------------|----------------------------------------------------------------------------------------------------|
| Werksvorgaben                                                                                                    | Hiermit werden die MFP-Einstellungen<br>auf die Werksvorgaben zurückgesetzt.<br>Diese Menüoption steht auch im<br>"Menü Konfiguration" zur Verfügung.                                                                                                    | Jetzt wiederherstellen                                                                                                    | <ul> <li>Alle Menüoptionen werden<br/>auf die Werksvorgaben<br/>zurückgesetzt, mit folgenden<br/>Ausnahmen:         <ul> <li>Anzeigesprache</li> <li>alle Einstellungen für die<br/>Menüoptionen unter<br/>"Faxeinstellungen",</li> <li>"FTP-Einstellungen",</li> <li>"Parallel <x>",</x></li> <li>"Seriell <x>", "Standard-<br/>Netzwerk",</x></li> <li>"Netzwerk <x>",</x></li> <li>"Standard-USB" und<br/>"USB <x>"</x></li> </ul> </li> <li>Alle in den MFP-Speicher<br/>(RAM) geladenen<br/>Ressourcen (Schriftarten,<br/>Makros und Symbolsätze)<br/>werden gelöscht.<br/>(Ressourcen im Flash-<br/>Speicher sind hiervon nicht<br/>betroffen.)</li> </ul> |
|                                                                                                    |                                                                                                    | Nicht wiederherstellen*                                                                                                    | Benutzerdefinierte<br>Einstellungen bleiben erhalten.                                                                                                    |
| Flash formatieren                                                                                                    | Flash formatierenFormatiert den Flash-Speicher.<br>Schalten Sie den MFP keinesfalls aus,<br>während der Flash-Speicher formatiert<br>wird.Hinweis:Diese Menüoption ist nur<br>verfügbar, wenn eine formatierte,<br>ordnungsgemäß funktionierende<br>Flash-Speicherkarte ohne Schreib-<br>oder Leseschutz installiert ist. | Ein                                                                                                    | Alle im Flash-Speicher<br>gespeicherten Daten werden<br>gelöscht und der Flash-Speicher<br>wird für die Aufnahme neuer<br>Ressourcen vorbereitet.                                                                                                    |
|                                                                                                    |                                                                                                    | Aus*                                                                                                    | Die Anforderung zur<br>Formatierung des Flash-<br>Speichers wird abgebrochen<br>und die derzeit im Flash-<br>Speicher gespeicherten<br>Ressourcen bleiben erhalten.                                                                                                    |
| Flash-<br>DefragmentierenMacht nach dem Löschen von<br>Ressourcen aus dem Flash-Speicher<br>unbenutzten Speicherplatz verfügbar.Warnung: Schalten Sie keinesfalls<br>den MFP aus, während der Flash-<br>Speicher defragmentiert wird.Hinweis: Diese Menüoption ist nur<br>verfügbar, wenn eine formatierte,<br>ordnungsgemäß funktionierende<br>Flash-Speicherkarte ohne Schreib- | Ein<br>Aus*                                                                                                    | Der MFP überträgt alle im<br>Flash-Speicher befindlichen<br>Ressourcen in den MFP-<br>Speicher und formatiert<br>anschließend den Flash-<br>Speicher neu. Nach Abschluss<br>der Formatierung werden die<br>Ressourcen zurück in den<br>Flash-Speicher geladen. |                                                                                                    |
|                                                                                                    | oder Leseschutz installiert ist.                                                                                                    |                                                                                                    | Defragmentierung des Flash-<br>Speichers wird abgebrochen.                                                                                                    |

| Menüoption               | Zweck                                                                                                    | Werte und Beschreibun | gen                                                                                                    |
|--------------------------|----------------------------------------------------------------------------------------------------|-----------------------|----------------------------------------------------------------------------------------------------|
| Hex Trace<br>aktivieren  | Hilft bei der Ermittlung der Ursache<br>von Problemen bei Druckaufträgen.<br>Wenn Hex Trace aktiviert ist, werden<br>alle an den MFP gesendeten Daten in<br>Hexadezimal- und Zeichendarstellung<br>gedruckt. Steuercodes werden nicht<br>ausgeführt. |                       | Wählen Sie die Option <b>Hex</b><br><b>Trace aktivieren</b> , um den Hex<br>Trace-Modus einzuschalten.<br>Um den Hex Trace-Modus zu<br>beenden, schalten Sie den MFP<br>aus, warten Sie 15 Sekunden,<br>und schalten Sie den MFP dann<br>wieder ein. |
| Deckungs-<br>abschätzung | Stellt eine Schätzung der<br>Deckungsmenge von Cyan, Magenta,<br>Gelb und Schwarz auf einer Seite<br>bereit, angegeben in Prozent. Die<br>Schätzung wird auf der Trennseite<br>ausgedruckt.                                                          | Aus*                  | Die Deckungsabschätzung in<br>Prozent wird nicht gedruckt.                                                                                                    |
|                          |                                                                                                    | Ein                   | Die Angabe der geschätzten<br>Deckungsmenge (in Prozent) für<br>jede Farbe wird auf der Seite<br>gedruckt.                                                                                                    |

# Menü Konfiguration

Im "Menü Konfiguration" können Sie verschiedene MFP-Funktionen konfigurieren.

| Menüoption              | Zweck                                                                                                    | Werte und Beschreibunge        | n                                                                                                    |
|-------------------------|----------------------------------------------------------------------------------------------------|--------------------------------|----------------------------------------------------------------------------------------------------|
| Druckersprache          | Hiermit wird die standardmäßige<br>Druckersprache festgelegt, die für die<br>Übertragung von Daten zwischen<br>Computer und MFP verwendet wird.                                                                                                    | PCL-Emulation*<br>PS-Emulation | PCL-Emulation: Verwendet<br>einen PCL-Interpreter für<br>eingehenden Host-<br>Datenverkehr.                                                                                                    |
|                         | Hinweis: Auch wenn eine<br>Druckersprache als Standard<br>eingerichtet wird, kann die<br>Softwareanwendung Druckaufträge in<br>der anderen Druckersprache senden.                                                                                                    |                                | PostScript-Emulation:<br>Verwendet einen PS-<br>Interpreter für eingehenden<br>Host-Datenverkehr.                                                                                                    |
| Ressourcen<br>speichern | <ul> <li>Hiermit wird festgelegt, wie der MFP<br/>mit geladenen Ressourcen verfährt<br/>(z. B. Schriftarten und Makros), die im<br/>Arbeitsspeicher (RAM) gespeichert<br/>sind, wenn ein Druckauftrag eingeht,<br/>für den der verfügbare Speicher nicht<br/>ausreicht.</li> <li>Wenn Sie die Option "Ressourcen<br/>speichern" auf "Ein" setzen, wird der<br/>MFP zurückgesetzt, und die LCD-<br/>Anzeige kehrt zur Startseite zurück.</li> </ul> | Aus*                           | Geladene Ressourcen<br>werden nur so lange<br>gespeichert, bis der<br>Speicher anderweitig<br>benötigt wird. Dann werden<br>die mit der inaktiven<br>Druckersprache<br>verbundenen Ressourcen<br>gelöscht.                                                        |
|                         |                                                                                                    | Ein                            | Es werden alle geladenen<br>Ressourcen für alle<br>Druckeremulationen<br>gespeichert, auch wenn die<br>Druckersprache geändert<br>oder der MFP<br>zurückgesetzt wird. Wenn<br>der Speicher nicht<br>ausreicht, wird die Meldung<br>38 Speicher voll<br>angezeigt. |

| Menüoption    | Zweck                                                                                                    | Werte und Beschreibunge                  | n                                                                                                    |
|---------------|----------------------------------------------------------------------------------------------------|------------------------------------------|----------------------------------------------------------------------------------------------------|
| Laden in      | Hiermit wird der Speicherort für<br>geladene Ressourcen festgelegt.<br>Im Flash-Speicher werden geladene<br>Ressourcen dauerhaft gespeichert und | RAM*                                     | Alle geladenen Ressourcen<br>werden automatisch im<br>Arbeitsspeicher (RAM) des<br>Druckers gespeichert.                                                                                                    |
|               | nicht wie im RAM nur vorübergehend<br>abgelegt. Die Ressourcen verbleiben<br>auch dann im Flash-Speicher, wenn<br>der MFP ausgeschaltet wird.    |                                          | Alle geladenen Ressourcen<br>werden automatisch im<br>Flash-Speicher<br>gespeichert.<br><b>Hinweis:</b> Die Option "Flash-<br>Speicher" ist verfügbar,<br>wenn eine formatierte,<br>ordnungsgemäß<br>funktionierende Flash-<br>Speicherkarte ohne<br>Schreib- oder Leseschutz<br>installiert ist.                                                                                                    |
| Druckbereich  | Dient zur Änderung des logischen und<br>physischen bedruckbaren Bereichs.                                                                        | Normal*<br>Seite anpassen<br>Ganze Seite | Hinweis: Die Einstellung<br>"Ganze Seite" wirkt sich nur<br>auf Seiten aus, die unter<br>Verwendung des PCL 5-<br>Interpreters gedruckt<br>werden. Diese Einstellung<br>hat keine Auswirkung auf<br>Seiten, die mit dem PCL XL-<br>oder PostScript-Interpreter<br>gedruckt werden. Wenn Sie<br>versuchen, Daten im nicht<br>bedruckbaren Bereich zu<br>drucken, der durch den<br>Druckbereich "Normal"<br>definiert ist, schneidet der<br>MFP das Bild an der Grenze<br>ab, die durch den unter<br>"Normal" definierten<br>Druckbereich vorgegeben<br>wird.                              |
| Werksvorgaben | Hiermit werden die MFP-Einstellungen<br>auf die Werksvorgaben zurückgesetzt.                                                                     | Jetzt wiederherstellen                   | <ul> <li>Alle Menüoptionen<br/>werden auf die<br/>Werksvorgaben<br/>zurückgesetzt, mit<br/>folgenden Ausnahmen: <ul> <li>Anzeigesprache</li> <li>alle Einstellungen für<br/>die Menüoptionen<br/>unter "Parallel <x>",<br/>"Seriell <x>",<br/>"Standard-Netzwerk",<br/>"Netzwerk <x>",<br/>"Standard-USB" und<br/>"USB <x>"</x></x></x></x></li> </ul> </li> <li>Alle in den<br/>Druckerspeicher (RAM)<br/>geladenen Ressourcen<br/>(Schriftarten, Makros<br/>und Symbolsätze)<br/>werden gelöscht.<br/>(Ressourcen im Flash-<br/>Speicher sind hiervon<br/>nicht betroffen.)</li> </ul> |
|               |                                                                                                    | Nicht wiederherstellen*                  | Benutzerdefinierte<br>Einstellungen bleiben<br>erhalten.                                                                                                    |

### Menü PostScript

Mit diesen Menüoptionen können Sie die Druckereinstellungen für Druckaufträge ändern, für die die PostScript-Druckersprache verwendet wird. Beachten Sie, dass diese benutzerdefinierten Standardeinstellungen möglicherweise überschrieben werden, wenn Sie aus einer Anwendung drucken.

| Menüoption           | Zweck                                                                                                    | Werte und Beschreil | bungen                                                                                                    |
|----------------------|----------------------------------------------------------------------------------------------------|---------------------|----------------------------------------------------------------------------------------------------|
| PS-Fehler<br>drucken | Hiermit können Sie festlegen, ob bei<br>Auftreten eines Fehlers eine Seite mit der<br>Definition des PostScript-Emulationsfehlers<br>gedruckt wird.                                                                                                    | Aus*                | Der Druckauftrag wird<br>abgebrochen und es wird keine<br>Fehlerdefinition gedruckt.                                 |
|                      |                                                                                                    | Ein                 | Es wird eine Fehlerdefinition<br>gedruckt, bevor der Druckauftrag<br>abgebrochen wird.                               |
| Schriftpriorität     | Legt die Reihenfolge fest, in der<br>Schriftarten gesucht werden.                                                                                                    | Resident*           | Es wird zunächst im<br>Druckerspeicher und dann<br>im Flash-Speicher nach der<br>angeforderten Schriftart gesucht.   |
|                      | Hinweis: Diese Option ist nur verfügbar,<br>wenn eine formatierte Flash-Karte<br>installiert ist, die weder beschädigt noch<br>mit einem Lese-/Schreibschutz oder einem<br>Schreibschutz versehen ist, und wenn für<br>die Job-Puffergröße ein anderer Wert als<br>"100 %" angegeben ist. |                     |                                                                                                    |
|                      |                                                                                                    | Flash/Festplatte    | Es wird zunächst im Flash-<br>Speicher und dann im<br>Druckerspeicher nach der<br>erforderlichen Schriftart gesucht. |

#### Menü PCL-Emulation

Mit diesen Menüoptionen können Sie die Druckereinstellungen für Druckaufträge ändern, für die die PCL-Emulation verwendet wird. Beachten Sie, dass diese benutzerdefinierten Standardeinstellungen möglicherweise überschrieben werden, wenn Sie aus einer Anwendung drucken.

| Menüoption       | Zweck                                                                                     | Werte und Beschreibun                                                            | gen                                                                                                    |
|------------------|-------------------------------------------------------------------------------------------|----------------------------------------------------------------------------------|----------------------------------------------------------------------------------------------------|
| Schriftartquelle | Hiermit wird der Satz an<br>Schriftarten festgelegt,<br>der unter der Menüoption          | Resident*                                                                        | Zeigt alle Schriftarten an, die werkseitig<br>im Arbeitsspeicher (RAM) des MFP<br>vorhanden sind.                                                                                                    |
|                  | wird.                                                                                     | Flash-Speicher                                                                   | Zeigt alle im Flash-Speicher gespeicherten Schriftarten an.                                                                                                    |
|                  |                                                                                           | Herunterladen                                                                    | Zeigt alle Schriftarten an, die in den<br>Arbeitsspeicher (RAM) des Druckers<br>geladen wurden.                                                                                                    |
|                  |                                                                                           | Alle                                                                             | Zeigt alle für den MFP verfügbaren<br>Schriftarten aus allen Quellen an.                                                                                                    |
| Schriftartname   | Dient zur Anzeige einer<br>bestimmten Schriftart aus der<br>angegebenen Schriftartquelle. | R0 Courier*                                                                      | Der Schriftartname und die Schriftart-ID<br>für alle Schriftarten in der ausgewählten<br>Schriftartquelle werden angezeigt. Die<br>Abkürzungen für die Schriftartquelle sind<br>R für Resident, F für Flash und D für<br>Herunterladen. |
| Zeichensatz      | Dient zur Auswahl des                                                                     | 10U PC-8 (US)*                                                                   | Bei einem Symbolsatz handelt es sich um                                                                                                    |
|                  | bestimmten Schriftartnamen.                                                               | (landes-/<br>regionsspezifische<br>Werkseinstellungen)                           | numerischen Zeichen,<br>Interpunktionszeichen und Sonderzeichen,<br>die zum Drucken einer ausgewählten                                                                                                    |
|                  |                                                                                           | 12U PC-850 (nicht US)*<br>(landes-/<br>regionsspezifische<br>Werkseinstellungen) | Schriftart benötigt werden. Es werden nur<br>die Symbolsätze angezeigt, die für den<br>ausgewählten Schriftartnamen unterstützt<br>werden.                                                                                              |

| Menüoption               | Zweck                                                                                                    | Werte und Beschreibungen                                |                                                                                                    |  |
|--------------------------|----------------------------------------------------------------------------------------------------|---------------------------------------------------------|----------------------------------------------------------------------------------------------------|--|
| PCL-Emulation<br>Konfig. | Festlegen der Punktgröße für<br>skalierbare typografische<br>Schriftarten.                                                     | Punktgröße<br>1,00-1008,00 (12*)                        | Mit der Punktgröße wird die Höhe der<br>Zeichen angegeben. Ein Punkt entspricht<br>etwa 1/72 Zoll. Sie können Punktgrößen<br>von 1 bis 1008 in Schritten von 0,25 Punkt<br>auswählen.                                                                                                    |  |
|                          |                                                                                                    |                                                         | Hinweis: Die Punktgröße wird nur für<br>typografische Schriftarten angezeigt.                                                                                                    |  |
|                          | Festlegen der Teilung der<br>Schriftart für skalierbare<br>Schriftarten mit einheitlichem<br>Zeichenabstand.                   | Teilung<br>0,08-100,00 (10*)                            | Die Teilung bezieht sich auf die Anzahl der<br>Zeichen mit festem Abstand pro Zoll. Sie<br>können Teilungen zwischen 0,08 und<br>100 cpi (characters per inch = Zeichen pro<br>Zoll) in Schritten von 0,01 cpi auswählen.<br>Für nicht skalierbare Schriftarten mit<br>einheitlichem Zeichenabstand wird die<br>Teilung zwar angezeigt, kann aber nicht<br>geändert werden. |  |
|                          |                                                                                                    |                                                         | <b>Hinweis:</b> Die Teilung wird nur für<br>Schriftarten mit festem oder einheitlichem<br>Zeichenabstand angezeigt.                                                                                                    |  |
|                          | Festlegen der Ausrichtung<br>von Text und Grafiken auf der<br>Seite.                                                           | Ausrichtung<br>Hochformat*                              | Mit der Option "Hochformat" werden Text<br>und Grafiken parallel zur kurzen Kante des<br>Papiers gedruckt.                                                                                                    |  |
|                          |                                                                                                    | Quenormat                                               | Mit der Option "Querformat" werden Text<br>und Grafiken parallel zur langen Kante des<br>Papiers gedruckt.                                                                                                    |  |
|                          |                                                                                                    |                                                         | Weitere Informationen zur kurzen und zur<br>langen Kante finden Sie unter <b>Beids.</b><br><b>Binderand auf Seite 74</b> .                                                                                                    |  |
|                          | Hiermit wird festgelegt, wie<br>viele Zeilen auf den einzelnen<br>Seiten gedruckt werden.                                      | Zeilen pro Seite<br>1-255<br>60* (US)<br>64* (nicht US) | Der MFP legt den Abstand zwischen den<br>einzelnen Zeilen (vertikaler Zeilenabstand)<br>basierend auf den Einstellungen für<br>"Zeilen pro Seite", "Papierformat" und<br>"Ausrichtung" fest. Wählen Sie zunächst<br>das gewünschte Papierformat und die<br>Ausrichtung, bevor Sie die Anzahl der<br>Zeilen pro Seite ändern.                                                |  |
|                          | Stellt die Breite der logischen<br>Seite für das Format A4 ein.                                                                | Breite A4<br>198 mm*<br>203 mm                          | <b>Hinweis:</b> Bei Auswahl der Einstellung<br>"203 mm" ist die logische Seite breit genug<br>für achtzig Zeichen mit einer Teilung von<br>10.                                                                                                    |  |
|                          | Hiermit wird festgelegt, ob der<br>MFP nach einem<br>Zeilenvorschub automatisch<br>einen Wagenrücklauf<br>durchführen soll.    | Auto WR nach ZV<br>Aus*<br>Ein                          | Aus: Der MFP führt nach einem<br>Steuerbefehl zum Zeilenvorschub nicht<br>automatisch einen Wagenrücklauf durch.<br>Ein: Der MFP führt nach einem<br>Steuerbefehl zum Zeilenvorschub<br>automatisch einen Wagenrücklauf durch.                                                                                                    |  |
|                          | Hiermit wird angegeben, ob<br>der Drucker nach einem<br>Wagenrücklauf automatisch<br>einen Zeilenvorschub<br>durchführen soll. | Auto ZV nach WR<br>Aus*<br>Ein                          | Aus: Der MFP führt nach einem<br>Steuerbefehl zum Wagenrücklauf nicht<br>automatisch einen Zeilenvorschub durch.<br>Ein: Der MFP führt nach einem<br>Steuerbefehl zum Wagenrücklauf<br>automatisch einen Zeilenvorschub durch.                                                                                                    |  |

| Menüoption    | Zweck                                                                                                    | Werte und Beschreibungen                                                                                                    |                                                                                                    |  |
|---------------|----------------------------------------------------------------------------------------------------|----------------------------------------------------------------------------------------------------|----------------------------------------------------------------------------------------------------|--|
| Fachumkehrung | FachumkehrungHiermit wird der MFP für die<br>Zusammenarbeit mit<br>Druckertreibern oder<br>Anwendungen konfiguriert,<br>die andere Zuordnungen für<br>die Papiereinzüge verwenden:<br>die Fächer, die<br>Universalzuführung und die<br>manuelle Zuführung.Hinweis: Weitere<br>Informationen über die<br>Zuordnung von Fachnummern<br>finden Sie im Handbuch<br><i>Technical Reference</i> (nur auf<br>Englisch erhältlich). | Uni.Zuf-Zuordnung<br>Aus*<br>Keine<br>0-199                                                                                                    | Aus: Der MFP verwendet die<br>Werkseinstellungen für die Zuordnung von<br>Papiereinzügen.<br>Keine: Der Papiereinzug ignoriert den<br>Befehl "Papierzuführung auswählen".<br>Die Option "Keine" wird nur angezeigt,<br>wenn sie als Standardeinstellung<br>ausgewählt wurde. "Keine" muss vom<br>PCL-Interpreter ausgewählt werden.<br>0-199: Wählen Sie einen numerischen<br>Wert, um einem Papiereinzug einen<br>benutzerdefinierten Wert zuzuordnen. |  |
|               |                                                                                                    | Fach <x> Zuordnung:<br/>Aus*<br/>Keine<br/>0-199</x>                                                                                                    | Aus: Der MFP verwendet die<br>Werkseinstellungen für die Zuordnung von<br>Papiereinzügen.<br>Keine: Der Papiereinzug ignoriert den<br>Befehl "Papierzuführung auswählen". Die<br>Option "Keine" wird nur angezeigt, wenn<br>sie als Standardeinstellung ausgewählt<br>wurde. "Keine" muss vom PCL-Interpreter<br>ausgewählt werden.<br>0-199: Wählen Sie einen numerischen<br>Wert, um einem Papiereinzug einen<br>benutzerdefinierten Wert zuzuordnen. |  |
|               |                                                                                                    | Briefumschlag-<br>Zuordnung<br>Aus*<br>Keine<br>0-199                                                                                                    | Aus: Der MFP verwendet die<br>Werkseinstellungen für die Zuordnung von<br>Papiereinzügen.<br>Keine: Der Papiereinzug ignoriert den<br>Befehl "Papierzuführung auswählen". Die<br>Option "Keine" wird nur angezeigt, wenn<br>sie als Standardeinstellung ausgewählt<br>wurde. "Keine" muss vom PCL-Interpreter<br>ausgewählt werden.<br>0-199: Wählen Sie einen numerischen<br>Wert, um einem Papiereinzug einen<br>benutzerdefinierten Wert zuzuordnen. |  |
|               | Man.PapZuordnung<br>Aus*<br>Keine<br>0-199                                                                                                    | Aus: Der MFP verwendet die<br>Werkseinstellungen für die Zuordnung von<br>Papiereinzügen.<br>Keine: Der Papiereinzug ignoriert den<br>Befehl "Papierzuführung auswählen". Die<br>Option "Keine" wird nur angezeigt, wenn<br>sie als Standardeinstellung ausgewählt<br>wurde. "Keine" muss vom PCL-Interpreter<br>ausgewählt werden.<br>0-199: Wählen Sie einen numerischen<br>Wert, um einem Papiereinzug einen<br>benutzerdefinierten Wert zuzuordnen. |                                                                                                    |  |
|               |                                                                                                    | Man.Briefum. zuordnen<br>Aus*<br>Keine<br>0-199                                                                                                    | Aus: Der MFP verwendet die<br>Werkseinstellungen für die Zuordnung von<br>Papiereinzügen.<br>Keine: Der Papiereinzug ignoriert den<br>Befehl "Papierzuführung auswählen". Die<br>Option "Keine" wird nur angezeigt, wenn<br>sie als Standardeinstellung ausgewählt<br>wurde. "Keine" muss vom PCL-Interpreter<br>ausgewählt werden.<br>0-199: Wählen Sie einen numerischen<br>Wert, um einem Papiereinzug einen<br>benutzerdefinierten Wert zuzuordnen. |  |

| Menüoption                     | Zweck                               | Werte und Beschreibungen                                                                             |                                                                                                    |  |
|--------------------------------|-------------------------------------|----------------------------------------------------------------------------------------------------|----------------------------------------------------------------------------------------------------|--|
| Fachumkehrung<br>(Fortsetzung) |                                     | Werksvorgabe anz.                                                                                    | Zeigt die Werksvorgabewerte für die<br>einzelnen Zuführungen an. Beispiel:                             |  |
|                                |                                     |                                                                                                    | UniZ Vorgabe = 8                                                                                       |  |
|                                |                                     |                                                                                                    | Fach 1 Vorgabe = 1                                                                                     |  |
|                                |                                     |                                                                                                    | Fach 2 Vorgabe = 4                                                                                     |  |
|                                |                                     |                                                                                                    | Fach 3 Vorgabe = 5                                                                                     |  |
|                                |                                     |                                                                                                    | Fach 4 Vorgabe = 20                                                                                    |  |
|                                |                                     |                                                                                                    | Fach 5 Vorgabe = 21                                                                                    |  |
|                                |                                     |                                                                                                    | Brief Vorgabe = 6                                                                                      |  |
|                                |                                     |                                                                                                    | MPap Vorgabe = 2                                                                                       |  |
|                                |                                     |                                                                                                    | MBrf Vorgabe = 3                                                                                       |  |
|                                |                                     |                                                                                                    | Diese Menüoption dient lediglich zur<br>Information. Sie können keinen Wert in der<br>Liste auswählen. |  |
|                                |                                     |                                                                                                    | Es werden alle möglichen Optionen angezeigt, auch die, die nicht installiert sind.                     |  |
|                                | Vorgaben wiederherst.<br>Ein<br>Aus | Wählen Sie <b>Ein</b> aus, um alle<br>Zuführungszuordnungen auf die<br>Werksvorgaben zurückzusetzen. |                                                                                                    |  |

### Menü PDF

Mit diesen Menüoptionen können Sie die Druckereinstellungen ändern, die PDF-Aufträge betreffen.

| Menüoption     | Zweck                                                                                                    | Werte und Beschreibungen |                                                                                                    |  |
|----------------|----------------------------------------------------------------------------------------------------|--------------------------|----------------------------------------------------------------------------------------------------|--|
| Größe anpassen | Hiermit wird festgelegt, ob die Seite<br>an das ausgewählte Druckmedien-<br>format angepasst werden soll. | Ein<br>Aus*              | Ja: Die Seite wird an das ausgewählte<br>Druckmedienformat angepasst.                                                                         |  |
|                |                                                                                                    |                          | Nein: Die Seite wird nicht angepasst.<br>Text oder Grafiken werden<br>abgeschnitten, wenn sie größer sind<br>als das ausgewählte Druckmedium. |  |
| Anmerkungen    | Hiermit wird festgelegt, ob<br>Anmerkungen in einer PDF-Datei<br>gedruckt werden sollen.                  | Nicht drucken*           | Nicht drucken: PDF-Anmerkungen<br>werden nicht gedruckt.                                                                                      |  |
|                |                                                                                                    |                          | Drucken: PDF-Anmerkungen werden gedruckt.                                                                                                    |  |

## Menü HTML

Mit diesen Menüoptionen können Sie die HTML-Einstellungen des Druckers ändern.

| Menüoption     | Zweck                                                                                                    | Werte und Beschreib                                                                                                    | ungen                                                                                                    |
|----------------|----------------------------------------------------------------------------------------------------|----------------------------------------------------------------------------------------------------|----------------------------------------------------------------------------------------------------|
| Schriftartname | Hiermit wird die Standardschriftart<br>für HTML-Dokumente eingestellt.<br><b>Hinweis:</b> In HTML-Dokumenten,<br>für die keine Schriftart festgelegt<br>wurde, wird Times verwendet. | Albertus MT<br>Antique Olive<br>Apple Chancery<br>Arial MT<br>Avant Garde<br>Bodoni<br>Bookman<br>Chicago<br>Clarendon<br>Cooper Black<br>Copperplate<br>Coronet<br>Courier<br>Eurostile<br>Garamond<br>Geneva<br>Gill Sans<br>Goudy<br>Helvetica<br>Hoefler Text | Intl CG Times<br>Intl Courier<br>Intl Univers<br>Joanna MT<br>Letter Gothic<br>Lubalin Graph<br>Marigold<br>MonaLisa Recut<br>Monaco<br>New CenturySbk<br>New York<br>Optima<br>Oxford<br>Palatino<br>StempelGaramnd<br>Taffy<br>Times<br>TimesNewRoman<br>Univers<br>Zapf Chancery                             |
| Schriftgröße   | Hiermit wird die Standardschriftgröße<br>für HTML-Dokumente eingestellt.                                                                                                    | 1-255 pt (12 pt*)                                                                                                    | Sie können Punktgrößen zwischen 1<br>und 255 Punkt in Schritten von<br>1 Punkt auswählen.                                                                                                    |
| Skalieren      | Hiermit wird die Standardschriftart<br>für HTML-Dokumente angepasst.                                                                                                    | 1-400 % (100 %*)                                                                                                    | Sie können eine Größenanpassung<br>von 1 bis 400 % in Schritten von 1 %<br>auswählen.                                                                                                    |
| Ausrichtung    | Hiermit wird die Seitenausrichtung<br>für HTML-Dokumente festgelegt.                                                                                                    | Hochformat*<br>Querformat                                                                                                    | Hochformat: Text und Grafiken werden<br>parallel zur kurzen Kante des Papiers<br>gedruckt.<br>Querformat: Text und Grafiken werden<br>parallel zur langen Kante des Papiers<br>gedruckt.<br>Weitere Informationen zur kurzen und<br>zur langen Kante finden Sie unter<br><b>Beids. Binderand auf Seite 74</b> . |
| Randgröße      | Hiermit wird die Größe des<br>Seitenrands für HTML-Dokumente<br>festgelegt.                                                                                                    | 8-255 mm (19 mm*)                                                                                                    | Sie können Seitenränder von 8 bis<br>255 mm in Schritten von<br>1 mm einstellen.                                                                                                    |
| Hintergrund    | Hiermit wird festgelegt, ob<br>Hintergründe in HTML-Dokumenten<br>gedruckt werden sollen.                                                                                            | Drucken*<br>Nicht drucken                                                                                                    | Drucken: HTML-Hintergründe werden<br>gedruckt.<br>Nicht drucken: HTML-Hintergründe<br>werden nicht gedruckt.                                                                                                    |

## Menü Bild

Mit diesen Menüoptionen können Sie das Format und die Ausrichtung eines Bildes ändern sowie Bilder invertieren.

| Menüoption         | Zweck                                                                                                    | Werte und Beschreibung                                                                                                   | gen                                                                                                    |
|--------------------|----------------------------------------------------------------------------------------------------|----------------------------------------------------------------------------------------------------|----------------------------------------------------------------------------------------------------|
| Autom.<br>anpassen | Dient zur Auswahl des<br>optimalen<br>Druckmedienformats sowie<br>der optimalen Skalierung und<br>Ausrichtung. | Ein*<br>Aus                                                                                                    | Hinweis: Wenn diese Option auf "Ein"<br>gesetzt ist, wird die Skalierungseinstellung<br>außer Kraft gesetzt. Darüber hinaus kann<br>die Einstellung für die Ausrichtung bei<br>einigen Bildern außer Kraft gesetzt werden.                                                                                                    |
| Invertieren        | Dient zur Invertierung von<br>Schwarzweißbildern.                                                              | Ein<br>Aus*                                                                                                    | Hinweis: Gilt nicht für GIF und JPEG.                                                                                                    |
| Skalierung         | Hiermit wird festgelegt, wie<br>das Bild an das<br>Druckmedienformat<br>angepasst wird.                        | Oben links verankern<br>Beste Anpassung*<br>Mittig verankern<br>Höhe/Breite anpassen<br>Höhe anpassen<br>Breite anpassen | Hinweis: Wenn die Einstellung "Autom.<br>anpassen" auf "Ein" gesetzt ist, wird als<br>Skalierungswert automatisch "Beste<br>Anpassung" festgelegt.                                                                                                    |
| Ausrichtung        | Hiermit wird die Ausrichtung<br>des Bildes festgelegt.                                                         | Hochformat*<br>Querformat<br>Umgek. Hochformat<br>Umgek. Querformat                                                      | Hochformat: Text und Grafiken werden<br>parallel zur kurzen Kante des Papiers<br>gedruckt.<br>Querformat: Text und Grafiken werden<br>parallel zur langen Kante des Papiers<br>gedruckt.<br>Umgek. Hochformat: Bilder werden im<br>Hochformat um 180 Grad gedreht gedruckt.<br>Umgek. Querformat: Bilder werden im<br>Querformat um 180 Grad gedreht gedruckt.<br>Weitere Informationen zur kurzen und zur<br>langen Kante finden Sie unter <b>Beids.</b><br><b>Binderand auf Seite 74</b> . |

## Sicherheit

Mit diesen Menüoptionen können Sie Sicherheitsebenen für einzelne Druckaufträge festlegen, für die eine PIN erforderlich ist, sowie die Konfiguration sichern.

| Menüoption                          | Zweck                                                                                                    | Werte und Beschreibungen                                                                |                                                                                                    |
|-------------------------------------|----------------------------------------------------------------------------------------------------|-----------------------------------------------------------------------------------------|----------------------------------------------------------------------------------------------------|
| Authentifizierungs-<br>methode      |                                                                                                    | Authentifizierung deaktiviert*<br>Intern<br>NTLM<br>Kerberos 5<br>LDAP<br>LDAP + GSSAPI | Wenn die Authentifizierung deaktiviert<br>ist, werden Zugriffseinstellungen, die<br>Benutzer-IDs und Passwörter<br>erfordern, ignoriert. Weitere<br>Informationen finden Sie unter<br><b>Funktionszugriff</b> .<br><b>Hinweis:</b> Verwenden Sie für "LDAP"<br>und "LDAP + GSSAPI" die EWS-<br>Schnittstelle des MFP. |
| Verzögerung für<br>autom. Abmeldung | Hiermit wird ein Zeitraum<br>in Sekunden festgelegt,<br>der verstreicht, bevor ein<br>authentifizierter Benutzer<br>automatisch abgemeldet<br>wird. | 1-60 (3*)                                                                               |                                                                                                    |

| Menüoption                            | Zweck                                                                                                    | Werte und Beschreibungen                                                                                                    |                                                                                                    |
|---------------------------------------|----------------------------------------------------------------------------------------------------|----------------------------------------------------------------------------------------------------|----------------------------------------------------------------------------------------------------|
| Anschlussbereich<br>für Scannen an PC | Diese Menüoption wird<br>vom Systemsupport-<br>Mitarbeiter verwendet, der<br>eine Firewall zur<br>Blockierung von<br>Anschlüssen zwischen<br>dem MFP und den<br>Benutzern installiert hat. | Texteingabe                                                                                                    | Eine gültige Texteingabe umfasst zwei<br>Sätze numerischer Werte, die durch<br>ein Komma getrennt sind.<br>Standardmäßig ist das<br>Texteingabefeld leer.                                                                                                    |
| Funktionszugriff                      |                                                                                                    | Menüs<br>Aktiviert*<br>Deaktiviert                                                                                                    | Wenn "Deaktiviert" ausgewählt und<br>als benutzerdefinierte<br>Standardeinstellung festgelegt wird,<br>ist der Zugriff auf Optionen über die<br>Taste "Menü" nicht möglich.                                                                                                    |
|                                       |                                                                                                    | Kopierzugriff<br>Keine Authentifizierung<br>erforderlich*<br>Nur Benutzer-ID anfordern<br>Benutzer-ID und Passwort<br>anfordern<br>Funktion deaktiviert                       | Bei Auswahl von "Funktion deaktiviert"<br>wird die Menüoption nicht in der LCD<br>angezeigt.<br>Weitere Informationen finden Sie<br>unter Übergangsmeldungen für<br>deaktivierte Funktionen.                                                                                                    |
|                                       |                                                                                                    | Faxzugriff<br>Keine Authentifizierung<br>erforderlich*<br>Nur Benutzer-ID anfordern<br>Benutzer-ID und Passwort<br>anfordern<br>Funktion deaktiviert                          | Bei Auswahl von "Funktion deaktiviert"<br>wird die Menüoption nicht in der LCD<br>angezeigt.<br>Weitere Informationen finden Sie<br>unter Übergangsmeldungen für<br>deaktivierte Funktionen.                                                                                                    |
|                                       |                                                                                                    | E-Mail-Zugriff<br>Keine Authentifizierung<br>erforderlich*<br>Nur Benutzer-ID anfordern<br>Benutzer-ID und Passwort<br>anfordern<br>Funktion deaktiviert                      | Bei Auswahl von "Funktion deaktiviert"<br>wird die Menüoption nicht in der LCD<br>angezeigt.<br>Weitere Informationen finden Sie<br>unter Übergangsmeldungen für<br>deaktivierte Funktionen.                                                                                                    |
|                                       |                                                                                                    | FTP-Zugriff<br>Keine Authentifizierung<br>erforderlich*<br>Nur Benutzer-ID anfordern<br>Benutzer-ID und Passwort<br>anfordern<br>Funktion deaktiviert                         | Mit dieser Menüoption und den<br>zugehörigen Werten wird der Zugriff<br>auf die Funktion "An FTP scannen"<br>gesteuert.<br>Bei Auswahl von "Funktion deaktiviert"<br>wird die Menüoption nicht in der LCD<br>angezeigt.<br>Weitere Informationen finden Sie<br>unter Übergangsmeldungen für<br>deaktivierte Funktionen. |
|                                       |                                                                                                    | Zugriff auf angeh.<br>Druckaufträge<br>Keine Authentifizierung<br>erforderlich*<br>Nur Benutzer-ID anfordern<br>Benutzer-ID und Passwort<br>anfordern<br>Funktion deaktiviert | Bei Auswahl von "Funktion deaktiviert"<br>wird die Menüoption nicht in der LCD<br>angezeigt.<br>Weitere Informationen finden Sie<br>unter Übergangsmeldungen für<br>deaktivierte Funktionen.                                                                                                    |

| Menüoption                        | Zweck                                                                                   | Werte und Beschreibungen                                                                                                    |                                                                                                    |
|-----------------------------------|-----------------------------------------------------------------------------------------|----------------------------------------------------------------------------------------------------|----------------------------------------------------------------------------------------------------|
| Funktionszugriff<br>(Fortsetzung) |                                                                                         | Scan auf Flash-Laufwerk<br>Keine Authentifizierung<br>erforderlich*<br>Nur Benutzer-ID anfordern<br>Benutzer-ID und Passwort<br>anfordern<br>Funktion deaktiviert                  | Bei Auswahl von "Funktion deaktiviert"<br>wird die Schaltfläche "Scannen" nicht<br>angezeigt. Bei Auswahl von "Keine<br>Authentifizierung erforderlich" kann<br>jeder beliebige Benutzer den<br>Scanvorgang ausführen.<br>Bei Auswahl von "Nur Benutzer-ID<br>anfordern" oder "Benutzer-ID und Pass-<br>wort anfordern" wird eine Authentifi-<br>zierungsaufforderung angezeigt, wenn<br>Sie auf die Schaltfläche zum Scannen<br>an das USB-Laufwerk tippen. Dasselbe<br>gilt, wenn Sie eine der Funktions-<br>schaltflächen auf der Startseite, wie<br>"Kopie" oder "E-Mail", wählen.<br>Bei Auswahl von "Funktion deaktiviert"<br>wird die Menüoption nicht in der LCD<br>angezeigt.<br>Weitere Informationen finden Sie<br>unter Übergangsmeldungen für<br>deaktivierte Funktionen.      |
|                                   |                                                                                         | Druck von Flash-Laufwerk<br>Keine Authentifizierung<br>erforderlich*<br>Nur Benutzer-ID<br>anfordern<br>Benutzer-ID und Passwort<br>anfordern<br>Funktion deaktiviert              | Bei Auswahl von "Funktion deaktiviert"<br>kann keine Datei vom Flash-Laufwerk<br>gedruckt werden. Wenn Sie eine Datei<br>zum Drucken auswählen, wird ein<br>Fenster mit einer Meldung angezeigt,<br>dass die Datei nicht erkannt werden<br>konnte. Die Datei kann lediglich<br>gelöscht werden.<br>Bei Auswahl von "Nur Benutzer-ID<br>anfordern" oder "Benutzer-ID und<br>Passwort anfordern" wird eine<br>Authentifizierungsaufforderung<br>angezeigt, wenn Sie auf die<br>Schaltfläche zum Drucken tippen. Sie<br>müssen sich anmelden, damit der<br>Druckvorgang gestartet werden kann.<br>Bei Auswahl von "Funktion deaktiviert"<br>wird die Menüoption nicht in der LCD<br>angezeigt.<br>Weitere Informationen finden Sie<br>unter Übergangsmeldungen für<br>deaktivierte Funktionen. |
|                                   |                                                                                         | Lexmark Embedded<br>Solutions-Zugriff<br>Keine Authentifizierung<br>erforderlich*<br>Nur Benutzer-ID<br>anfordern<br>Benutzer-ID und Passwort<br>anfordern<br>Funktion deaktiviert | Bei Auswahl von "Funktion deaktiviert"<br>wird die Menüoption nicht in der LCD<br>angezeigt.<br>Weitere Informationen finden Sie<br>unter Übergangsmeldungen für<br>deaktivierte Funktionen.                                                                                                    |
| Vertraulich                       | Diese Menüoption wird<br>nur auf der Webseite<br>angezeigt, nicht jedoch in<br>der LCD. | Auftragsverfall<br>Aus*<br>1 Stunde<br>4 Stunden<br>24 Stunden<br>1 Woche                                                                                                    | Hiermit wird festgelegt, wie lange ein<br>vertraulicher Auftrag im Speicher<br>verbleibt, bevor er gelöscht wird.                                                                                                    |

| Menüoption     | Zweck                                                                                                    | Werte und Beschreibungen                                                                                                    |                                                                                                    |
|----------------|----------------------------------------------------------------------------------------------------|----------------------------------------------------------------------------------------------------|----------------------------------------------------------------------------------------------------|
| Menüs schützen | Diese Optionen im Menü<br>"Sicherheit" sind pass-<br>wortgeschützt, wenn ein<br>erweitertes Passwort oder<br>ein Benutzerpasswort<br>eingerichtet wurden.<br>Wenn beide Passwörter | Menü Papier<br>Nicht geschützt<br>Nur erweitertes Passwort<br>zulassen*<br>Erweiterte und Benutzer-<br>passwörter zulassen            | Die Schutzfunktion wird nur<br>angewendet, wenn ein gültiges<br>Passwort eingerichtet wurde.<br>Das Passwortfeld muss also einen<br>gültigen Wert enthalten.                                                                                                    |
|                | eingerichtet wurden, gilt<br>nur das erweiterte Pass-<br>wort.                                                                                                    | Berichte<br>Nicht geschützt<br>Nur erweitertes Passwort<br>zulassen*<br>Erweiterte und Benutzer-<br>passwörter zulassen               | Die Schutzfunktion wird nur<br>angewendet, wenn ein gültiges<br>Passwort eingerichtet wurde.<br>Das Passwortfeld muss also einen<br>gültigen Wert enthalten.                                                                                                    |
|                |                                                                                                    | Einstellungen<br>Nicht geschützt<br>Nur erweitertes Passwort<br>zulassen*<br>Erweiterte und<br>Benutzerpasswörter<br>zulassen         | Die Schutzfunktion wird nur<br>angewendet, wenn ein gültiges<br>Passwort eingerichtet wurde. Das<br>Passwortfeld muss also einen gültigen<br>Wert enthalten. Der Passwortschutz<br>gilt für folgende Menüs: "Allgemeine<br>Einstellungen", "Kopiereinstellungen",<br>"Faxeinstellungen", "E-Mail-<br>Einstellungen", "FTP-Einstellungen",<br>"Druckeinstellungen" und "Datum/<br>Uhrzeit einstellen". Das Menü<br>"Sicherheit" ist immer geschützt, wenn<br>ein Passwort eingerichtet wurde.<br>Wenn sowohl ein erweitertes<br>Passwort als auch ein<br>Benutzerpasswort eingerichtet wurde, |
|                |                                                                                                    | Netzwerk/Anschlüsse<br>Nicht geschützt<br>Nur erweitertes Passwort<br>zulassen*<br>Erweiterte und Benutzer-                           | gilt nur das erweiterte Passwort.<br>Die Schutzfunktion wird nur<br>angewendet, wenn ein gültiges<br>Passwort eingerichtet wurde. Das<br>Passwortfeld muss also einen gültigen<br>Wert enthalten.                                                                                                    |
|                |                                                                                                    | Kurzwahlnummern<br>Nicht geschützt<br>Nur erweitertes Passwort<br>zulassen*<br>Erweiterte und Benutzer-<br>passwörter zulassen        | Die Schutzfunktion wird nur<br>angewendet, wenn ein gültiges<br>Passwort eingerichtet wurde. Das<br>Passwortfeld muss also einen gültigen<br>Wert enthalten.                                                                                                    |
|                |                                                                                                    | Scan-Profil erstellen<br>Nicht geschützt<br>Nur erweitertes Passwort<br>zulassen*<br>Erweiterte und<br>Benutzerpasswörter<br>zulassen | Die Schutzfunktion wird nur<br>angewendet, wenn ein gültiges<br>Passwort eingerichtet wurde. Das<br>Passwortfeld muss also einen gültigen<br>Wert enthalten.<br>Schützt die Schaltfläche auf den<br>Webseiten, die zum Starten des<br>Anplets zum Scannen an den PC                                                                                                    |
|                |                                                                                                    | LES-Konfiguration<br>Nicht geschützt<br>Nur erweitertes Passwort<br>zulassen*<br>Erweiterte und Benutzer-<br>passwörter zulassen      | verwendet wird.<br>Die Schutzfunktion für die LES-<br>Konfiguration (Lexmark Embedded<br>Solutions) wird nur angewendet, wenn<br>ein gültiges Passwort eingerichtet<br>wurde. Das Passwortfeld muss also<br>einen gültigen Wert enthalten.                                                                                                    |

| Menüoption                              | Zweck                                                                                                    | Werte und Beschreibungen        |                                                                                                    |  |
|-----------------------------------------|----------------------------------------------------------------------------------------------------|---------------------------------|----------------------------------------------------------------------------------------------------|--|
| Passwörter<br>erstellen/ändern          | Siehe Erstellen, Ändern und Entfernen von Passwörtern auf Seite 91.                                                                                                    |                                 |                                                                                                    |  |
| NTLM-Authentifi-<br>zierungseinrichtung | Diese Option ermöglicht<br>das Einrichten bzw.<br>Entfernen einer<br>Registrierung des MFP<br>bei einer NT-Domäne<br>durch einen Benutzer, der<br>über Administratorrechte<br>für diese Domäne verfügt.<br><b>Hinweis:</b> In der<br>Statusleiste wird entweder<br>Registriert oder Nicht<br>angemeldet angezeigt.<br>Bei der Entfernung der<br>Registrierung wird die<br>Popup-Meldung<br>Fortfahren angezeigt. | Domänenname<br>Domänen-PDC-Name | <ul> <li>Domänenname: Geben Sie den<br/>Domänennamen ein (Texteingabe).</li> <li>Werkseitig ist die Variable <domain><br/>vorgegeben. Geben Sie den Text<br/>über die virtuelle alphanumerische<br/>Tastatur ein.</domain></li> <li>Domänen-PDC-Name: Geben Sie den<br/>Domänen-PDC-Namen ein<br/>(Texteingabe). Werkseitig ist als<br/>Variable ein Sternchen (*) vorgegeben.</li> <li>Geben Sie den Text über die virtuelle<br/>alphanumerische Tastatur ein.</li> <li>Hinweis: Weitere mögliche Popup-<br/>Meldungen beinhalten Meldungen mit<br/>folgendem Inhalt:</li> <li>Durch das Abmelden des Geräts<br/>kann die NT-Authentifizierung so<br/>lange nicht verwendet werden, bis<br/>das Gerät wieder angemeldet wird.</li> <li>Anmeldung beibehalten</li> <li>Jetzt abmelden</li> </ul> |  |

# Erstellen, Ändern und Entfernen von Passwörtern

#### Erweitertes Passwort erstellen bzw. Erweitertes Passwort ändern/entfernen

| Menüoption                  | Werte und Beschreibungen |                                                                                                    | Popup-Meldung                            |
|-----------------------------|--------------------------|----------------------------------------------------------------------------------------------------|------------------------------------------|
| Passwort                    | Texteingabe              | Die Länge des Passworts muss zwischen 8 und<br>127 Zeichen liegen.<br>Wenn das eingegebene Passwort weniger als<br>8 Zeichen umfasst, wird eine entsprechende<br>Popup-Meldung angezeigt. | Mindest-<br>Passwortlänge:<br>8 Zeichen. |
| Passwort erneut<br>eingeben | Texteingabe              | Diese Eingabe muss mit dem im Feld<br>"Passwort" eingegebenen Wert<br>übereinstimmen. Andernfalls wird eine<br>Fehlermeldung angezeigt.                                                   | Passwörter stimmen<br>nicht überein.     |

#### Benutzerpasswort erstellen bzw. Benutzerpasswort ändern/entfernen

| Menüoption                  | Werte und Beschreibungen |                                                                                                    | Popup-Meldung                            |
|-----------------------------|--------------------------|----------------------------------------------------------------------------------------------------|------------------------------------------|
| Passwort                    | Texteingabe              | Die Länge des Passworts muss zwischen 8 und<br>127 Zeichen liegen.<br>Wenn das eingegebene Passwort weniger als<br>8 Zeichen umfasst, wird eine entsprechende<br>Popup-Meldung angezeigt. | Mindest-<br>Passwortlänge:<br>8 Zeichen. |
| Passwort erneut<br>eingeben | Texteingabe              | Diese Eingabe muss mit dem im Feld<br>"Passwort" eingegebenen Wert<br>übereinstimmen. Andernfalls wird eine<br>Fehlermeldung angezeigt.                                                   | Passwörter stimmen<br>nicht überein.     |

# Datum/Uhrzeit einstellen

| Menüoption                  | Zweck                                                           | Werte und Beschreibur                                                                                                    | ngen                                                                                                    |
|-----------------------------|-----------------------------------------------------------------|----------------------------------------------------------------------------------------------------|----------------------------------------------------------------------------------------------------|
| Zeitzone                    | Hiermit wird die<br>Zeitzone für die<br>Faxfunktion festgelegt. | Nicht eingestellt*<br>USA Hawaii<br>USA Alaska<br>USA/Kan. Pazif.<br>Tijuana<br>USA/Kan. Mount.<br>USA/Kan. Mount.<br>USA/Kanada Ost<br>USA/Kanada Ost<br>USA/Kan. Atlan.<br>Neufundland<br>Brasilien<br>Mittelatlantik<br>Azoren<br>Kapverd. Inseln<br>GMT<br>Irland<br>London<br>Mitteleuropa<br>Amsterdam<br>Berlin<br>Bern<br>Brüssel<br>Lissabon<br>Madrid<br>Paris | Prag<br>Rom<br>Stockholm<br>Wien<br>Warschau<br>Osteuropa<br>Kairo<br>Helsinki<br>Athen<br>Istanbul<br>Israel<br>Südafrika<br>Moskau<br>Teheran, Iran<br>Peking, China<br>Ürümqi<br>Westaustralien<br>Zent.australien<br>Ostaustralien<br>Queensland<br>Tasmanien<br>Northern Ter.<br>Neuseeland<br>Korea<br>Japan                                                  |
| Aktuelles Datum/<br>Uhrzeit | Diese Menüoption<br>dient nur zur Anzeige.                      | TT.MM.JJJJ HH:MM                                                                                                    | Das aktuelle Datum und die aktuelle Uhrzeit werden angezeigt.                                                                                                    |
| Jahr                        | Ermöglicht die<br>manuelle Änderung<br>des Jahres.              | 2003-2028                                                                                                    | Das Jahr wird in Schritten von einem Jahr angegeben.                                                                                                    |
| Monat                       | Ermöglicht die<br>manuelle Änderung<br>des Monats.              | Januar<br>Februar<br>März<br>April<br>Mai<br>Juni<br>Juli<br>August<br>September<br>Oktober<br>November<br>Dezember                                                                                                    |                                                                                                    |
| Tag                         | Ermöglicht die<br>manuelle Änderung<br>der Datumsangabe.        | 1-31                                                                                                    | Der Tag wird in Schritten von einem Tag<br>angegeben. Wenn der Tag auf ein Datum<br>außerhalb des aktuellen Monats eingestellt<br>wird, wird der Monat geändert und der neue<br>Tag dem Monat entsprechend angezeigt.<br>Wenn Sie beispielsweise den 31. Juni<br>einstellen, wird daraus der 1. Juli. Wenn Sie<br>den 32. Juni einstellen, wird daraus der 2. Juli. |
| Stunde                      | Ermöglicht die<br>manuelle Änderung<br>der Stundenangabe.       | 0-23                                                                                                    | Die Stunde wird in Schritten von einer Stunde angegeben.                                                                                                    |

| Menüoption          | Zweck                                                     | Werte und Beschreibu  | ngen                                                                                                    |
|---------------------|-----------------------------------------------------------|-----------------------|----------------------------------------------------------------------------------------------------|
| Minute              | Ermöglicht die<br>manuelle Änderung<br>der Minutenangabe. | 0-59                  | Die Minute wird in Schritten von einer Minute angegeben.                                                                                                    |
| Sommerzeit-Modus    | Hier stehen Methoden<br>zur Änderung der                  | Automatisch*          | Die Uhrzeit wird automatisch über den<br>Uhrzeit-Server eingestellt.                                                                                                    |
|                     | Verfügung.                                                | Manuell               | Die Uhrzeit wird manuell eingestellt.                                                                                                    |
| Sommer-/Winterzeit  |                                                           | Ein<br>Aus            | Der Standardwert hängt von Datum und<br>Uhrzeit ab.<br>Hinweis: Setzen Sie nach Änderung dieses<br>Werts den "Sommerzeit-Modus" auf<br>"Manuell".                        |
| Uhrzeit-Server      |                                                           | IP<br>Keiner          |                                                                                                    |
| Name Uhrzeit-Server |                                                           | IP-Adresse (4 Felder) | Manuell in dieses Feld eingegebene Einträge<br>werden durch DHCP-Werte außer Kraft<br>gesetzt. Informationen zu DHCP-Werten<br>finden Sie unter <b>DHCP aktivieren</b> . |
| NTP-Broadcast zul.  |                                                           | Ein<br>Aus*           | Aktivieren Sie das Kontrollkästchen, um die<br>Option auf "Ein" zu setzen.<br>Deaktivieren Sie das Kontrollkästchen, um die<br>Option auf "Aus" zu setzen.               |

# Hilfeseiten

Mit diesen Menüoptionen können Sie eine oder alle der residenten Hilfeseiten ausdrucken. Die Hilfeseiten enthalten Informationen zu MFP-Einstellungen für die Kopier-, Fax-, E-Mail- und FTP-Funktionen sowie zur Bestellung von Verbrauchsmaterial.

Die Seiten werden in englischer Sprache gedruckt, wenn über die LCD eine andere Sprache eingestellt wurde als Englisch, Portugiesisch (Brasilien), Französisch, Deutsch, Spanisch oder Italienisch.

Die Seiten des Menüs Hilfe können von der CD Software und Dokumentation in folgenden Sprachen ausgedruckt werden:

| Englisch                  | Spanisch    | Niederländisch | Polnisch   |
|---------------------------|-------------|----------------|------------|
| Portugiesisch (Brasilien) | Italienisch | Finnisch       | Russisch   |
| Französisch               | Dänisch     | Norwegisch     | Schwedisch |

Deutsch

| Menüoption                       | Zweck                                                                                                    | Werte und Beschreibungen                                                              |
|----------------------------------|----------------------------------------------------------------------------------------------------|---------------------------------------------------------------------------------------|
| Alle Anleitungen<br>drucken      | Druckt alle Themen des Menüs Hilfe aus.                                                                                                    | Wenn Sie diese Option ausgewählt haben,<br>werden die Seiten des Hilfemenüs gedruckt. |
| Anleitung zum<br>Kopieren        | Die Anleitung zur Erstellung von Kopien und<br>zum Ändern von Kopiereinstellungen wird<br>ausgedruckt.                                                                                     | zurück.                                                                               |
| E-Mail-Anleitung                 | Die E-Mail-Anleitung mit Informationen zum<br>Senden von Aufträgen an Adressen und zur<br>Verwendung von Kurzwahlnummern und<br>Adressbüchern wird ausgedruckt.                            |                                                                                       |
| Fax-Anleitung                    | Die Fax-Anleitung mit Informationen zum<br>Eingeben von Faxnummern, zur<br>Verwendung von Kurzwahlnummern und<br>zum Senden von Faxen an einen oder<br>mehrere Empfänger wird ausgedruckt. |                                                                                       |
| FTP-Anleitung                    | Die FTP-Anleitung mit Informationen zum<br>Scannen von Dokumenten und Übertragen<br>der Dateien an eine FTP-Site wird<br>ausgedruckt.                                                      |                                                                                       |
| Informationsanleitung            | Die Informationsanleitung wird ausgedruckt.                                                                                                    |                                                                                       |
| Anleitung für<br>Druckdefekte    | Die Anleitung für Druckdefekte mit<br>Informationen zur Lösung von Problemen<br>beim Kopieren oder Drucken wird<br>ausgedruckt.                                                            |                                                                                       |
| Verbrauchs-<br>materialanleitung | Die Verbrauchsmaterialanleitung mit<br>Informationen zur Bestellung von<br>Verbrauchsmaterial wird ausgedruckt.                                                                            |                                                                                       |

# Kurzwahlen verwalten

Bei der Verwaltung von Fax-, E-Mail-, FTP- und Profil-Kurzwahlen bzw. -Verknüpfungen ist lediglich das Löschen eines Eintrags oder einer vollständigen Liste möglich.

Im folgenden Beispiel wird das Fenster für FTP-Verknüpfungen dargestellt. Wählen Sie Liste löschen aus, wenn Sie alle Einträge in einem Schritt löschen möchten.

Wählen Sie die Optionsschaltfläche neben dem gewünschten Eintrag aus. Die nicht aktivierte Optionsschaltfläche verwandelt sich daraufhin in eine aktivierte Optionsschaltfläche (zu erkennen an der veränderten Farbe in der Optionsschaltfläche). Die Schaltfläche **Eintrag löschen** ist nun aktiv. Wählen Sie **Eintrag löschen** aus, um den ausgewählten Eintrag zu löschen.

Wählen Sie Liste löschen aus, wenn Sie eine ganze Liste löschen möchten.

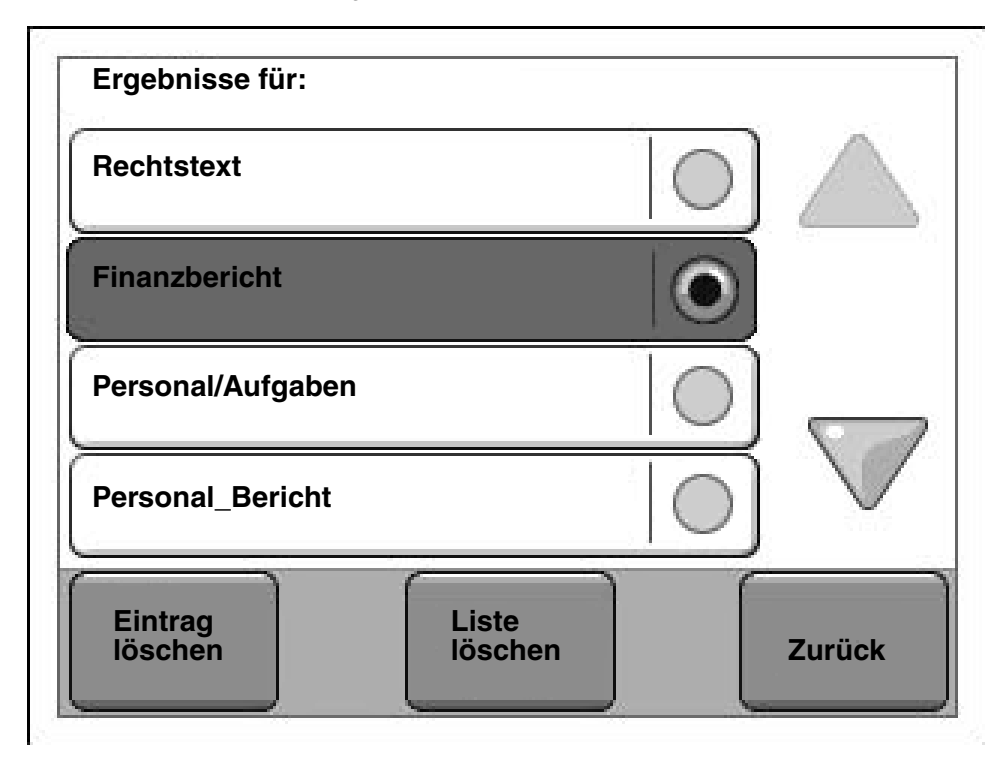

Fax-, E-Mail- und Profil-Kurzwahlnummern bzw. -Verknüpfungen werden auf dieselbe Weise verwaltet.

Hinweis: Kurzwahlen und Verknüpfungen können nur über den Embedded Web Server des MFP verwaltet werden.

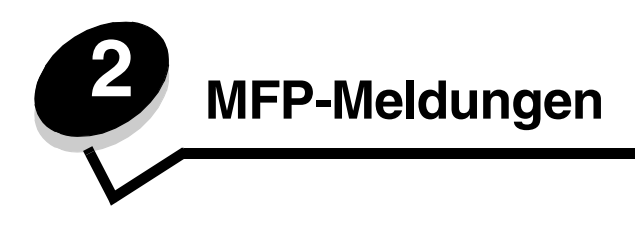

In der LCD der MFP-Bedienerkonsole werden Meldungen angezeigt, die den aktuellen Status des MFP beschreiben und mögliche Probleme im MFP aufzeigen, die Sie beheben müssen.

# Statusmeldungen

Statusmeldungen enthalten Informationen zum Status des MFP.

| Meldung              | Bedeutung                                                                                                    | Aktion                                                                                                    |
|----------------------|----------------------------------------------------------------------------------------------------|----------------------------------------------------------------------------------------------------|
| [PJL RDYMSG]         | So lautet die Meldung "Bereit" in der<br>PJL (Printer Job Language =<br>Druckerauftragssprache).                                                                                                    |                                                                                                    |
| Belegt               | Der MFP ist belegt, da Daten<br>empfangen, verarbeitet oder<br>gedruckt werden.                                                                                                    | Drücken Sie auf <b>Stopp</b> , um auf die Warteschlange zuzugreifen.                                                                                                    |
| Bereit               | Der MFP ist für den Empfang und<br>die Verarbeitung von Aufträgen<br>bereit.                                                                                                    | Sie können drucken, faxen, scannen, E-Mails versenden, kopieren oder die FTP-Funktion verwenden.                                                                                                    |
| Drucken              | Der MFP führt einen Druckauftrag aus.                                                                                                    |                                                                                                    |
| Drucker zurücksetzen | Der MFP wird auf die aktuellen<br>Standardeinstellungen<br>zurückgesetzt. Alle aktiven<br>Druckaufträge werden abgebrochen.                                                                                                    | Warten Sie, bis die Meldung gelöscht wird.                                                                                                    |
| Energiesparmodus     | Der MFP ist für den Empfang und<br>die Verarbeitung von Daten bereit.<br>Der Stromverbrauch wird<br>herabgesetzt, während das Gerät<br>inaktiv ist. Wenn der MFP für die in<br>der Menüoption<br>"Energiesparmodus" angegebene<br>Zeitspanne (die Werksvorgabe ist<br>60 Minuten) inaktiv bleibt, wird statt<br>der Meldung Bereit die Meldung<br>Energiesparmodus angezeigt. | Senden Sie einen Auftrag an den Drucker.<br>Drücken Sie eine beliebige Bedienerkonsolentaste.                                                                                                    |
| Fach [x] fast leer   | x gibt die Nummer des Fachs an,<br>das fast leer ist.                                                                                                    | Legen Sie die Druckmedien in dieses Fach ein, damit diese Meldung gelöscht wird.                                                                                                    |
| Fach [x] fehlt       | x gibt die Nummer des fehlenden<br>Fachs im MFP an.<br>Diese Meldung wird auch auf der<br>Menüeinstellungsseite aufgeführt.                                                                                                    | Setzen Sie das Fach ein, um die Meldung zu löschen.                                                                                                    |
| Fach [x] leer        | x gibt die Nummer des Fachs an. In<br>diesem Fach sind keine<br>Druckmedien eingelegt.                                                                                                    | <ol> <li>Ziehen Sie das Fach aus dem Drucker.<br/>Die Meldung wird gelöscht.</li> <li>Legen Sie die Druckmedien wie im<br/><i>Benutzerhandbuch</i> beschrieben in das Fach ein.</li> <li>Schieben Sie das Papierfach ein.</li> </ol> |

# Statusmeldungen

| Meldung                                         | Bedeutung                                                                                                    | Aktion                                                                                                    |
|-------------------------------------------------|----------------------------------------------------------------------------------------------------|----------------------------------------------------------------------------------------------------|
| Flash wird<br>programmiert<br>NICHT AUSSCHALTEN | Der MFP speichert Ressourcen, wie<br>beispielsweise Schriftarten oder<br>Makros, im Flash-Speicher.                                                                                                    | Warnung: Schalten Sie den MFP nicht aus, solange<br>diese Meldung angezeigt wird.<br>Warten Sie, bis die Meldung gelöscht wird.                                                                                                    |
| Flash-<br>Defragmentieren<br>NICHT AUSSCHALTEN  | Der MFP defragmentiert den Flash-<br>Speicher, um Speicherplatz zu<br>gewinnen, der durch gelöschte<br>Ressourcen belegt ist.                                                                                                    | Warnung: Schalten Sie den MFP nicht aus, solange<br>diese Meldung angezeigt wird.<br>Warten Sie, bis die Meldung gelöscht wird.                                                                                                    |
| Flashformatierung<br>läuft<br>NICHT AUSSCHALTEN | Der Flash-Speicher wird vom MFP formatiert.                                                                                                    | Warnung: Schalten Sie den MFP nicht aus, solange<br>diese Meldung angezeigt wird.<br>Warten Sie, bis die Meldung gelöscht wird.                                                                                                    |
| Hex Trace                                       | Der MFP befindet sich im Hex<br>Trace-Modus.<br>"Hex Trace" ermittelt die Ursache<br>von Problemen bei Druckaufträgen.<br>Ist "Hex Trace" aktiviert, werden alle<br>an den MFP gesendeten Daten in<br>Hexadezimal- und<br>Zeichendarstellung gedruckt. | Beenden Sie "Hex Trace", um Aufträge normal zu<br>drucken. Schalten Sie den MFP aus, um den Hex<br>Trace-Modus zu beenden.                                                                                                    |
| Menüs werden<br>aktiviert                       | Der MFP reagiert auf einen Befehl<br>zum Aktivieren der Menüs<br>(Gerätesperrung wird auf "Aus"<br>gesetzt).                                                                                                    | Warten Sie, bis die Meldung gelöscht wird.                                                                                                    |
| Menüs werden<br>deaktiviert                     | Der MFP reagiert auf einen Befehl<br>zum Deaktivieren der Menüs<br>(Gerätesperrung wird auf "Ein"<br>gesetzt).                                                                                                    | Warten Sie, bis die Meldung gelöscht wird.<br><b>Hinweis:</b> Solange die Menüs deaktiviert sind, können<br>die Druckereinstellungen nicht über die LCD geändert<br>werden. Die Menüs sollten nur von einem<br>Systemsupport-Mitarbeiter deaktiviert werden. |
| Netzwerk<br>Netzwerk [x]<br>Netzwerk [x], [y]   | Eine Netzwerkschnittstelle ist die aktive Kommunikationsverbindung.                                                                                                    | Warten Sie, bis die Meldung gelöscht wird.<br>Hinweise:                                                                                                    |
| Parallel [x]                                    | Eine parallele Schnittstelle ist die aktive Kommunikationsverbindung.                                                                                                    | Die aktuelle Schnittstelle wird auf der<br>"Menüeinstellungsseite" angezeigt. Die<br>Schnittstellen ohne x- oder y-Angabe sind als<br>Standard Schnittstelle fordelogt                                                                                       |
| Seriell [x]                                     | Eine serielle Schnittstelle ist die aktive Kommunikationsverbindung.                                                                                                    | <ul> <li>x gibt an, dass die aktive Schnittstelle über einen<br/>PCI-Anschluss ("x") mit dem MFP verbunden ist.</li> </ul>                                                                                                    |
| USB<br>USB [x]                                  | Der MFP verarbeitet Daten über den<br>angegebenen USB-Anschluss.                                                                                                    | <ul> <li>x, y gibt an, dass die aktive Schnittstelle über den<br/>Kanal y des PCI-Anschlusses x mit dem MFP<br/>verbunden ist oder dass x auf der Standardnetzwerk-<br/>Schnittstelle dem Wert "0" entspricht.</li> </ul>                                    |
| Puffer löschen                                  | Der MFP löscht fehlerhafte<br>Druckdaten und der aktuelle<br>Druckauftrag wird verworfen.                                                                                                    | Warten Sie, bis die Meldung gelöscht wird.                                                                                                    |
| Seite drucken [x]                               | Eine Seite eines Druckmediums läuft durch den MFP.                                                                                                    |                                                                                                    |
|                                                 | x gibt die Nummer der zu<br>druckenden Seite an. Obwohl ein<br>Duplexauftrag (zweiseitig) aus zwei<br>Seiten besteht, wird er nur als ein<br>Blatt gezählt.                                                                                            |                                                                                                    |

## Statusmeldungen

| Meldung                                              | Bedeutung                                                                                                    | Aktion                                                                                                    |
|------------------------------------------------------|----------------------------------------------------------------------------------------------------|----------------------------------------------------------------------------------------------------|
| Seite drucken [x],<br>Kopie [a]/[b]                  | Eine Seite eines Druckmediums läuft durch den MFP.                                                                                                    |                                                                                                    |
|                                                      | x gibt die Nummer der zu<br>druckenden Seite an. Obwohl ein<br>Duplexauftrag aus zwei Seiten<br>besteht, wird er nur als ein Blatt<br>gezählt. Es werden also nicht die<br>Seiten gezählt, sondern nur die<br>Blätter, die durch den MFP<br>hindurchlaufen.                                                                                                    |                                                                                                    |
|                                                      | Die Gesamtanzahl der Blätter in<br>einem Satz wird nicht angegeben.<br>Es ist nur die Anzahl der Sätze<br>bekannt. Es kann beispielsweise<br>sein, dass der Benutzer einen<br>Druckauftrag für drei Kopien erteilt<br>hat, sodass es drei Blattsätze gibt.<br>Die Anzahl der Blätter wird aber<br>nicht angegeben.                                                                                                    |                                                                                                    |
| Seite drucken [x]/<br>[y], Kopie [a]/[b]             | Eine Seite eines Druckmediums läuft durch den MFP.                                                                                                    |                                                                                                    |
|                                                      | x gibt die Nummer des zu<br>druckenden Blatts an. Unter Blatt<br>versteht man die Vorder- und<br>Rückseite eines Druckmediums.<br>Mehrere Blätter zusammen werden<br>als Satz bezeichnet. y gibt die<br>Gesamtanzahl der Blätter in einem<br>Satz an.                                                                                                    |                                                                                                    |
|                                                      | a gibt die Nummer des Satzes an,<br>der gerade gedruckt wird. b gibt die<br>Gesamtanzahl der zu druckenden<br>Sätze an. Ein Benutzer kann<br>beispielsweise einen 6-seitigen<br>beidseitigen Druckauftrag in<br>dreifacher Ausführung senden.<br>Bei jedem dieser Aufträge müssen<br>also drei Blätter gedruckt werden.<br>Diese werden als ein Satz<br>bezeichnet. Insgesamt müssen bei<br>diesem Druckauftrag drei Sätze<br>gedruckt werden. |                                                                                                    |
| StdPapierablage<br>voll<br>[Name der Ablage]<br>voll | Die Standardablage ist voll.                                                                                                    | Nehmen Sie zum Löschen der Meldung den<br>Druckmedienstapel aus der Standardablage.                                                                                                    |
| Systemcode wird<br>programmiert<br>NICHT AUSSCHALTEN | Es wird neuer Systemcode für den MFP programmiert.                                                                                                    | Warnung: Schalten Sie den MFP nicht aus, solange<br>diese Meldung angezeigt wird.<br>Warten Sie, bis die Meldung gelöscht und der<br>MFP zurückgesetzt wird.                           |
| Ungültiger<br>Maschinencode                          | Es ist kein Maschinencode für den<br>MFP programmiert, oder der<br>programmierte Maschinencode ist<br>ungültig.                                                                                                    | Laden Sie gültigen Maschinencode in den MFP.<br>Hinweis: Der Maschinencode kann heruntergeladen<br>werden, während diese Meldung angezeigt wird.                                       |
| Ungültiger<br>Netzwerkcode                           | Der Code in einem internen<br>Druckserver ist ungültig. Der MFP<br>kann erst dann Druckaufträge<br>empfangen und verarbeiten, wenn<br>der interne Druckserver mit gültigem<br>Code programmiert ist.                                                                                                    | Laden Sie gültigen Code in den internen MarkNet<br>N8000 Series-Druckserver.<br><b>Hinweis:</b> Der Netzwerkcode kann heruntergeladen<br>werden, während diese Meldung angezeigt wird. |

# Statusmeldungen

| Meldung                                   | Bedeutung                                                                                                    | Aktion                                                                                                    |
|-------------------------------------------|----------------------------------------------------------------------------------------------------|----------------------------------------------------------------------------------------------------|
| Ungültiger<br>Scannercode                 | Es ist kein Scannercode<br>programmiert, oder der<br>programmierte Scannercode ist<br>ungültig.                                                                                                    | Laden Sie gültigen Scannercode in den MFP.<br>Hinweis: Der Scannercode kann heruntergeladen<br>werden, während diese Meldung angezeigt wird.                                                                                                    |
| Wartet                                    | Der MFP empfängt eine Seite mit zu<br>druckenden Daten, wartet jedoch auf<br>einen Auftragsende- oder<br>Seitenvorschubbefehl oder auf<br>weitere Daten.                                                                                                    | Drücken Sie auf <b>Stopp</b> . Tippen Sie auf <b>Fortfahren</b> ,<br>um den Inhalt des Pufferspeichers zu drucken.<br>Brechen Sie den aktuellen Druckauftrag ab.<br>Warten Sie, bis die Meldung gelöscht wird.                                                                                                    |
| Wartung                                   | Das Limit des MFP-Wartungszählers<br>ist überschritten, und es ist eine<br>Wartung für den MFP erforderlich.                                                                                                    | Tauschen Sie die Wartungsteile aus. Setzen Sie gegebenenfalls den MFP-Wartungszähler zurück.                                                                                                    |
| Wenig Toner                               | In der Druckkassette ist nur noch<br>wenig Toner enthalten.<br>Der Tonerstand wird auf der<br>Menüeinstellungsseite aufgeführt.<br>Die Zeit, die der MFP benötigt, um<br>den Tonerstand anzugeben, kann<br>nicht festgelegt werden. Die<br>Meldung wird erst angezeigt, wenn<br>der MFP den Tonerstand ermittelt<br>hat. | <ul> <li>Die Meldung wird automatisch gelöscht, sobald<br/>die Abdeckung oder die Klappe über der<br/>Druckkassette geöffnet wird oder wenn der MFP<br/>aus- und wieder eingeschaltet wird.</li> <li>Tauschen Sie die Druckkassette aus. Wenn die<br/>Druckkassette nicht ausgetauscht wird, zeigt der<br/>MFP die Meldung erneut an, wenn die Klappe oder<br/>die Abdeckung geschlossen werden.</li> </ul>                                                                                                    |
| Werksvorgaben werden<br>wiederhergestellt | Die MFP-Einstellungen werden auf<br>die Werksvorgaben zurückgesetzt.                                                                                                    | <ul> <li>Warten Sie, bis die Meldung gelöscht wird.</li> <li>Hinweis: Beim Wiederherstellen der Werksvorgaben geschieht Folgendes:</li> <li>Alle in den Druckerspeicher geladenen Ressourcen (Schriftarten, Makros, Symbolsätze) werden gelöscht.</li> <li>Alle über die LCD vorgenommenen Menüeinstellungen werden auf die Werksvorgaben zurückgesetzt, <i>mit folgenden Ausnahmen</i>: <ul> <li>die Einstellung für "Anzeigesprache" im "Menü Konfiguration"</li> <li>alle Einstellungen im "Menü Parallel", "Menü Seriell", "Menü Netzwerk", "Menü Infrarot", "Menü LocalTalk", "Menü USB" und "Menü Fax"</li> </ul> </li> </ul> |

# Fax-Status-Meldungen

| Meldung                                       | Bedeutung                                                                                                    |
|-----------------------------------------------|----------------------------------------------------------------------------------------------------|
| Anruf beendet                                 | Ein Faxanruf ist beendet.                                                                                                    |
| Antwortet                                     | Der MFP antwortet auf einen Faxanruf.                                                                                                    |
| Auftrag für verzögertes<br>Senden gespeichert | Der Scanauftrag für einen verzögerten Faxauftrag wird beendet.                                                                                                    |
| Empfangen von Seite [n]                       | Der MFP empfängt Seite [n] des Faxauftrags, wobei n die Nummer der empfangenen Seite angibt.                                                                                                    |
| Fax fehlgeschlagen                            | Das Fax kann nicht gesendet werden.                                                                                                    |
| Faxempfang abgeschlossen                      | Der MFP hat einen vollständigen Faxauftrag empfangen.                                                                                                    |
| Kein Wählton                                  | Der MFP verfügt über keinen Wählton.                                                                                                    |
| Keine Antwort                                 | Es wird eine Faxnummer gewählt, aber keine Verbindung hergestellt.                                                                                                    |
| Leitung belegt                                | Es wird eine Faxnummer gewählt, aber die Leitung ist belegt.                                                                                                    |
| Neuwahl abwarten                              | Der MFP wartet auf die Neuwahl der Faxnummer.                                                                                                    |
| Senden von Seite [n]                          | Der MFP sendet Seite [n] des Faxauftrags, wobei n die Nummer der gesendeten Seite angibt.                                                                                                    |
| Uhrzeit einstellen                            | Die Echtzeituhr ist nicht eingestellt. Diese Meldung wird angezeigt, wenn keine<br>andere Fax-Status-Meldung angezeigt wird. Diese Meldung wird so lange<br>eingeblendet, bis die Uhr eingestellt wurde. |
|                                               | Nehmen Sie die Einstellungen vor.                                                                                                    |
| Verbinden <x> Bits pro<br/>Sekunde (bps)</x>  | Die Faxverbindung ist hergestellt. <x> gibt die Baudrate pro Sekunde an.</x>                                                                                                    |
| Wählen                                        | Es wird eine Faxnummer gewählt. Wenn die Nummer zu lang ist, um im Fenster angezeigt zu werden, wird nur Wählen                                                                                          |

# Meldungen beim Abbrechen von Aufträgen

| Meldung                                 | Bedeutung                                                                                  |
|-----------------------------------------|--------------------------------------------------------------------------------------------|
| Auftrag kann nicht<br>gelöscht werden   | Ein Auftrag wird in der entsprechenden Liste ausgewählt, kann aber nicht gelöscht werden.  |
| Ausgewählte Aufträge<br>werden gelöscht | Nach dem Auswählen von Aufträgen wurde auf die Schaltfläche "Löschen" gedrückt.            |
| Keine Aufträge<br>ausgewählt            | Es wurde auf die Schaltfläche "Löschen" gedrückt, aber es waren keine Aufträge ausgewählt. |

# Meldungen für Passwörter und PINs

| Meldung                 | Bedeutung                                                                                                    | Aktion                                                                                                   |
|-------------------------|----------------------------------------------------------------------------------------------------|----------------------------------------------------------------------------------------------------|
| Ungültiges<br>Passwort. | Es wurde ein inkorrektes Passwort eingegeben.                                                                      | Wählen Sie <b>Fortfahren</b> aus, um zum Fenster zurückkehren und ein neues Passwort eingeben zu können. |
| Ungültige PIN.          | Es wurde eine ungültige PIN (Personal<br>Identification Number = persönliche<br>Identifikationsnummer) eingegeben. | Wählen Sie <b>Fortfahren</b> aus, um zum Fenster zurückkehren und eine neue PIN eingeben zu können.      |

# Meldungen im Zusammenhang mit den Schaltflächen "Kopie", "E-Mail", "Fax", "Scannen" und "FTP"

| Meldung                                                                                             | Bedeutung                                                                                                    | Aktion                                                                      |
|----------------------------------------------------------------------------------------------------|----------------------------------------------------------------------------------------------------|-----------------------------------------------------------------------------|
| System aktiv, Ressourcen werden<br>für Auftrag vorbereitet.                                         | Nicht alle für den Auftrag benötigten Ressourcen stehen zur Verfügung.                                                                                      | Warten Sie, bis die Meldung<br>gelöscht wird.                               |
| System aktiv, Ressourcen werden<br>für Auftrag vorbereitet.<br>Angehaltene Jobs werden<br>gelöscht. | Nicht alle für den Auftrag benötigten<br>Ressourcen stehen zur Verfügung. Einige<br>angehaltene Aufträge werden gelöscht,<br>um Speicherplatz freizumachen. | Warten Sie, bis die Meldung<br>gelöscht wird.                               |
| Unzureichende Ressourcen. Erneut<br>bei inaktivem System versuchen.                                 | Momentan stehen nicht genügend<br>Systemressourcen zur Verfügung.                                                                                           | Versuchen Sie es erneut, wenn<br>der aktuelle Auftrag<br>abgeschlossen ist. |

# Wartungsmeldungen

Wartungsmeldungen deuten auf Fehler hin, die behoben werden müssen, bevor der Benutzer mit dem Drucken, Scannen, Faxen, E-Mail-Versand oder dem Gebrauch der FTP-Funktion fortfahren kann.

| Meldung                                                                              | Bedeutung                                                                                                    | Aktion                                                                                                    |
|--------------------------------------------------------------------------------------|----------------------------------------------------------------------------------------------------|----------------------------------------------------------------------------------------------------|
| 1565 Emulationsfehler,<br>Emul-Option laden                                          | Der auf der Firmware-Karte enthaltene<br>ladbare Emulator funktioniert mit der<br>MFP-Firmware nicht.                                                   | Laden Sie die richtige Version des ladbaren<br>Emulators von der Lexmark Website herunter                                                                         |
|                                                                                      | Hinweis: Der MFP löscht die<br>Meldung automatisch nach<br>30 Sekunden und deaktiviert<br>anschließend den ladbaren Emulator<br>auf der Firmware-Karte. |                                                                                                    |
| 200.yy Papierstau, [Name<br>des Bereichs]<br>überprüfen. Papier in<br>Ablage lassen. | Im Bereich, der durch Name des<br>Bereichs bezeichnet wird, ist ein<br>Papierstau aufgetreten.                                                          | <ol> <li>Öffnen Sie die obere und die untere vordere<br/>Klappe.</li> <li>Entfernen Sie die Druckkassette, um den<br/>Papierstau beseitigen zu können.</li> </ol> |
|                                                                                      |                                                                                                    | 3 Schließen Sie die Klappen.                                                                                                    |
|                                                                                      |                                                                                                    | 4 Wählen Sie Fortfahren aus. Wenn der<br>Papierstau beseitigt wurde, wird der<br>Druckauftrag wieder aufgenommen.                                                 |
| 200.yy Papierstau,<br>[x] Seiten gestaut.                                            | Es liegt ein Papierstau mit mehreren<br>Blättern vor. x gibt die Anzahl an                                                                              | <ol> <li>Öffnen Sie die obere und die untere vordere<br/>Klappe.</li> </ol>                                                                                       |
| Papier in Ablage lassen.                                                             | n. Blättern an, die sich stauen.                                                                                                    | <ol> <li>Entfernen Sie die Druckkassette, um den<br/>Papierstau beseitigen zu können.</li> </ol>                                                                  |
|                                                                                      |                                                                                                    | 3 Schließen Sie die Klappen.                                                                                                    |
|                                                                                      |                                                                                                    | 4 Wählen Sie Fortfahren aus. Wenn der<br>Papierstau beseitigt wurde, wird der<br>Druckauftrag wieder aufgenommen.                                                 |
| 201.yy Papierstau,<br>[Name des Bereichs]                                            | Im Bereich, der durch Name des<br>Bereichs bezeichnet wird, ist ein                                                                                     | 1 Öffnen Sie die obere und die untere vordere Klappe.                                                                                                    |
| überprüfen. Papier in<br>Ablage lassen.                                              | Papierstau aufgetreten.                                                                                                    | <ol> <li>Entfernen Sie die Druckkassette, um den<br/>Papierstau beseitigen zu können.</li> </ol>                                                                  |
|                                                                                      |                                                                                                    | 3 Schließen Sie die Klappen.                                                                                                    |
|                                                                                      |                                                                                                    | 4 Wahlen Sie Fortfahren aus. Wenn der<br>Papierstau beseitigt wurde, wird der<br>Druckauftrag wieder aufgenommen.                                                 |

| Meldung                                                                              | Bedeutung                                                                                      | Aktion                                                                                                    |
|--------------------------------------------------------------------------------------|------------------------------------------------------------------------------------------------|----------------------------------------------------------------------------------------------------|
| 201.yy Papierstau,<br>[x] Seiten gestaut.<br>Papier in Ablage lassen.                | Es liegen mehrere Papierstaus vor. x<br>gibt die Anzahl an Blättern an, die<br>sich stauen.    | <ol> <li>Öffnen Sie die obere und die untere vordere<br/>Klappe.</li> <li>Entfernen Sie die Druckkassette, um die<br/>Papierstaus beseitigen zu können.</li> <li>Schließen Sie die Klappen.</li> <li>Wählen Sie Fortfahren aus. Wenn der<br/>Papierstau beseitigt wurde, wird der<br/>Druckauftrag wieder aufgenommen.</li> </ol> |
| 202.yy Papierstau,<br>[Name des Bereichs]<br>überprüfen. Papier in<br>Ablage lassen. | Im Bereich, der durch Name des<br>Bereichs bezeichnet wird, ist ein<br>Papierstau aufgetreten. | <ol> <li>Öffnen Sie die hintere Druckerklappe.</li> <li>Beseitigen Sie den Papierstau und schließen<br/>Sie die Druckerklappe.</li> <li>Wählen Sie Fortfahren aus. Wenn der<br/>Papierstau beseitigt wurde, wird der<br/>Druckauftrag wieder aufgenommen.</li> </ol>                                                              |
| 202.yy Papierstau,<br>[x] Seiten gestaut.<br>Papier in Ablage lassen.                | Es liegen mehrere Papierstaus vor. x<br>gibt die Anzahl an Blättern an, die<br>sich stauen.    | <ol> <li>Öffnen Sie die hintere Druckerklappe.</li> <li>Beseitigen Sie die Papierstaus und schließen<br/>Sie die hintere Druckerklappe.</li> <li>Tippen Sie auf Fortfahren. Wenn der<br/>Papierstau beseitigt wurde, wird der<br/>Druckauftrag wieder aufgenommen.</li> </ol>                                                     |
| 231.yy Papierstau,<br>[Name des Bereichs]<br>überprüfen. Papier in<br>Ablage lassen. | Im Bereich, der durch Name des<br>Bereichs bezeichnet wird, ist ein<br>Papierstau aufgetreten. | <ol> <li>Öffnen Sie die Abdeckung der Duplexeinheit.</li> <li>Beseitigen Sie den Papierstau und schließen<br/>Sie die Abdeckungen der Duplexeinheit.</li> <li>Wählen Sie Fortfahren aus. Wenn der<br/>Papierstau beseitigt wurde, wird der<br/>Druckauftrag wieder aufgenommen.</li> </ol>                                        |
| 231.yy Papierstau,<br>[x] Seiten gestaut.<br>Papier in Ablage lassen.                | Es liegen mehrere Papierstaus vor. x<br>gibt die Anzahl an Blättern an, die<br>sich stauen.    | <ol> <li>Öffnen Sie die Abdeckung der Duplexeinheit.</li> <li>Beseitigen Sie die Papierstaus und schließen<br/>Sie die Abdeckungen der Duplexeinheit.</li> <li>Wählen Sie Fortfahren aus. Wenn der<br/>Papierstau beseitigt wurde, wird der<br/>Druckauftrag wieder aufgenommen.</li> </ol>                                       |
| 232.yy Papierstau,<br>[Name des Bereichs]<br>überprüfen. Papier in<br>Ablage lassen. | Im Bereich, der durch Name des<br>Bereichs bezeichnet wird, ist ein<br>Papierstau aufgetreten. | <ol> <li>Öffnen Sie die Abdeckung der Duplexeinheit.</li> <li>Beseitigen Sie den Papierstau und schließen<br/>Sie die Abdeckungen der Duplexeinheit.</li> <li>Wählen Sie Fortfahren aus. Wenn der<br/>Papierstau beseitigt wurde, wird der<br/>Druckauftrag wieder aufgenommen.</li> </ol>                                        |
| 232.yy Papierstau,<br>[x] Seiten gestaut.<br>Papier in Ablage lassen.                | Es liegen mehrere Papierstaus vor. x<br>gibt die Anzahl an Blättern an, die<br>sich stauen.    | <ol> <li>Öffnen Sie die Abdeckung der Duplexeinheit.</li> <li>Beseitigen Sie die Papierstaus und schließen<br/>Sie die Abdeckungen der Duplexeinheit.</li> <li>Wählen Sie Fortfahren aus. Wenn der<br/>Papierstau beseitigt wurde, wird der<br/>Druckauftrag wieder aufgenommen.</li> </ol>                                       |
| 233.yy Papierstau,<br>[Name des Bereichs]<br>überprüfen. Papier in<br>Ablage lassen. | Im Bereich, der durch Name des<br>Bereichs bezeichnet wird, ist ein<br>Papierstau aufgetreten. | <ol> <li>Öffnen Sie die Abdeckung der Duplexeinheit.</li> <li>Beseitigen Sie den Papierstau und schließen<br/>Sie die Abdeckungen der Duplexeinheit.</li> <li>Wählen Sie Fortfahren aus. Wenn der<br/>Papierstau beseitigt wurde, wird der<br/>Druckauftrag wieder aufgenommen.</li> </ol>                                        |

| Meldung                                                                              | Bedeutung                                                                                      | Aktion                                                                                                    |
|--------------------------------------------------------------------------------------|------------------------------------------------------------------------------------------------|----------------------------------------------------------------------------------------------------|
| 233.yy Papierstau,<br>[x] Seiten gestaut.<br>Papier in Ablage lassen.                | Es liegen mehrere Papierstaus vor. x<br>gibt die Anzahl an Blättern an, die<br>sich stauen.    | <ol> <li>Öffnen Sie die Abdeckung der Duplexeinheit.</li> <li>Beseitigen Sie die Papierstaus und schließen<br/>Sie die Abdeckungen der Duplexeinheit.</li> <li>Wählen Sie Fortfahren aus. Wenn der<br/>Papierstau beseitigt wurde, wird der<br/>Druckauftrag wieder aufgenommen.</li> </ol> |
| 234.yy Papierstau,<br>[Name des Bereichs]<br>überprüfen. Papier in<br>Ablage lassen. | Im Bereich, der durch Name des<br>Bereichs bezeichnet wird, ist ein<br>Papierstau aufgetreten. | <ol> <li>Öffnen Sie die Abdeckung der Duplexeinheit.</li> <li>Beseitigen Sie den Papierstau und schließen<br/>Sie die Abdeckungen der Duplexeinheit.</li> <li>Wählen Sie Fortfahren aus. Wenn der<br/>Papierstau beseitigt wurde, wird der<br/>Druckauftrag wieder aufgenommen.</li> </ol>  |
| 234.yy Papierstau,<br>[x] Seiten gestaut.<br>Papier in Ablage lassen.                | Es liegen mehrere Papierstaus vor. x<br>gibt die Anzahl an Blättern an, die<br>sich stauen.    | <ol> <li>Öffnen Sie die Abdeckung der Duplexeinheit.</li> <li>Beseitigen Sie die Papierstaus und schließen<br/>Sie die Abdeckungen der Duplexeinheit.</li> <li>Wählen Sie Fortfahren aus. Wenn der<br/>Papierstau beseitigt wurde, wird der<br/>Druckauftrag wieder aufgenommen.</li> </ol> |
| 235.yy Papierstau,<br>[Name des Bereichs]<br>überprüfen. Papier in<br>Ablage lassen. | Im Bereich, der durch Name des<br>Bereichs bezeichnet wird, ist ein<br>Papierstau aufgetreten. | <ol> <li>Öffnen Sie die Abdeckung der Duplexeinheit.</li> <li>Beseitigen Sie den Papierstau und schließen<br/>Sie die Abdeckungen der Duplexeinheit.</li> <li>Wählen Sie Fortfahren aus. Wenn der<br/>Papierstau beseitigt wurde, wird der<br/>Druckauftrag wieder aufgenommen.</li> </ol>  |
| 235.yy Papierstau,<br>[x] Seiten gestaut.<br>Papier in Ablage lassen.                | Es liegen mehrere Papierstaus vor. x<br>gibt die Anzahl an Blättern an, die<br>sich stauen.    | <ol> <li>Öffnen Sie die Abdeckung der Duplexeinheit.</li> <li>Beseitigen Sie die Papierstaus und schließen<br/>Sie die Abdeckungen der Duplexeinheit.</li> <li>Wählen Sie Fortfahren aus. Wenn der<br/>Papierstau beseitigt wurde, wird der<br/>Druckauftrag wieder aufgenommen.</li> </ol> |
| 236.yy Papierstau,<br>[Name des Bereichs]<br>überprüfen. Papier in<br>Ablage lassen. | Im Bereich, der durch Name des<br>Bereichs bezeichnet wird, ist ein<br>Papierstau aufgetreten. | <ol> <li>Öffnen Sie die Abdeckung der Duplexeinheit.</li> <li>Beseitigen Sie den Papierstau und schließen<br/>Sie die Abdeckungen der Duplexeinheit.</li> <li>Wählen Sie Fortfahren aus. Wenn der<br/>Papierstau beseitigt wurde, wird der<br/>Druckauftrag wieder aufgenommen.</li> </ol>  |
| 236.yy Papierstau,<br>[x] Seiten gestaut.<br>Papier in Ablage lassen.                | Es liegen mehrere Papierstaus vor. x<br>gibt die Anzahl an Blättern an, die<br>sich stauen.    | <ol> <li>Öffnen Sie die Abdeckung der Duplexeinheit.</li> <li>Beseitigen Sie die Papierstaus und schließen<br/>Sie die Abdeckungen der Duplexeinheit.</li> <li>Wählen Sie Fortfahren aus. Wenn der<br/>Papierstau beseitigt wurde, wird der<br/>Druckauftrag wieder aufgenommen.</li> </ol> |
| 237.yy Papierstau,<br>[Name des Bereichs]<br>überprüfen. Papier in<br>Ablage lassen. | Im Bereich, der durch Name des<br>Bereichs bezeichnet wird, ist ein<br>Papierstau aufgetreten. | <ol> <li>Öffnen Sie die Abdeckung der Duplexeinheit.</li> <li>Beseitigen Sie den Papierstau und schließen<br/>Sie die Abdeckungen der Duplexeinheit.</li> <li>Wählen Sie Fortfahren aus. Wenn der<br/>Papierstau beseitigt wurde, wird der<br/>Druckauftrag wieder aufgenommen.</li> </ol>  |
| 237.yy Papierstau,<br>[x] Seiten gestaut.<br>Papier in Ablage lassen.                | Es liegen mehrere Papierstaus vor. x<br>gibt die Anzahl an Blättern an, die<br>sich stauen.    | <ol> <li>Öffnen Sie die Abdeckung der Duplexeinheit.</li> <li>Beseitigen Sie die Papierstaus und schließen<br/>Sie die Abdeckungen der Duplexeinheit.</li> <li>Wählen Sie Fortfahren aus. Wenn der<br/>Papierstau beseitigt wurde, wird der<br/>Druckauftrag wieder aufgenommen.</li> </ol> |

| Meldung                                                                              | Bedeutung                                                                                                    | Aktion                                                                                                    |
|--------------------------------------------------------------------------------------|----------------------------------------------------------------------------------------------------|----------------------------------------------------------------------------------------------------|
| 238.yy Papierstau,<br>[Name des Bereichs]<br>überprüfen. Papier in<br>Ablage lassen. | Im Bereich, der durch Name des<br>Bereichs bezeichnet wird, ist ein<br>Papierstau aufgetreten.                                                             | <ol> <li>Öffnen Sie die Abdeckung der Duplexeinheit.</li> <li>Beseitigen Sie den Papierstau und schließen<br/>Sie die Abdeckungen der Duplexeinheit.</li> <li>Wählen Sie Fortfahren aus. Wenn der<br/>Papierstau beseitigt wurde, wird der<br/>Druckauftrag wieder aufgenommen.</li> </ol>  |
| 238.yy Papierstau,<br>[x] Seiten gestaut.<br>Papier in Ablage lassen.                | Es liegen mehrere Papierstaus vor. x<br>gibt die Anzahl an Blättern an, die<br>sich stauen.                                                                | <ol> <li>Öffnen Sie die Abdeckung der Duplexeinheit.</li> <li>Beseitigen Sie die Papierstaus und schließen<br/>Sie die Abdeckungen der Duplexeinheit.</li> <li>Wählen Sie Fortfahren aus. Wenn der<br/>Papierstau beseitigt wurde, wird der<br/>Druckauftrag wieder aufgenommen.</li> </ol> |
| 239.yy Papierstau,<br>[Name des Bereichs]<br>überprüfen. Papier in<br>Ablage lassen. | Im Bereich, der durch Name des<br>Bereichs bezeichnet wird, ist ein<br>Papierstau aufgetreten.                                                             | <ol> <li>Öffnen Sie die Abdeckung der Duplexeinheit.</li> <li>Beseitigen Sie den Papierstau und schließen<br/>Sie die Abdeckungen der Duplexeinheit.</li> <li>Wählen Sie Fortfahren aus. Wenn der<br/>Papierstau beseitigt wurde, wird der<br/>Druckauftrag wieder aufgenommen.</li> </ol>  |
| 239.yy Papierstau,<br>[x] Seiten gestaut.<br>Papier in Ablage lassen.                | Es liegen mehrere Papierstaus vor. x<br>gibt die Anzahl an Blättern an, die<br>sich stauen.                                                                | <ol> <li>Öffnen Sie die Abdeckung der Duplexeinheit.</li> <li>Beseitigen Sie die Papierstaus und schließen<br/>Sie die Abdeckungen der Duplexeinheit.</li> <li>Wählen Sie Fortfahren aus. Wenn der<br/>Papierstau beseitigt wurde, wird der<br/>Druckauftrag wieder aufgenommen.</li> </ol> |
| 24x.yy Papierstau,<br>[Name des Bereichs]<br>überprüfen. Papier in<br>Ablage lassen. | Im Bereich, der durch Name des<br>Bereichs bezeichnet wird, ist ein<br>Papierstau aufgetreten. Name des<br>Bereichs gibt die Nummer des<br>Fachs an.       | <ol> <li>Entfernen Sie das angegebene Fach.</li> <li>Beseitigen Sie den Papierstau und setzen<br/>Sie das Papierfach ein.</li> <li>Wählen Sie Fortfahren aus. Wenn der<br/>Papierstau beseitigt wurde, wird der<br/>Druckauftrag wieder aufgenommen.</li> </ol>                             |
| 24x.yy Papierstau,<br>[x] Seiten gestaut.<br>Papier in Ablage lassen.                | Es liegen mehrere Papierstaus vor. x<br>gibt die Anzahl an Blättern an, die<br>sich stauen.                                                                | <ol> <li>Entfernen Sie das angegebene Fach.</li> <li>Beseitigen Sie die Papierstaus und setzen<br/>Sie das Papierfach ein.</li> <li>Wählen Sie Fortfahren aus. Wenn der<br/>Papierstau beseitigt wurde, wird der<br/>Druckauftrag wieder aufgenommen.</li> </ol>                            |
| 250.yy Papierstau,<br>[Name des Bereichs]<br>überprüfen. Papier in<br>Ablage lassen. | Im Bereich, der durch Name des<br>Bereichs bezeichnet wird, ist ein<br>Papierstau aufgetreten. Name des<br>Bereichs entspricht der<br>Universalzuführung.  | <ol> <li>Beseitigen Sie den Papierstau in der<br/>Universalzuführung.</li> <li>Wählen Sie Fortfahren aus. Wenn der<br/>Papierstau beseitigt wurde, wird der<br/>Druckauftrag wieder aufgenommen.</li> </ol>                                                                                 |
| 250.yy Papierstau,<br>[x] Seiten gestaut.<br>Papier in Ablage lassen.                | Es liegen mehrere Papierstaus in der<br>Universalzuführung vor. x gibt die<br>Anzahl an Blättern an, die sich<br>stauen.                                   | <ol> <li>Beseitigen Sie die Papierstaus in der<br/>Universalzuführung.</li> <li>Wählen Sie Fortfahren aus. Wenn der<br/>Papierstau beseitigt wurde, wird der<br/>Druckauftrag wieder aufgenommen.</li> </ol>                                                                                |
| 260.yy Papierstau,<br>[Name des Bereichs]<br>überprüfen. Papier in<br>Ablage lassen. | Im Bereich, der durch Name des<br>Bereichs bezeichnet wird, ist ein<br>Papierstau aufgetreten. Name des<br>Bereichs entspricht dem<br>Briefumschlageinzug. | <ol> <li>Beseitigen Sie den Papierstau im<br/>Briefumschlageinzug.</li> <li>Wählen Sie Fortfahren aus. Wenn der<br/>Papierstau beseitigt wurde, wird der<br/>Druckauftrag wieder aufgenommen.</li> </ol>                                                                                    |

| Meldung                                                                 | Bedeutung                                                                                                    | Aktion                                                                                                    |
|-------------------------------------------------------------------------|----------------------------------------------------------------------------------------------------|----------------------------------------------------------------------------------------------------|
| 260.yy Papierstau,<br>[x] Seiten gestaut.<br>Papier in Ablage lassen.   | Es liegen mehrere Papierstaus im<br>Briefumschlageinzug vor. x gibt die<br>Anzahl an Blättern an, die sich<br>stauen.                                                                                                    | <ol> <li>Beseitigen Sie die Papierstaus im<br/>Briefumschlageinzug.</li> <li>Wählen Sie Fortfahren aus. Wenn der<br/>Papierstau beseitigt wurde, wird der<br/>Druckauftrag wieder aufgenommen.</li> </ol> |
| 290.00 Stau im Scanner:<br>alle gestauten Vorlagen<br>aus Scanner entf. | Der Scanner erkennt mit dem ADZ-<br>Papierzuführungssensor (dem<br>zweiten Scanner-Sensor) eine<br>Vorlage, während das Gerät inaktiv<br>ist. Es handelt sich dabei um eine Art<br>Papierstau.<br>Die Wiederherstellung von Aufträgen | Entfernen Sie alle Vorlagen aus der ADZ, um<br>den Papierstau zu beseitigen. Die Meldung wird<br>gelöscht, und die Wiederherstellung der Seite<br>wird abgeschlossen.                                     |
|                                                                         | auf Seitenebene ist aktiviert.                                                                                                    |                                                                                                    |
| 290.00 Stau im Scanner:<br>alle Vorlagen aus<br>Scanner entf.           | Der Scanner erkennt mit dem<br>Papierzuführungssensor der<br>automatischen Dokumentzuführung<br>(ADZ) eine Vorlage, während das<br>Gerät inaktiv ist. Es handelt sich<br>dabei um eine Art Papierstau.                                | Entfernen Sie alle Vorlagen aus der ADZ, um<br>den Papierstau zu beseitigen. Die Meldung wird<br>gelöscht, und die Wiederherstellung des<br>Auftrags wird abgeschlossen.                                  |
|                                                                         | Die Wiederherstellung von Aufträgen<br>auf Auftragsebene ist aktiviert.                                                                                                    |                                                                                                    |
| 290.01 Stau im Scanner:<br>alle gestauten Vorlagen<br>aus Scanner entf. | Der Scanner kann kein Blatt aus der<br>ADZ einziehen.<br>Die Wiederherstellung von Aufträgen<br>auf Seitenebene ist aktiviert.                                                                                                    | Diese Meldung wird gelöscht, wenn der<br>Scanner erkennt, dass das Blatt aus der ADZ<br>entfernt wird. Die Wiederherstellung der Seite<br>wird abgeschlossen.                                             |
| 290.01 Stau im Scanner:<br>alle Vorlagen aus<br>Scanner entf.           | Der Scanner kann kein Blatt aus der<br>ADZ einziehen.<br>Die Wiederherstellung von Aufträgen<br>auf Auftragsebene ist aktiviert.                                                                                                    | Diese Meldung wird gelöscht, wenn der<br>Scanner erkennt, dass das Blatt aus der ADZ<br>entfernt wird. Die Wiederherstellung des<br>Auftrags wird abgeschlossen.                                          |
| 290.02 Stau im Scanner:<br>alle gestauten Vorlagen<br>aus Scanner entf. | Der Scanner kann das Blatt nicht weit<br>genug in die ADZ ziehen, sodass es<br>von der ADZ erkannt werden kann.<br>Die Wiederherstellung von Aufträgen<br>auf Seitenebene ist aktiviert.                                              | Diese Meldung wird gelöscht, wenn der<br>Scanner erkennt, dass das Blatt aus der ADZ<br>entfernt wird. Die Wiederherstellung der Seite<br>wird abgeschlossen.                                             |
| 290.02 Stau im Scanner:<br>alle Vorlagen aus<br>Scanner entf.           | Der Scanner kann das Blatt nicht weit<br>genug in die ADZ ziehen, sodass es<br>von der ADZ erkannt werden kann.<br>Die Wiederherstellung von Aufträgen<br>auf Auftragsebene ist aktiviert.                                            | Diese Meldung wird gelöscht, wenn der<br>Scanner erkennt, dass das Blatt aus der ADZ<br>entfernt wird. Die Wiederherstellung des<br>Auftrags wird abgeschlossen.                                          |
| 290.10 Stau im Scanner:<br>alle gestauten Vorlagen<br>aus Scanner entf. | Der Scanner erkennt einen<br>Vorlagenstau am ersten Scanner-<br>Sensor, obwohl der Scanner inaktiv ist.<br>Die Wiederherstellung von Aufträgen<br>auf Seitenebene ist aktiviert.                                                      | Beseitigen Sie den Stau im Scanner, um die<br>Meldung zu löschen. Die Wiederherstellung der<br>Seite wird abgeschlossen.                                                                                  |
| 290.10 Stau im Scanner:<br>alle Vorlagen aus<br>Scanner entf.           | Der Scanner erkennt einen<br>Vorlagenstau am ersten Scanner-<br>Sensor, obwohl der Scanner inaktiv<br>ist.<br>Die Wiederherstellung von Aufträgen<br>auf Auftragsebene ist aktiviert.                                                 | Beseitigen Sie den Stau im Scanner, um die<br>Meldung zu löschen. Die Wiederherstellung des<br>Auftrags wird abgeschlossen.                                                                               |

### Wartungsmeldungen

| Meldung                                                                 | Bedeutung                                                                                                    | Aktion                                                                                                    |
|-------------------------------------------------------------------------|----------------------------------------------------------------------------------------------------|----------------------------------------------------------------------------------------------------|
| 291.00 Stau im Scanner:<br>alle gestauten Vorlagen<br>aus Scanner entf. | Der Scanner erkennt einen<br>Vorlagenstau am zweiten Scanner-<br>Sensor, obwohl der Scanner inaktiv ist.                                           | Beseitigen Sie den Stau im Scanner, um die<br>Meldung zu löschen. Die Wiederherstellung der<br>Seite wird abgeschlossen.    |
|                                                                         | Die Wiederherstellung von Aufträgen auf Seitenebene ist aktiviert.                                                                                 |                                                                                                    |
| 291.00 Stau im Scanner:<br>alle Vorlagen aus<br>Scanner entf.           | Der Scanner erkennt einen<br>Vorlagenstau am zweiten Scanner-<br>Sensor, obwohl der Scanner inaktiv ist.<br>Die Wiederberstellung von Auffrägen    | Beseitigen Sie den Stau im Scanner, um die<br>Meldung zu löschen. Die Wiederherstellung des<br>Auftrags wird abgeschlossen. |
|                                                                         | auf Auftragsebene ist aktiviert.                                                                                                    |                                                                                                    |
| 291.01 Stau im Scanner:<br>alle gestauten Vorlagen<br>aus Scanner entf. | Der Scanner erkennt einen<br>Vorlagenstau am ersten Scanner-<br>Sensor.<br>Die Wiederherstellung von Aufträgen<br>auf Seitenebene ist aktiviert.   | Beseitigen Sie den Stau im Scanner, um die<br>Meldung zu löschen. Die Wiederherstellung der<br>Seite wird abgeschlossen.    |
| 291.01 Stau im Scanner:<br>alle Vorlagen aus<br>Scanner entf.           | Der Scanner erkennt einen<br>Vorlagenstau am ersten Scanner-<br>Sensor.<br>Die Wiederherstellung von Aufträgen<br>auf Auftragsebene ist aktiviert. | Beseitigen Sie den Stau im Scanner, um die<br>Meldung zu löschen. Die Wiederherstellung des<br>Auftrags wird abgeschlossen. |
| 291.02 Stau im Scanner:<br>alle gestauten Vorlagen<br>aus Scanner entf. | Der Scanner erkennt einen<br>Vorlagenstau am zweiten Scanner-<br>Sensor.<br>Die Wiederherstellung von Aufträgen                                    | Entfernen Sie alle Vorlagen aus dem Scanner,<br>um den Stau zu beseitigen. Die Meldung wird<br>gelöscht.                    |
|                                                                         | auf Seitenebene ist aktiviert.                                                                                                    |                                                                                                    |
| 291.02 Stau im Scanner:<br>alle Vorlagen aus<br>Scanner entf.           | Der Scanner erkennt einen<br>Vorlagenstau am zweiten Scanner-<br>Sensor.                                                                           | Entfernen Sie alle Vorlagen aus dem Scanner,<br>um den Stau zu beseitigen. Die Meldung wird<br>gelöscht.                    |
|                                                                         | Die Wiederherstellung von Aufträgen<br>auf Auftragsebene ist aktiviert.                                                                            |                                                                                                    |
| 292 Stau im Scanner:<br>alle gestauten Vorlagen<br>aus Scanner entf.    | Die Abdeckung der Scanner-ADZ ist<br>offen, während die ADZ die Vorlage<br>einzieht.<br>Die Wiederherstellung von Aufträgen                        | Entfernen Sie alle Vorlagen aus dem Scanner,<br>um den Stau zu beseitigen. Die Meldung wird<br>gelöscht.                    |
|                                                                         | auf Seitenebene ist aktiviert.                                                                                                    |                                                                                                    |
| 292 Stau im Scanner:<br>alle Vorlagen aus<br>Scanner entf.              | Die Abdeckung der Scanner-ADZ ist offen, während die ADZ die Vorlage einzieht.                                                                     | Entfernen Sie alle Vorlagen aus dem Scanner,<br>um den Stau zu beseitigen. Die Meldung wird<br>gelöscht.                    |
|                                                                         | Die Wiederherstellung von Aufträgen auf Auftragsebene ist aktiviert.                                                                               |                                                                                                    |

### Wartungsmeldungen

| Meldung                                                                 | Bedeutung                                                                                                    | Aktion                                                                                                    |
|-------------------------------------------------------------------------|----------------------------------------------------------------------------------------------------|----------------------------------------------------------------------------------------------------|
| 293 Bei Auftragsneustart<br>alle Vorlagen neu<br>einlegen               | Der MFP hat einen Scanauftrag<br>empfangen. In der ADZ ist jedoch<br>keine Vorlage vorhanden.<br>Die Wiederherstellung von Aufträgen<br>auf Auftragsebene ist aktiviert. | Wählen Sie <b>Fortfahren</b> aus, wenn zum<br>Zeitpunkt der Wartungsmeldung kein<br>Scanauftrag aktiv ist. Die Meldung wird dann<br>gelöscht.<br>Wenn die Wartungsmeldung angezeigt wird,                                                                                                    |
| 293 Bei Auftragsneustart<br>gestaute Vorlagen neu<br>einlegen           | Der MFP hat einen Scanauftrag<br>empfangen. In der ADZ ist jedoch<br>keine Vorlage vorhanden.                                                                            | während ein Scanauftrag ausgeführt wird,<br>wählen Sie <b>Auftrag abbrechen</b> aus. Der Auftrag<br>wird dann abgebrochen und die Meldung<br>gelöscht.                                                                                                    |
|                                                                         | Die Wiederherstellung von Aufträgen<br>auf Seitenebene ist aktiviert.                                                                                                    | Wählen Sie <b>Über automatische</b><br><b>Dokumentzuführung scannen</b> aus, wenn die<br>Option "Nach Stau weiter" aktiviert ist.<br>Nachdem die letzte Seite erfolgreich<br>eingescannt wurde, wird der Scanvorgang von<br>der ADZ aus wieder aufgenommen.                                                                                                    |
|                                                                         |                                                                                                    | Wählen Sie <b>Über Flachbett scannen</b> aus, wenn<br>die Option "Nach Stau weiter" aktiviert ist.<br>Nachdem die letzte Seite erfolgreich<br>eingescannt wurde, wird der Scanvorgang vom<br>Flachbett aus wieder aufgenommen.                                                                                                    |
|                                                                         |                                                                                                    | Wählen Sie <b>Auftrag ohne weiteres Scannen</b><br><b>fertig stellen</b> aus, wenn die Option "Nach Stau<br>weiter" aktiviert ist. Der Auftrag wird auf der<br>letzten erfolgreich eingescannten Seite<br>beendet, aber nicht abgebrochen. Erfolgreich<br>eingescannte Seiten werden wie vorgesehen<br>zum Kopieren, Faxen oder E-Mail- bzw. FTP-<br>Versand weitergeleitet. |
|                                                                         |                                                                                                    | Wählen Sie <b>Auftrag neu starten</b> aus, wenn die<br>Option "Nach Stau weiter" aktiviert ist und der<br>Auftrag neu gestartet werden kann. Die Meldung<br>wird gelöscht. Es wird ein neuer Auftrag mit den<br>gleichen Parametereinstellungen wie im<br>vorherigen Auftrag gestartet.                                                                                      |
| 294.00 Stau im Scanner:<br>alle gestauten Vorlagen<br>aus Scanner entf. | Der Scanner erkennt einen Stau am<br>Sensor am Ausgang der ADZ, obwohl<br>der Scanner inaktiv ist.                                                                       | Entfernen Sie alle Vorlagen aus der ADZ.<br>Die Meldung wird gelöscht.                                                                                                    |
|                                                                         | auf Seitenebene ist aktiviert.                                                                                                    |                                                                                                    |
| 294.00 Stau im Scanner:<br>alle Vorlagen aus<br>Scanner entf.           | Der Scanner erkennt einen Stau am<br>Sensor am Ausgang der ADZ, obwohl<br>der Scanner inaktiv ist.                                                                       | Entfernen Sie alle Vorlagen aus der ADZ, um<br>den Papierstau zu beseitigen. Die Meldung wird<br>gelöscht.                                                                                                    |
|                                                                         | Die Wiederherstellung von Aufträgen auf Auftragsebene ist aktiviert.                                                                                                    |                                                                                                    |
| 294.01 Stau im Scanner:<br>alle gestauten Vorlagen<br>aus Scanner entf. | Der Scanner erkennt einen<br>Papierstau am Sensor am Ausgang<br>der ADZ.                                                                                                 | Entfernen Sie alle Vorlagen aus der ADZ.<br>Die Meldung wird gelöscht.                                                                                                    |
|                                                                         | Die Wiederherstellung von Aufträgen auf Seitenebene ist aktiviert.                                                                                                    |                                                                                                    |
| 294.01 Stau im Scanner:<br>alle Vorlagen aus<br>Scanner entf.           | Der Scanner erkennt einen Stau am<br>Sensor am Ausgang der ADZ, obwohl<br>der Scanner inaktiv ist.                                                                       | Entfernen Sie alle Vorlagen aus der ADZ,<br>um den Papierstau zu beseitigen. Die Meldung<br>wird gelöscht.                                                                                                    |
|                                                                         | Die Wiederherstellung von Aufträgen auf Auftragsebene ist aktiviert.                                                                                                    |                                                                                                    |

### Wartungsmeldungen

| Meldung                                                                 | Bedeutung                                                                                                    | Aktion                                                                                                    |
|-------------------------------------------------------------------------|----------------------------------------------------------------------------------------------------|----------------------------------------------------------------------------------------------------|
| 294.02 Stau im Scanner:<br>alle gestauten Vorlagen<br>aus Scanner entf. | Der Scanner entdeckt einen Stau,<br>bevor der Sensor am Ausgang des<br>ADZ erreicht wird.                                                            | Entfernen Sie alle Vorlagen aus der ADZ.<br>Diese Meldung wird gelöscht.                                                                                                    |
|                                                                         | Die Wiederherstellung von Aufträgen auf Seitenebene ist aktiviert.                                                                                   |                                                                                                    |
| 294.02 Stau im Scanner:<br>alle Vorlagen aus<br>Scanner entf.           | Der Scanner entdeckt einen Stau,<br>bevor der Sensor am Ausgang des<br>ADZ erreicht wird.                                                            | Entfernen Sie alle Vorlagen aus der ADZ.<br>Diese Meldung wird gelöscht.                                                                                                    |
|                                                                         | Die Wiederherstellung von Aufträgen auf Auftragsebene ist aktiviert.                                                                                 |                                                                                                    |
| 294.03 Stau im Scanner:<br>alle gestauten Vorlagen<br>aus Scanner entf. | Der Scanner erkennt einen<br>Papierstau am Sensor am Ausgang<br>der ADZ.                                                                             | Entfernen Sie alle Vorlagen aus der ADZ.<br>Diese Meldung wird gelöscht.                                                                                                    |
|                                                                         | Die Wiederherstellung von Aufträgen auf Seitenebene ist aktiviert.                                                                                   |                                                                                                    |
| 294.03 Stau im Scanner:<br>alle Vorlagen aus<br>Scanner entf.           | Der Scanner erkennt einen<br>Papierstau am Sensor am Ausgang<br>der ADZ.                                                                             | Entfernen Sie alle Vorlagen aus der ADZ.<br>Diese Meldung wird gelöscht.                                                                                                    |
|                                                                         | Die Wiederherstellung von Aufträgen auf Auftragsebene ist aktiviert.                                                                                 |                                                                                                    |
| 298.01 Scanner fehlt -<br>Kabel nicht eingesteckt                       | Der MFP erkennt nach dem<br>Einschalten, dass das Scannerkabel an<br>der Vorderseite nicht eingesteckt ist.                                          | <ol> <li>Schalten Sie den MFP aus.</li> <li>Schließen Sie das Scannerkabel an der<br/>Vorderseite an den entsprechenden<br/>Anschluss an.</li> <li>Schalten Sie den MFP ein.</li> </ol>                                                                |
| 298.02 Scanner fehlt -<br>Kabel nicht eingesteckt                       | Der MFP erkennt nach dem<br>Einschalten, dass das Scannerkabel<br>an der Rückseite nicht eingesteckt ist.                                            | <ol> <li>Schalten Sie den MFP aus.</li> <li>Schließen Sie das Scannerkabel an<br/>der Rückseite an den entsprechenden<br/>Anschluss an.</li> <li>Schalten Sie den MFP ein.</li> </ol>                                                                  |
| 30.yy Auffüllen<br>unzulässig, Kassette<br>wechseln                     | Der MFP stellt eine aufgefüllte<br>Druckkassette des Lexmark<br>Rückgabeprogramms fest.                                                              | Setzen Sie eine neue Druckkassette ein, um die<br>Meldung zu löschen.                                                                                                    |
| 31.yy Defekte Kassette<br>austauschen                                   | Der MFP stellt innerhalb von 10 bis<br>20 Sekunden, nachdem die obere<br>Abdeckung geschlossen wurde, eine<br>beschädigte Druckkassette fest.        | Entfernen Sie die Druckkassette, und setzen<br>Sie eine nicht beschädigte Druckkassette ein,<br>um den Druckvorgang fortzusetzen.                                                                                                    |
|                                                                         |                                                                                                    | Innerhalb der 10 bis 20 Sekunden, bevor die<br>beschädigte Druckkassette entdeckt wird, fährt<br>der MFP möglicherweise mit dem Druckvorgang<br>fort. Die Seiten werden nach dem Einsetzen der<br>neuen Druckkassette nicht erneut gedruckt.           |
| 32.yy Nicht unterstützte<br>Kassette austauschen                        | Der MFP stellt innerhalb von 10 bis<br>20 Sekunden, nachdem die obere<br>Abdeckung geschlossen wurde, eine<br>nicht unterstützte Druckkassette fest. | Entfernen Sie die nicht unterstützte<br>Druckkassette, und setzen Sie eine<br>Druckkassette ein, die unterstützt wird, um den<br>Druckvorgang fortzusetzen.                                                                                            |
|                                                                         |                                                                                                    | Innerhalb der 10 bis 20 Sekunden, bevor die<br>nicht unterstützte Druckkassette entdeckt wird,<br>fährt der MFP möglicherweise mit dem<br>Druckvorgang fort. Die Seiten werden nach dem<br>Einsetzen der neuen Druckkassette nicht erneut<br>gedruckt. |
| Meldung                                                              | Bedeutung                                                                                                    | Aktion                                                                                                    |
|----------------------------------------------------------------------|----------------------------------------------------------------------------------------------------|----------------------------------------------------------------------------------------------------|
| 34 Papier ist zu kurz                                                | Das Druckmedium ist zu kurz, um die formatierten Daten zu drucken.                                                                                                    | Wählen Sie <b>Fortfahren</b> aus, um die Meldung zu<br>löschen und den Druckvorgang fortzusetzen.<br>Die Seite, die zur Ausgabe der Meldung geführt<br>hat, wird nicht automatisch neu gedruckt.<br>Stellen Sie sicher, dass die Einstellung für das                                                                                |
|                                                                      |                                                                                                    | Papierformat im "Menü Papier" auf das<br>verwendete Papierformat eingestellt ist. Wenn<br>"Univ.Zuf. Format" auf "Universal" eingestellt ist,<br>stellen Sie sicher, dass die Druckmedien groß<br>genug für die formatierten Daten sind.                                                                                            |
|                                                                      |                                                                                                    | Wählen Sie <b>Auftrag abbrechen</b> aus, um<br>gegebenenfalls den aktuellen Auftrag<br>abzubrechen.                                                                                                    |
| 35 Nicht genügend<br>Speicher für Funktion<br>'Ressourcen speichern' | Der MFP verfügt nicht über genügend<br>Speicher, um die Funktion<br>"Ressourcen speichern" zu                                                                          | Wählen Sie <b>Fortfahren</b> aus, um die Funktion<br>"Ressourcen speichern" zu deaktivieren und<br>den Druckvorgang fortzusetzen.                                                                                                    |
|                                                                      | aktivieren. Diese Meldung weist in der<br>Regel darauf hin, dass einem oder<br>mehreren Pufferspeichern des MFP<br>zu viel Speicher zugewiesen wurde.                  | Installieren Sie zusätzlichen Speicher.                                                                                                    |
| 37 Nicht genug Speicher,                                             | icher,<br>Angehaltene Aufträge werden<br>gelöscht, damit der aktuelle Auftrag<br>verarbeitet werden kann.<br>Diese Meldung wird bei jedem Auftrag<br>einmal angezeigt. | Wählen Sie <b>Fortfahren</b> aus, um die Meldung zu löschen und den Druckvorgang fortzusetzen                                                                                                    |
| Druckaufträge wurden<br>gelöscht                                     |                                                                                                    | Installieren Sie mehr Speicher, um diesen<br>Fehler zukünftig zu vermeiden.                                                                                                    |
|                                                                      |                                                                                                    | Wählen Sie <b>Auftrag abbrechen</b> aus, um gegebenenfalls den aktuellen Auftrag abzubrechen.                                                                                                    |
| 37 Nicht genügend<br>Speicher für Flash-                             | Der MFP kann den Flash-Speicher<br>nicht defragmentieren, weil der<br>Speicher, in dem nicht gelöschte<br>Flash-Ressourcen gespeichert<br>werden, voll ist.            | Wählen Sie <b>Fortfahren</b> aus, um die Meldung zu löschen.                                                                                                    |
| Defragmentierung                                                     |                                                                                                    | Installieren Sie zusätzlichen Speicher, um den<br>Defragmentierungsvorgang auszuführen, oder<br>löschen Sie die Schriftarten, Makros und<br>andere Daten, um Speicherplatz zu erhalten.                                                                                                    |
| 37 Nicht genügend<br>Speicher zum Sortieren<br>des Auftrags          | Der MFP kann den Auftrag nicht<br>sortieren, da der Speicher voll ist.                                                                                                 | Wählen Sie <b>Fortfahren</b> aus, um die Seiten zu<br>drucken, die verarbeitet waren, bevor der<br>Speicher voll war. Es wird Speicherplatz<br>freigegeben und der restliche Druckauftrag wird<br>sortiert.                                                                                                    |
|                                                                      |                                                                                                    | Wenn beispielsweise ein Druckauftrag mit<br>50 Seiten gesendet wird, von dem 10 Kopien<br>erstellt werden sollen, und der Speicher des<br>MFP bei Seite 30 voll ist, werden die Seiten<br>1-30 sortiert und 10 Kopien davon erstellt.<br>Anschließend druckt und sortiert der MFP die<br>Seiten 31-50 und erstellt 10 Kopien davon. |
|                                                                      |                                                                                                    | Wählen Sie <b>Auftrag abbrechen</b> aus, um<br>gegebenenfalls den aktuellen Auftrag<br>abzubrechen.                                                                                                    |

| Meldung                                         | Bedeutung                                                                                                    | Aktion                                                                                                    |
|-------------------------------------------------|----------------------------------------------------------------------------------------------------|----------------------------------------------------------------------------------------------------|
| 38 Speicher voll                                | Der MFP verarbeitet Daten, aber der<br>zum Speichern von Seiten<br>verwendete Speicher ist voll.                                                                         | Wählen Sie <b>Fortfahren</b> aus, wenn genügend<br>Speicher zum Verarbeiten eines Druckauftrags<br>verfügbar ist.                                                                  |
|                                                 |                                                                                                    | So verhindern Sie, dass dieser Fehler zukünftig<br>auftritt:                                                                                                    |
|                                                 |                                                                                                    | Vereinfachen Sie den Druckauftrag, indem Sie<br>weniger Text oder Grafiken auf einer Seite<br>verwenden, und löschen Sie nicht benötigte<br>geladene Schriftarten und Makros.      |
|                                                 |                                                                                                    | Installieren Sie zusätzlichen Speicher.                                                                                                    |
|                                                 |                                                                                                    | Wählen Sie <b>Auftrag abbrechen</b> aus, um<br>gegebenenfalls den aktuellen Auftrag<br>abzubrechen.                                                                                |
| 39 Seite ist zu komplex,<br>einige Daten wurden | Die Daten für eine Seite sind zu<br>komplex zum Drucken.                                                                                                    | So verhindern Sie, dass dieser Fehler zukünftig<br>auftritt:                                                                                                    |
| u. U. nicht gedruckt.                           |                                                                                                    | Verringern Sie die Komplexität der Seite, indem<br>Sie weniger Text oder Grafiken auf der Seite<br>verwenden, und löschen Sie nicht benötigte<br>geladene Schriftarten und Makros. |
|                                                 |                                                                                                    | Aktivieren Sie den Seitenschutz im "Menü<br>Konfiguration" im Menü "Einstellungen".                                                                                                |
|                                                 |                                                                                                    | Installieren Sie zusätzlichen Speicher.                                                                                                    |
|                                                 |                                                                                                    | Wählen Sie <b>Fortfahren</b> aus, um mit dem<br>Drucken des Auftrags fortzufahren; es gehen<br>jedoch Daten für diese Seite verloren.                                              |
|                                                 |                                                                                                    | Wählen Sie <b>Auftrag abbrechen</b> aus, um<br>gegebenenfalls den aktuellen Auftrag<br>abzubrechen.                                                                                |
| 42.xy Inkorrekte<br>Druckkassette für Ihre      | x ist der Wert für die MFP-Region. y ist der Wert für die Kassettenregion.                                                                                               | Ersetzen Sie die Druckkassette mit einer<br>Druckkassette der richtigen Region.                                                                                                    |
| Region                                          | Die Meldung wird angezeigt, wenn<br>der MFP feststellt, dass eine<br>installierte Druckkassette eine Region<br>aufweist, die nicht mit der MFP-<br>Region übereinstimmt. |                                                                                                    |
|                                                 | x und y können die folgenden Werte<br>haben:                                                                                                    |                                                                                                    |
|                                                 | 0: Weltweit<br>1: Nord-, Zentral- und Südamerika<br>2: Europa, Naher Osten und Afrika<br>3: Asien<br>4: Lateinamerika<br>9: Nicht definiert                              |                                                                                                    |
| 50 Fehler PPDS-Schrift                          | Der MFP hat bei der Formatierung<br>von PPDS-Druckerdaten eine<br>Anforderung für eine nicht installierte<br>Schriftart erhalten.                                        | Wählen Sie <b>Fortfahren</b> aus, um die Meldung zu löschen und den aktuellen Druckvorgang fortzusetzen.                                                                           |
|                                                 |                                                                                                    | Wählen Sie <b>Auftrag abbrechen</b> aus, um<br>gegebenenfalls den aktuellen Auftrag<br>abzubrechen.                                                                                |

| Meldung                                        | Bedeutung                                                                                                    | Aktion                                                                                                    |
|------------------------------------------------|----------------------------------------------------------------------------------------------------|----------------------------------------------------------------------------------------------------|
| 51 Beschädigter Flash-<br>Speicher gefunden    | Der MFP hat während des<br>Einschaltens oder während<br>Formatierungs- und                                                                                                    | Wählen Sie <b>Fortfahren</b> aus, um die Meldung zu löschen und den aktuellen Druckvorgang fortzusetzen.                                                                                                    |
|                                                | einen beschädigten Flash-Speicher<br>festgestellt.                                                                                                    | Wählen Sie beim nächsten Einschalten<br>Fortfahren aus, um die Meldung zu löschen.<br>Der MFP setzt alle Vorgänge außer den Flash-<br>Vorgängen fort.                                                                                                    |
|                                                |                                                                                                    | Installieren Sie einen anderen Flash-Speicher,<br>um alle beliebigen Ressourcen in den Flash-<br>Speicher laden zu können.                                                                                                    |
| 52 Nicht genügend freier<br>Flash-Speicher für | Es steht nicht genügend<br>Speicherplatz im Flash-Speicher zur                                                                                                    | Wählen Sie <b>Fortfahren</b> aus, um die Meldung zu löschen und den Druckvorgang fortzusetzen.                                                                                                    |
| Ressourcen                                     | Verfügung, um die Daten zu<br>speichern, die momentan<br>beruntergeladen werden                                                                                                    | Installieren Sie einen Flash-Speicher mit<br>höherer Speicherkapazität.                                                                                                    |
|                                                | neruntergeladen werden.                                                                                                    | Laden Sie die Daten herunter.                                                                                                    |
|                                                |                                                                                                    | Wählen Sie <b>Auftrag abbrechen</b> aus, um<br>gegebenenfalls den aktuellen Auftrag<br>abzubrechen.                                                                                                    |
| 53 Unformatierter Flash-<br>Speicher gefunden  | Der MFP hat einen nicht formatierten<br>Flash-Speicher festgestellt.                                                                                                    | Wählen Sie <b>Fortfahren</b> aus, um die Meldung zu<br>löschen und den Druckvorgang fortzusetzen.<br>Der MFP setzt alle Vorgänge außer den Flash-<br>Vorgängen fort.                                                                                                    |
|                                                |                                                                                                    | Formatieren Sie den Flash-Speicher neu, um<br>Flash-Vorgänge zu ermöglichen.                                                                                                    |
|                                                |                                                                                                    | Wenn die Fehlermeldung erneut angezeigt wird,<br>ist der Flash-Speicher möglicherweise<br>beschädigt und muss ausgetauscht werden.                                                                                                    |
| 54 Fehler Seriell<br>Option [x]                | Der MFP erkennt einen seriellen<br>Fehler, beispielsweise einen<br>Rahmenfehler, einen Paritätsfehler<br>oder einen Überlauf, am<br>angegebenen optionalen seriellen<br>Anschluss. x steht für die Nummer<br>des optionalen seriellen Anschlusses. | <ul> <li>Stellen Sie sicher, dass die serielle<br/>Verbindung korrekt konfiguriert ist und dass<br/>ein geeignetes Kabel verwendet wird.</li> <li>Stellen Sie sicher, dass die seriellen<br/>Schnittstellenparameter (Protokoll, Baud,<br/>Parität und Datenbits) am MFP und am Host-<br/>Computer korrekt eingestellt sind.</li> <li>Wählen Sie Fortfahren aus, um die Meldung<br/>zu löschen und mit der Verarbeitung des<br/>Druckauftrags fortzufahren. Der Druckauftrag<br/>wird jedoch unter Umständen nicht richtig<br/>gedruckt.</li> <li>Schalten Sie den MFP aus und wieder ein.</li> </ul> |
| 54 Netzwerk [x]<br>Softwarefehler              | Der MFP kann keine Verbindungen<br>mit dem angegebenen installierten<br>Netzwerkanschluss herstellen. x gibt<br>die Nummer des Anschlusses an.                                                                                                    | <ul> <li>Wählen Sie Fortfahren aus, um die Meldung<br/>zu löschen und den Druckvorgang<br/>fortzusetzen. Der Druckauftrag wird unter<br/>Umständen nicht richtig gedruckt.</li> <li>Der MFP unterdrückt Versuche, die<br/>Verbindung über die Netzwerkschnittstelle<br/>herzustellen. Es können keine Daten<br/>versendet oder empfangen werden.</li> <li>Schalten Sie den MFP aus.</li> <li>Programmieren Sie eine neue Firmware für<br/>die Netzwerkschnittstelle.</li> </ul>                                                                                                    |

| Meldung                                   | Bedeutung                                                                                                    | Aktion                                                                                                    |
|-------------------------------------------|----------------------------------------------------------------------------------------------------|----------------------------------------------------------------------------------------------------|
| 54 Standard-Netzwerk<br>Softwarefehler    | Die MFP-Firmware erkennt einen<br>installierten Netzwerkanschluss, kann<br>aber keine Verbindung dazu<br>herstellen.                                                          | <ul> <li>Wählen Sie Fortfahren aus, um die Meldung<br/>zu löschen und den Druckvorgang<br/>fortzusetzen. Der Druckauftrag wird unter<br/>Umständen nicht richtig gedruckt.</li> <li>Der MFP unterdrückt Versuche, die<br/>Verbindung über die Netzwerkschnittstelle<br/>herzustellen. Es können keine Daten<br/>versendet oder empfangen werden.</li> <li>Schalten Sie den MFP aus.</li> <li>Programmieren Sie eine neue Firmware für<br/>die Netzwerkschnittstelle.</li> </ul> |
| 55 Nicht unterst. Option<br>in Platz [x]  | Der MFP hat im angegebenen<br>Steckplatz eine nicht unterstützte<br>Option erkannt. x gibt die Nummer<br>des Steckplatzes an.                                                 | <ol> <li>Schalten Sie den MFP aus.</li> <li>Ziehen Sie den Netzstecker aus der<br/>Steckdose.</li> <li>Entfernen Sie die nicht unterstützte Option.</li> <li>Schließen Sie das Netzkabel an eine<br/>ordnungsgemäß geerdete Steckdose an.</li> <li>Schalten Sie den MFP ein.</li> </ol>                                                                                                    |
| 56 Parallel-Anschluss<br>[x] deaktiviert  | Über den Parallel-Anschluss wird ein<br>Status angefordert. Der Parallel-<br>Anschluss ist allerdings deaktiviert.                                                            | Wählen Sie <b>Fortfahren</b> aus. Der MFP verwirft<br>alle an den parallelen Anschluss gesendeten<br>Daten.                                                                                                    |
| 56 Serieller Anschluss<br>[x] deaktiviert | Der MFP empfängt über einen<br>seriellen Anschluss Daten, der<br>Anschluss ist allerdings deaktiviert.                                                                        | Wählen Sie <b>Fortfahren</b> aus. Der MFP verwirft<br>alle an den seriellen Anschluss gesendeten<br>Daten.                                                                                                    |
| 56 Standard-USB-<br>Anschluss deaktiviert | Der MFP empfängt über einen USB-<br>Anschluss Daten. Allerdings ist der<br>USB-Anschluss deaktiviert.                                                                         | Wählen Sie <b>Fortfahren</b> aus. Der MFP verwirft<br>alle an den USB-Anschluss gesendeten Daten.<br>Stellen Sie sicher, dass die Menüoption "USB-<br>Puffer" nicht auf "Deaktiviert" gesetzt ist.                                                                                                    |
| 56 USB-Anschluss [x]<br>deaktiviert       | Der MFP empfängt über einen<br>angegebenen USB-Anschluss Daten.<br>Allerdings ist dieser USB-Anschluss<br>deaktiviert. x steht hierbei für die<br>Nummer des USB-Anschlusses. | Wählen Sie <b>Fortfahren</b> aus. Der MFP verwirft<br>alle an diesen USB-Anschluss gesendeten<br>Daten.<br>Stellen Sie sicher, dass die Menüoption "USB-<br>Puffer" nicht auf "Deaktiviert" gesetzt ist.                                                                                                    |
| 58 Zu viele Fächer<br>eingesetzt          | Der MFP stellt fest, dass zu viele<br>optionale Papierzuführungen und<br>deren entsprechende Fächer<br>eingesetzt sind.                                                       | <ol> <li>Schalten Sie den MFP aus.</li> <li>Ziehen Sie den Netzstecker aus der<br/>Steckdose.</li> <li>Entfernen Sie die zusätzlichen<br/>Papierzuführungen.</li> <li>Schließen Sie das Netzkabel an eine<br/>ordnungsgemäß geerdete Steckdose an.</li> <li>Schalten Sie den MFP ein.</li> </ol>                                                                                                    |

| Meldung                                    | Bedeutung                                                                                      | Aktion                                                                                                    |
|--------------------------------------------|------------------------------------------------------------------------------------------------|----------------------------------------------------------------------------------------------------|
| 58 Zu viele Flash-<br>Optionen installiert | Der MFP hat festgestellt, dass zu<br>viele optionale Flash-Speicherkarten<br>installiert sind. | Wählen Sie <b>Fortfahren</b> aus, um die Meldung zu<br>löschen und die zusätzlichen optionalen Flash-<br>Speicherkarten zu ignorieren.                  |
|                                            |                                                                                                | Diese Meldung wird so lange immer wieder<br>eingeblendet, bis die überzähligen Flash-<br>Speicherkarten entfernt wurden.                                |
|                                            |                                                                                                | 1 Schalten Sie den MFP aus.                                                                                                    |
|                                            |                                                                                                | 2 Ziehen Sie den Netzstecker aus der<br>Steckdose.                                                                                                    |
|                                            |                                                                                                | 3 Entfernen Sie die überflüssigen Flash-<br>Speichermodule.                                                                                             |
|                                            |                                                                                                | 4 Schließen Sie das Netzkabel an eine<br>ordnungsgemäß geerdete Steckdose an                                                                            |
|                                            |                                                                                                | 5 Schalten Sie den MFP ein.                                                                                                    |
| 59 Briefumschlageinzug<br>nicht kompatibel | Ein nicht unterstützter optionaler<br>Briefumschlageinzug wurde am MFP                         | Entfernen Sie den optionalen<br>Briefumschlageinzug.                                                                                                    |
|                                            | angebracht.                                                                                    | Die normalen Funktionen werden abgebrochen,<br>bis der optionale Briefumschlageinzug entfernt<br>wurde.                                                 |
|                                            |                                                                                                | Wählen Sie <b>Fortfahren</b> aus, um die Meldung zu<br>löschen, sobald der optionale<br>Briefumschlageinzug entfernt wurde.                             |
| 59 Duplexeinheit nicht                     | Eine nicht unterstützte optionale                                                              | Entfernen Sie die optionale Duplexeinheit.                                                                                                    |
| kompatibel                                 | Duplexeinheit wurde am MFP angebracht.                                                         | Die normalen Funktionen werden abgebrochen,<br>bis die optionale Duplexeinheit entfernt wurde.                                                          |
|                                            |                                                                                                | Wählen Sie <b>Fortfahren</b> aus, um die Meldung zu löschen, sobald die optionale Duplexeinheit entfernt wurde.                                         |
| 59 Nicht kompatibles                       | Eine nicht unterstützte optionale                                                              | Entfernen Sie die optionale Papierzuführung.                                                                                                    |
| Fach [x]                                   | Papierzuführung und das<br>dazugehörige Fach wurden am MFP<br>angebracht.                      | Die normalen Funktionen werden abgebrochen,<br>bis die optionale Papierzuführung entfernt<br>wurde.                                                     |
|                                            |                                                                                                | Wählen Sie <b>Fortfahren</b> aus, um die Meldung zu löschen, sobald die optionale Papierzuführung entfernt wurde.                                       |
| 80 Planmäßige Wartung<br>empfohlen         | Wartung erforderlich, um<br>Druckerfunktion zu gewährleisten.                                  | Wählen Sie <b>Fortfahren</b> aus, um die Meldung zu<br>löschen und den Druckvorgang fortzusetzen.<br>Bestellen Sie die erforderlichen Wartungsteile.    |
|                                            |                                                                                                | Tauschen Sie die Wartungsteile aus, um eine<br>optimale Druckleistung zu gewährleisten.<br>Setzen Sie gegebenenfalls den MFP-<br>Wartungszähler zurück. |
| 88 Wenig Toner                             | In der Druckkassette ist nur noch wenig Toner enthalten.                                       | Tauschen Sie die Druckkassette aus, wenn das<br>Alarmsignal für die Tonerwarnung ausgegeben<br>wird.                                                    |
|                                            |                                                                                                | Wählen Sie <b>Fortfahren</b> aus, um die Meldung zu löschen, wenn das Alarmsignal für die Tonerwarnung nicht ausgegeben wird.                           |
| Abdeckung der Scanner-<br>ADZ offen        | Die Abdeckung der automatischen<br>Dokumentzuführung ist offen.                                | Die Meldung wird gelöscht, sobald die Abdeckung geschlossen wird.                                                                                       |

| Meldung                                                                                                    | Bedeutung                                                                                                    | Aktion                                                                                                    |
|----------------------------------------------------------------------------------------------------|----------------------------------------------------------------------------------------------------|----------------------------------------------------------------------------------------------------|
| Bei Auftragsneustart<br>alle Originale, die vom<br>Scanner noch nicht<br>verarbeitet wurden,<br>erneut einlegen. | Die Wiederherstellung von Aufträgen<br>auf Seitenebene ist aktiviert, und es<br>wurde eine Seite vollständig<br>gescannt; diese Seite hat jedoch die<br>ADZ nicht ganz verlassen.                                                                                                    | Wenn die Wartungsmeldung angezeigt wird,<br>während ein Scanauftrag ausgeführt wird,<br>wählen Sie <b>Auftrag abbrechen</b> aus. Der Auftrag<br>wird dann abgebrochen und die Meldung<br>gelöscht.                                                                                                    |
|                                                                                                    |                                                                                                    | Wählen Sie Über automatische<br>Dokumentzuführung scannen aus, wenn die<br>Option "Nach Stau weiter" aktiviert ist.<br>Nachdem die letzte Seite erfolgreich<br>eingescannt wurde, wird der Scanvorgang von<br>der ADZ aus wieder aufgenommen.                                                                                                    |
|                                                                                                    |                                                                                                    | Wählen Sie <b>Über Flachbett scannen</b> aus, wenn<br>die Option "Nach Stau weiter" aktiviert ist.<br>Nachdem die letzte Seite erfolgreich<br>eingescannt wurde, wird der Scanvorgang vom<br>Flachbett aus wieder aufgenommen.                                                                                                    |
|                                                                                                    |                                                                                                    | Wählen Sie <b>Auftrag ohne weiteres Scannen</b><br><b>fertig stellen</b> aus, wenn die Option "Nach Stau<br>weiter" aktiviert ist. Der Auftrag wird auf der<br>letzten erfolgreich eingescannten Seite<br>beendet, aber nicht abgebrochen. Erfolgreich<br>eingescannte Seiten werden wie vorgesehen<br>zum Kopieren, Faxen oder E-Mail- bzw. FTP-<br>Versand weitergeleitet.                                     |
|                                                                                                    |                                                                                                    | Wählen Sie <b>Auftrag neu starten</b> aus, wenn die<br>Option "Nach Stau weiter" aktiviert ist und der<br>Auftrag neu gestartet werden kann. Diese<br>Meldung wird gelöscht. Es wird ein neuer<br>Auftrag mit den gleichen<br>Parametereinstellungen wie im vorherigen<br>Auftrag gestartet.                                                                                                    |
| Bei Auftragsneustart<br>alle Vorlagen neu<br>einlegen                                                            | <ul> <li>Mindestens eine Meldung,<br/>aufgrund der ein Scanauftrag<br/>unterbrochen wurde, wird nun<br/>gelöscht. Legen Sie die Vorlagen<br/>wieder in den Scanner ein, um den<br/>Scanauftrag neu zu starten.</li> <li>Der MFP hat einen Scanauftrag<br/>empfangen. In der ADZ ist jedoch<br/>keine Vorlage vorhanden. Legen<br/>Sie die Vorlagen in den Scanner<br/>ein, um den Scanauftrag neu zu<br/>starten.</li> <li>Die Wiederherstellung von Aufträgen<br/>auf Auftragsebene ist aktiviert.</li> <li>Der MFP hat einen Scanauftrag<br/>empfangen. In der ADZ ist jedoch<br/>keine Vorlage vorhanden.</li> <li>Die Wiederherstellung von Aufträgen<br/>auf Seitenebene ist aktiviert.</li> </ul> | Wenn die Wartungsmeldung angezeigt wird,<br>während ein Scanauftrag ausgeführt wird,<br>wählen Sie <b>Auftrag abbrechen</b> aus. Der Auftrag<br>wird dann abgebrochen und die Meldung<br>gelöscht.                                                                                                    |
|                                                                                                    |                                                                                                    | Wählen Sie Über automatische<br>Dokumentzuführung scannen aus, wenn die<br>Option "Nach Stau weiter" aktiviert ist.<br>Nachdem die letzte Seite erfolgreich<br>eingescannt wurde, wird der Scanvorgang von<br>der ADZ aus wieder aufgenommen.<br>Wählen Sie Über Flachbett scannen aus, wenr<br>die Option "Nach Stau weiter" aktiviert ist.<br>Nachdem die letzte Seite erfolgreich                             |
|                                                                                                    |                                                                                                    |                                                                                                    |
| Bei Auftragsneustart<br>gestaute Vorlagen neu<br>einlegen.                                                       |                                                                                                    | Flachbett aus wieder aufgenommen.<br>Wählen Sie <b>Auftrag ohne weiteres Scannen</b><br><b>fertig stellen</b> aus, wenn die Option "Nach Stau<br>weiter" aktiviert ist. Der Auftrag wird auf der<br>letzten erfolgreich eingescannten Seite<br>beendet, aber nicht abgebrochen. Erfolgreich<br>eingescannte Seiten werden wie vorgesehen<br>zum Kopieren, Faxen oder E-Mail- bzw.<br>FTP-Versand weitergeleitet. |
|                                                                                                    |                                                                                                    | Wählen Sie <b>Auftrag neu starten</b> aus, wenn die<br>Option "Nach Stau weiter" aktiviert ist und der<br>Auftrag neu gestartet werden kann. Die Meldung<br>wird gelöscht. Es wird ein neuer Auftrag mit den<br>gleichen Parametereinstellungen wie im<br>vorherigen Auftrag gestartet.                                                                                                    |

| Meldung                                                                                         | Bedeutung                                                                                                    | Aktion                                                                                                    |
|-------------------------------------------------------------------------------------------------|----------------------------------------------------------------------------------------------------|----------------------------------------------------------------------------------------------------|
| Briefumschlageinzug<br>installieren                                                             | Der MFP hat während der<br>Verarbeitung, aber vor dem Druck des<br>Auftrags festgestellt, dass der<br>optionale Briefumschlageinzug fehlt.                                                                                                    | Installieren Sie den optionalen<br>Briefumschlageinzug. Die Meldung wird<br>gelöscht.<br>Wählen Sie gegebenenfalls <b>Auftrag</b><br><b>abbrechen</b> aus.                                                                                                    |
| Briefumschlageinzug<br>wieder einsetzen                                                         | Der MFP hat nach der Verarbeitung,<br>aber vor dem Druck des Auftrags<br>festgestellt, dass der optionale<br>Briefumschlageinzug fehlt. Der<br>optionale Briefumschlageinzug wurde<br>während der Verarbeitung entfernt.                                                                                                    | Installieren Sie den optionalen<br>Briefumschlageinzug.                                                                                                    |
| Duplex installieren                                                                             | Der MFP stellt fest, dass die<br>Duplexeinheit fehlt. Diese Meldung<br>wird angezeigt, wenn Seiten bei<br>vorhandener Duplexeinheit, jedoch<br>vor dem Druck formatiert werden. Die<br>optionale Duplexeinheit wird nach<br>dem Formatieren und vor dem<br>Drucken vom MFP entfernt.                                                                                       | <ul> <li>Schalten Sie den MFP aus, ziehen Sie den<br/>Netzstecker aus der Steckdose, installieren<br/>Sie die angegebene Duplexeinheit, schließen<br/>Sie das Netzkabel an eine ordnungsgemäß<br/>geerdete Steckdose an, und starten Sie den<br/>MFP erneut.</li> <li>Wählen Sie <b>Auftrag abbrechen</b> aus, um den<br/>aktuellen Auftrag abzubrechen.</li> </ul> |
| Duplex-Verbindung<br>überprüfen                                                                 | Alle unter der Duplexeinheit<br>installierten Fächer stehen nicht zur<br>Verfügung, wenn die Kommunikation<br>unterbrochen wird. Es bleibt also nur<br>Fach 1.<br>Wenn die Duplexeinheit entfernt wird<br>und alle Fächer erneut angebracht<br>werden, sind alle Fächer verfügbar.<br>Die Meldung wird ausgeblendet,<br>sobald die Kommunikation<br>wiederhergestellt ist. | Wählen Sie <b>Fortfahren</b> aus, um den MFP neu<br>zu konfigurieren. Der Druckvorgang wird ohne<br>die Duplexeinheit wiederaufgenommen, und es<br>wird angenommen, dass die Verbindung oder<br>Kommunikation mit der Einheit unterbrochen<br>wurde.                                                                                                    |
| Fach [x] einsetzen                                                                              | Wird angezeigt, wenn der MFP ein<br>fehlendes Fach feststellt. x kann für 1,<br>2, 3, 4 oder 5 stehen.                                                                                                    | Setzen Sie das angegebene Fach ein, um die<br>Meldung zu löschen.<br>Wählen Sie <b>Auftrag abbrechen</b> aus, um<br>gegebenenfalls den aktuellen Auftrag<br>abzubrechen.                                                                                                    |
| Fach [x] installieren                                                                           | Der MFP hat während der<br>Verarbeitung, aber vor dem Druck des<br>Auftrags festgestellt, dass das<br>optionale Fach [x] (x gibt die Nummer<br>des Fachs an) fehlt. Das optionale<br>Fach wurde u. U. während der<br>Verarbeitung entfernt.                                                                                                    | Installieren Sie das optionale Fach [x]. Diese<br>Meldung wird gelöscht.<br>Wählen Sie gegebenenfalls <b>Auftrag</b><br><b>abbrechen</b> aus.                                                                                                    |
| Faxspeicher voll                                                                                | Es gibt nicht genügend freien<br>Speicherplatz, um den Faxauftrag<br>abzuschließen. Alle versuchten<br>Faxaufträge werden abgebrochen.                                                                                                    | Wählen Sie <b>Fortfahren</b> aus, um die Meldung zu<br>löschen.                                                                                                    |
| Im Flash-Laufwerk ist<br>ein Fehler aufgetreten.<br>Laufwerk entfernen und<br>erneut einsetzen. | Aufgrund elektrischer Ladung wurde<br>das Flash-Laufwerk schnell<br>zurückgesetzt. Entfernen Sie das<br>Laufwerk, und setzen Sie es erneut<br>ein, um die Meldung zu löschen.                                                                                                    | Entfernen Sie das Flash-Laufwerk, und setzen Sie es erneut ein.                                                                                                    |
| In Sendewarteschlange<br>gestellt                                                               | Der Scanvorgang für einen<br>Faxauftrag ist abgeschlossen, aber<br>noch nicht versendet, da ein anderer<br>Faxauftrag gesendet oder empfangen<br>wird. Der Auftrag wartet auf<br>Ausführung und diese Meldung wird<br>drei Sekunden lang angezeigt.                                                                                                    | Warten Sie, bis die Meldung gelöscht wird.                                                                                                    |

| Meldung                                                          | Bedeutung                                                                                                    | Aktion                                                                                                    |
|------------------------------------------------------------------|----------------------------------------------------------------------------------------------------|----------------------------------------------------------------------------------------------------|
| Klappe schließen oder<br>Kassette einlegen                       | Der MFP erkennt, dass die vordere<br>obere Klappe offen ist oder eine<br>Druckkassette fehlt.                                                                                                    | <ul><li>Schließen Sie die vordere obere Klappe.</li><li>Setzen Sie die Druckkassette ein.</li></ul>                                                                                                    |
| Manu. Zuf. auffüllen mit<br>[benutzerdefinierte<br>Zeichenfolge] | Diese Meldung wird angezeigt, wenn<br>der MFP eine Anforderung für eine<br>manuelle Zuführung empfängt, laut<br>der ein bestimmtes Druckmedium in<br>die Universalzuführung eingelegt<br>werden soll. Das Druckmedium wurde<br>zuvor als benutzerdefinierte<br>Zeichenfolge definiert, die in der LCD<br>angezeigt wird.                                                             | <ul> <li>Wählen Sie Fortfahren aus.</li> <li>Wenn das Druckmedium in die<br/>Universalzuführung eingelegt wurde, wird der<br/>Druckvorgang weiter ausgeführt.</li> <li>Wenn kein Druckmedium in die<br/>Universalzuführung eingelegt wurde, werden<br/>alle Anforderungen für zusätzliche Seiten<br/>automatisch überschrieben und das<br/>Druckmedium wird automatisch ausgewählt.</li> <li>Wählen Sie Medien automatisch ausgewählt.</li> <li>Wählen Sie Medien automatisch ausgewähltnaus, um die manuellen Anforderungen für<br/>Manuelle Zuführung und Manueller<br/>Briefumschlageinzug für den restlichen<br/>Druckauftrag zu überschreiben. Alle<br/>Anforderungen für zusätzliche Seiten werden<br/>automatisch überschrieben und das<br/>Druckmedium wird automatisch ausgewählt.</li> <li>Wählen Sie Auftrag abbrechen aus, um<br/>gegebenenfalls den aktuellen Auftrag<br/>abzubrechen.</li> </ul> |
| Manu. Zuf. auffüllen mit<br>[Format]                             | Diese Meldung wird angezeigt, wenn<br>der MFP eine Anforderung für eine<br>manuelle Zuführung für ein<br>bestimmtes Format empfängt und<br>kein Druckmedium in die<br>Universalzuführung eingelegt wurde.                                                                                                    | Legen Sie ein Blatt in die Universalzuführung<br>ein, um die Meldung zu löschen und den<br>Auftrag weiter auszuführen.<br>Wählen Sie <b>Fortfahren</b> aus, wenn sich in der<br>Universalzuführung Druckmedien befinden.<br>Der Auftrag wird weiter ausgeführt.<br>Wählen Sie <b>Fortfahren</b> aus, wenn sich keine<br>Druckmedien in der Universalzuführung<br>befinden. Alle Anforderungen für zusätzliche<br>Seiten werden automatisch überschrieben und<br>das Druckmedium wird automatisch<br>ausgewählt.<br>Wählen Sie <b>Auftrag abbrechen</b> aus, um<br>gegebenenfalls den aktuellen Auftrag<br>abzubrechen.                                                                                                    |
| Manu. Zuf. auffüllen mit<br>[Name der Benutzersorte]             | Diese Meldung wird angezeigt, wenn<br>der MFP eine Anforderung für eine<br>manuelle Zuführung empfängt, laut<br>der ein bestimmtes Druckmedium in<br>die Universalzuführung eingelegt<br>werden soll. Das Druckmedium wird<br>zuvor als Benutzersorte definiert<br>("Benutzerdefiniert 1" bis<br>"Benutzerdefiniert 6"). Der Name der<br>Benutzersorte wird in der LCD<br>angezeigt. | <ul> <li>Wählen Sie Fortfahren aus.</li> <li>Wenn das Druckmedium in die<br/>Universalzuführung eingelegt wurde, wird der<br/>Druckvorgang weiter ausgeführt.</li> <li>Wenn kein Druckmedium in die<br/>Universalzuführung eingelegt wurde, werden<br/>alle Anforderungen für zusätzliche Seiten<br/>automatisch überschrieben und das<br/>Druckmedium wird automatisch ausgewählt.</li> <li>Wählen Sie Auftrag abbrechen aus, um<br/>gegebenenfalls den aktuellen Auftrag<br/>abzubrechen.</li> </ul>                                                                                                    |

| Meldung                                            | Bedeutung                                                                                                    | Aktion                                                                                                    |
|----------------------------------------------------|----------------------------------------------------------------------------------------------------|----------------------------------------------------------------------------------------------------|
| Manu. Zuf. auffüllen mit<br>[Sorte] [Format]       | Diese Meldung wird angezeigt, wenn<br>der MFP eine Anforderung für eine<br>manuelle Zuführung für ein<br>bestimmtes Format und eine<br>bestimmte Sorte empfängt und kein<br>Druckmedium in die<br>Universalzuführung eingelegt wurde. | Wählen Sie <b>Fortfahren</b> aus, wenn sich in<br>der Universalzuführung Druckmedien befinden.<br>Der Auftrag wird weiter ausgeführt.<br>Wählen Sie <b>Fortfahren</b> aus, wenn sich keine<br>Druckmedien in der Universalzuführung<br>befinden. Alle Anforderungen für zusätzliche<br>Seiten werden automatisch überschrieben und<br>das Druckmedium wird automatisch<br>ausgewählt.<br>Wählen Sie <b>Medien automatisch auswählen</b><br>aus, um die manuellen Anforderungen für<br>Manuelle Zuführung und Manueller<br>Briefumschlageinzug für den restlichen<br>Druckauftrag zu überschreiben. Alle<br>Anforderungen für zusätzliche Seiten werden<br>automatisch überschrieben und das<br>Druckmedium wird automatisch ausgewählt.<br>Wählen Sie <b>Auftrag abbrechen</b> aus, um<br>gegebenenfalls den aktuellen Auftrag<br>abzubrechen. |
| Nicht unterstützter USB-<br>Hub, bitte entfernen   | Es wurde ein Hub in den vorderen<br>USB-Anschluss eingesetzt, der Hub<br>wird jedoch nicht erkannt.                                                                                                    | Entfernen Sie zum Fortfahren den nicht<br>unterstützten USB-Hub.                                                                                                    |
| Nicht unterstütztes USB-<br>Gerät, bitte entfernen | Es wurde ein Gerät in den vorderen<br>USB-Anschluss eingesetzt, das Gerät<br>wird jedoch nicht erkannt.                                                                                                    | Entfernen Sie zum Fortfahren das nicht<br>unterstützte USB-Gerät.                                                                                                    |
| Papier aus<br>Standardablage entfernen             | Die Standardablage ist voll.                                                                                                    | Nehmen Sie zum Löschen der Meldung und<br>Fortsetzen des Druckvorgangs den<br>Druckmedienstapel aus der Ablage.<br>Wählen Sie <b>Fortfahren</b> aus, damit der MFP<br>erneut die Papiermenge in der Standardablage<br>überprüft.                                                                                                    |

| Meldung                          | Bedeutung                                                                                                    | Aktion                                                                                                    |
|----------------------------------|----------------------------------------------------------------------------------------------------|----------------------------------------------------------------------------------------------------|
| Scannerglas reinigen             | Während einer Scanner-Kalibrierung<br>stellt die Firmware fest, dass die<br>Scanner-ADZ oder das Flachbett<br>gereinigt werden müssen. | Wenn die Wartungsmeldung angezeigt wird,<br>während ein Scanauftrag ausgeführt wird,<br>wählen Sie <b>Auftrag abbrechen</b> aus. Der Auftrag<br>wird dann abgebrochen und die Meldung<br>gelöscht.                                                                                                    |
|                                  |                                                                                                    | Wählen Sie <b>Über automatische</b><br><b>Dokumentzuführung scannen</b> aus, wenn die<br>Option "Nach Stau weiter" aktiviert ist.<br>Nachdem die letzte Seite erfolgreich<br>eingescannt wurde, wird der Scanvorgang von<br>der ADZ aus wieder aufgenommen.                                                                                                    |
|                                  |                                                                                                    | Wählen Sie <b>Über Flachbett scannen</b> aus, wenn<br>die Option "Nach Stau weiter" aktiviert ist.<br>Nachdem die letzte Seite erfolgreich<br>eingescannt wurde, wird der Scanvorgang vom<br>Flachbett aus wieder aufgenommen.                                                                                                    |
|                                  |                                                                                                    | Wählen Sie <b>Auftrag ohne weiteres Scannen</b><br><b>fertig stellen</b> aus, wenn die Option "Nach Stau<br>weiter" aktiviert ist. Der Auftrag wird auf der<br>letzten erfolgreich eingescannten Seite<br>beendet, aber nicht abgebrochen. Erfolgreich<br>eingescannte Seiten werden wie vorgesehen<br>zum Kopieren, Faxen oder E-Mail- bzw. FTP-<br>Versand weitergeleitet. |
|                                  |                                                                                                    | Wählen Sie <b>Auftrag neu starten</b> aus, wenn die<br>Option "Nach Stau weiter" aktiviert ist und der<br>Auftrag neu gestartet werden kann. Die Meldung<br>wird gelöscht. Es wird ein neuer Auftrag mit den<br>gleichen Parametereinstellungen wie im<br>vorherigen Auftrag gestartet.                                                                                      |
| Scanner-Leitstreifen<br>reinigen | Während einer Scanner-Kalibrierung<br>stellt die Firmware fest, dass der<br>Scanner-Leitstreifen gereinigt werden<br>muss.             | Wenn die Wartungsmeldung angezeigt wird,<br>während ein Scanauftrag ausgeführt wird,<br>wählen Sie <b>Auftrag abbrechen</b> aus. Der Auftrag<br>wird dann abgebrochen und die Meldung<br>gelöscht.                                                                                                    |
|                                  |                                                                                                    | Wählen Sie Über automatische<br>Dokumentzuführung scannen aus, wenn die<br>Option "Nach Stau weiter" aktiviert ist.<br>Nachdem die letzte Seite erfolgreich<br>eingescannt wurde, wird der Scanvorgang von<br>der ADZ aus wieder aufgenommen.                                                                                                    |
|                                  |                                                                                                    | Wählen Sie <b>Über Flachbett scannen</b> aus, wenn<br>die Option "Nach Stau weiter" aktiviert ist.<br>Nachdem die letzte Seite erfolgreich<br>eingescannt wurde, wird der Scanvorgang vom<br>Flachbett aus wieder aufgenommen.                                                                                                    |
|                                  |                                                                                                    | Wählen Sie <b>Auftrag ohne weiteres Scannen</b><br><b>fertig stellen</b> aus, wenn die Option "Nach Stau<br>weiter" aktiviert ist. Der Auftrag wird auf der<br>letzten erfolgreich eingescannten Seite<br>beendet, aber nicht abgebrochen. Erfolgreich<br>eingescannte Seiten werden wie vorgesehen<br>zum Kopieren, Faxen oder E-Mail- bzw. FTP-<br>Versand weitergeleitet. |
|                                  |                                                                                                    | Wählen Sie <b>Auftrag neu starten</b> aus, wenn die<br>Option "Nach Stau weiter" aktiviert ist und der<br>Auftrag neu gestartet werden kann. Die<br>Meldung wird gelöscht. Es wird ein neuer<br>Auftrag mit den gleichen<br>Parametereinstellungen wie im vorherigen<br>Auftrag gestartet.                                                                                   |

| Meldung                                                        | Bedeutung                                                                                                    | Aktion                                                                                                    |
|----------------------------------------------------------------|----------------------------------------------------------------------------------------------------|----------------------------------------------------------------------------------------------------|
| Scanner-Registrierung<br>erfolgreich<br>abgeschlossen          | Die Scanner-Registrierung ist erfolgreich abgeschlossen.                                                                                                    | Wählen Sie <b>Fortfahren</b> aus, um die Meldung zu löschen.                                                                                                    |
| Scanner-Stauklappe offen                                       | Die Scanner-Stauklappe ist offen.                                                                                                    | Schließen Sie die Klappe, um die Meldung zu löschen.                                                                                                    |
| Speicher voll, Faxdruck<br>nicht möglich                       | Der Versuch, die Faxaufträge zu<br>drucken, wird automatisch<br>abgebrochen. Der Faxcode erkennt,<br>dass der Faxauftrag abgebrochen<br>wurde, und löscht die noch nicht<br>gedruckten Seiten des Faxauftrags<br>nicht. Der Faxcode druckt das den<br>Speicherfehler verursachende Fax<br>erst nach dem Wiedereinschalten des<br>MFP erneut. | Wählen Sie <b>Fortfahren</b> aus, um die Meldung zu<br>löschen.<br>Schalten Sie den MFP aus und wieder ein.                                                                                                    |
| Verbindung Fach [x]<br>überprüfen                              | Fach [x] ist nicht ordnungsgemäß mit<br>dem MFP verbunden, oder es ist ein<br>Hardware-Fehler aufgetreten. x gibt<br>die Nummer des Fachs an. Die<br>Meldung wird ausgeblendet, sobald<br>die Kommunikation wiederhergestellt<br>ist.                                                                                                    | Wenn ein Hardware-Fehler aufgetreten ist,<br>schalten Sie den MFP aus, warten Sie<br>10 Sekunden, und schalten Sie den MFP<br>wieder ein. Wenn der Fehler erneut auftritt,<br>schalten Sie den MFP aus, und entfernen Sie<br>das Fach, das die Probleme verursacht hat.<br>Wählen Sie <b>Fortfahren</b> aus, um den MFP so zu<br>konfigurieren, dass er nicht mehr über Fach [x]<br>verfügt. Fach [x] sowie alle darunter installierten<br>Fächer werden damit ignoriert.                                                                                                    |
| Wischblatt austauschen                                         | Der MFP stellt fest, dass das<br>Wischblatt der Fixierstation<br>ausgetauscht werden sollte.                                                                                                    | <ol> <li>Tauschen Sie das Wischblatt der<br/>Fixierstation aus.</li> <li>Wählen Sie Fortfahren aus, um die Meldung<br/>zu löschen.</li> <li>Wählen Sie Ignorieren aus, um die Meldung zu<br/>löschen. Beim nächsten Einschalten wird die<br/>Meldung jedoch erneut angezeigt.</li> </ol>                                                                                                    |
| Zu scannendes Dokument<br>zu lang                              | Der Scanauftrag überschreitet die<br>maximale Seitenanzahl.                                                                                                    | Hinweis: Der Scanvorgang für die aktuellen<br>Seiten in der ADZ wird zwar beendet, es gehen<br>aber Daten verloren, wenn der Auftrag<br>automatisch abgebrochen wird, nachdem die<br>maximale Seitenanzahl erreicht wurde.<br>Wählen Sie <b>Auftrag abbrechen</b> aus, um die<br>Meldung zu löschen, wenn der Auftrag neu<br>gestartet werden kann.                                                                                                    |
| [Zuführung] ändern auf<br>[benutzerdefinierte<br>Zeichenfolge] | Der Benutzer kann den aktuellen<br>Druckmedieneinzug für den restlichen<br>Druckauftrag überschreiben.<br>Die formatierte Seite wird mit den<br>gewählten Einstellungen auf dem im<br>Fach eingelegten Druckmedium<br>gedruckt. Dadurch kann es<br>vorkommen, dass Text oder Grafiken<br>abgeschnitten werden.                               | <ul> <li>Wählen Sie Aktuell. [Zuführung] verwenden<br/>aus, um diese Meldung zu ignorieren und auf<br/>dem Druckmedium zu drucken, das in dem<br/>Fach geladen ist.</li> <li>Wählen Sie Fortfahren aus:</li> <li>Der Auftrag wird weiter ausgeführt, wenn das<br/>Fach das richtige Format und die richtige<br/>Sorte enthält und dieses Format und diese<br/>Sorte über die LCD im Menü Papier<br/>festgelegt wurden.</li> <li>Der Befehl wird ignoriert, wenn im Fach keine<br/>Druckmedien vorhanden sind.</li> <li>Wählen Sie Auftrag abbrechen aus, um<br/>gegebenenfalls den aktuellen Auftrag<br/>abzubrechen.</li> </ul> |

| Meldung                                                           | Bedeutung                                                                                                    | Aktion                                                                                                    |
|-------------------------------------------------------------------|----------------------------------------------------------------------------------------------------|----------------------------------------------------------------------------------------------------|
| [Zuführung] ändern auf<br>[Format]                                | Der Benutzer kann den aktuellen<br>Druckmedieneinzug für den restlichen<br>Druckauftrag überschreiben. Die<br>formatierte Seite wird mit den<br>gewählten Einstellungen auf dem im<br>Fach eingelegten Druckmedium<br>gedruckt. Dadurch kann es<br>vorkommen, dass Text oder Grafiken<br>abgeschnitten werden. | <ul> <li>Wählen Sie Aktuell. [Zuführung] verwenden<br/>aus, um diese Meldung zu ignorieren und auf<br/>dem Druckmedium zu drucken, das in das Fach<br/>eingelegt wurde.</li> <li>Wählen Sie Fortfahren aus:</li> <li>Der Auftrag wird weiter ausgeführt, wenn das<br/>Fach das richtige Format und die richtige<br/>Sorte enthält und dieses Format und diese<br/>Sorte über die LCD im Menü Papier<br/>festgelegt wurden.</li> <li>Der Befehl wird ignoriert, wenn im Fach keine<br/>Druckmedien vorhanden sind.</li> <li>Wählen Sie Auftrag abbrechen aus, um<br/>gegebenenfalls den aktuellen Auftrag<br/>abzubrechen.</li> </ul> |
| [Zuführung] ändern auf<br>[Format] [Sorte]                        | Der Benutzer kann den aktuellen<br>Druckmedieneinzug für den restlichen<br>Druckauftrag überschreiben. Die<br>formatierte Seite wird mit den<br>gewählten Einstellungen auf dem im<br>Fach eingelegten Druckmedium<br>gedruckt. Dadurch kann es<br>vorkommen, dass Text oder Grafiken<br>abgeschnitten werden. | <ul> <li>Wählen Sie Aktuell. [Zuführung] verwenden<br/>aus, um diese Meldung zu ignorieren und auf<br/>dem Druckmedium zu drucken, das in das Fach<br/>eingelegt wurde.</li> <li>Wählen Sie Fortfahren aus:</li> <li>Der Auftrag wird weiter ausgeführt, wenn das<br/>Fach das richtige Format und die richtige<br/>Sorte enthält und dieses Format und diese<br/>Sorte über die LCD im Menü Papier<br/>festgelegt wurden.</li> <li>Der Befehl wird ignoriert, wenn im Fach keine<br/>Druckmedien vorhanden sind.</li> <li>Wählen Sie Auftrag abbrechen aus, um<br/>gegebenenfalls den aktuellen Auftrag<br/>abzubrechen.</li> </ul> |
| [Zuführung] ändern auf<br>[Name der Benutzersorte]                | Um einen Druckauftrag fertig zu<br>stellen, sind neue Druckmedien<br>erforderlich.                                                                                                    | Legen Sie Druckmedien des angeforderten<br>Formats und der angeforderten Sorte in den<br>angegebenen Papiereinzug ein.<br>Wählen Sie <b>Fortfahren</b> aus, um den<br>Druckauftrag mit den Druckmedien, die im Fach<br>eingelegt sind, auszuführen.                                                                                                    |
| [Zuführung] auffüllen<br>mit [benutzerdefinierte<br>Zeichenfolge] | Diese Meldung wird angezeigt, wenn<br>in einen Einzug ein Druckmedium in<br>einem anderen Format und einer<br>anderen Sorte eingelegt wird, als im<br>"Menü Papier" festgelegt.                                                                                                    | Wählen Sie <b>Fortfahren</b> aus. Legen Sie Papier in<br>den Einzug ein, der für das entsprechende<br>Format und die entsprechende Sorte festgelegt<br>wurde.<br>Wählen Sie <b>Auftrag abbrechen</b> aus, um<br>gegebenenfalls den aktuellen Auftrag<br>abzubrechen.                                                                                                    |
| [Zuführung] auffüllen<br>mit [Format]                             | Diese Meldung wird angezeigt, wenn<br>in einen Einzug ein Druckmedium in<br>einem anderen Format eingelegt wird,<br>als im "Menü Papier" festgelegt.                                                                                                    | Wählen Sie <b>Fortfahren</b> aus. Legen Sie Papier in<br>den Einzug ein, der für das entsprechende<br>Format festgelegt wurde.<br>Wählen Sie <b>Auftrag abbrechen</b> aus, um<br>gegebenenfalls den aktuellen Auftrag<br>abzubrechen.                                                                                                    |

# Übergangsmeldungen für deaktivierte Funktionen

| Meldung                                                                 | Bedeutung                                                                                                    | Aktion                                                                                                    |
|-------------------------------------------------------------------------|----------------------------------------------------------------------------------------------------|----------------------------------------------------------------------------------------------------|
| [Zuführung] auffüllen<br>mit [Name der<br>benutzerdefinierten<br>Sorte] | Diese Meldung wird angezeigt, wenn<br>in einen Einzug ein Druckmedium in<br>einem anderen Format und einer<br>anderen Sorte eingelegt wird, als im<br>"Menü Papier" festgelegt.                                                                                                    | Wählen Sie <b>Fortfahren</b> aus. Legen Sie Papier in<br>den Einzug ein, der für das entsprechende<br>Format und die entsprechende Sorte festgelegt<br>wurde.<br>Wählen Sie <b>Auftrag abbrechen</b> aus, um<br>gegebenenfalls den aktuellen Auftrag<br>abzubrechen.                                                                                                    |
| [Zuführung] auffüllen<br>mit [Sorte] [Format]                           | Diese Meldung wird angezeigt, wenn<br>ein bestimmter Einzug laut der<br>Einstellungen im "Menü Papier" mit<br>einem Druckmedium in einer<br>bestimmten Sorte und einem<br>bestimmten Format gefüllt werden<br>soll, der aktuelle Einzug aber ein<br>Medium der falschen Sorte und im<br>falschen Format enthält. | <ul> <li>Wählen Sie Fortfahren aus. Legen Sie Papier in<br/>den Einzug ein, der für das entsprechende<br/>Format und die entsprechende Sorte festgelegt<br/>wurde.</li> <li>Wählen Sie Medien automatisch auswählen<br/>aus, um die manuellen Anforderungen für<br/>Manuelle Zuführung und ManBriefumschlag<br/>für den restlichen Druckauftrag zu<br/>überschreiben. Alle Anforderungen für<br/>zusätzliche Seiten werden automatisch<br/>überschrieben und das Druckmedium wird<br/>automatisch ausgewählt.</li> <li>Wählen Sie Auftrag abbrechen aus, um<br/>gegebenenfalls den aktuellen Auftrag<br/>abzubrechen.</li> </ul> |

# Übergangsmeldungen für deaktivierte Funktionen

| Auftreten                                                                                         | Meldung                                                             | Information                                                                                                    |
|---------------------------------------------------------------------------------------------------|---------------------------------------------------------------------|----------------------------------------------------------------------------------------------------|
| Eine Funktion ist deaktiviert. Ein<br>Benutzer gibt einen Tastaturbefehl<br>für die Funktion ein. | <funktionsname> von<br/>Systemverwalter deaktiviert</funktionsname> | Die Meldung wird für 3 Sekunden<br>angezeigt. Anschließend wird wieder das<br>vorherige Fenster eingeblendet.                |
|                                                                                                   |                                                                     | Die Meldung wird angezeigt, wenn eine<br>Menüoption vom Systemsupport-<br>Mitarbeiter auf "Deaktiviert" eingestellt<br>wird. |
|                                                                                                   |                                                                     | Beispiele:                                                                                                    |
|                                                                                                   |                                                                     | E-Mail von Systemverwalter<br>deaktiviert.                                                                                   |
|                                                                                                   |                                                                     | Fax von Systemverwalter<br>deaktiviert.                                                                                      |
|                                                                                                   |                                                                     | TCP/IP von Systemverwalter<br>deaktiviert.                                                                                   |
|                                                                                                   |                                                                     | Manuelles Faxen von System-<br>Admin. deaktiviert.                                                                           |

Index

### Α

Adresse anzeigen (AppleTalk) 42 Aktivieren AppleTalk 42 LexLink 43 NetWare 42 Alarmmeldungen Alarmsteuerung 45 Tonerwarnung 45 Alle Anleitungen drucken, Hilfeseiten 94 Alles löschen (Taste) 6 Allgemeine Einstellungen Alarmmeldungen, siehe auch Alarmmeldungen 45 Allgemeine Vorgaben 44 Ansprechpartner 45 Anzeigesprache 43 Datumsformat 44 Deckblatt 49 Druckbereich 48 Druckersprache 48 Druck-Wiederherstellung, siehe auch Druck-Wiederherstellung Laden in 48 Lesezeichen anzeigen 45 Netzwerkinformationen anzeigen 44 Ort 45 Ressourcen speichern 48 Tastaturtyp 44 Ursprüngliche Eingabeaufforderungen anzeigen 44 Webseiten-Aktualisierung 45 Werksvorgaben 49 Zeitformat 44 Zeitsperren, siehe auch Zeitsperren 46, 47 Analoge Fax-Konfiguration 53 Allgemeine Faxeinstellungen 54 Anrufer-ID 54 Faxe abbrechen 55 Manuelles Faxen aktivieren 54 Speichernutzung 54 Stations-ID 54 Stationsname 54 Stationsnummer 54 Fax-Empfangseinstellungen 58 Automatisch verkleinern 58 Beidseitig 58 Fax-Empfang aktivieren 58

Fax-Fußzeile 58 Fax-Papiereinzug 58 Klingelzeichen 58 Fax-Protokolleinstellungen Auftragsprotokoll aktivieren 59 Empfangsfehler-Protokoll 59 Faxruf-Protokoll aktivieren 59 Protokollanzeige 59 Protokolle automatisch drucken 59 Protokoll-Papiereinzug 59 Übertragungsprotokoll 59 Fax-Sendeeinstellungen Auflösung 56 Automatische Neuwahl 56 Deckung 56 Fax-Scannen aktivieren 57 Fehlerkorrekturmodus aktivieren 57 Hintergrundentfernung 57 Inhalt 56 Kante zu Kante scannen 57 Kontrast 57 Nebenstellenanschluss 57 Neuwahl-Intervall 56 Originalformat 56 Schattendetails 57 Speichern als Verknüpfung zulassen 57 Treiber an Fax 57 Vorwahl wählen 56 Wählmodus 57 Lautsprechereinstellungen Lautsprecher-Lautstärke 60 Lautsprechermodus 60 Ruftonlautstärke 60 Unterscheidung nach Klingelzeichen Dreimal klingeln 60 Einmal klingeln 60 Zweimal klingeln 60 Anleitung für Druckdefekte, Hilfeseiten 94 Anleitung zum Kopieren, Hilfeseiten 94 Anmeldename (NetWare) 42 Anmerkungen 84 Auftrag abbrechen (Schaltfläche) 10, 14 Ausrichtung 86 Ausrichtung, HTML 85 Auswahlschaltfläche 14 Auto-Formaterkennung 19

### В

Baud 41 Bedienerkonsole 5 Alles löschen 6 Hilfe 7 Kontrollleuchte 6 LCD 6 Menü 7 Rautentaste 6 Rücktaste 7 Start 6 Startseite 7 Sterntaste 7 Stopp 7 USB Direct-Schnittstelle 7 Wählpause 6 Ziffernblock 6 Beids. Binderand 74 Beidseitig 74 aktivieren 74 Bindung 74 Definition 25 Benutzerdefinierte Namen 26 Benutzereinstellungen 18 Benutzersorten 26 Berichte E-Mail-Verknüpfungen 28 Faxauftragsprotokoll 28 Fax-Kurzwahlnummern 28 Faxruf-Protokoll 28 FTP-Verknüpfungen 28 Gerätestatistik 28 Liste der Kurzwahlnr. 28 Menüeinstellungsseite 28 NetWare-Einrichtungsseite 28 Netzwerk-Konfigurationsseite 28 Profilliste 28 Schriftarten drucken 28 Verzeichnis drucken 28 Bild Ausrichtung 86 Skalierung 86 Brief.einzug Format 21 Brief.einzug Sorte 21 Briefumschlag-Erweit. 23

# D

Datenbits 41 Datum/Uhrzeit einstellen Aktuelles Datum/Uhrzeit 92 Jahr 92 Minute 93 Monat 92 Name Uhrzeit-Server 93 NTP-Broadcast zul. 93 Sommer-/Winterzeit 93

Sommerzeit-Modus 93 Stunde 92 Tag 92 Uhrzeit-Server 93 Zeitzone 92 Deckungsabschätzung 79 Druckbereich 80 Druckeinstellungen Menü Bild 86 Ausrichtung 86 Autom. anpassen 86 Invertieren 86 Skalierung 86 Menü Dienstprogramme 78 Deckungsabschätzung 79 Flash formatieren 78 Flash-Defragmentieren 78 Hex Trace aktivieren 79 Werksvorgaben 78 Menü HTML 85 Ausrichtung 85 Hintergrund 85 Randgröße 85 Schriftartname 85 Schriftgröße 85 Skalieren 85 Menü Konfiguration 79 Druckbereich 80 Druckersprache 79 Laden in 80 Ressourcen speichern 79 Werksvorgaben 80 Menü Papierausgabe 74 Beids. Binderand 74 Beidseitig 74 Kopien 74 Leere Seiten 75 Mehrseit. Reihenfolge 76 Mehrseitenansicht 76 Mehrseitendruck 76 Mehrseitenrand 76 Sortieren 75 Trennseiten 75 Trennseitenzufuhr 75 Menü PCL-Emulation 81 Fachumkehrung 83 PCL-Emulation Konfig. 82 Schriftartname 81 Schriftartquelle 81 Zeichensatz 81 Menü PDF 84 Anmerkungen 84 Größe anpassen 84 Menü PostScript 81 PS-Fehler drucken 81 Schriftpriorität 81

Menü Qualität 77 Auflösung 77 Helligkeit 77 Kontrast 77 Tonerauftrag 77 Drucken beidseitig, Definition 25 einseitig, Definition 25 Drucken, Anmerkungen 84 Druckersprache PCL-Emulation 79 **PS-Emulation** 79 Druckmodus (NetWare) 42 Druck-Wiederherstellung Auto. fortfahren 47 Nach Stau weiter 47 Seitenschutz 47 DSR berücksichtigen 41

# Ε

Eigennamen anzeigen (LexLink) 43 Einlegen von Druckmedien 25 Einseitig, Definition 25 Einstellungen Allgemeine Einstellungen 43 Datum/Uhrzeit einstellen 92 Druckeinstellungen 73 E-Mail-Einstellungen 63 Faxeinstellungen 53 Fax-Server-Konfiguration 61 FTP-Einstellungen 67 Kopiereinstellungen 49 Sicherheit 86 Einstellungen für Scannen an USB Auflösung 71 Ausrichtung 72 Basisdateiname 73 Deckuna 71 Farbe 71 Format 71 Inhalt 71 JPEG-Qualität 72 JPEG-Qualität - Foto 72 Mehrseitige TIFF-Bilder verwenden 72 Originalformat 72 PDF-Version 71 Scan-Bittiefe 73 Einstellungen siehe auch die einzelnen Einträge unter Einstellungen 43 Einzugsrichtung 27 E-Mail-Anleitung, Hilfeseiten 94 E-Mail-Einstellungen Auflösung 63 Ausrichtung 64 Deckung 63 E-Mail-Bittiefe 65 E-Mail-Server-Setup 63

E-Mail-Server-Setup siehe E-Mail-Server-Setup Farbe 63 Format 63 Hintergrundentfernung 65 Inhalt 63 JPEG-Qualität 64 E-Mail-Abbildungen senden als 64 JPEG-Qualität - Foto 64 Kante zu Kante scannen 66 Kontrast 66 Mehrseitige TIFF-Bilder verwenden 65 Originalformat 64 PDF-Version 63 Protokoll-Papiereinzug 65 Schattendetails 66 Speichern als Verknüpfung zulassen 65 Übertragungsprotokoll 65 E-Mail-Server-Setup Adressen beschränken 32 Anmeldung 33 Basisdateiname 33 Benutzer-ID 32 Betreff 32 Größen-Fehlermeldung 32 Maximale E-Mail-Größe 32 Passwort 32, 33 Pfad 33 Primärer SMTP-Gateway-Anschluss 32 Primäres SMTP-Gateway 32 Rückantwort an 32 Sekundärer SMTP-Gateway-Anschluss 32 Sekundäres SMTP-Gateway 32 Server 33 Server erfordert Authentifizierung 32 SMTP-Zeitsperre 32 Web-Link 33 Web-Link einrichten 33 Emulationskonfiguration **PCL 82** PostScript 81 **ENA-Adresse** Parallel 39 **USB 37 ENA-Gateway** Parallel 39 **USB 37 ENA-Netzmaske** Parallel 39 **USB 37** Ersatzformat 23 Erstellen, Ändern und Entfernen von Passwörtern Benutzerpasswort ändern/entfernen 91 Benutzerpasswort erstellen 91 Erweitertes Passwort ändern/entfernen 91 Erweitertes Passwort erstellen 91 Erweiterter Status (Parallel) 38 Ethernet 802.2 (NetWare) 42

Ethernet 802.3 (NetWare) 42 Ethernet SNAP (NetWare) 42 Ethernet Type II (NetWare) 42

#### F

Fach <x> Format 19 Fach <x> Sorte 20 Fachumkehrung Briefumschlag-Zuordnung 83 Fach [x] Zuordnung 83 Man.Briefum. zuordnen 83 Man.Pap.-Zuordnung 83 Uni.Zuf.-Zuordnung 83 Vorgaben wiederherst. 84 Werksvorgabe anz. 84 Fachumkehrung (PCL) 83 Fax-Anleitung, Hilfeseiten 94 Faxeinstellungen Analoge Fax-Konfiguration 53, 54, 58, 59, 60 Fax-Sendeeinstellungen 56 Analoge Fax-Konfiguration, siehe auch Analoge Fax-Konfiguration 53 Faxmodus 53 Fax-Server-Konfiguration 53 'An'-Format 61 Ausrichtung 61 Betreff 61 Bildformat 61 Deckung 61 Fax-Auflösung 61 Inhalt 61 Mehrseitige TIFF-Bilder verwenden 62 Nachricht 61 Originalformat 62 Primäres SMTP-Gateway 61 Rückantwort an 61 Sekundäres SMTP-Gateway 61 Lautsprechereinstellungen Lautsprecher-Lautstärke 60 Lautsprechermodus 60 Ruftonlautstärke 60 Unterscheidung nach Klingelzeichen Dreimal klingeln 60 Einmal klingeln 60 Zweimal klingeln 60 Fax-Server-Konfiguration 61 Flash-Speicher defragmentieren 78 formatieren 78 Format, Ersatz 23 Fortfahren (Schaltfläche) 16 FTP-Anleitung, Hilfeseiten 94 FTP-Einstellungen Auflösung 67 Ausrichtung 68 Basisdateiname 69 Deckung 67

Farbe 67 Format 67 FTP-Bittiefe 69 Hintergrundentfernung 70, 73 Inhalt 67 JPEG-Qualität 68 JPEG-Qualität - Foto 68 Kante zu Kante scannen 70, 73 Kontrast 70, 73 Mehrseitige TIFF-Bilder verwenden 69 Originalformat 68 PDF-Version 67 Protokoll-Papiereinzug 69 Schattendetails 70, 73 Speichern als Verknüpfung zulassen 70 Übertragungsprotokoll 69 Funktionszugriff Druck von Flash-Laufwerk 88 E-Mail-Zugriff 87 Faxzugriff 87 FTP-Zugriff 87 Kopierzugriff 87 Lexmark Embedded Solutions-Zugriff 88 Menüs 87 Scan auf Flash-Laufwerk 88 Zugriff auf angeh. Druckaufträge 87

# G

Gewicht benutzerdefiniertes Papier 25 Briefbogen 24 Briefumschlag 24 Etiketten 24 Farbpapier 24 Feinpost 24 Folien 24 Karten 24 Normal 24 Vinyl-Etiketten 25 Vordruck 24

#### Н

Halbton, Definition 49 Helligkeit 77 Hex Trace aktivieren 79 Hilfe (Taste) 7 Hilfeseiten Alle Anleitungen drucken 94 Anleitung für Druckdefekte 94 Anleitung zum Kopieren 94 E-Mail-Anleitung 94 Fax-Anleitung 94 FTP-Anleitung 94 Informationsanleitung 94 Verbrauchsmaterialanleitung 94 Hintergrund, HTML 85 Hochformat Breite 26 Hochformat Höhe 27 HTML Ausrichtung 85 Hintergrund 85 Randgröße 85 Schriftartname 85 Schriftgröße 85 Skalieren 85

#### I

Informationsanleitung, Hilfeseiten 94 Init berücksichtigen (Parallel) 38

#### Κ

Konfiguration Universal 26 Kontrast 77 Kontrollleuchte 6 Kopien, Anzahl angeben 74 Kopiereinstellungen Anzahl an Kopien 52 Beidseitig 50 Benutzerdefiniert 52 Deckung 52 Folientrennseiten 51 Hintergrundentfernung 52 Inhalt 49 Kante zu Kante scannen 53 Kontrast 52 Originalformat 51 Papier sparen 50 Papiereinzug Kopieren 51 Schablone 52 Schattendetails 53 Seitenränder drucken 50 Sortieren 50 Trennseiten 51 Trennseitenzufuhr 51 Vorrangskopien zulassen 52

# L

LCD-Touchscreen-Funktionen Warnung bei Wartungsmeldung 17 Leere Seiten 75 Leuchte, LED 6

#### Μ

MAC-Binär-PS Netzwerk 35 Parallel 39 USB 36 Manuell Briefumschlagformat 22 Manuell Briefumschlagsorte 22 Manuell Papierformat 21 Manuell Papiersorte 21 Maßeinheiten 26 Mehrseitige TIFF-Bilder verwenden Einstellungen für Scannen an USB 72 E-Mail-Einstellungen 65 Faxeinstellungen 62 FTP-Einstellungen 69 Meldungen Auftrag abbrechen Auftrag kann nicht gelöscht werden 100 Ausgewählte Aufträge werden gelöscht 100 Keine Aufträge ausgewählt 100 Fax-Status Anruf beendet 100 Antwortet 100 Auftrag für verzögertes Senden gespeichert 100 Empfangen von Seite [n] 100 Fax fehlgeschlagen 100 Faxempfang abgeschlossen 100 Kein Wählton 100 Keine Antwort 100 Leitung belegt 100 Neuwahl abwarten 100 Senden von Seite [n] 100 Uhrzeit einstellen 100 Verbinden <x> Bit pro Sekunde (bps) 100 Wählen... 100 Passwörter und PINs Ungültige PIN 100 Ungültiges Passwort 100 Schaltfläche "Kopie" System aktiv, Ressourcen werden für Auftrag vorbereitet. 101 System aktiv, Ressourcen werden für Auftrag vorbereitet. Angehaltene Jobs werden aelöscht. 101 Unzureichende Ressourcen. Erneut bei inaktivem System versuchen. 101 Sicherheit Übergangsmeldungen für deaktivierte Funktionen siehe auch Übergangsmeldungen für deaktivierte Funktionen 121 Status 98 Beleat 96 Bereit 96 Drucken 96 Drucker zurücksetzen 96 Energiesparmodus 96 Fach [x] fast leer 96 Fach [x] fehlt 96 Fach [x] leer 96 Flash wird programmiert 97 Flash-Defragmentieren 97 Flashformatierung läuft 97 Hex Trace 97 Menüs werden aktiviert 97 Menüs werden deaktiviert 97 Netzwerk 97 Netzwerk [x] 97

Netzwerk [x], [y] 97 Parallel [x] 97 Puffer löschen 97 Seite drucken [x] 97 Seite drucken [x], Kopie [a]/[b] 98 Seite drucken [x]/[y], Kopie [a]/[b] 98 Seriell [x] 97 Std.-Papierablage voll Ablage [x] voll [Name der Ablage] voll 98 Systemcode wird programmiert 98 Ungültiger Maschinencode 98 Ungültiger Netzwerkcode 98 Ungültiger Scannercode 99 **USB 97** USB [x] 97 Wartet 99 Wartung 99 Wenig Toner 99 Werksvorgaben werden wiederhergestellt 99 Wartung 1565 Emulationsfehler, Emul-Option laden 101 200.yy Papierstau, [Name des Bereichs] überprüfen. Papier in Ablage lassen. 101 200.yy Papierstau, [x] Seiten gestaut. Papier in Ablage lassen. 101 201.yy Papierstau, [Name des Bereichs] überprüfen. Papier in Ablage lassen. 101 201.yy Papierstau, [x] Seiten gestaut. Papier in Ablage lassen. 102 202.yy Papierstau, [Name des Bereichs] überprüfen. Papier in Ablage lassen. 102 202.yy Papierstau, [x] Seiten gestaut. Papier in Ablage lassen. 102 231.yy Papierstau, [Name des Bereichs] überprüfen. Papier in Ablage lassen. 102 231.yy Papierstau, [x] Seiten gestaut. Papier in Ablage lassen. 102 232.yy Papierstau, [Name des Bereichs] überprüfen. Papier in Ablage lassen. 102 232.yy Papierstau, [x] Seiten gestaut. Papier in Ablage lassen. 102 233.yy Papierstau, [Name des Bereichs] überprüfen. Papier in Ablage lassen. 102 233.yy Papierstau, [x] Seiten gestaut. Papier in Ablage lassen. 103 234.yy Papierstau, [Name des Bereichs] überprüfen. Papier in Ablage lassen. 103 234.yy Papierstau, [x] Seiten gestaut. Papier in Ablage lassen. 103 235.yy Papierstau, [Name des Bereichs] überprüfen. Papier in Ablage lassen. 103 235.yy Papierstau, [x] Seiten gestaut. Papier in Ablage lassen. 103 236.yy Papierstau, [Name des Bereichs] überprüfen. Papier in Ablage lassen. 103 236.yy Papierstau, [x] Seiten gestaut. Papier in

Ablage lassen. 103

237.yy Papierstau, [Name des Bereichs] überprüfen. Papier in Ablage lassen. 103 237.yy Papierstau, [x] Seiten gestaut. Papier in Ablage lassen. 103 238.vy Papierstau, [Name des Bereichs] überprüfen. Papier in Ablage lassen. 104 238.yy Papierstau, [x] Seiten gestaut. Papier in Ablage lassen. 104 239.yy Papierstau, [Name des Bereichs] überprüfen. Papier in Ablage lassen. 104 239.yy Papierstau, [x] Seiten gestaut. Papier in Ablage lassen. 104 24x.yy Papierstau, [Name des Bereichs] überprüfen. Papier in Ablage lassen. 104 24x.yy Papierstau, [x] Seiten gestaut. Papier in Ablage lassen. 104 250.yy Papierstau, [Name des Bereichs] überprüfen. Papier in Ablage lassen. 104 250.yy Papierstau, [x] Seiten gestaut. Papier in Ablage lassen. 104 260.yy Papierstau, [Name des Bereichs] überprüfen. Papier in Ablage lassen. 104 260.yy Papierstau, [x] Seiten gestaut. Papier in Ablage lassen. 105 290.00 Stau im Scanner alle gestauten Vorlagen aus Scanner entf. 105 alle Vorlagen aus Scanner entf. 105 290.01 Stau im Scanner alle gestauten Vorlagen aus Scanner entf. 105 alle Vorlagen aus Scanner entf. 105 290.02 Stau im Scanner alle gestauten Vorlagen aus Scanner entf. 105 alle Vorlagen aus Scanner entf. 105 290.10 Stau im Scanner alle gestauten Vorlagen aus Scanner entf. 105 alle Vorlagen aus Scanner entf. 105 291.00 Stau im Scanner alle gestauten Vorlagen aus Scanner entf. 106 alle Vorlagen aus Scanner entf. 106 291.01 Stau im Scanner alle gestauten Vorlagen aus Scanner entf. 106 alle Vorlagen aus Scanner entf. 106 291.02 Stau im Scanner alle gestauten Vorlagen aus Scanner entf. 106 alle Vorlagen aus Scanner entf. 106 292 Stau im Scanner alle gestauten Vorlagen aus Scanner entf. 106 alle Vorlagen aus Scanner entf. 106 293 Bei Auftragsneustart alle Vorlagen neu einlegen. 107 293 Bei Auftragsneustart gestaute Vorlagen neu einlegen. 107 294.00 Stau im Scanner alle gestauten Vorlagen aus Scanner entf. 107 alle Vorlagen aus Scanner entf. 107

294.01 Stau im Scanner alle gestauten Vorlagen aus Scanner entf. 107 alle Vorlagen aus Scanner entf. 107 294.02 Stau im Scanner alle gestauten Vorlagen aus Scanner entf. 108 alle Vorlagen aus Scanner entf. 108 294.03 Stau im Scanner alle gestauten Vorlagen aus Scanner entf. 108 alle Vorlagen aus Scanner entf. 108 298.01 Scanner fehlt - Kabel nicht eingesteckt 108 298.02 Scanner fehlt - Kabel nicht eingesteckt 108 30.yy Auffüllen unzulässig, Kassette wechseln 108 31.yy Defekte Kassette austauschen 108 32.yy Nicht unterstützte Kassette austauschen 108 34 Papier ist zu kurz 109 35 Nicht genügend Speicher für Funktion 'Ressourcen speichern' 109 37 Nicht genug Speicher, einige angehaltene Druckaufträge wurden gelöscht 109 37 Nicht genügend Speicher für Flash-Defragmentierung 109 37 Nicht genügend Speicher zum Sortieren des Auftrags 109 38 Speicher voll 110 39 Seite ist zu komplex, einige Daten wurden u. U. nicht gedruckt 110 42.xy Inkorrekte Druckkassette für Ihre Region 110 50 Fehler PPDS-Schrift 110 51 Beschädigter Flash-Speicher gefunden 111 52 Nicht genügend freier Flash-Speicher für Ressourcen 111 53 Unformatierter Flash-Speicher gefunden 111 54 Fehler Seriell Option [x] 111 54 Netzwerk [x] Softwarefehler 111 54 Standard-Netzwerk Softwarefehler 112 55 Nicht unterst. Option in Platz [x] 112 56 Parallel-Anschluss [x] deaktiviert 112 56 Serieller Anschluss [x] deaktiviert 112 56 Standard-USB-Anschluss deaktiviert 112 56 USB-Anschluss [x] deaktiviert 112 58 Zu viele Fächer eingesetzt 112 58 Zu viele Flash-Optionen installiert 113 59 Briefumschlageinzug nicht kompatibel 113 59 Duplexeinheit nicht kompatibel 113 59 Nicht kompatibles Fach [x] 113 80 Planmäßige Wartung empfohlen 113 88 Wenig Toner 113 Abdeckung der Scanner-ADZ offen 113 Bei Auftragsneustart alle Originale, die vom Scanner noch nicht verarbeitet wurden, erneut einlegen. 114 Bei Auftragsneustart alle Vorlagen neu einlegen 114 Bei Auftragsneustart gestaute Vorlagen neu einlegen 114 Briefumschlageinzug installieren 115 Briefumschlageinzug wieder einsetzen 115 Duplex installieren 115

Duplex-Verbindung überprüfen 115 Fach [x] einsetzen 115 Fach [x] installieren 115 Faxspeicher voll 115 Im Flash-Laufwerk ist ein Fehler aufgetreten. Laufwerk entfernen und erneut einsetzen. 115 In Sendewarteschlange gestellt 115 Klappe schließen oder Kassette einlegen 116 Manu. Zuf. auffüllen mit [benutzerdefinierte Zeichenfolge] 116 Manu. Zuf. auffüllen mit [Format] 116 Manu. Zuf. auffüllen mit [Name der benutzerdefinierten Sorte] 116 Manu. Zuf. auffüllen mit [Sorte] [Format] 117 Nicht unterstützter USB-Hub, bitte entfernen 117 Nicht unterstütztes USB-Gerät, bitte entfernen 117 Papier aus Standardablage entfernen 117 Scannerglas reinigen 118 Scanner-Leitstreifen reinigen 118 Scanner-Registrierung erfolgreich abgeschlossen 119 Scanner-Stauklappe offen 119 Speicher voll, Faxdruck nicht möglich 119 Verbindung Fach [x] überprüfen 119 Wischblatt austauschen 119 Zu scannendes Dokument zu lang 119 Menü (Taste) 7 Menü Papier 19 Ersatzformat 23 Papierformat/Sorte 19 Brief.einzug Format 21 Brief.einzug Sorte 21 Fach <x> Format 19 Fach <x> Sorte 20 Manuell Briefumschlagformat 22 Manuell Briefumschlagsorte 22 Manuell Papierformat 21 Manuell Papiersorte 21 Univ.Zuf. Format 20 Univ.Zuf. Sorte 21 Papiergewicht Gewicht Benutzerdef. <x> 25 Gewicht Briefbogen 24 Gewicht Briefumschlag 24 Gewicht Etiketten 24 Gewicht Farbpapier 24 **Gewicht Feinpost 24** Gewicht Folien 24 Gewicht Karten 24 Gewicht Normal 24 Gewicht Vinyl-Etiketten 25 Gewicht Vordruck 24 Papierstruktur Struktur Benutzerdef. <x> 24 Struktur Briefbogen 24 Struktur Briefumschlag 24 Struktur Etikett 24

Struktur Farbpapier 24 Struktur Feinpost 24 Struktur Folie 24 Struktur Karte 24 Struktur Normal 24 Struktur Vordruck 24 Vinyl-Etikettenstruktur 24 Standardeinzug 19 Universal-Zufuhr konfigurieren 22 Menüs Berichte 27 Kurzwahlen verwalten 95 E-Mail-Verknüpfungen 95 Fax-Kurzwahlnummern 95 FTP-Verknüpfungen 95 Profil-Kurzwahlnummern 95 Netzwerk/Anschlüsse 29 AppleTalk 42 E-Mail-Server-Setup siehe E-Mail-Server-Setup IPv6 31 LexLink 43 NetWare 42 Netzwerk <x> 34 Parallel <x> 37 Seriell <x> 39 Standard-Netzwerk 34 Standard-USB 35 TCP/IP 29 USB <x> 35 WLAN-Optionen 34 Standardmenüs Faxeinstellungen Fax-Sendeeinstellungen 56 Verwaltung Standardmenüs Faxeinstellungen Fax-Sendeeinstellungen 60 Menüs schützen Berichte 89 Einstellungen 89 Kurzwahlnummern 89 LES-Konfiguration 89 Menü Papier 89 Netzwerk/Anschlüsse 89 Scan-Profil erstellen 89 Menüs siehe einzelne Menünamen Menüstruktur 18

#### Ν

Nach-links-Pfeil 14 Nach-links-Pfeil zum Verringern 14 Nach-rechts-Pfeil 14 Nach-rechts-Pfeil zum Erhöhen 14 Nach-unten-Pfeil 10, 14 Namen anzeigen (AppleTalk) 42 Navigationsleiste 9 Netzwerknummer (NetWare) 42 Netzwerkpuffer 35 NPA-Modus Netzwerk 34 Parallel 37 Seriell 40 USB 36 NSQ/GSQ-Modus (NetWare) 42

#### 0

Optionsschaltfläche aktiviert 15 nicht aktiviert 14

### Ρ

Packet Burst (NetWare) 42 Papierauswahl 25 Papierformat 19 Papierformat/Sorte 19 Papiergewicht 24 Papiersorte 19 Papiersorte, benutzerdefiniert 26 Papierstruktur 24 Paralleler Puffer 38 Parallel-Modus 2 38 Parität 41 Passwort erneut eingeben 91 Passwörter erstellen/ändern Benutzerpasswort erstellen/ändern Passwort 91 Passwort erneut eingeben 91 Erweitertes Passwort erstellen/ändern Passwort 91 Passwort erneut eingeben 91 PCL-Emulation Konfig. 82 Ausrichtung 82 Auto WR nach ZV 82 Auto ZV nach WR 82 Breite A4 82 Punktgröße 82 Teilung 82 Zeilen pro Seite 82 PCL-Fachumkehrung 83 PCL-Schriftartname 81 PCL-Schriftartquelle 81 PCL-SmartSwitch Netzwerk 34 Parallel 37 Seriell 39 **USB 35** PCL-Zeichensatz 81 [PJL RDYMSG] 96 Problemlösung, Einstellungen Bedienerkonsole 5 Vorrang der Softwareanwendung 5 Protokoll (Parallel) 38

PS-SmartSwitch Netzwerk 34 Parallel 37 Seriell 39 USB 36

#### R

Randgröße, HTML 85 Rautentaste 6 Rücktaste 7

# S

Schaltflächen Abbrechen 16 abgeblendet 17 aktivierte Optionsschaltfläche 15 Angehaltene Jobs 11 Auftrag abbrechen 10, 14 Auswählen 17 Auswahlschaltfläche 14 Benutzerdefiniert 16 E-Mail 9 Fax 9 Fertig 16 Fortfahren 16 FTP 9 grau 17 Kopie 9 Nach-links-Pfeil 14 Nach-links-Pfeil zum Verringern 14 Nach-rechts-Pfeil 14 Nach-rechts-Pfeil zum Erhöhen 14 Nach-unten-Pfeil 10, 14 nicht aktivierte Optionsschaltfläche 14 Status/Material 9 Zurückgeh. Faxe freigeben 11 Zurückgehaltene Faxe 11 Schriftartname HTML 85 **PCL 81** Schriftartquelle (PCL) 81 Schriftgröße, HTML 85 Serieller Puffer 40 Serielles Protokoll 40 Sicherheit Anschlussbereich für Scannen an PC 87 Authentifizierungsmethode 86 Funktionszugriff, siehe Funktionszugriff Menüs schützen siehe Menüs schützen NTLM-Authentifizierungseinrichtung 90 Passwörter erstellen, ändern und entfernen siehe Erstellen, Ändern und Entfernen von Passwörtern Passwörter erstellen/ändern Übergangsmeldungen für deaktivierte Funktionen 121

Passwörter erstellen/ändern, siehe Passwörter erstellen/ändern Übergangsmeldungen für deaktivierte Funktionen siehe auch Übergangsmeldungen für deaktivierte Funktionen 121 Vertraulich, siehe auch Vertraulich 88 Verzögerung für autom. Abmeldung 86 Siehe auch Allgemeine Einstellungen 43 Siehe auch Datum/Uhrzeit einstellen 92 Siehe auch Druckeinstellungen 73 Siehe auch E-Mail-Einstellungen 63 Siehe auch Faxeinstellungen 53 Siehe auch FTP-Einstellungen 67 Siehe auch Kopiereinstellungen 49 Siehe auch Sicherheit 86 Skalieren, HTML 85 Skalierung 86 Sortieren 75 Sortieren, aktivieren 75 Sprache, Drucker 79 Stabiles XON 40 Standardeinzug 19 Start (Taste) 6 Startseite 7 Schaltflächen 7 Statusleiste 9 Startseite (Taste) 7 Statusleiste 9 Sterntaste 7 Stopp (Taste) 7 Struktur Benutzerdef. <x> 24 Briefbogen 24 Briefumschlag 24 Etikett 24 Farbpapier 24 Feinpost 24 Folie 24 Karte 24 Normal 24 Vinyl-Etiketten 24 Vordruck 24 Strukturiertes Papier 24

# Т

Tasten Alles löschen 6 Hilfe 7 Menü 7 Rautentaste 6 Rücktaste 7 Start 6 Startseite 7 Sterntaste 7 Stopp 7 Wählpause 6 Ziffernblock 6

### U

Übergangsmeldungen für deaktivierte Funktionen <Funktionsname>von System-Administrator deaktiviert 121 Univ.Zuf. Format 20 Univ.Zuf. Sorte 21 Universal (Papierformat) 26 Universal-Zufuhr konfigurieren 22 Universalzuführung, konfigurieren 22 USB Direct-Schnittstelle 7 USB-Puffer 36

### V

Verbrauchsmaterialanleitung, Hilfeseiten 94 Vertraulich Auftragsverfall 88 Virtuelle alphanumerische Tastatur 55 Voll 98 Vorgaben, werkseitig 80

### W

Wählpause (Taste) 6 Werksvorgaben 80 Werksvorgaben, wiederherstellen 78 Wiederherstellen, Vorgaben 80

# Ζ

Zeichensatz (PCL) 81 Zeitsperren Anzeige-Zeitsperre 46 Druckzeitsperre 47 Energiesparmodus 46 Standby-Modus 46 Wartezeitsperre 47 Ziffernblock 6 Zone festlegen (AppleTalk) 42 [Zuführung] ändern auf [benutzerdefinierte Zeichenfolge] 119 [Zuführung] ändern auf [Format] 120 [Zuführung] ändern auf [Format] [Sorte] 120 [Zuführung] ändern auf [Name der Benutzersorte] 120 [Zuführung] auffüllen mit [benutzerdefinierte Zeichenfolge] 120 [Zuführung] auffüllen mit [Format] 120 [Zuführung] auffüllen mit [Name der benutzerdefinierten Sorte] 121 [Zuführung] auffüllen mit [Sorte] [Format] 121